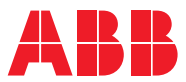

ROBOTICS Product manual

IRB 1600/1660

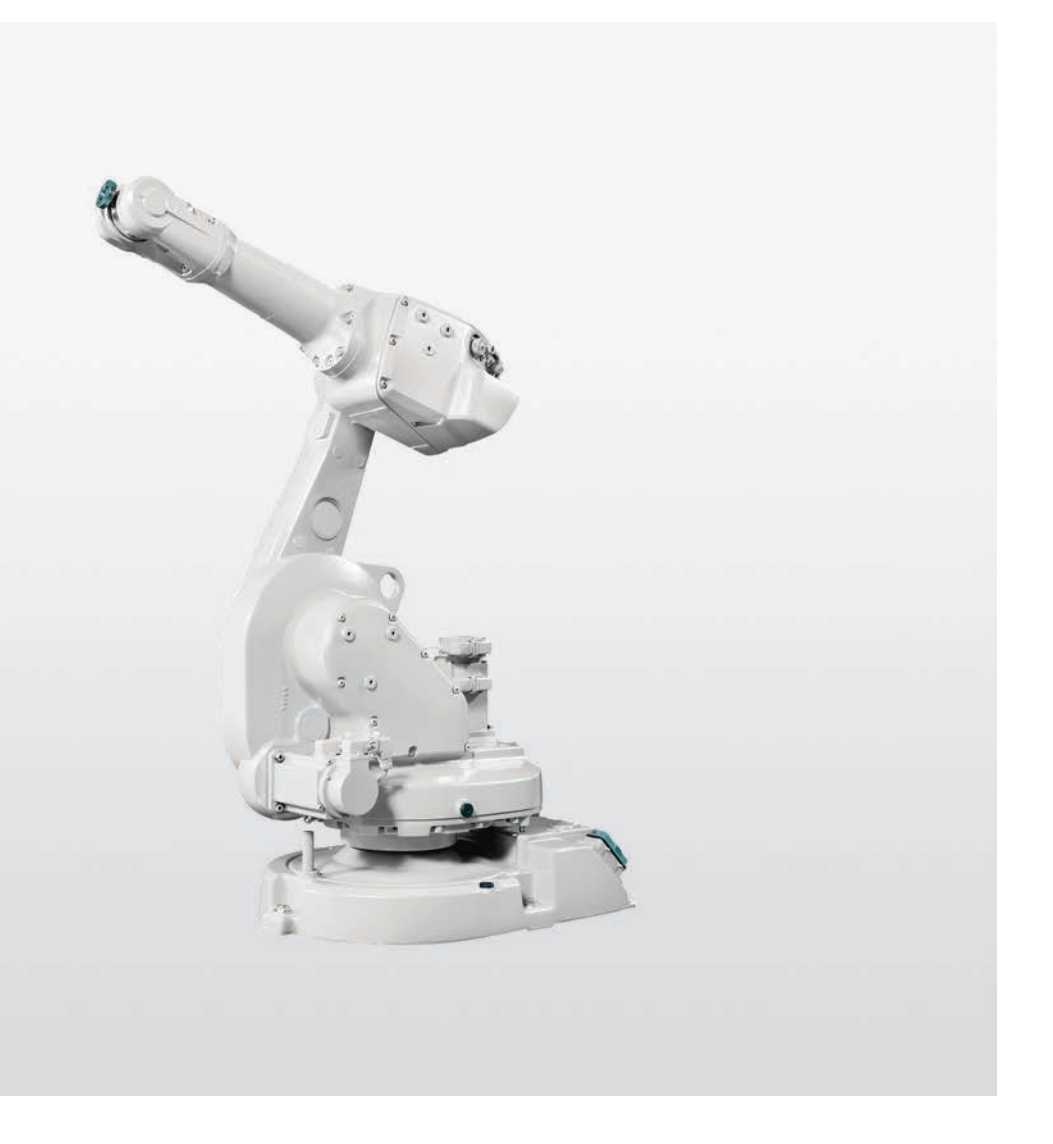

Trace back information: Workspace R18-2 version a18 Checked in 2018-11-20 Skribenta version 5.3.012

**Product manual** 

IRB 1600 - 5/1.2 type A IRB 1600 - 5/1.45 type A IRB 1600 - 6/1.2 type A IRB 1600 - 6/1.45 type A IRB 1600 - 7/1.2 type A IRB 1600 - 7/1.45 type A IRB 1600 - 8/1.2 type A IRB 1600 - 8/1.45 type A IRB 1600 - 10/1.2 type A IRB 1600 - 10/1.45 type A IRB 1600ID - 4/1.5 IRB 1600ID - 4/1.5 type A IRB 1660ID - 6/1.55 IRB 1660ID - 4/1.55

IRC5

Document ID: 3HAC026660-001 Revision: W

© Copyright 2006-2018 ABB. All rights reserved. Specifications subject to change without notice.

The information in this manual is subject to change without notice and should not be construed as a commitment by ABB. ABB assumes no responsibility for any errors that may appear in this manual.

Except as may be expressly stated anywhere in this manual, nothing herein shall be construed as any kind of guarantee or warranty by ABB for losses, damages to persons or property, fitness for a specific purpose or the like.

In no event shall ABB be liable for incidental or consequential damages arising from use of this manual and products described herein.

This manual and parts thereof must not be reproduced or copied without ABB's written permission.

Keep for future reference.

Additional copies of this manual may be obtained from ABB.

Original instructions.

© Copyright 2006-2018 ABB. All rights reserved. Specifications subject to change without notice.

ABB AB, Robotics Robotics and Motion Se-721 68 Västerås Sweden

# Table of contents

|   | Over                                     | view of this manual                                                                                                    | 9                                                                                                    |  |  |  |
|---|------------------------------------------|----------------------------------------------------------------------------------------------------|----------------------------------------------------------------------------------------------------|--|--|--|
|   | Produ                                    | uct documentation                                                                                                    | 15                                                                                                    |  |  |  |
|   | How                                      | to read the product manual                                                                                                    | 17                                                                                                    |  |  |  |
| 1 | Safet                                    | afety 19                                                                                                    |                                                                                                    |  |  |  |
|   | 1.1 General safety information           |                                                                                                    |                                                                                                    |  |  |  |
|   |                                          | 1.1.1 Limitation of liability                                                                                                    | 19                                                                                                    |  |  |  |
|   |                                          | 1.1.2 Protective stop and emergency stop                                                                                                    | 21                                                                                                    |  |  |  |
|   | 1.2                                      | Safety actions                                                                                                    | 22                                                                                                    |  |  |  |
|   |                                          | 1.2.1 Fire extinguishing                                                                                                    | 22                                                                                                    |  |  |  |
|   |                                          | 1.2.2 Emergency release of the robot axes                                                                                                    | 23                                                                                                    |  |  |  |
|   |                                          | 12.3 Make sure that the main power has been switched off                                                                                                    | 24                                                                                                    |  |  |  |
|   | 13                                       | Safety risks                                                                                                    | 25                                                                                                    |  |  |  |
|   | 1.0                                      | 1.3.1 Safety risks during installation and service work on robots                                                                                                    | 25                                                                                                    |  |  |  |
|   |                                          | 1.3.2 Moving robots are notarially lathal                                                                                                    | 23                                                                                                    |  |  |  |
|   |                                          | 1.2.2 First test run may source injury set demoge                                                                                                    | 21                                                                                                    |  |  |  |
|   |                                          | 1.3.3 First test run may cause injury of damage                                                                                                    | 20                                                                                                    |  |  |  |
|   |                                          | 1.3.4 Work inside the working range of the robot                                                                                                    | 29                                                                                                    |  |  |  |
|   |                                          | 1.3.5 Enabling device and noid-to-run functionality                                                                                                    | 30                                                                                                    |  |  |  |
|   |                                          | 1.3.6 Risks associated with live electric parts                                                                                                    | 31                                                                                                    |  |  |  |
|   |                                          | 1.3.7 The unit is sensitive to ESD                                                                                                    | 33                                                                                                    |  |  |  |
|   |                                          | 1.3.8 Hot parts may cause burns                                                                                                    | 34                                                                                                    |  |  |  |
|   |                                          | 1.3.9 Safety risks related to pneumatic/hydraulic systems                                                                                                    | 35                                                                                                    |  |  |  |
|   |                                          | 1.3.10 Brake testing                                                                                                    | 36                                                                                                    |  |  |  |
|   |                                          | 1.3.11 Safety risks during handling of batteries                                                                                                    | 37                                                                                                    |  |  |  |
|   |                                          | 1.3.12 Safety risks during work with gearbox lubricants (oil or grease)                                                                                                    | 38                                                                                                    |  |  |  |
|   | 1.4                                      | Safety signals and symbols                                                                                                    | 40                                                                                                    |  |  |  |
|   |                                          | 1.4.1 Safety signals in the manual                                                                                                    | 40                                                                                                    |  |  |  |
|   |                                          | 1.4.2 Safety symbols on product labels                                                                                                    | 42                                                                                                    |  |  |  |
|   | Installation and commissioning 49        |                                                                                                    |                                                                                                    |  |  |  |
| 2 | Insta                                    | Ilation and commissioning                                                                                                    | 49                                                                                                    |  |  |  |
| 2 | Insta<br>2.1                             | Ilation and commissioning Introduction                                                                                                    | <b>49</b><br>49                                                                                                    |  |  |  |
| 2 | <b>Insta</b><br>2.1<br>2.2               | Ilation and commissioning<br>Introduction<br>Unpacking                                                                                                    | <b>49</b><br>49<br>50                                                                                                    |  |  |  |
| 2 | Insta<br>2.1<br>2.2                      | Ilation and commissioning         Introduction         Unpacking         2.2.1       Pre-installation procedure                                                                                                    | 49<br>49<br>50<br>50                                                                                                    |  |  |  |
| 2 | Insta<br>2.1<br>2.2                      | Ilation and commissioning         Introduction         Unpacking         2.2.1       Pre-installation procedure         2.2.2       Working range                                                                                                    | 49<br>49<br>50<br>50<br>55                                                                                                    |  |  |  |
| 2 | Insta<br>2.1<br>2.2                      | Ilation and commissioning         Introduction         Unpacking         2.2.1       Pre-installation procedure         2.2.2       Working range         2.2.3       Risk of tipping/stability                                                                                                    | 49<br>49<br>50<br>50<br>55<br>61                                                                                                    |  |  |  |
| 2 | Insta<br>2.1<br>2.2<br>2.3               | Ilation and commissioning         Introduction         Unpacking         2.2.1       Pre-installation procedure         2.2.2       Working range         2.2.3       Risk of tipping/stability         On-site installation                                                                                                    | 49<br>50<br>50<br>55<br>61<br>63                                                                                                    |  |  |  |
| 2 | Insta<br>2.1<br>2.2<br>2.3               | Ilation and commissioning         Introduction         Unpacking         2.2.1       Pre-installation procedure         2.2.2       Working range         2.2.3       Risk of tipping/stability         On-site installation         2.3.1       Lifting robot with roundslings                                                                                                    | 49<br>50<br>50<br>55<br>61<br>63<br>63                                                                                                    |  |  |  |
| 2 | <b>Insta</b><br>2.1<br>2.2<br>2.3        | Ilation and commissioning         Introduction         Unpacking         2.2.1       Pre-installation procedure         2.2.2       Working range         2.2.3       Risk of tipping/stability         On-site installation         2.3.1       Lifting robot with roundslings         2.3.2       Lifting and turning a suspended mounted robot                                                                                                    | 49<br>50<br>50<br>55<br>61<br>63<br>63<br>65                                                                                                    |  |  |  |
| 2 | <b>Insta</b><br>2.1<br>2.2<br>2.3        | Ilation and commissioning         Introduction         Unpacking         2.2.1       Pre-installation procedure         2.2.2       Working range         2.2.3       Risk of tipping/stability         On-site installation         2.3.1       Lifting robot with roundslings         2.3.2       Lifting and turning a suspended mounted robot         2.3.3       Manually releasing the brakes                                                                                                    | 49<br>50<br>50<br>55<br>61<br>63<br>63<br>65<br>66                                                                                                    |  |  |  |
| 2 | Insta<br>2.1<br>2.2<br>2.3               | Ilation and commissioning         Introduction         Unpacking         2.2.1       Pre-installation procedure         2.2.2       Working range         2.2.3       Risk of tipping/stability         On-site installation         2.3.1       Lifting robot with roundslings         2.3.2       Lifting and turning a suspended mounted robot         2.3.3       Manually releasing the brakes         2.3.4       Orienting and securing the robot                                                                                                    | 49<br>50<br>50<br>55<br>61<br>63<br>63<br>65<br>66<br>68                                                                                                    |  |  |  |
| 2 | Insta<br>2.1<br>2.2<br>2.3               | Ilation and commissioning         Introduction         Unpacking         2.2.1       Pre-installation procedure         2.2.2       Working range         2.2.3       Risk of tipping/stability         On-site installation                                                                                                    | 49<br>50<br>50<br>55<br>61<br>63<br>63<br>65<br>66<br>68<br>72                                                                                                    |  |  |  |
| 2 | Insta<br>2.1<br>2.2<br>2.3               | Ilation and commissioning         Introduction         Unpacking         2.2.1       Pre-installation procedure         2.2.2       Working range         2.2.3       Risk of tipping/stability         On-site installation                                                                                                    | 49<br>50<br>55<br>61<br>63<br>65<br>66<br>872<br>78                                                                                                    |  |  |  |
| 2 | Insta<br>2.1<br>2.2<br>2.3               | Ilation and commissioning         Introduction         Unpacking         2.2.1       Pre-installation procedure         2.2.2       Working range         2.2.3       Risk of tipping/stability         On-site installation                                                                                                    | 49<br>50<br>50<br>55<br>61<br>63<br>63<br>65<br>66<br>872<br>78<br>79                                                                                                    |  |  |  |
| 2 | <b>Insta</b><br>2.1<br>2.2<br>2.3        | Ilation and commissioning         Introduction         Unpacking         2.2.1       Pre-installation procedure         2.2.2       Working range         2.2.3       Risk of tipping/stability         On-site installation                                                                                                    | 49<br>50<br>50<br>55<br>61<br>63<br>63<br>63<br>65<br>66<br>8<br>72<br>78<br>79<br>92                                                                                                    |  |  |  |
| 2 | Insta<br>2.1<br>2.2<br>2.3               | Ilation and commissioning         Introduction         Unpacking         2.2.1       Pre-installation procedure         2.2.2       Working range         2.2.3       Risk of tipping/stability         On-site installation                                                                                                    | 49<br>50<br>50<br>55<br>61<br>63<br>63<br>65<br>66<br>87<br>72<br>78<br>79<br>92<br>95                                                                                                    |  |  |  |
| 2 | Insta<br>2.1<br>2.2<br>2.3               | Ilation and commissioning         Introduction         Unpacking         2.2.1       Pre-installation procedure         2.2.2       Working range         2.2.3       Risk of tipping/stability         On-site installation                                                                                                    | 49<br>50<br>50<br>55<br>61<br>63<br>63<br>63<br>63<br>63<br>63<br>66<br>68<br>72<br>78<br>79<br>92<br>95<br>97                                                                                   |  |  |  |
| 2 | Insta<br>2.1<br>2.2<br>2.3               | Ilation and commissioning         Introduction         Unpacking         2.2.1       Pre-installation procedure         2.2.2       Working range         2.2.3       Risk of tipping/stability         On-site installation                                                                                                    | 49<br>50<br>50<br>55<br>61<br>63<br>63<br>65<br>66<br>68<br>72<br>78<br>79<br>92<br>95<br>97<br>99                                                                                               |  |  |  |
| 2 | Insta<br>2.1<br>2.2<br>2.3<br>2.4        | Ilation and commissioning         Introduction         Unpacking         2.2.1       Pre-installation procedure         2.2.2       Working range         2.2.3       Risk of tipping/stability         On-site installation                                                                                                    | 49<br>500<br>555<br>611<br>633<br>655<br>668<br>722<br>788<br>799<br>925<br>977<br>999<br>999                                                                                                    |  |  |  |
| 2 | Insta<br>2.1<br>2.2<br>2.3<br>2.4        | Ilation and commissioning         Introduction         Unpacking         2.2.1       Pre-installation procedure         2.2.2       Working range         2.2.3       Risk of tipping/stability         On-site installation                                                                                                    | 49<br>500<br>555<br>611<br>633<br>655<br>666<br>687<br>22<br>788<br>799<br>95<br>97<br>99<br>999                                                                                                 |  |  |  |
| 2 | Insta<br>2.1<br>2.2<br>2.3<br>2.4        | Ilation and commissioning         Introduction         Unpacking         2.2.1       Pre-installation procedure         2.2.2       Working range         2.2.3       Risk of tipping/stability         On-site installation                                                                                                    | 49<br>50<br>50<br>55<br>61<br>63<br>63<br>65<br>66<br>68<br>72<br>78<br>99<br>92<br>97<br>99<br>90<br>90<br>100                                                                                  |  |  |  |
| 2 | Insta<br>2.1<br>2.2<br>2.3<br>2.4        | Ilation and commissioning         Introduction         Unpacking         2.2.1       Pre-installation procedure         2.2.2       Working range         2.2.3       Risk of tipping/stability         On-site installation                                                                                                    | 49<br>500<br>555<br>611<br>633<br>655<br>666<br>688<br>722<br>788<br>799<br>925<br>97<br>999<br>901<br>105<br>105                                                                                |  |  |  |
| 2 | Insta<br>2.1<br>2.2<br>2.3<br>2.4        | Ilation and commissioning         Introduction         Unpacking         2.2.1       Pre-installation procedure         2.2.2       Working range         2.2.3       Risk of tipping/stability         On-site installation       2.3.1         2.3.1       Lifting robot with roundslings         2.3.2       Lifting and turning a suspended mounted robot         2.3.3       Manually releasing the brakes         2.3.4       Orienting and securing the robot         2.3.5       Setting the system parameters for a suspended or tilted robot         2.3.6       Loads fitted to the robot, stopping time and braking distances         2.3.7       Fitting equipment on the robot (robot dimensions)         2.3.8       Installation of signal lamp for 1600 (option)         2.3.9       Installation of signal lamp for 1600ID/1660ID (option)         2.3.10       Installation of the wire feeder shelf for 1600ID/1660ID         Restricting the working range       2.4.1         2.4.1       Axes with restricted working range         2.4.2       Installation of additional mechanical stops on axis 1         2.4.3       Installation of additional mechanical stops on axis 2         2.4.4       Installation of additional mechanical stops on axis 3                                                                                                    | 49<br>50<br>50<br>55<br>61<br>63<br>63<br>65<br>66<br>68<br>72<br>78<br>99<br>92<br>97<br>99<br>90<br>100<br>105<br>109                                                                          |  |  |  |
| 2 | <b>Insta</b><br>2.1<br>2.2<br>2.3<br>2.4 | Ilation and commissioning         Introduction         Unpacking         2.2.1       Pre-installation procedure         2.2.2       Working range         2.2.3       Risk of tipping/stability         On-site installation                                                                                                    | 49<br>50<br>50<br>55<br>61<br>63<br>63<br>65<br>66<br>68<br>72<br>78<br>79<br>92<br>95<br>97<br>99<br>90<br>100<br>105<br>109<br>113                                                             |  |  |  |
| 2 | Insta<br>2.1<br>2.2<br>2.3<br>2.4<br>2.5 | Ilation and commissioning         Introduction         Unpacking         2.2.1       Pre-installation procedure         2.2.2       Working range         2.2.3       Risk of tipping/stability         On-site installation                                                                                                    | 49<br>50<br>50<br>55<br>61<br>63<br>63<br>65<br>66<br>68<br>72<br>78<br>79<br>92<br>95<br>97<br>99<br>90<br>100<br>105<br>109<br>113<br>61<br>62<br>66<br>68<br>72<br>78<br>79<br>92<br>95<br>97 |  |  |  |
| 2 | Insta<br>2.1<br>2.2<br>2.3<br>2.4<br>2.5 | Ilation and commissioning         Introduction         Unpacking         2.2.1       Pre-installation procedure         2.2.2       Working range         2.2.3       Risk of tipping/stability         On-site installation                                                                                                    | 49<br>50<br>50<br>55<br>61<br>63<br>63<br>65<br>66<br>68<br>72<br>78<br>79<br>92<br>95<br>97<br>99<br>90<br>100<br>105<br>109<br>113<br>61<br>116                                                |  |  |  |
| 2 | Insta<br>2.1<br>2.2<br>2.3<br>2.4<br>2.5 | Ilation and commissioning         Introduction         Unpacking         2.2.1       Pre-installation procedure         2.2.2       Working range         2.2.3       Risk of tipping/stability         On-site installation       23.1         2.3.1       Lifting robot with roundslings         2.3.2       Lifting and turning a suspended mounted robot         2.3.3       Manually releasing the brakes         2.3.4       Orienting and securing the robot         2.3.5       Setting the system parameters for a suspended or tilted robot         2.3.6       Loads fitted to the robot, stopping time and braking distances         2.3.7       Fitting equipment on the robot (robot dimensions)         2.3.8       Installation of signal lamp for 1600 (option)         2.3.9       Installation of signal lamp for 16001D/16601D (option)         2.3.1       Installation of additional mechanical stops on axis 1         2.4.1       Axes with restricted working range         2.4.2       Installation of additional mechanical stops on axis 2         2.4.4       Installation of additional mechanical stops on axis 3         2.4.5       Installation of position switch, axis 1         Electrical connections       2.5.1         2.5.1       Customer connectors on the robot <td>49<br/>50<br/>50<br/>55<br/>61<br/>63<br/>63<br/>65<br/>66<br/>68<br/>72<br/>78<br/>79<br/>92<br/>95<br/>97<br/>99<br/>90<br/>100<br/>105<br/>109<br/>113<br/>116<br/>116<br/>119</td> | 49<br>50<br>50<br>55<br>61<br>63<br>63<br>65<br>66<br>68<br>72<br>78<br>79<br>92<br>95<br>97<br>99<br>90<br>100<br>105<br>109<br>113<br>116<br>116<br>119                                        |  |  |  |

|   | 2.6   | Start of robot in cold environments                                                                             | 126        |  |
|---|-------|----------------------------------------------------------------------------------------------------|------------|--|
| 3 | Maint | tenance 12                                                                                                    |            |  |
|   | 31    | Introduction                                                                                                    | 127        |  |
|   | 3.2   | Maintenance schedule and expected component life                                                                | 128        |  |
|   | 0.2   | 3.2.1 Specification of maintenance intervals                                                                    | 128        |  |
|   |       | 3.2.7 Opecinication of maintenance intervals                                                                    | 120        |  |
|   |       | 2.2.2 Expected component life                                                                                   | 121        |  |
|   | 22    | Jacobion activition                                                                                             | 122        |  |
|   | 3.3   | 11 Specific activities                                                                                          | 102        |  |
|   |       | 3.3.1 Inspection, utilities 2, 3 and 3                                                                          | 102        |  |
|   | 0.4   | 3.3.2 Inspecting information labels                                                                             | 100        |  |
|   | 3.4   | 2 4 1 Type of lubrication in nearboxee                                                                          | 13/        |  |
|   |       | 3.4.1 Type of lubrication in gearboxes                                                                          | 137        |  |
|   |       | 3.4.2 Changing the oil in axes 5 and 6 gearboxes                                                                | 138        |  |
|   |       | 3.4.3 Changing the oil in axes 5 and axis 5 and 6 gearboxes, IRB 1600ID/1660ID                                  | 141        |  |
|   |       | 3.4.4 Replacing the battery pack                                                                                | 144        |  |
|   | 3.5   | Cleaning activities                                                                                             | 149        |  |
|   |       | 3.5.1 Cleaning the IRB 1600/1660ID                                                                              | 149        |  |
| 4 | Repa  | ir                                                                                                    | 153        |  |
|   | 41    | Introduction                                                                                                    | 153        |  |
|   | 4.7   | General procedures                                                                                              | 154        |  |
|   | 7.6   | 4.2.1 Performing a leak-down test                                                                               | 154        |  |
|   |       | 4.2.2 Mounting instructions for bearings                                                                        | 155        |  |
|   |       | 4.2.2 Mounting instructions for bearings                                                                        | 155        |  |
|   |       | 4.2.3 Mounting instructions for seals                                                                           | 15/        |  |
|   |       | 4.2.4 Cut the paint of surface on the robot before replacing parts                                              | 109        |  |
|   | 4.0   | 4.2.5 The brake release bullons may be jammed after service work                                                | 101        |  |
|   | 4.3   | Complete manipulator                                                                                            | 102        |  |
|   |       | 4.3.1 Replacing the cable narness, IRB 1000                                                                     | 102        |  |
|   |       | 4.3.2 Replacing the cable namess, 1600ID/1660ID                                                                 | 1/2        |  |
|   |       | 4.3.3 Replacement of complete arm system                                                                        | 1/8        |  |
|   | 4.4   | Upper and lower arm                                                                                             | 183        |  |
|   |       | 4.4.1 Replacing the complete upper arm, IRB 1600                                                                | 183        |  |
|   |       | 4.4.2 Replacing the complete upper arm, IRB 1600ID/1660ID                                                       | 188        |  |
|   |       | 4.4.3 Replacing the complete lower arm                                                                          | 196        |  |
|   |       | 4.4.4 Replacing the wrist unit, IRB 1600                                                                        | 201        |  |
|   |       | 4.4.5 Replacing the wrist unit, IRB 1600ID                                                                      | 206        |  |
|   |       | 4.4.6 Replacing the wrist unit, IRB1660ID                                                                       | 212        |  |
|   |       | 4.4.7 Replacing the damper, axis 2                                                                              | 220        |  |
|   |       | 4.4.8 Replacing the damper, axis 3                                                                              | 222        |  |
|   |       | 4.4.9 Replacing the mechanical stop axis 3, IRB 1600ID/1660ID                                                   | 224        |  |
|   |       | 4.4.10 Replacement of damper, axis 5                                                                            | 226        |  |
|   |       | 4.4.11 Remove upper arm AW Gun                                                                                  | 228        |  |
|   |       | 4.4.12 Measuring the play 1600ID/1660ID, axis 5                                                                 | 233        |  |
|   |       | 4.4.13 Measuring the play 1600ID/1660ID, axis 6                                                                 | 236        |  |
|   | 4.5   | Frame and base                                                                                                  | 239        |  |
|   |       | 4.5.1 Replacement of base                                                                                       | 239        |  |
|   |       | 4.5.2 Replacing the serial measurement unit                                                                     | 244        |  |
|   |       | 4.5.3 Replacing the push button unit                                                                            | 251        |  |
|   | 4.6   | Motors                                                                                                    | 257        |  |
|   |       | 4.6.1 Replacement of motor axis 1                                                                               | 257        |  |
|   |       | 4.6.2 Replacement of motor, axis 2                                                                              | 262        |  |
|   |       | 46.3 Replacement of motor, axis 3 IRB 1600                                                                      | 268        |  |
|   |       | 4.6.4 Replacement of motor, axis 3, 1600ID/1660ID                                                               | 272        |  |
|   |       | 165 Benlacement of motor avie / IDB 1600                                                                        | 270        |  |
|   |       | 4.6.6 Replacement of motor, axis 4, Ind. 1000                                                                   | 201        |  |
|   |       | 4.6.7 Deplacement of motor and timing belt avia 5 IDP 1600                                                      | 204        |  |
|   |       | 4.0.7 neplacement of motor and liming bell, axis 5, IRB 1000                                                    | 200<br>204 |  |
|   |       | 4.0.0 neplacement of motor, axis 5, Ind 10001D                                                                  | 294        |  |
|   |       | איט איט איט איט איט איט איט איט אין איט אין איט אין איט אין איט אין איט אין איט אין איט אין איט אין איט אין איט | 302        |  |

|          | 47         | <ul> <li>4.6.10 Replacement of motor and timing belt, axis 6, IRB 1600</li> <li>4.6.11 Replacement of motor, axis 6, IRB 1600ID</li> <li>4.6.12 Replacement of motor, axis 6, IRB 1660ID</li> <li>Gearboxes</li> </ul> | 311<br>315<br>319<br>329 |  |
|----------|------------|----------------------------------------------------------------------------------------------------|--------------------------|--|
|          | 4.7        | <ul> <li>4.7.1 Replacement of gearbox, axes 1-2</li> <li>4.7.2 Service work on gearboxes, axes 3, 4, 5 and 6</li> </ul>                                                                                                | 329<br>335               |  |
| 5        | Calib      | ration                                                                                                    | 337                      |  |
|          | 5.1        | Introduction to calibration                                                                                                    | 337                      |  |
|          |            | 5.1.1 Introduction and calibration terminology                                                                                                    | 337                      |  |
|          |            | 5.1.2 Calibration methods                                                                                                    | 338                      |  |
|          |            | 5.1.3 When to calibrate                                                                                                    | 340                      |  |
|          | 5.2        | Synchronization marks and axis movement directions                                                                                                    | 341                      |  |
|          |            | 5.2.1 Synchronization marks and synchronization position for axes                                                                                                    | 341                      |  |
|          | - 0        | 5.2.2 Calibration movement directions for all axes                                                                                                    | 344                      |  |
|          | 5.3        | Oplicating revolution counters                                                                                                    | 345                      |  |
|          | 5.4        | Calibrating with Axis Calibration method                                                                                                    | 349                      |  |
|          |            | 5.4.1 Description of Axis Calibration                                                                                                    | 349                      |  |
|          |            | 5.4.2 Calibration locations for the calibration tools                                                                                                    | 352                      |  |
|          |            | 5.4.5 Installation locations for the calibration procedure                                                                                                    | 358                      |  |
|          | 55         | Calibrating with Calibration Pendulum method                                                                                                    | 366                      |  |
|          | 5.6        | Verifying the calibration                                                                                                    | 367                      |  |
|          | 5.7        | Checking the synchronization position                                                                                                    | 368                      |  |
| 6        | Dooo       | mmissioning                                                                                                    | 260                      |  |
| <u> </u> | Deco       |                                                                                                    | 309                      |  |
|          | 6.1<br>6.2 | Environmental information<br>Scrapping of robot                                                                                                    | 369<br>371               |  |
| 7        | Robo       | t description                                                                                                    | 373                      |  |
|          | 71         | Type A of IBB 1600                                                                                                    | 373                      |  |
|          | 7.2        | Type A of IRB 1600ID                                                                                                    | 374                      |  |
| 8        | Refe       | rence information                                                                                                    | 375                      |  |
|          | 8.1        | Introduction                                                                                                    | 375                      |  |
|          | 8.2        | Applicable standards                                                                                                    | 376                      |  |
|          | 8.3        | Unit conversion                                                                                                    | 378                      |  |
|          | 8.4        | Screw joints                                                                                                    | 379                      |  |
|          | 8.5        | Weight specifications                                                                                                    | 382                      |  |
|          | 8.6        | Standard tools                                                                                                    | 383                      |  |
|          | 8.7        | Special tools                                                                                                    | 384                      |  |
|          | 8.8        | Lifting accessories and lifting instructions                                                                                                    | 386                      |  |
| 9        | Spare      | e part lists                                                                                                    | 387                      |  |
|          | 9.1        | Spare part lists and illustrations                                                                                                    | 387                      |  |
| 10       | Cirou      | lit diagram                                                                                                    | 200                      |  |
| 10       | Circu      |                                                                                                    | 309                      |  |
|          | 10.1       | Circuit diagrams                                                                                                    | 389                      |  |
| Ind      | Index 391  |                                                                                                    |                          |  |

This page is intentionally left blank

# **Overview of this manual**

# About this manual

This manual contains instructions for:

- mechanical and electrical installation of the robot
- · maintenance of the robot
- mechanical and electrical repair of the robot.

# Usage

This manual should be used during:

- installation, from lifting the robot to its work site and securing it to the foundation, to making it ready for operation
- maintenance work
- repair work and calibration.

# Who should read this manual?

This manual is intended for:

- installation personnel
- maintenance personnel
- repair personnel.

### Prerequisites

Maintenance/repair/installation personnel working with an ABB Robot must:

• be trained by ABB and have the required knowledge of mechanical and electrical installation/repair/maintenance work.

### Product manual scope

The manual covers covers all variants and designs of the IRB 1600/1660ID. Some variants and designs may have been removed from the business offer and are no longer available for purchase.

### **Organization of chapters**

### The manual is organized in the following chapters:

| Chapter                             | Contents                                                                                                    |  |
|-------------------------------------|----------------------------------------------------------------------------------------------------|--|
| Safety, service                     | Safety information that must be read through before performing<br>any installation or service work on robot. Contains general safety<br>aspects as well as more specific information on how to avoid<br>personal injuries and damage to the product. |  |
| Installation and commis-<br>sioning | Required information about lifting and installation of the robot.                                                                                                    |  |
| Maintenance                         | Step-by-step procedures that describe how to perform mainten-<br>ance of the robot. Based on a maintenance schedule that may<br>be used to plan periodical maintenance.                                                                              |  |
| Repair                              | Step-by-step procedures that describe how to perform repair activities of the robot. Based on available spare parts.                                                                                                    |  |

| Chapter                        | Contents                                                                                                    |  |
|--------------------------------|----------------------------------------------------------------------------------------------------|--|
| Calibration                    | Calibration procedures and general information about calibration.                                                                                                    |  |
| Decommissioning                | Environmental information about the robot and its components.                                                                                                    |  |
| Reference information          | Useful information when performing installation, maintenance<br>or repair work. Includes lists of necessary tools, additional doc-<br>uments, safety standards, etc. |  |
| Spare parts and exploded views | Complete spare part list and complete list of robot components, shown in exploded views.                                                                             |  |
| Circuit diagram                | Reference to the circuit diagram for the robot.                                                                                                    |  |

# References

Documentation referred to in the manual, is listed in the table below.

| Document name                                                     | Document ID    |
|-------------------------------------------------------------------|----------------|
| Circuit diagram - IRB 1600/1660                                   | 3HAC021351-003 |
| Product specification - IRB 1600/1660                             | 3HAC023604-001 |
| Product manual, spare parts - IRB 1600/1660                       | 3HAC049104-001 |
| Operating manual - General safety information <sup>i</sup>        | 3HAC031045-001 |
| <i>Product manual - IRC5</i><br>IRC5 with main computer DSQC 639. | 3HAC021313-001 |
| <i>Product manual - IRC5</i><br>IRC5 with main computer DSQC1000. | 3HAC047136-001 |
| Operating manual - IRC5 with FlexPendant                          | 3HAC050941-001 |
| Operating manual - Service Information System                     | 3HAC050944-001 |
| Operating manual - Calibration Pendulum                           | 3HAC16578-1    |
| Application manual - Additional axes and stand alone controller   | 3HAC051016-001 |
| Application manual - CalibWare Field 5.0                          | 3HAC030421-001 |
| Technical reference manual - Lubrication in gearboxes             | 3HAC042927-001 |
| Technical reference manual - System parameters                    | 3HAC050948-001 |
| Instructions lifting accessory 3HAC024483-001                     | 3HAC028664-002 |

i This manual contains all safety instructions from the product manuals for the manipulators and the controllers.

### Revisions

| Revision | Description                                                                                                    |  |
|----------|----------------------------------------------------------------------------------------------------|--|
| -        | First edition. See also <i>Type A of IRB 1600 on page 373</i> .                                                                                                   |  |
| A        | AW equipped upper arm 1600ID, IRB 1600-6/1.2, IRB 1600-6/1.45, IRE 1600-8/1.2 and IRB 1600-8/1.45 added.                                                          |  |
| В        | <ul> <li>Clean Room added.</li> <li>Changes made in: <ul> <li>Prerequisites in section Overview</li> <li>Oil change in section Maintenance</li> </ul> </li> </ul> |  |
| С        | <ul> <li>Content updated in section:</li> <li>Making robot ready for operation, Clean Room / Additional installation procedure.</li> </ul>                        |  |

Continues on next page

| Revision | Description                                                                                                    |  |  |
|----------|----------------------------------------------------------------------------------------------------|--|--|
| D        | <ul> <li>Content updated in chapter/section:</li> <li>Maintenance/Cleaning of robot</li> <li>Maintenance/Maintenance schedule: Interval for replacement of battery pack changed</li> <li>Section What is an emergency stop? added to chapter Safety.</li> </ul>                                                                                                    |  |  |
| E        | Content updated in chapter/section: <ul> <li>Maintenance/Oil in gearboxes: Amount of oil in gearboxes axes 1 and 2.</li> </ul>                                                                                                    |  |  |
| F        | <ul> <li>Content updated in sections: <ul> <li>New graphics for equipment load areas, see <i>Fitting equipment on the robot (robot dimensions) on page 79.</i></li> <li>Instruction moved from chapter <i>Repair</i> to <i>Installation</i>, see <i>Installation of the wire feeder shelf for 1600ID/1660ID on page 97.</i></li> <li>Spare part list, updated regarding <i>Foundry Plus Cable guard.</i></li> <li><i>Cleaning the IRB 1600/1660ID on page 149</i> in chapter Maintenance updated.</li> <li>Sealing compound updated in <i>Cut the paint or surface on the robot before replacing parts on page 159.</i></li> <li>Decommissioning chapter added.</li> </ul> </li> <li>Updates in the chapter <i>Safety</i>: <ul> <li>Updated safety signal graphics for the levels <i>Danger</i> and <i>Warning, see Safety signals in the manual on page 40.</i></li> <li>New safety labels on the manipulators, see <i>Safety symbols on product labels on the robot page 129</i></li> </ul> </li> </ul> |  |  |
|          | <ul> <li>Product labels on page 42.</li> <li>Revised terminology: robot replaced with manipulator.</li> </ul>                                                                                                    |  |  |
| G        | <ul> <li>Content updated in sections:</li> <li>Added reference to lifting accessory, see <i>Lifting and turning a suspended mounted robot on page 65</i>.</li> </ul>                                                                                                    |  |  |
| Η        | <ul> <li>Content updated in sections:</li> <li>Added note about not inserting guide pin too far into the tool flange, section <i>Fitting equipment on the robot (robot dimensions)</i> on page 79.</li> <li>Updated spare part numbers, in sections: Base, frame, upper arm, upper arm 1600ID and options.</li> <li>New and updated safety symbols, see Safety symbols on product labels on page 42.</li> </ul>                                                                                                    |  |  |

| Revision | Description                                                                                                    |
|----------|----------------------------------------------------------------------------------------------------|
| J        | <ul> <li>This revision includes the following updates:</li> <li>A new block, about general illustrations, added in section <i>How to read the product manual on page 17</i>.</li> </ul>                                                                                                    |
|          | Resolver connection added, connection for resolver signals axis     7 located on the base see section <i>Customer connectors on the robot on page 116</i>                                                                                                    |
|          | • Added an illustration that shows the directions of the robot stress forces and changed the value for the force in the Z plane, see <i>Loads on foundation, robot on page 51</i> .                                                                                                    |
|          | • Improvements made in the instruction for replacing the complete ID upper arm, see <i>Replacing the complete upper arm, IRB</i> 1600ID/1660ID on page 188.                                                                                                    |
|          | <ul> <li>Gearboxes and motor pinions from SAMP are added to the spare<br/>part lists together with a table that shows compability between<br/>the motors and gearboxes, see Spare parts -Compatible gearboxes<br/>and motors. The spare part numbers are also removed from the<br/>Required equipment lists in the repair instructions for motors and<br/>gearboxes, and instead replaced with links to the Spare parts<br/>chapter.</li> </ul> |
|          | The option Foundry Plus Cable Guard is removed.                                                                                                    |
|          | • Some general tightening torques have been changed/added, see updated values in <i>Screw joints on page 379</i> .                                                                                                    |
|          | <ul> <li>Corrected value for working range of wall mounted robots, added<br/>working range for IRB 1600ID and updated a figure, see <i>Working</i><br/>range on page 55.</li> </ul>                                                                                                    |
|          | <ul> <li>Spare part numbers for axis-4, axis-5 and axis-6 motors for IRB 1600ID are corrected.</li> <li>Added Safety risks during handling of batteries on page 37.</li> </ul>                                                                                                    |
| К        | This revision includes the following updates:                                                                                                    |
|          | <ul> <li>Added range and capacity to the denomination of IRB 1600ID.</li> <li>Added information about IRB 1600ID type A, on first inside page<br/>and as a new section <i>Type A of IRB 1600ID on page 374</i>.</li> </ul>                                                                                                    |
|          | <ul> <li>Spare part numbers for SAMP motors and upper arms are corrected, see <i>Spare parts - Compatible gearboxes and motors</i>.</li> <li>Added variants IRB 1600 - 10/1.2 and IRB 1600 - 10/1.45 to the monute</li> </ul>                                                                                                    |
|          | <ul> <li>Updated loads on the foundation, see Loads on foundation, robot<br/>on page 51.</li> </ul>                                                                                                    |
|          | <ul> <li>Corrected the appearance of figures in section Working range on<br/>page 55.</li> </ul>                                                                                                    |
|          | <ul> <li>Changed maximum tilt from 60° to 55°, see <i>Requirements</i>,<br/>foundation on page 52.</li> </ul>                                                                                                    |
|          | • All data about type of lubrication in gearboxes is moved from the manual to a separate lubrication manual, see <i>Type and amount</i> of oil in gearboxes on page 137.                                                                                                    |
|          | • Added information about importance to install the robot with cor-<br>rect X direction in the base coordinate system, see <i>Installation of</i><br><i>additional mechanical stops on axis 1 on page 100</i> and <i>Setting the</i>                                                                                                    |
|          | system parameters for a suspended or tilted robot on page 72.                                                                                                    |
|          | <ul> <li>A new SMB unit and battery is introduced, with longer battery lifetime.</li> </ul>                                                                                                    |
|          | Added mounting holes on the lower arm, see <i>Fitting equipment</i> on the robot (robot dimensions) on page 79.                                                                                                    |

Continues on next page

| Revision | Description                                                                                                    |
|----------|----------------------------------------------------------------------------------------------------|
| L        | This revision includes the following updates: <ul> <li>Spare numbers in general, updated/corrected.</li> </ul>                                                                                                    |
|          | Spare number for Motor axis 3 (Rexnord) changed.                                                                                                    |
|          | <ul> <li>Added information about risks when scrapping a decommissioned<br/>robot, see Scrapping of robot on page 371.</li> </ul>                                                                                                    |
|          | Base connections, illustration updated with new views.                                                                                                    |
|          | • Updated tightening torque for the oil plug on axis 5-6 for IRB 1600ID, see <i>Changing the oil in axes 5 and axis 5 and 6 gearboxes</i> , <i>IRB 1600ID/1660ID on page 141</i> .                                                                                                    |
|          | <ul> <li>Spare parts and exploded views are not included in this document<br/>but delivered as a separate document. See Product manual, spare<br/>parts - IRB 1600/1660.</li> </ul>                                                                                                    |
|          | • Note about the placement of connectors in ID-upper arm added<br>in Repair instructions. See <i>Replacement of motor, axis 5, IRB</i><br><i>1600ID on page 294</i> and <i>Replacing the wrist unit, IRB 1600ID on</i><br><i>page 206.</i>                                                            |
|          | Note about handling the wrist during replacement added. See<br>Replacing the wrist unit, IRB 1600ID on page 206.                                                                                                    |
| М        | <ul> <li>This revision includes the following updates:</li> <li>Changed article number for signal lamp, see <i>Installation of signal lamp for 1600 (option) on page 92</i>.</li> </ul>                                                                                                    |
|          | <ul> <li>Added detailed view of the orientation of axis-5 motor, see Re-<br/>placement of axis-5 motor.</li> </ul>                                                                                                    |
|          | Minor corrections.                                                                                                    |
| Ν        | <ul> <li>This revision includes the following updates:</li> <li>Added instructions for measuring the play in the ID wrist, see<br/>Measuring the play 1600ID/1660ID, axis 5 on page 233, and Meas-</li> </ul>                                                                                         |
|          | uring the play 1600ID/1660ID, axis 6 on page 236.                                                                                                    |
|          | Minor corrections.                                                                                                    |
| Р        | <ul><li>This revision includes the following updates:</li><li>Added a new variant IRB 1600ID - 6/1.55.</li></ul>                                                                                                    |
|          | Updated the loads on foundation, see <i>Loads on foundation, robot on page 51</i> .                                                                                                    |
|          | <ul> <li>Added maintenance activities for the grease oil in IRB 1600 axes<br/>1 to 4.</li> </ul>                                                                                                    |
| Q        | <ul> <li>This revision includes the following updates:</li> <li>Rename the new variant IRB 1600ID - 6/1.55 to IRB 1660ID - 6/1.55.</li> <li>Updated figure that shows cable bracket and cable tie of axis-2 motor cable on the frame, see <i>Replacement of motor, axis 2 on page 262</i>.</li> </ul> |
| R        | Published in release R16.2. The following updates are done in this revision:                                                                                                    |
|          | <ul> <li>Added a new variant IRB 1660ID - 4/1.55.</li> <li>Wall mounting available to IRB 1660ID - X/1.55.</li> </ul>                                                                                                    |
| S        | Published in release R17.1. The following updates are made in this revision:                                                                                                    |
|          | • Updated the robot weight, see <i>Weight, robot on page 51</i> .                                                                                                    |
|          | New standard calibration method is introduced (Axis Calibration).     See <i>Calibration on page 337</i> .                                                                                                    |
|          | Information about grounding point is added, see <i>Robot cabling</i> and connection points on page 119.                                                                                                    |

| Revision | Description                                                                                                    |  |  |
|----------|----------------------------------------------------------------------------------------------------|--|--|
| т        | Published in release R17.2. The following updates are made in this revision:                                                                                                    |  |  |
|          | • Information about coupled axes in <i>Updating revolution counters</i> on page 345.                                                                                                    |  |  |
|          | Caution about removing metal residues added in sections about SMB boards.                                                                                                    |  |  |
|          | <ul> <li>Information added into calibration procedure regarding installation<br/>of calibration tool on turning disc, see Overview of the calibration<br/>procedure on the FlexPendant on page 358.</li> </ul> |  |  |
|          | Information about minimum resonance frequency added.                                                                                                    |  |  |
|          | Bending radius for static floor cables added.                                                                                                    |  |  |
|          | <ul> <li>Updated list of applicable standards.</li> </ul>                                                                                                    |  |  |
|          | <ul> <li>Article number for the Calibration tool box, Axis Calibration is<br/>changed.</li> </ul>                                                                                                    |  |  |
|          | • Section Start of robot in cold environments on page 126 added.                                                                                                    |  |  |
|          | <ul> <li>Updated information regarding replacement of brake release<br/>board.</li> </ul>                                                                                                    |  |  |
|          | • Updated information regarding lifting tool, upper arm, in section <i>Special tools on page 384</i> .                                                                                                    |  |  |
|          | <ul> <li>Updated information regarding disconnecting and reconnecting<br/>battery cable to serial measurement board.</li> </ul>                                                                                |  |  |
| U        | Published in release R18.1. The following updates are made in this revision:                                                                                                    |  |  |
|          | • Information added about fatigue to Axis Calibration tool, see <i>Calibration tools for Axis Calibration on page 352</i> .                                                                                    |  |  |
|          | Added sections in General procedures on page 154.                                                                                                    |  |  |
|          | Safety restructured.                                                                                                    |  |  |
|          | <ul> <li>Updated spare part number brake release unit (was DSQC574, is DSQC1054)</li> </ul>                                                                                                    |  |  |
|          | Tool flange figure is updated.                                                                                                    |  |  |
|          | <ul> <li>Note added to calibration chapter to emphasize the requirement<br/>of equally dressed robot when using previously created reference<br/>calibration values.</li> </ul>                                |  |  |
|          | <ul> <li>Information about myABB Business Portal added.</li> </ul>                                                                                                    |  |  |
|          | <ul> <li>Added Nickel in environmental information.</li> </ul>                                                                                                    |  |  |
| V        | Published in release R18.2. The following updates are done in this revision:                                                                                                    |  |  |
|          | • Updated information of holes for mounting of extra equipment for IRB 1600, see <i>Holes for mounting of extra equipment for IRB 1600 on page 84</i> .                                                        |  |  |
|          | Added section for inspection of labels in maintenance chapter.                                                                                                    |  |  |
|          | <ul> <li>Updated information regarding o-ring replacement for axis-1 and<br/>axis-2 motors.</li> </ul>                                                                                                    |  |  |
| W        | Published in release R18.2. The following updates are done in this revision:                                                                                                    |  |  |
|          | Updated reference.                                                                                                    |  |  |

# **Product documentation**

## Categories for user documentation from ABB Robotics

The user documentation from ABB Robotics is divided into a number of categories. This listing is based on the type of information in the documents, regardless of whether the products are standard or optional.

All documents can be found via myABB Business Portal, <u>www.myportal.abb.com</u>.

### **Product manuals**

Manipulators, controllers, DressPack/SpotPack, and most other hardware is delivered with a **Product manual** that generally contains:

- Safety information.
- Installation and commissioning (descriptions of mechanical installation or electrical connections).
- Maintenance (descriptions of all required preventive maintenance procedures including intervals and expected life time of parts).
- Repair (descriptions of all recommended repair procedures including spare parts).
- Calibration.
- Decommissioning.
- Reference information (safety standards, unit conversions, screw joints, lists of tools).
- Spare parts list with corresponding figures (or references to separate spare parts lists).
- References to circuit diagrams.

### **Technical reference manuals**

The technical reference manuals describe reference information for robotics products, for example lubrication, the RAPID language, and system parameters.

### **Application manuals**

Specific applications (for example software or hardware options) are described in **Application manuals**. An application manual can describe one or several applications.

An application manual generally contains information about:

- The purpose of the application (what it does and when it is useful).
- What is included (for example cables, I/O boards, RAPID instructions, system parameters, software).
- How to install included or required hardware.
- How to use the application.
- Examples of how to use the application.

# **Operating manuals**

The operating manuals describe hands-on handling of the products. The manuals are aimed at those having first-hand operational contact with the product, that is production cell operators, programmers, and troubleshooters.

# How to read the product manual

### **Reading the procedures**

The procedures contain references to figures, tools, material, and so on. The references are read as described below.

## **References to figures**

The procedures often include references to components or attachment points located on the manipulator/controller. The components or attachment points are marked with *italic text* in the procedures and completed with a reference to the figure where the current component or attachment point is shown.

The denomination in the procedure for the component or attachment point corresponds to the denomination in the referenced figure.

The table below shows an example of a reference to a figure from a step in a procedure.

|    | Action                                      | Note/Illustration                                           |
|----|---------------------------------------------|-------------------------------------------------------------|
| 8. | Remove the rear attachment screws, gearbox. | Shown in the figure <i>Location of gearbox on page xx</i> . |

# References to required equipment

The procedures often include references to equipment (spare parts, tools, etc.) required for the different actions in the procedure. The equipment is marked with *italic text* in the procedures and completed with a reference to the section where the equipment is listed with further information, that is article number and dimensions.

The designation in the procedure for the component or attachment point corresponds to the designation in the referenced list.

The table below shows an example of a reference to a list of required equipment from a step in a procedure.

|    | Action                                           | Note/Illustration                                              |
|----|--------------------------------------------------|----------------------------------------------------------------|
| 3. | Fit a new <i>sealing, axis 2</i> to the gearbox. | Art. no. is specified in <i>Required</i> equipment on page xx. |

# Safety information

The manual includes a separate safety chapter that must be read through before proceeding with any service or installation procedures. All procedures also include specific safety information when dangerous steps are to be performed.

Read more in the chapter *Safety on page 19*.

### Illustrations

The robot is illustrated with general figures that does not take painting or protection type in consideration.

Likewise, certain work methods or general information that is valid for several robot models, can be illustrated with illustrations that show a different robot model than the one that is described in the current manual.

This page is intentionally left blank

# 1 Safety

# 1.1 General safety information

# 1.1.1 Limitation of liability

# Limitation of liability

Any information given in this manual regarding safety must not be construed as a warranty by ABB that the industrial robot will not cause injury or damage even if all safety instructions are complied with.

The information does not cover how to design, install and operate a complete system, nor does it cover all peripheral equipment that can influence the safety of the entire system.

In particular, liability cannot be accepted if injury/damage has been caused for any of the following reasons:

- Use of the robot in other ways than intended.
- Incorrect operation or maintenance.
- Operation of the robot when the safety devices are defective, not in their intended location or in any other way not working.
- When instructions for operation and maintenance are not followed.
- Non-authorized design modifications made in or around the robot.
- · Repairs carried out by in-experienced or non-qualified personnel.
- Foreign objects.
- Force majeure.

# Nation/region specific regulations

To protect personnel, the complete system must be designed and installed in accordance with the safety requirements set forth in the standards and regulations of the country where the robot is installed.

# To be observed by the supplier of the complete system

The integrator is responsible that the safety devices necessary to protect people working with the robot system are designed and installed correctly.

When integrating the robot with external devices and machines:

- The supplier of the complete system must ensure that all circuits used in the safety function are interlocked in accordance with the applicable standards for that function.
- The supplier of the complete system must ensure that all circuits used in the emergency stop function are interlocked in a safe manner, in accordance with the applicable standards for the emergency stop function.

# 1 Safety

1.1.1 Limitation of liability *Continued* 

The integrator of the final application is required to perform an assessment of the hazards and risks (HRA).

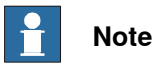

The integrator is responsible for the safety of the final application.

| Safe access   |                                                                                                    |
|---------------|----------------------------------------------------------------------------------------------------|
|               | The robot system shall be designed to allow safe access to all areas where intervention is necessary during operation, adjustment, and maintenance.                                                                                                    |
|               | Where it is necessary to perform tasks within the safeguarded space there shall be safe and adequate access to the task locations.                                                                                                    |
|               | Safety zones, which must be crossed before admittance, must be set up in front of the robot's working space. Light beams or sensitive mats are suitable devices.                                                                                                    |
|               | Turntables or the like should be used to keep the operator out of the robot's working space.                                                                                                    |
|               | A safety fence is recommended to ensure safeguarded space. Sufficient space must be provided around the manipulator to protect those working with or on it from hazards such as crushing.                                                                                                    |
|               | The fence or enclosure must be dimensioned to withstand the force created if the load being handled by the robot is dropped or released at maximum speed. Determine the maximum speed from the maximum velocities of the robot axes and from the position at which the robot is working in the work cell (see the section <i>Robot motion</i> in the <i>Product specification</i> ). |
|               | Also consider the maximum possible impact caused by a breaking or malfunctioning rotating tool or other device fitted to the robot.                                                                                                    |
| Safe handling |                                                                                                    |
|               | Users shall not be exposed to hazards, including slipping, tripping, and falling hazards.                                                                                                    |
|               | It must be possible to safely turn off tools, such as milling cutters, etc. Make sure that guards remain closed until the cutters stop rotating.                                                                                                    |
|               | It should be possible to release parts by manual operation (valves).                                                                                                    |
| Safe design   |                                                                                                    |
|               | Emergency stop buttons must be positioned in easily accessible places so that<br>the robot can be stopped quickly. If any of the buttons do not stop all the robot<br>workcell motion, each emergency stop button must be marked, if more than one<br>is provided, to indicate its designated safety function.                                                                       |
|               | Grippers/end effectors must be designed so that they do not drop work pieces/tools in the event of a power failure or a disturbance to the controller.                                                                                                    |
|               | Unauthorized modifications of the originally delivered robot are prohibited. Without the consent of ABB, it is forbidden to attach additional parts through welding, riveting, or drilling of new holes into the castings. The strength of the robot could be affected.                                                                                                    |

1.1.2 Protective stop and emergency stop

# 1.1.2 Protective stop and emergency stop

#### Overview

The protective stops and emergency stops are described in the product manual for the controller.

1.2.1 Fire extinguishing

# 1.2 Safety actions

# 1.2.1 Fire extinguishing

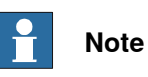

Use a CARBON DIOXIDE ( $CO_2$ ) extinguisher in the event of a fire in the manipulator or controller.

# 1.2.2 Emergency release of the robot axes

#### Description

In an emergency situation, the brakes on a robot axis can be released manually by pushing a brake release button.

How to release the brakes is described in the section:

• Manually releasing the brakes on page 66.

The robot may be moved manually on smaller robot models, but larger models may require using an overhead crane or similar equipment.

### Increased injury

Before releasing the brakes, make sure that the weight of the robot does not increase the pressure on the trapped person, further increasing any injury.

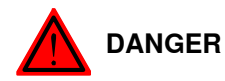

When releasing the holding brakes, the robot axes may move very quickly and sometimes in unexpected ways.

Make sure no personnel is near or beneath the robot.

1.2.3 Make sure that the main power has been switched off

# 1.2.3 Make sure that the main power has been switched off

# Description

Working with high voltage is potentially lethal. Persons subjected to high voltage may suffer cardiac arrest, burn injuries, or other severe injuries. To avoid these personal injuries, switch off the main power on the controller before proceeding work.

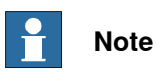

Switch off all main power switches in a MultiMove system.

# 1.3 Safety risks

# 1.3.1 Safety risks during installation and service work on robots

### Requirements on personnel

Only persons who know the robot and are trained in the operation and handling of the robot are allowed to maintain the robot. Persons who are under the influence of alcohol, drugs or any other intoxicating substances are not allowed to install, maintain, repair, or use the robot.

- Those in charge of operations must make sure that safety instructions are available for the installation in question.
- Those who install or service/maintain the robot must have the appropriate training for the equipment in question and in any safety matters associated with it.
- Personnel should be trained on responding to emergency or abnormal situations.

# General risks during installation and service

The instructions in the product manual must always be followed.

Never turn the power on to the robot before it is properly fixed and bolted to its foundation/support.

Make sure that no one else can turn on the power to the controller and robot while you are working with the system. A good method is to always lock the main switch on the controller cabinet with a safety lock.

Make sure that no one else can turn on the power to the controller and robot while you are working with the system. A good method is to remove the power cable to the controller.

If the robot is installed at a height, hanging, or other than standing directly on the floor, there may be additional risks than those for a robot standing directly on the floor.

Energy stored in the robot for the purpose of counterbalancing certain axes may be released if the robot, or parts thereof, are dismantled.

Never use the robot as a ladder, which means, do not climb on the controller, motors, or other parts during service work. There is a risk of slipping because of the high temperature of the motors and oil spills that can occur on the robot. There is also a risk of the robot being damaged.

To avoid damaging the product, make sure that there are no loose screws, turnings, or other parts inside the product after work has been performed.

# Safety risks during operational disturbances

Corrective maintenance must only be carried out by qualified personnel who are familiar with the entire installation as well as the special risks associated with its different parts. 1.3.1 Safety risks during installation and service work on robots *Continued* 

If the working process is interrupted, extra care must be taken due to risks other than those associated with regular operation. Such an interruption may have to be rectified manually.

# Spare parts and special equipment

ABB does not supply spare parts and special equipment which have not been tested and approved by ABB. The installation and/or use of such products could negatively affect the structural properties of the robot and as a result of that affect the active or passive safety operation. ABB is not liable for damages caused by the use of non-original spare parts and special equipment. ABB is not liable for damages or injuries caused by unauthorized modifications to the robot.

# Connection of external safety devices

Apart from the built-in safety functions, the robot is also supplied with an interface for the connection of external safety devices. An external safety function can interact with other machines and peripheral equipment via this interface. This means that control signals can act on safety signals received from the peripheral equipment as well as from the robot.

### Personal protective equipment

Always use suitable personal protective equipment, based on the risk assessment for the installation.

### Allergenic material

See *Environmental information on page 369* for specification of allergenic materials in the product, if any.

# 1.3.2 Moving robots are potentially lethal

#### Description

Any moving robot is a potentially lethal machine.

When running, the robot may perform unexpected and sometimes irrational movements. Moreover, all movements are performed with great force and may seriously injure any personnel and/or damage any piece of equipment located within the working range of the robot.

# Safe handling

|   | Action                                                                                                    | Note                                                                                                    |
|---|----------------------------------------------------------------------------------------------------|----------------------------------------------------------------------------------------------------|
| 1 | Before attempting to run the robot, make<br>sure all emergency stop equipment is cor-<br>rectly installed and connected.                                                                                  | Emergency stop equipment such as gates, tread mats, light curtains, etc.                                                                                                    |
| 2 | Usually the hold-to-run function is active<br>only in manual full speed mode. To in-<br>crease safety it is also possible to activate<br>hold-to-run for manual reduced speed with<br>a system parameter. | How to use the hold-to-run function is de-<br>scribed in section <i>How to use the hold-to-</i><br><i>run function</i> in the <i>Operating manual - IRC5</i><br><i>with FlexPendant</i> . |
|   | The hold-to-run function is used in manual mode, not in automatic mode.                                                                                                    |                                                                                                    |
| 3 | Make sure no personnel are present within<br>the working range of the robot before<br>pressing the start button.                                                                                          |                                                                                                    |

1.3.3 First test run may cause injury or damage

# 1.3.3 First test run may cause injury or damage

### Description

After installation and performing service activities, there are several safety risks to take into consideration before the first test run.

#### Safe handling

Use this procedure when performing the first test run after installation, maintenance, or repair.

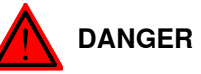

Running the robot without fulfilling the following aspects, may involve a risk of injury and cause severe damage to the robot.

|   | Action                                                                                                    |
|---|----------------------------------------------------------------------------------------------------|
| 1 | Remove all tools and foreign objects from the robot and its working area.                                                          |
| 2 | Verify that the robot is properly secured to its position by all screws, before it is powered up.                                  |
| 3 | Verify that any safety equipment installed to secure the position or restrict the robot motion during service activity is removed. |
| 4 | Verify that the fixture and work piece are well secured, if applicable.                                                            |
| 5 | Install all safety equipment properly.                                                                                             |
| 6 | Make sure all personnel are standing at a safe distance from the robot, and is out of its reach behind safety fences, or similar.  |
| 7 | If maintenance or repair has been done, pay special attention to the function of the part that was serviced.                       |

### **Collision risks**

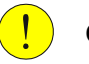

# CAUTION

When programming the movements of the robot, always identify potential collision risks before the first test run.

# 1.3.4 Work inside the working range of the robot

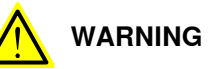

If work must be carried out within the work area of the robot, then the following points must be observed:

- The operating mode selector on the controller must be in the manual mode position to render the three-position enabling device operational and to block operation from a computer link or remote control panel.
- The maximum speed of the robot is limited to 250 mm/s when the operating mode selector is in the position *Manual mode with reduced speed*. This should be the normal position when entering the working space.

The position *Manual mode with full speed (100%)* may only be used by trained personnel who are aware of the risks that this entails. *Manual mode with full speed (100%)* is not available in USA or Canada.

- Pay attention to the rotating axes of the robot. Keep away from axes to not get entangled with hair or clothing. Also, be aware of any danger that may be caused by rotating tools or other devices mounted on the robot or inside the cell.
- Keep clear of moving parts so that limbs, hands, or fingers do not get trapped or crushed by the robot.
- To prevent anyone else from taking control of the robot, always put a safety lock on the cell door and bring the three-position enabling device with you when entering the working space.

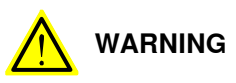

*NEVER*, under any circumstances, stay beneath any of the robot's axes! There is always a risk that the robot will move unexpectedly when robot axes are moved using the three-position enabling device or during other work inside the working range of the robot.

1.3.5 Enabling device and hold-to-run functionality

# 1.3.5 Enabling device and hold-to-run functionality

# Three-position enabling device

The three-position enabling device is a manually operated, constant pressure push-button which, when continuously activated in one position only, allows potentially hazardous functions but does not initiate them. In any other position, hazardous functions are stopped safely.

The three-position enabling device is of a specific type where you must press the push-button only half-way to activate it. In the fully in and fully out positions, operating the robot is impossible.

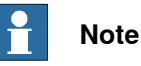

The three-position enabling device is a push-button located on the teach pendant which, when pressed halfway in, switches the system to MOTORS ON. When the enabling device is released or pushed all the way in, the manipulator switches to the MOTORS OFF state.

To ensure safe use of the teach pendant, the following must be implemented:

- The enabling device must never be rendered inoperational in any way.
- During programming and testing, the enabling device must be released as soon as there is no need for the robot to move.
- Anyone entering the working space of the robot must always hold the teach pendant. This is to prevent anyone else from taking control of the robot without his/her knowledge.

### Hold-to-run function

The hold-to-run function allows movement when a button connected to the function is actuated manually and immediately stops any movement when released. The hold-to-run function can only be used in manual mode.

How to operate the hold-to-run function for IRC5 is described in *Operating manual* - *IRC5 with FlexPendant*.

# 1.3.6 Risks associated with live electric parts

### Voltage related risks, general

Work on the electrical equipment of the robot must be performed by a qualified electrician in accordance with electrical regulations.

Although troubleshooting may, on occasion, need to be carried out while the power supply is turned on, the robot must be turned off (by setting the main switch to OFF) when repairing faults, disconnecting electric leads, and disconnecting or connecting units.

The main supply to the robot must be connected in such a way that it can be turned off from outside the working space of the robot.

Make sure that no one else can turn on the power to the controller and robot while you are working with the system. A good method is to always lock the main switch on the controller cabinet with a safety lock.

The necessary protection for the electrical equipment and robot during installation, commissioning, and maintenance is guaranteed if the valid regulations are followed.

### Voltage related risks, IRC5 controller

A danger of high voltage is associated with, for example, the following parts:

- Be aware of stored electrical energy (DC link, Ultracapacitor bank unit) in the controller.
- Units such as I/O modules, can be supplied with power from an external source.
- The main supply/main switch
- The transformers
- The power unit
- The control power supply (230 VAC)
- The rectifier unit (262/400-480 VAC and 400/700 VDC. Note: capacitors!)
- The drive unit (400/700 VDC)
- The drive system power supply (230 VAC)
- The service outlets (115/230 VAC)
- The customer power supply (230 VAC)
- The power supply unit for additional tools, or special power supply units for the machining process.
- The external voltage connected to the controller remains live even when the robot is disconnected from the mains.
- Additional connections.

### Voltage related risks, manipulator

A danger of low voltage is associated with the manipulator in:

- The power supply for the motors (up to 800 VDC).
- The user connections for tools or other parts of the installation (max. 230 VAC).

Continues on next page

1.3.6 Risks associated with live electric parts *Continued* 

Voltage related risks, tools, material handling devices, etc.

Tools, material handling devices, etc., may be live even if the robot system is in the OFF position. Power supply cables which are in motion during the working process may be damaged.

# 1.3.7 The unit is sensitive to ESD

#### Description

ESD (electrostatic discharge) is the transfer of electrical static charge between two bodies at different potentials, either through direct contact or through an induced electrical field. When handling parts or their containers, personnel not grounded may potentially transfer high static charges. This discharge may destroy sensitive electronics.

# Safe handling

|   | Action                                                                              | Note                                                                                                    |
|---|-------------------------------------------------------------------------------------|----------------------------------------------------------------------------------------------------|
| 1 | Use a wrist strap. The wrist strap<br>button is located inside the control-<br>ler. | <ul> <li>Wrist straps must be tested frequently to ensure that they are not damaged and are operating correctly.</li> <li>Product manual - IRC5</li> <li>Product manual - IRC5 Compact</li> <li>Product manual - IRC5 Panel Mounted Controller</li> </ul> |
| 2 | Use an ESD protective floor mat.                                                    | The mat must be grounded through a current-limit-<br>ing resistor.                                                                                                    |
| 3 | Use a dissipative table mat.                                                        | The mat should provide a controlled discharge of static voltages and must be grounded.                                                                                                    |

1.3.8 Hot parts may cause burns

# 1.3.8 Hot parts may cause burns

| Description   |                                                                                                    |
|---------------|----------------------------------------------------------------------------------------------------|
|               | During normal operation, many parts become hot. Touching these may cause burns.                                                      |
|               | There is also a risk of fire if flammable materials are put on hot surfaces.                                                         |
| Safe handling |                                                                                                    |
|               | Always use your hand, at some distance, to feel if heat is radiating from the potentially hot component before actually touching it. |
|               | Wait until the potentially hot component has cooled if it is to be removed or handled in any other way.                              |
|               | Do not put anything on hot metal surfaces, e.g. paper or plastic.                                                                    |

# 1.3.9 Safety risks related to pneumatic/hydraulic systems

| General         |                                                                                                    |
|-----------------|----------------------------------------------------------------------------------------------------|
|                 | Special safety regulations apply to pneumatic and hydraulic systems.                                                                                                    |
|                 | Note                                                                                                    |
|                 | All components that remain pressurized after separating the machine from the power supply must be provided with clearly visible drain facilities and a warning sign that indicates the need for pressure relief before adjustments or performing any maintenance on the robot system. |
| Residual energy |                                                                                                    |
|                 | Residual energy can be present in these systems. After shutdown, particular care must be taken.                                                                                                    |
|                 | The pressure must be released in the complete pneumatic or hydraulic systems before starting to repair them.                                                                                                    |
|                 | Work on hydraulic equipment may only be performed by persons with special knowledge and experience of hydraulics.                                                                                                    |
|                 | All pipes, hoses, and connections have to be inspected regularly for leaks and damage. Damage must be repaired immediately.                                                                                                    |
|                 | Splashed oil may cause injury or fire.                                                                                                    |
| Safe design     |                                                                                                    |
|                 | Gravity may cause any parts or objects held by these systems to drop.                                                                                                    |
|                 | Dump valves should be used in case of emergency.                                                                                                    |

Shot bolts should be used to prevent tools, etc., from falling due to gravity.

1.3.10 Brake testing

# 1.3.10 Brake testing

| When to test |                                                                                                    |  |
|--------------|----------------------------------------------------------------------------------------------------|--|
|              | During operation, the holding brake of each axis normally wears down. A test car be performed to determine whether the brake can still perform its function. |  |
| How to test  |                                                                                                    |  |
|              | The function of the holding brake of each axis motor may be verified as described below:                                                                     |  |
|              | <ol> <li>Run each robot axis to a position where the combined weight of the robot<br/>arm and any load is maximized (maximum static load).</li> </ol>        |  |
|              | 2 Switch the motor to the MOTORS OFF.                                                                                                    |  |
|              | 3 Inspect and verify that the axis maintains its position.                                                                                                   |  |
|              | If the robot does not change position as the motors are switched off, then the brake function is adequate.                                                   |  |
### 1.3.11 Safety risks during handling of batteries

#### Description

Under normal conditions of use, the electrode materials and liquid electrolyte in the batteries are not exposed to the outside, provided the battery integrity is maintained and seals remain intact.

There is a risk of exposure only in case of abuse (mechanical, thermal, electrical) which leads to the activation of safety valves and/or the rupture of the battery container. Electrolyte leakage, electrode materials reaction with moisture/water or battery vent/explosion/fire may follow, depending upon the circumstances.

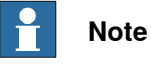

Appropriate disposal regulations must be observed.

### Safe handling

Use safety glasses when handling the batteries.

In the event of leakage, wear rubber gloves and chemical apron.

In the event of fire, use self-contained breathing apparatus.

Do not short circuit, recharge, puncture, incinerate, crush, immerse, force discharge or expose to temperatures above the declared operating temperature range of the product. Risk of fire or explosion.

Operating temperatures are listed in *Pre-installation procedure on page 50*.

1.3.12 Safety risks during work with gearbox lubricants (oil or grease)

### 1.3.12 Safety risks during work with gearbox lubricants (oil or grease)

### Description

When handling gearbox lubricants, there is a risk of both personal injury and product damage occurring. The following safety information must be regarded before performing any work with lubricants in the gearboxes.

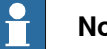

Note

When handling oil, grease, or other chemical substances the safety information of the manufacturer must be observed.

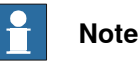

When aggressive media is handled, an appropriate skin protection must be provided. Gloves and goggles are recommended.

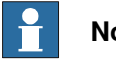

### Note

Appropriate disposal regulations must be observed.

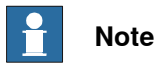

Take special care when handling hot lubricants.

### Safe handling

| Warning                               | Description                                                                                                    | Elimination/Action                                                                                      |
|---------------------------------------|----------------------------------------------------------------------------------------------------|----------------------------------------------------------------------------------------------------|
| A lot oil or grease                   | Changing and draining gearbox<br>oil or grease may require hand-<br>ling hot lubricant heated up to<br>90 °C.                               | Make sure that protective gear<br>like goggles and gloves are al-<br>ways worn during this activity.    |
| Allergic reaction                     | When working with gearbox lub-<br>ricant there is a risk of an allergic<br>reaction.                                                        | Make sure that protective gear<br>like goggles and gloves are al-<br>ways worn.                         |
| Possible pressure build-up in gearbox | When opening the oil or grease<br>plug, there may be pressure<br>present in the gearbox, causing<br>lubricant to spray from the<br>opening. | Open the plug carefully and keep<br>away from the opening. Do not<br>overfill the gearbox when filling. |

|                                                    | 1                                                                                                    |                                                                                                    |
|----------------------------------------------------|----------------------------------------------------------------------------------------------------|----------------------------------------------------------------------------------------------------|
| Warning                                            | Description                                                                                                    | Elimination/Action                                                                                                    |
| Do not overfill                                    | Overfilling of gearbox lubricant<br>can lead to internal over-pres-<br>sure inside the gearbox which in<br>turn may:<br>• damage seals and gas-<br>kets<br>• completely press out<br>seals and gaskets<br>• prevent the robot from                                                     | Make sure not to overfill the<br>gearbox when filling it with oil or<br>grease.<br>After filling, verify that the level<br>is correct.                                    |
|                                                    | moving freely.                                                                                                    |                                                                                                    |
| Do not mix types of oil                            | Mixing types of oil may cause severe damage to the gearbox.                                                                                                    | When filling gearbox oil, do not<br>mix different types of oil unless<br>specified in the instructions. Al-<br>ways use the type of oil specified<br>by the manufacturer. |
| Heat up the oil                                    | Warm oil drains quicker than<br>cold oil.                                                                                                    | When changing gearbox oil, first<br>run the robot for a time to heat<br>up the oil.                                                                                       |
| Specified amount de-<br>pends on drained<br>volume | The specified amount of oil or<br>grease is based on the total<br>volume of the gearbox. When<br>changing the lubricant, the<br>amount refilled may differ from<br>the specified amount, depending<br>on how much has previously<br>been drained from the gearbox.                     | After filling, verify that the level is correct.                                                                                                    |
| Contaminated oil in gear boxes                     | When draining the oil make sure<br>that as much oil as possible is<br>drained from the gearbox. The<br>reason for this is to drain as<br>much oil sludge and metal chips<br>as possible from the gearbox.<br>The magnetic oil plugs will take<br>care of any remaining metal<br>chips. |                                                                                                    |

1.4.1 Safety signals in the manual

### 1.4 Safety signals and symbols

### 1.4.1 Safety signals in the manual

### Introduction to safety signals

This section specifies all safety signals used in the user manuals. Each signal consists of:

- A caption specifying the danger level (DANGER, WARNING, or CAUTION) and the type of danger.
- A brief description of what will happen if the the danger is not eliminated.
- Instruction about how to eliminate danger to simplify doing the work.

#### **Danger levels**

The table below defines the captions specifying the danger levels used throughout this manual.

| Symbol | Designation                      | Significance                                                                                                    |
|--------|----------------------------------|----------------------------------------------------------------------------------------------------|
|        | DANGER                           | Warns that an accident <i>will</i> occur if the instructions<br>are not followed, resulting in a serious or fatal injury<br>and/or severe damage to the product. It applies to<br>warnings that apply to danger with, for example,<br>contact with high voltage electrical units, explosion<br>or fire risk, risk of poisonous gases, risk of crushing,<br>impact, fall from height, and so on.                                                                                                    |
|        | WARNING                          | Warns that an accident <i>may</i> occur if the instructions<br>are not followed that can lead to serious injury, pos-<br>sibly fatal, and/or great damage to the product. It<br>applies to warnings that apply to danger with, for<br>example, contact with high voltage electrical units,<br>explosion or fire risk, risk of poisonous gases, risk<br>of crushing, impact, fall from height, etc.                                                                                                    |
|        | ELECTRICAL<br>SHOCK              | Warns for electrical hazards which could result in severe personal injury or death.                                                                                                    |
| !      | CAUTION                          | Warns that an accident may occur if the instructions<br>are not followed that can result in injury and/or<br>damage to the product. It also applies to warnings<br>of risks that include burns, eye injury, skin injury,<br>hearing damage, crushing or slipping, tripping, im-<br>pact, fall from height, etc. Furthermore, it applies to<br>warnings that include function requirements when<br>fitting and removing equipment where there is a risk<br>of damaging the product or causing a breakdown. |
|        | ELECTROSTATIC<br>DISCHARGE (ESD) | Warns for electrostatic hazards which could result in severe damage to the product.                                                                                                    |

## 1.4.1 Safety signals in the manual *Continued*

| Symbol | Designation | Significance                                                                               |
|--------|-------------|--------------------------------------------------------------------------------------------|
|        | NOTE        | Describes important facts and conditions.                                                  |
|        | TIP         | Describes where to find additional information or how to do an operation in an easier way. |

1.4.2 Safety symbols on product labels

### 1.4.2 Safety symbols on product labels

#### Introduction to labels

This section describes safety symbols used on labels (stickers) on the product.

Symbols are used in combinations on the labels, describing each specific warning. The descriptions in this section are generic, the labels can contain additional information such as values.

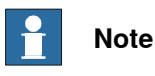

The safety and health symbols on the labels on the product must be observed. Additional safety information given by the system builder or integrator must also be observed.

### Types of labels

Both the manipulator and the controller are marked with several safety and information labels, containing important information about the product. The information is useful for all personnel handling the robot, for example during installation, service, or operation.

The safety labels are language independent, they only use graphics. See *Symbols* on safety labels on page 42.

The information labels can contain information in text (English, German, and French).

| Symbol       | Description                                                                                                    |
|--------------|----------------------------------------------------------------------------------------------------|
| xx090000812  | Warning!<br>Warns that an accident <i>may</i> occur if the instructions are not<br>followed that can lead to serious injury, possibly fatal, and/or<br>great damage to the product. It applies to warnings that apply<br>to danger with, for example, contact with high voltage electrical<br>units, explosion or fire risk, risk of poisonous gases, risk of<br>crushing, impact, fall from height, etc.                                                                                          |
| xx0900000811 | <b>Caution!</b><br>Warns that an accident may occur if the instructions are not followed that can result in injury and/or damage to the product. It also applies to warnings of risks that include burns, eye injury, skin injury, hearing damage, crushing or slipping, tripping, impact, fall from height, etc. Furthermore, it applies to warnings that include function requirements when fitting and removing equipment where there is a risk of damaging the product or causing a breakdown. |
| xx090000839  | Prohibition<br>Used in combinations with other symbols.                                                                                                    |

#### Symbols on safety labels

| Symbol       | Description                                                                                                    |
|--------------|----------------------------------------------------------------------------------------------------|
| xx090000813  | <ul> <li>See user documentation</li> <li>Read user documentation for details.</li> <li>Which manual to read is defined by the symbol: <ul> <li>No text: <i>Product manual</i>.</li> <li>EPS: <i>Application manual - Electronic Position Switches</i>.</li> </ul> </li> </ul> |
| xx090000816  | Before disassemble, see product manual                                                                                                    |
| xx0900000815 | Do not disassemble<br>Disassembling this part can cause injury.                                                                                                    |
| xx090000814  | Extended rotation<br>This axis has extended rotation (working area) compared to<br>standard.                                                                                                    |
| xx0900000808 | Brake release<br>Pressing this button will release the brakes. This means that<br>the robot arm can fall down.                                                                                                    |

| Symbol                                                                                                    | Description                                                                                     |
|----------------------------------------------------------------------------------------------------|-------------------------------------------------------------------------------------------------|
| xx0900000810                                                                                                    | Tip risk when loosening bolts<br>The robot can tip over if the bolts are not securely fastened. |
| Казана<br>Казана<br>Каз<br>Казана<br>Казана<br>Казана<br>Казана<br>Казана<br>Казана<br>Казана<br>Казана<br>Казана<br>Казана<br>Казана<br>Казана<br>Казана<br>Казана<br>Казана<br>Казана<br>Казана<br>Казана<br>Казана<br>Казана<br>Казана<br>Казана<br>Казана<br>Каз<br>Казана<br>Казана<br>Казана<br>Казана<br>Казана<br>Казана<br>Казана<br>Казана<br>Казана<br>Казана<br>Казана<br>Казана<br>Казана<br>Казана<br>Казана<br>Казана<br>Казана<br>Казана<br>Казана<br>Казана<br>Казана<br>Казана<br>Каз<br>Каз<br>Каз<br>Каз<br>Каз<br>Каз<br>Каз<br>Каз<br>Каз<br>Ка |                                                                                                 |
| xx090000817                                                                                                    | Crush<br>Risk of crush injuries.                                                                |

| Symbol                           | Description                                                      |
|----------------------------------|------------------------------------------------------------------|
| xx090000818                      | Heat<br>Risk of heat that can cause burns. (Both signs are used) |
| xt1300001087                     |                                                                  |
| xx0900000819                     | Moving robot<br>The robot can move unexpectedly.                 |
|                                  |                                                                  |
| 4<br>2<br>4<br>3<br>xx1500002616 |                                                                  |

| Symbol                                                                                                    | Description                                                               |
|----------------------------------------------------------------------------------------------------|---------------------------------------------------------------------------|
| Image: Constraint of the second state of the second state of the second sta | Brake release buttons                                                     |
| xx0900000821                                                                                                    | Lifting bolt                                                              |
| <b>R</b><br>xx1000001242                                                                                                    | Chain sling with shortener                                                |
| <b>S</b><br>xx0900000822                                                                                                    | Lifting of robot                                                          |
| xx090000823                                                                                                    | Oil<br>Can be used in combination with prohibition if oil is not allowed. |
| xx0900000824                                                                                                    | Mechanical stop                                                           |

Continues on next page

| Symbol                     | Description                                                                                                    |
|----------------------------|----------------------------------------------------------------------------------------------------|
| xx1000001144               | No mechanical stop                                                                                                    |
| xx0900000825               | Stored energy<br>Warns that this part contains stored energy.<br>Used in combination with <i>Do not disassemble</i> symbol. |
| bar<br>Max<br>xx0900000826 | <b>Pressure</b><br>Warns that this part is pressurized. Usually contains additional<br>text with the pressure level.        |
| xx090000827                | Shut off with handle<br>Use the power switch on the controller.                                                             |
| хх1400002648               | <b>Do not step</b><br>Warns that stepping on these parts can cause damage to the<br>parts.                                  |

This page is intentionally left blank

2.1 Introduction

## 2 Installation and commissioning

### 2.1 Introduction

General

# This chapter contains assembly instructions and information for installing the IRB 1600/1660ID at the working site.

More detailed technical data can be found in the *Product specification* for the IRB 1600/1660ID, such as:

- Load diagram
- · Permitted extra loads (equipment), if any
- Location of extra loads (equipment), if any.

### Safety information

Before any installation work is commenced, it is extremely important that all safety information is observed.

There are general safety aspects that must be read through, as well as more specific safety information that describes the danger and safety risks when performing the procedures. Read the chapter *Safety on page 19* before performing any installation work.

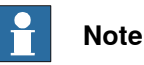

If the IRB 1600/1660ID is connected to power, always make sure that the robot is connected to protective earth before starting any installation work.

For more information see:

• Product manual - IRC5

### 2.2.1 Pre-installation procedure

### 2.2 Unpacking

### 2.2.1 Pre-installation procedure

#### Introduction

This section is intended for use when unpacking and installing the robot for the first time. It also contains information useful during later re-installation of the robot.

#### Prerequisites for installation personnel

Installation personnel working with an ABB product must:

- be trained by ABB and have the required knowledge of mechanical and electrical installation/maintenance/repair work
- conform to all national and local codes.

#### Checking the pre-requisites for installation

|    | Action                                                                                                    |
|----|----------------------------------------------------------------------------------------------------|
| 1  | Make a visual inspection of the packaging and make sure that nothing is damaged.                                                                             |
| 2  | Remove the packaging.                                                                                                    |
| 3  | Check for any visible transport damage.                                                                                                    |
|    | Note                                                                                                    |
|    | Stop unpacking and contact ABB if transport damages are found.                                                                                               |
| 4  | Clean the unit with a lint-free cloth, if necessary.                                                                                                    |
| 5  | Make sure that the lifting accessory used (if required) is suitable to handle the weight of the robot as specified in: <i>Weight, robot on page 51</i>       |
| 6  | If the robot is not installed directly, it must be stored as described in: <i>Storage condi-</i><br><i>tions, robot on page 53</i>                           |
| 7  | Make sure that the expected operating environment of the robot conforms to the specifications as described in: <i>Operating conditions, robot on page 53</i> |
| 8  | <ul> <li>Before taking the robot to its installation site, make sure that the site conforms to:</li> <li>Loads on foundation, robot on page 51</li> </ul>    |
|    | Protection classes, robot on page 54                                                                                                    |
|    | Requirements, foundation on page 52                                                                                                    |
| 9  | Before moving the robot, please observe the stability of the robot: <i>Risk of tipping/stability on page 61</i>                                              |
| 10 | When these prerequisites are met, the robot can be taken to its installation site as described in section: <i>On-site installation on page 63</i>            |
| 11 | Install required equipment, if any. <ul> <li>Installation of signal lamp for 1600 (option) on page 92</li> </ul>                                             |

2.2.1 Pre-installation procedure Continued

Weight, robot

The table shows the weight of the robot.

| Robot model     | Weight                      |  |
|-----------------|-----------------------------|--|
| IRB 1600/1660ID | IRB 1600/IRB 1600ID: 250 kg |  |
|                 | IRB 1660ID: 260 kg          |  |
| Note            |                             |  |

#### Loads on foundation, robot

The illustration shows the directions of the robots stress forces.

The directions are valid for all floor mounted, suspended and inverted robots.

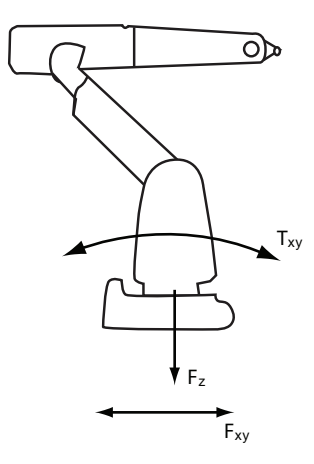

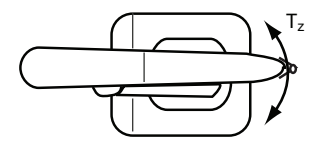

xx1100000521

| F <sub>xy</sub> | Force in any direction in the XY plane          |  |
|-----------------|-------------------------------------------------|--|
| Fz              | Force in the Z plane                            |  |
| T <sub>xy</sub> | Bending torque in any direction in the XY plane |  |
| Tz              | Bending torque in the Z plane                   |  |

The table shows the various forces and torques working on the robot during different kinds of operation.

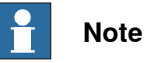

These forces and torques are extreme values that are rarely encountered during operation. The values also never reach their maximum at the same time!

## 2.2.1 Pre-installation procedure *Continued*

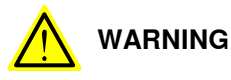

The robot installation is restricted to the mounting options given in following load table(s).

#### Floor mounted

| Force     | Endurance load (in operation) | Max. load (emergency stop) |
|-----------|-------------------------------|----------------------------|
| Force xy  | ± 1850 N                      | ± 3900 N                   |
| Force z   | - 2700 ± 1150 N               | - 2700 ± 2200 N            |
| Torque xy | ± 1750 Nm                     | ± 4000 Nm                  |
| Torque z  | ± 855 Nm                      | ± 1500 Nm                  |

#### Wall mounted

| Force     | Endurance load (in operation) | Max. load (emergency stop) |
|-----------|-------------------------------|----------------------------|
| Force xy  | ± 3900 N                      | ± 5300 N                   |
| Force z   | ± 1400 N                      | ± 2800 N                   |
| Torque xy | ± 2310 Nm                     | ± 3850 Nm                  |
| Torque z  | ± 855 Nm                      | ± 1550 Nm                  |

#### Suspended

| Force     | Endurance load (in operation) | Max. load (emergency stop) |
|-----------|-------------------------------|----------------------------|
| Force xy  | ± 1850 N                      | ± 3900 N                   |
| Force z   | + 2700 ± 1150 N               | + 2700 ± 2200 N            |
| Torque xy | ± 1750 Nm                     | ± 4000 Nm                  |
| Torque z  | ± 855 Nm                      | ± 1500 Nm                  |

#### **Requirements**, foundation

The table shows the requirements for the foundation where the weight of the installed robot is included:

| Requirement                    | Value  | Note                                                                                                    |
|--------------------------------|--------|----------------------------------------------------------------------------------------------------|
| Flatness of foundation surface | 0.5 mm | Flat foundations give better repeatability of the resolver calibration compared to original settings on delivery from ABB.                                                                      |
|                                |        | The value for levelness aims at the circumstance of the anchoring points in the robot base.                                                                                                    |
|                                |        | In order to compensate for an uneven surface,<br>the robot can be recalibrated during installation.<br>If resolver/encoder calibration is changed this<br>will influence the absolute accuracy. |
| Maximum tilt                   | 55°    | The limit for the maximum payload on the robot is reduced if the robot is tilted from 0°.                                                                                                    |
|                                |        | Contact ABB for further information about accept-<br>able loads.                                                                                                    |

2.2.1 Pre-installation procedure *Continued* 

| Requirement                    | Value                                                                                                    | Note                                                                                                    |
|--------------------------------|----------------------------------------------------------------------------------------------------|----------------------------------------------------------------------------------------------------|
| Minimum resonance<br>frequency | 25 Hz<br>Note<br>It may affect the<br>manipulator life-<br>time to have a<br>lower resonance<br>frequency than<br>recommended. | The value is recommended for optimal perform-<br>ance.<br>Due to foundation stiffness, consider robot mass<br>including equipment. <sup>1</sup><br>For information about compensating for founda-<br>tion flexibility, see <i>Application manual - Control-</i><br><i>ler software IRC5</i> , section <i>Motion Process Mode</i> . |

The minimum resonance frequency given should be interpreted as the frequency of the robot mass/inertia, robot assumed stiff, when a foundation translational/torsional elasticity is added, i.e., the stiffness of the pedestal where the robot is mounted. The minimum resonance frequency should not be interpreted as the resonance frequency of the building, floor etc. For example, if the equivalent mass of the floor is very high, it will not affect robot movement, even if the frequency is well below the stated 25 Hz. The robot should be mounted as rigid as possibly to the floor.

Disturbances from other machinery will affect the robot and the tool accuracy. The robot has resonance frequencies in the region 10 - 20 Hz and disturbances in this region will be amplified, although somewhat damped by the servo control. This might be a problem, depending on the requirements from the applications. If this is a problem, the robot needs to be isolated from the environment.

#### Storage conditions, robot

i

The table shows the allowed storage conditions for the robot:

| Parameter                                      | Value                                         |
|------------------------------------------------|-----------------------------------------------|
| Minimum ambient temperature                    | -25° C                                        |
| Maximum ambient temperature                    | +55° C                                        |
| Maximum ambient temperature (less than 24 hrs) | +70° C                                        |
| Maximum ambient humidity                       | 95% at constant temperature<br>(gaseous only) |

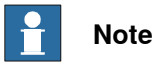

If the manipulator should not be used immediately, all unpainted/unprotected surfaces must be treated with a rust inhibitor, type Vaseline or similar.

### Operating conditions, robot

The table shows the allowed operating conditions for the robot:

| Parameter                   | Value                                 |
|-----------------------------|---------------------------------------|
| Minimum ambient temperature | +5º C                                 |
| Maximum ambient temperature | +45º C                                |
| Maximum ambient humidity    | Max. 95% at constant temperat-<br>ure |

## 2.2.1 Pre-installation procedure *Continued*

### Protection classes, robot

The table shows the available protection types of the robot, with the corresponding protection class.

| Protection type                           | Protection class                                                         |
|-------------------------------------------|--------------------------------------------------------------------------|
| Manipulator, protection type Standard     | IRB 1600: IP 54<br>IRB 1600ID: IP 40<br>IRB 1660ID: IP 40 (Wrist: IP 67) |
| Manipulator, protection type Foundry Plus | IP 67                                                                    |
| Manipulator, protection type Clean Room   | IP 54                                                                    |
| Manipulator, protection type Wash         | IP 67                                                                    |

2.2.2 Working range

### 2.2.2 Working range

| Axis | Type of motion  | Range of movement 1.2 m reach                                                                            | Range of movement 1.45 m reach                                                                           |
|------|-----------------|----------------------------------------------------------------------------------------------------|----------------------------------------------------------------------------------------------------|
| 1    | Rotation motion | +180° to -180° <sup>i</sup>                                                                              | +180° to -180° <sup>i</sup>                                                                              |
| 2    | Arm motion      | +110° to -63°<br>+136° to -63° (with axis 1<br>limited to ±100°)                                         | +120° to -90°<br>+150° to -90° (with axis 1<br>limited to ±95°)                                          |
| 3    | Arm motion      | +55° to -235°                                                                                            | +65° to -245°                                                                                            |
| 4    | Rotation motion | +200° to -200° default<br>+190 rev. <sup>ii</sup> to -190 rev. max-<br>imum <sup>iii</sup>               | +200° to -200° default<br>+190 rev. <sup>ii</sup> to -190 rev. max-<br>imum <sup>iii</sup>               |
| 5    | Bend motion     | +115° to -115°                                                                                           | +115° to -115°                                                                                           |
| 6    | Turn motion     | +400° to -400° default<br>+288 rev. <sup><i>ii</i></sup> to -288 rev. max-<br>imum <sup><i>iii</i></sup> | +400° to -400° default<br>+288 rev. <sup><i>ii</i></sup> to -288 rev. max-<br>imum <sup><i>iii</i></sup> |

#### Range of movement - IRB 1600

The working range of axis 1 has the following limitations for wall mounted robots:

- IRB 1600-6/x: ± 20°
- IRB 1600-10/x: ± 60°

If the robot is tilted, the following combinations of tilt angles and axis 1 working ranges are allowed: IRB 1600-6/x: axis 1 ± 45° with tilt angles up to 30°

- IRB 1600-10/x: axis 1 ± 180° with tilt angles up to 55° •
- ii rev. = Revolutions
- iii The default working range for axis 4 and axis 6 can be extended by changing parameter values in the software.

Option 610-1 "Independent axis" can be used for resetting the revolution counter after the axis has been rotated (no need for "rewinding" the axis).

#### Range of movement - IRB 1600ID

| Axis | Type of motion  | Range of movement 1.5 m reach                                                 |
|------|-----------------|-------------------------------------------------------------------------------|
| 1    | Rotation motion | +180° to -180° <sup>i</sup>                                                   |
| 2    | Arm motion      | +150° to -90°                                                                 |
| 3    | Arm motion      | +79° to -238°                                                                 |
| 4    | Rotation motion | +155° to -155°                                                                |
| 5    | Bend motion     | +135° to -90°                                                                 |
| 6    | Turn motion     | +200° to -200°<br>+288 rev. <sup>ii</sup> to -288 rev. maximum <sup>iii</sup> |

If the robot is tilted, the working range with tilt angles is:

• ± 40° with tilt angles up to 30°

- ii rev. = Revolutions
- iii The default working range for axis 6 can be extended by changing parameter values in the software. Option 610-1 "Independent axis" can be used for resetting the revolution counter after the axis has been rotated (no need for "rewinding" the axis).

#### Range of movement - IRB 1660ID

i

| Axis | Type of motion  | Range of movement 1.55 m reach |
|------|-----------------|--------------------------------|
| 1    | Rotation motion | +180° to -180° <sup>i</sup>    |

## 2.2.2 Working range *Continued*

| Axis | Type of motion  | Range of movement 1.55 m reach                                                |
|------|-----------------|-------------------------------------------------------------------------------|
| 2    | Arm motion      | +150° to -90°                                                                 |
| 3    | Arm motion      | +79° to -238°                                                                 |
| 4    | Rotation motion | +175° to -175°                                                                |
| 5    | Bend motion     | +120° to -120°                                                                |
| 6    | Turn motion     | +400° to -400°<br>+191 rev. <sup>ii</sup> to -191 rev. maximum <sup>iii</sup> |

i The working range of axis 1 has the following limitations for wall mounted robots:  $$\cdot$ IRB 1660ID-X/1.55: \pm45\,^{\circ}$$ 

If the robot is tilted, the working range with tilt angles is:

± 180° with tilt angles up to 45°

ii rev. = Revolutions

iii The default working range for axis 6 can be extended by changing parameter values in the software. Option 610-1 "Independent axis" can be used for resetting the revolution counter after the axis has been rotated (no need for "rewinding" the axis).

### Positions at wrist center 1.2 m reach

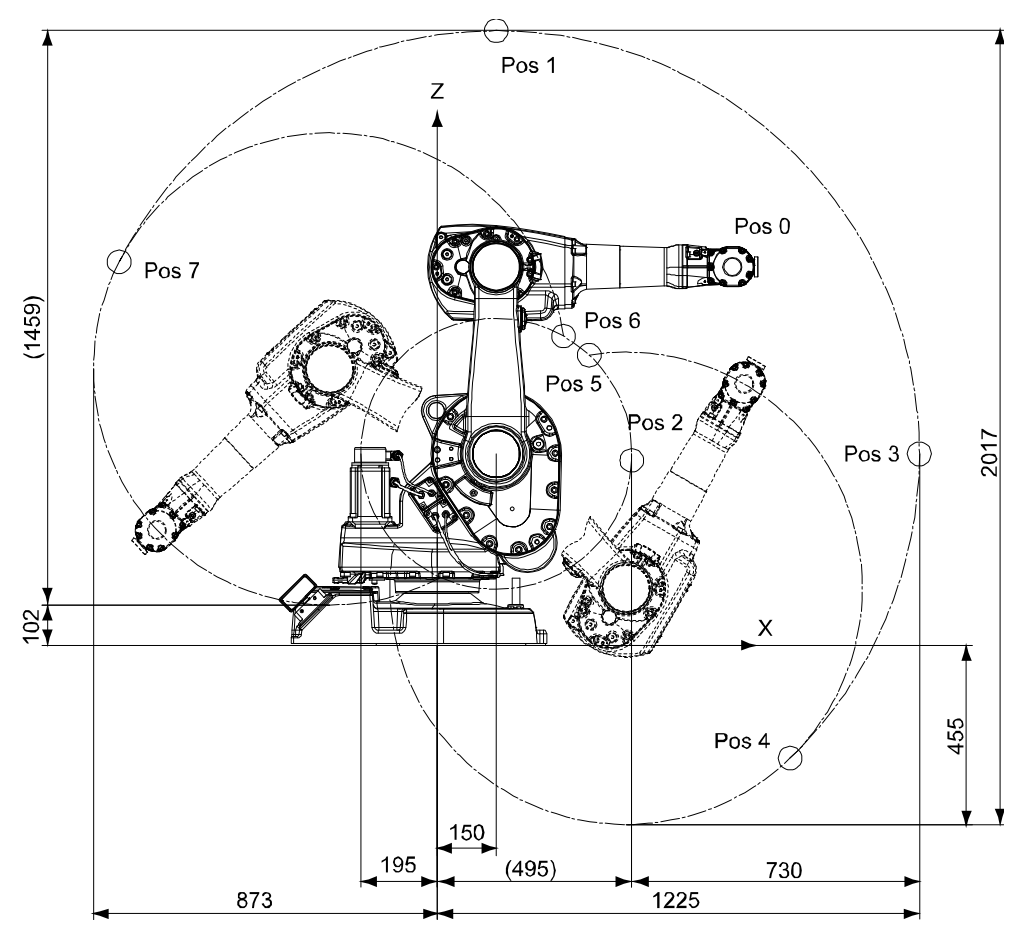

xx1000000914

| Position | X (mm) | Z (mm) | Axis 2 angle (de-<br>grees) | Axis 3 angle (de-<br>grees) |
|----------|--------|--------|-----------------------------|-----------------------------|
| 0        | 750    | 962    | 0                           | 0                           |
| 1        | 150    | 1562   | 0                           | -90                         |

2.2.2 Working range Continued

| Position | X (mm) | Z (mm) | Axis 2 angle (de-<br>grees) | Axis 3 angle (de-<br>grees) |
|----------|--------|--------|-----------------------------|-----------------------------|
| 2        | 494    | 470    | 0                           | +55                         |
| 3        | 1225   | 487    | +90                         | -90                         |
| 4        | 897    | -287   | +136                        | -90                         |
| 5        | 386    | 737    | +136                        | -235                        |
| 6        | 321    | 786    | -63                         | +55                         |
| 7        | -808   | 975    | -63                         | -90                         |

### Positions at wrist center 1.45 m reach

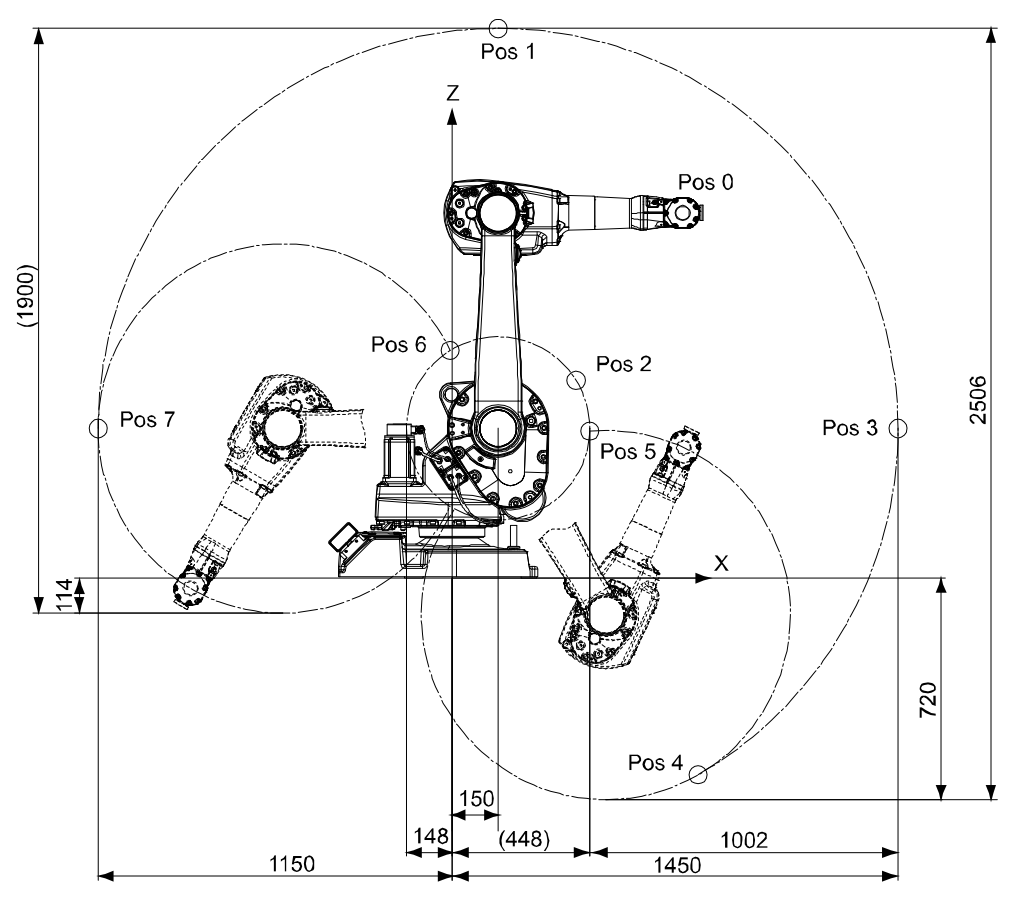

xx1000000915

| Position | X (mm) | Z (mm) | Axis 2 angle (de-<br>grees) | Axis 3 angle (de-<br>grees) |
|----------|--------|--------|-----------------------------|-----------------------------|
| 0        | 750    | 1187   | 0                           | 0                           |
| 1        | 150    | 1787   | 0                           | -90                         |
| 2        | 404    | 643    | 0                           | +65                         |
| 3        | 1450   | 487    | +90                         | -90                         |
| 4        | 800    | -639   | +150                        | -90                         |
| 5        | 448    | 478    | +150                        | -245                        |
| 6        | -6     | 740    | -90                         | +65                         |

### Continues on next page

## 2.2.2 Working range *Continued*

| Position | X (mm) | Z (mm) | Axis 2 angle (de-<br>grees) | Axis 3 angle (de-<br>grees) |
|----------|--------|--------|-----------------------------|-----------------------------|
| 7        | -1150  | 487    | -90                         | -90                         |

### Positions at wrist center IRB 1600ID

IRB 1600ID-4/1.5

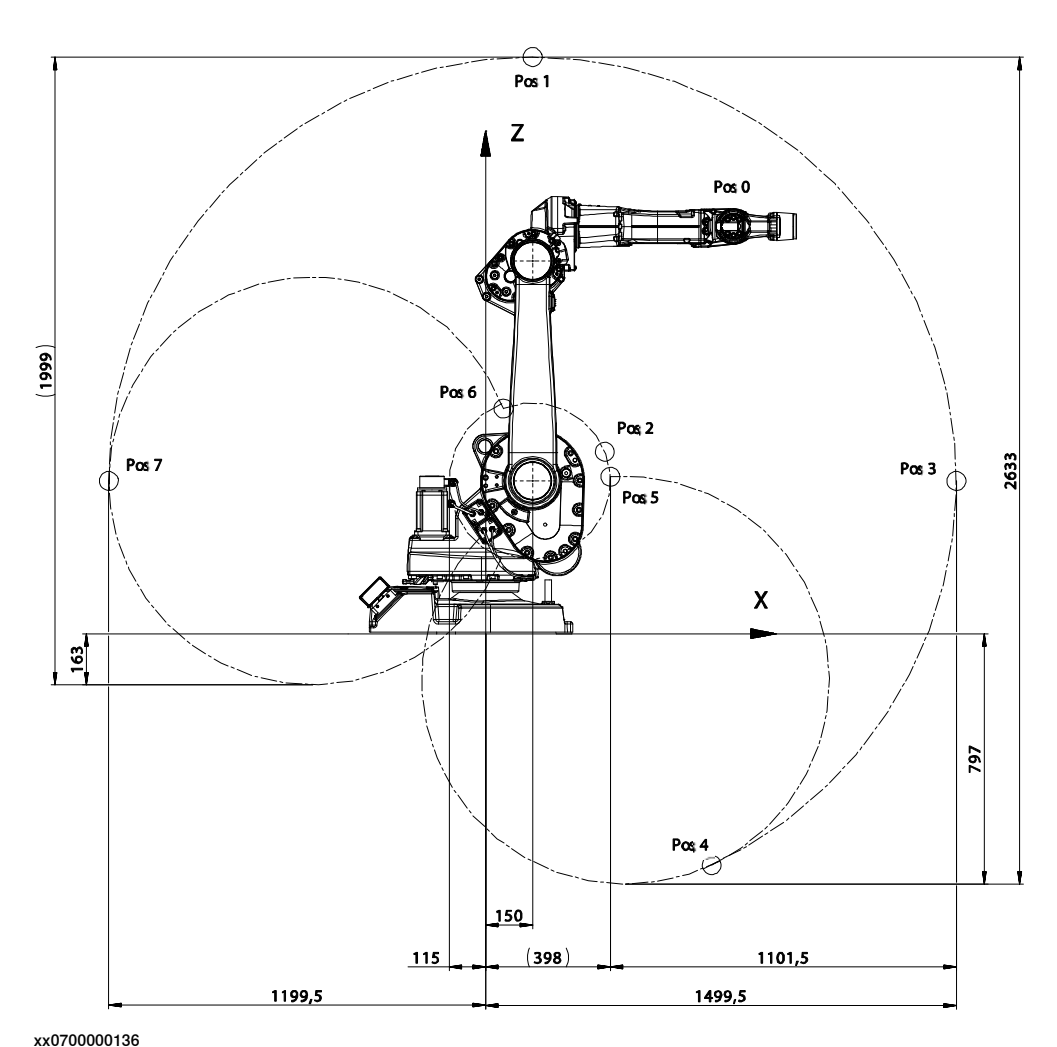

| Position | X (mm) | Z (mm) | Axis 2 angle (de-<br>grees) | Axis 3 angle (de-<br>grees) |
|----------|--------|--------|-----------------------------|-----------------------------|
| 0        | 790    | 1297   | 0                           | 0                           |
| 1        | 150    | 1836   | 0                           | -80                         |
| 2        | 380    | 579    | 0                           | +79                         |
| 3        | 1500   | 487    | +90                         | -80                         |
| 4        | 721    | -737   | +150                        | -80                         |
| 5        | 398    | 500    | +150                        | -238                        |
| 6        | 58     | 717    | -90                         | +79                         |
| 7        | -1200  | 487    | -90                         | -80                         |

### Continues on next page

2.2.2 Working range Continued

### Positions at wrist center IRB 1660ID

### IRB 1660ID-X/1.55

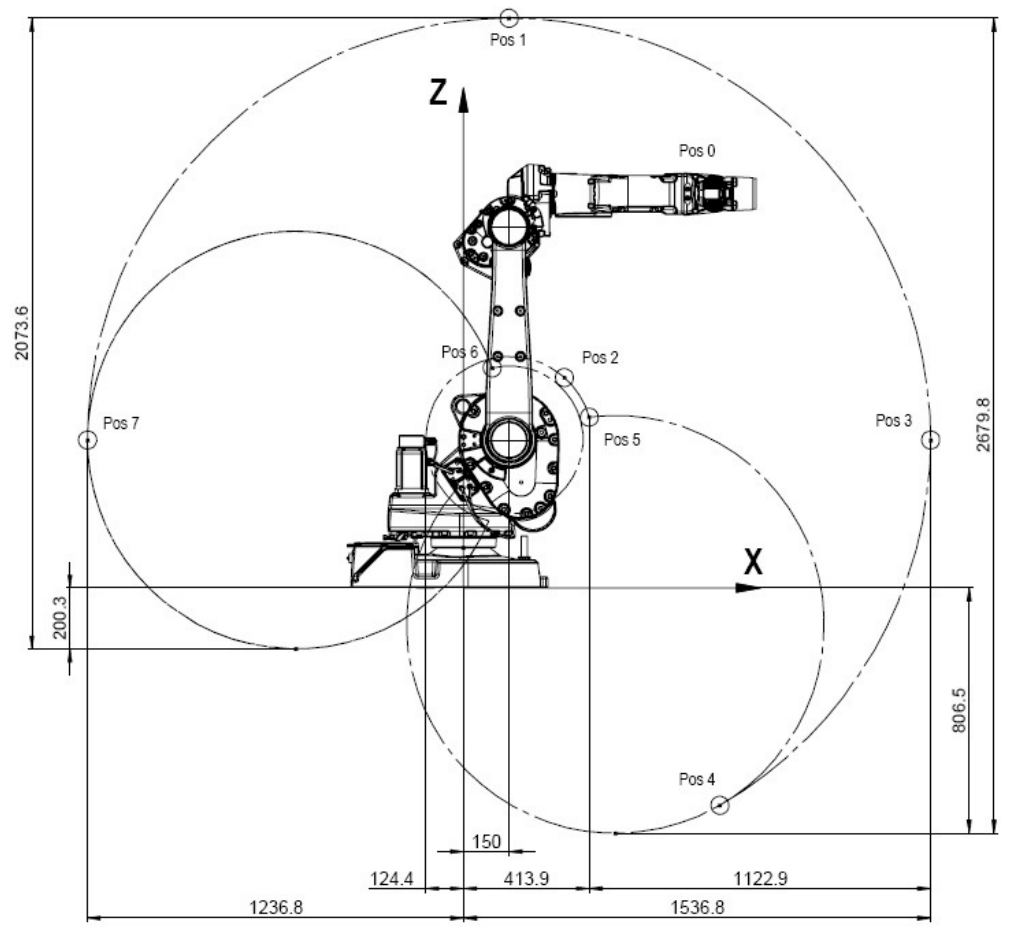

| Position | X (mm)   | Z (mm)  | Axis 2 angle (de-<br>grees) | Axis 3 angle (de-<br>grees) |
|----------|----------|---------|-----------------------------|-----------------------------|
| 0        | 828      | 1,296.5 | 0                           | 0                           |
| 1        | 150      | 1,873.3 | 0                           | -81                         |
| 2        | 332.2    | 691.7   | 0                           | +79                         |
| 3        | 1,536.8  | 486.5   | +90                         | -81                         |
| 4        | 843.4    | -714.5  | +150                        | -81                         |
| 5        | 413.9    | 561.7   | +150                        | -238                        |
| 6        | 94.6     | 723.7   | -90                         | +79                         |
| 7        | -1,236.8 | 486.5   | -90                         | -81                         |

xx1500001246

## 2.2.2 Working range *Continued*

**Turning radius** 

The turning radius for the robot is shown in the figure below. Notice the differences depending on the length of the lower arm.

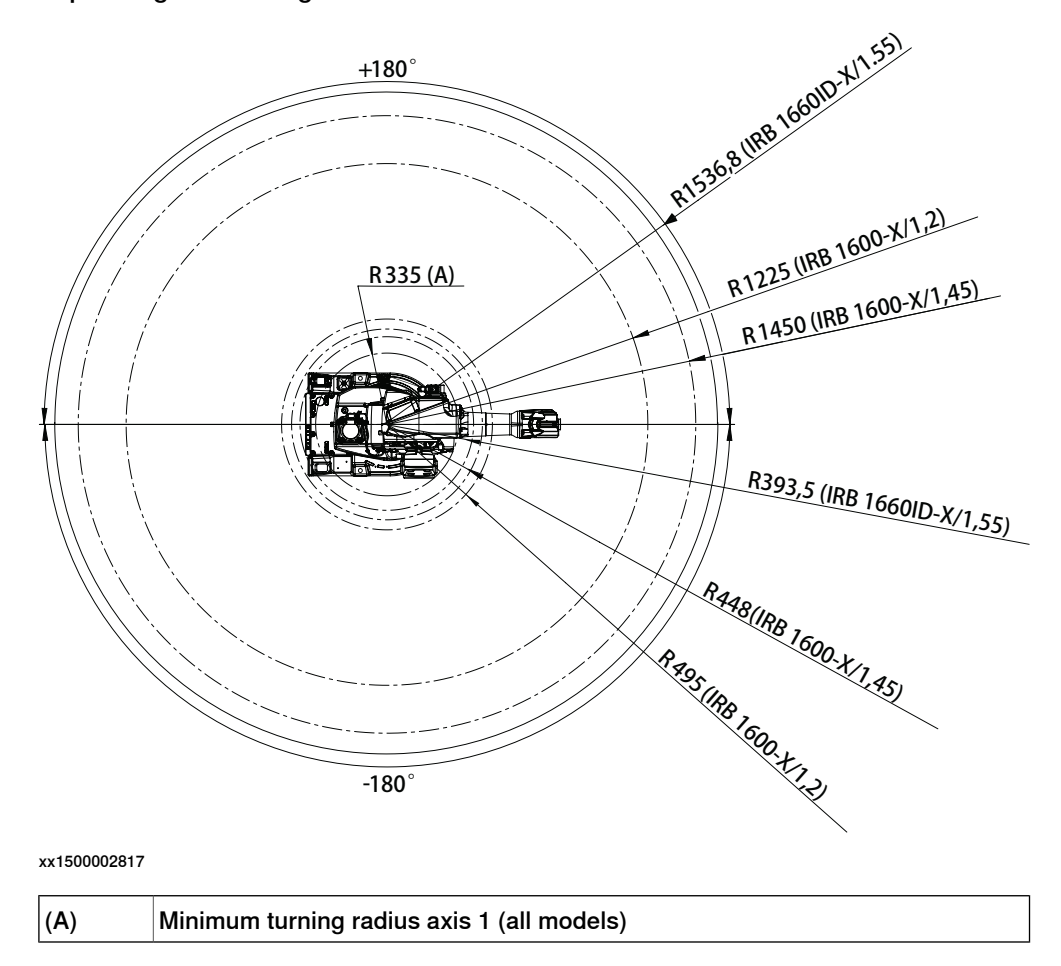

2.2.3 Risk of tipping/stability

### 2.2.3 Risk of tipping/stability

#### **Risk of tipping**

If the robot is not fastened to the foundation while moving the arm, the robot is not stable in the whole working area. Moving the arm will displace the center of gravity, which may cause the robot to tip over.

The shipping position is the most stable position.

Do not change the robot position before securing it to the foundation!

### Shipping and transportation position

This figure shows the robot in its shipping position and transportation position.

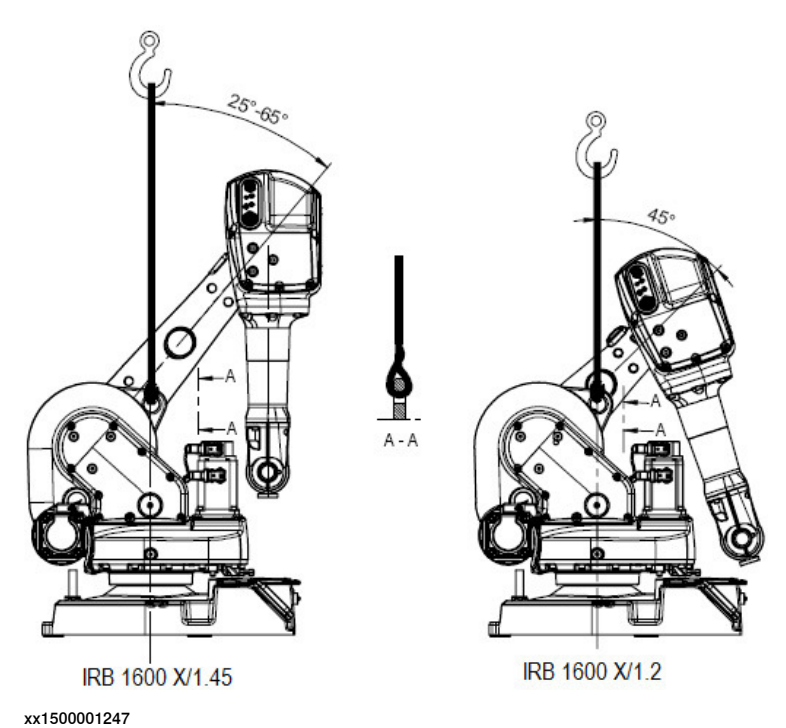

2.2.3 Risk of tipping/stability *Continued* 

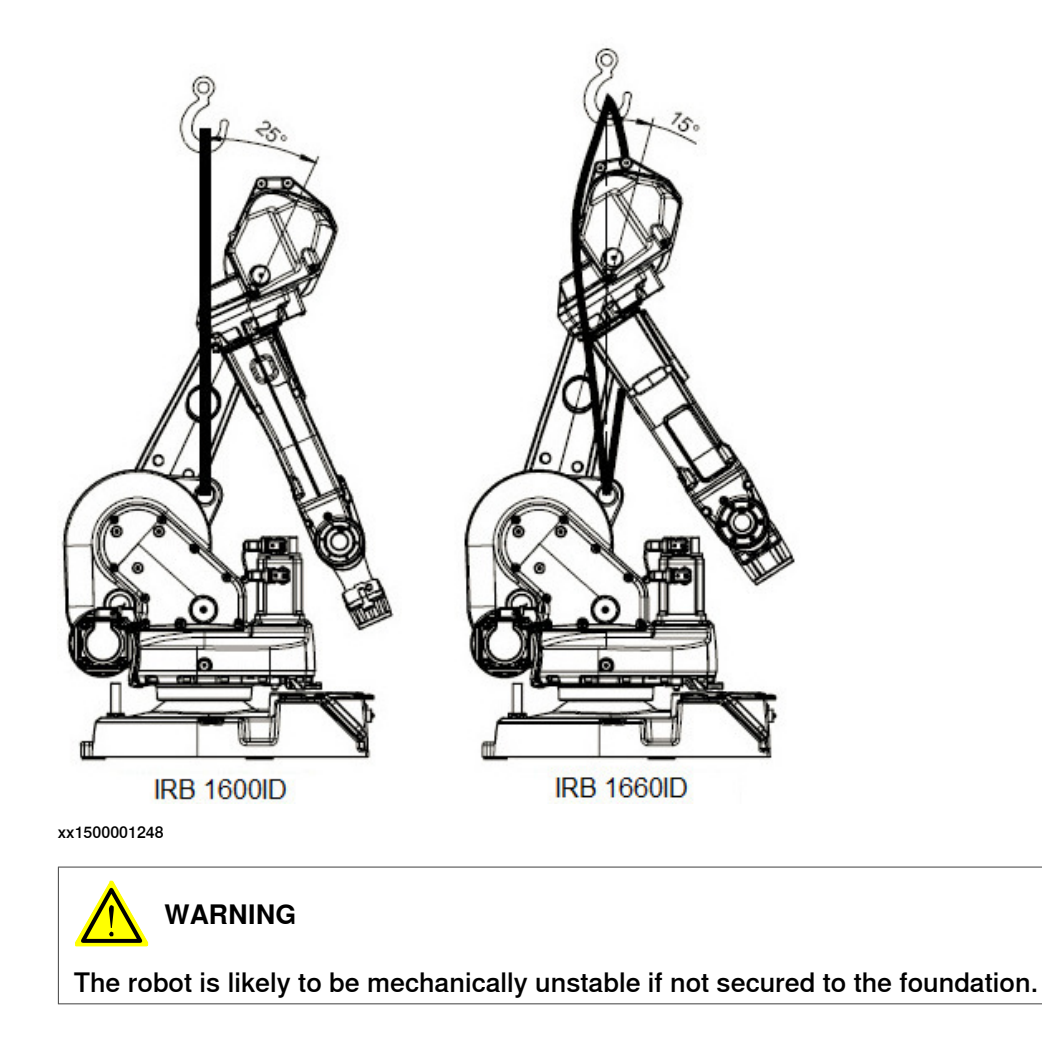

2.3.1 Lifting robot with roundslings

### 2.3 On-site installation

### 2.3.1 Lifting robot with roundslings

Attaching the roundslings

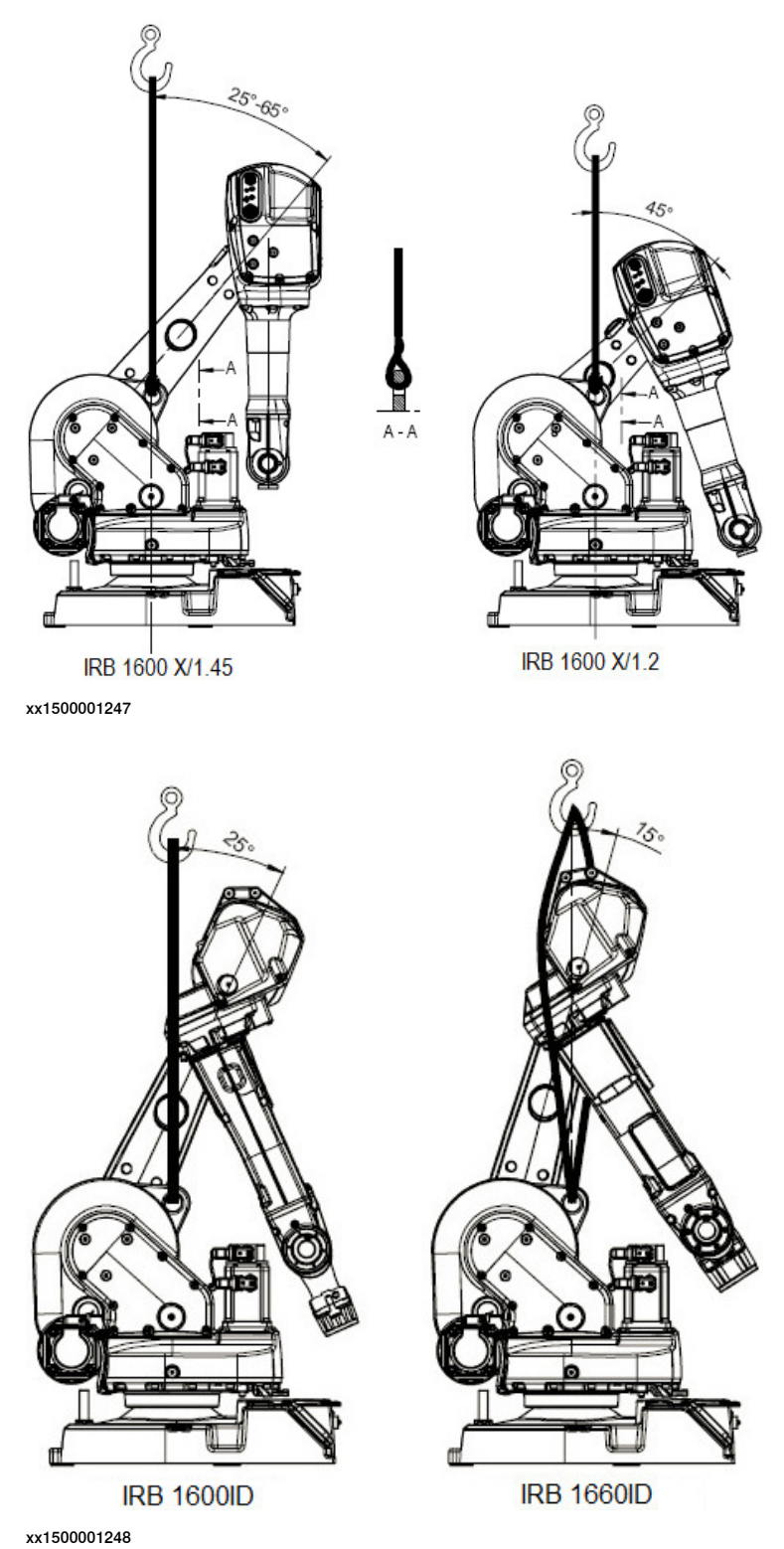

## 2.3.1 Lifting robot with roundslings *Continued*

### **Required equipment**

| Equipment      | Art. no. | Note                                      |
|----------------|----------|-------------------------------------------|
| Overhead crane | -        | Lifting capacity: 500 kg.                 |
| Roundsling     | -        | Length: 2 m.<br>Lifting capacity: 500 kg. |

### Lifting the robot with roundslings

Use this procedure to lift the robot with roundslings.

|   | Action                                                                                         | Note                                                                                           |
|---|------------------------------------------------------------------------------------------------|------------------------------------------------------------------------------------------------|
| 1 | Move the robot to an appropriate lifting posi-<br>tion.                                        | See Risk of tipping/stability on page 61.                                                      |
| 2 | Secure the <i>roundsling</i> safely at the lifting lug in the frame and at the overhead crane. | Make sure the roundsling has free<br>space and does not wear against any<br>part of the robot. |
|   |                                                                                                | Capacity for the roundsling is specified in <i>Required equipment on page 64</i> .             |
|   |                                                                                                | See attachment in <i>Attaching the roundslings on page 63</i> .                                |
| 3 |                                                                                                |                                                                                                |
|   | The robot weighs                                                                               |                                                                                                |
|   | IRB 1600/IRB 1600ID: 250 kg                                                                    |                                                                                                |
|   | All lifting accessories used must be sized ac-                                                 |                                                                                                |
|   | cordingly!                                                                                     |                                                                                                |
| 4 |                                                                                                |                                                                                                |
|   | Personnel must not, under any circumstances, be present under the suspended load!              |                                                                                                |
| 5 | Raise the overhead crane to lift the robot.                                                    |                                                                                                |

2.3.2 Lifting and turning a suspended mounted robot

### 2.3.2 Lifting and turning a suspended mounted robot

#### Introduction

How to lift and turn the robot into a suspended position using turning accessory 3HAC037108-001 is described in the lifting instruction (article number 3HAC028664-002) delivered with the turning accessory. Contact ABB for more information.

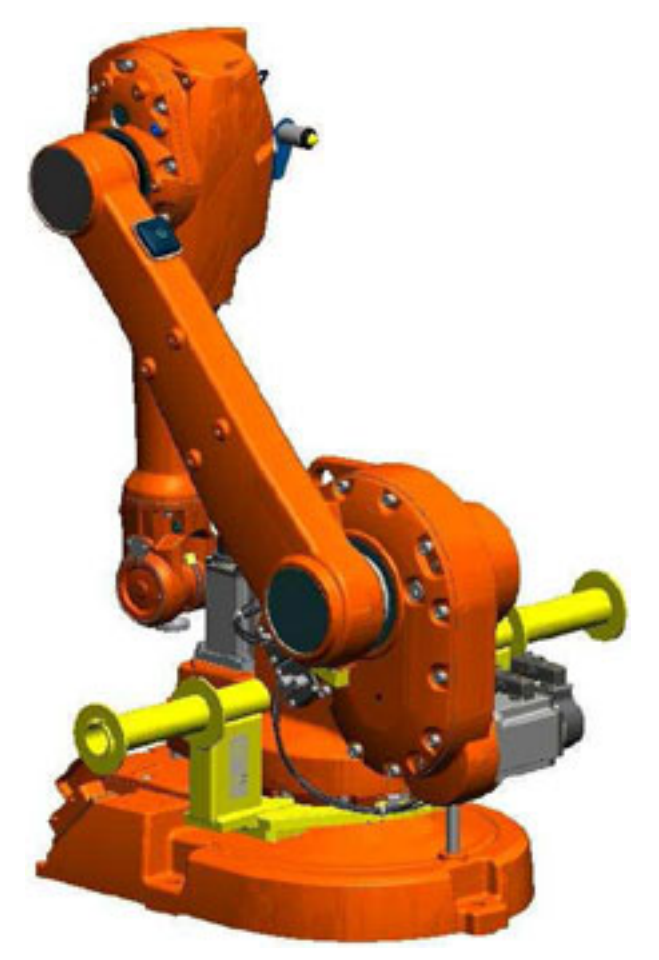

xx100000320

2.3.3 Manually releasing the brakes

### 2.3.3 Manually releasing the brakes

#### General

The section below details how to release the holding brakes of each axis' motor.

This may be done in one of three ways:

- using the brake release unit when the robot is connected to the controller.
- using the brake release unit when the robot is disconnected from the controller, but connected to an external power supply at the connector R1.MP.
- using an external voltage supply directly on the motor connector.

#### Using the brake release unit when the robot is connected to the controller

Use this procedure to release the holding brakes with the internal brake release unit.

|   | Action                                                                                                    | Note        |
|---|----------------------------------------------------------------------------------------------------|-------------|
| 1 | The internal brake release unit is located at the base<br>of the robot and equipped with six buttons for con-<br>trolling the axes brakes. The buttons are numbered<br>according to the numbers of the axes.                         | x0400001255 |
| 2 | DANGER<br>When releasing the holding brakes, the robot axes<br>may move very quickly and sometimes in unexpected<br>ways!<br>Make sure no personnel is near or beneath the robot<br>arm!                                             |             |
| 3 | Release the holding brake on a particular robot axis<br>by pressing the corresponding button on the internal<br>brake release panel and keeping it depressed.<br>The brake will function again as soon as the button is<br>released. |             |

2.3.3 Manually releasing the brakes Continued

### Using the brake release unit with an external power supply

This section details how to release the holding brakes with the internal brake release unit using an external voltage supply. This is done if the robot is not connected to the controller.

|   | Action                                                                                                    | Note                                                                                                    |
|---|----------------------------------------------------------------------------------------------------|----------------------------------------------------------------------------------------------------|
| 1 | DANGER<br>Incorrect connections, such as supplying<br>power to the wrong pin, may cause all brakes<br>to be released simultaneously! | Also, be careful not to interchange the 24V and 0V pins. If they are mixed up, damage can be caused to a resistor diode and to the system board. |
| 2 | Connect an external power supply to connector R1.MP.                                                                                 | <ul> <li><i>i i i i i i i i i i</i></li></ul>                                                                                                    |
| 3 | Push the brake release button to release the holding brakes, according to the previous procedure.                                    |                                                                                                    |

2.3.4 Orienting and securing the robot

### 2.3.4 Orienting and securing the robot

#### General

This section details how to orient and secure the robot at a horizontal level at the installation site.

### Hole configuration, base

The figure shows the hole pattern and dimensions of the robot base.

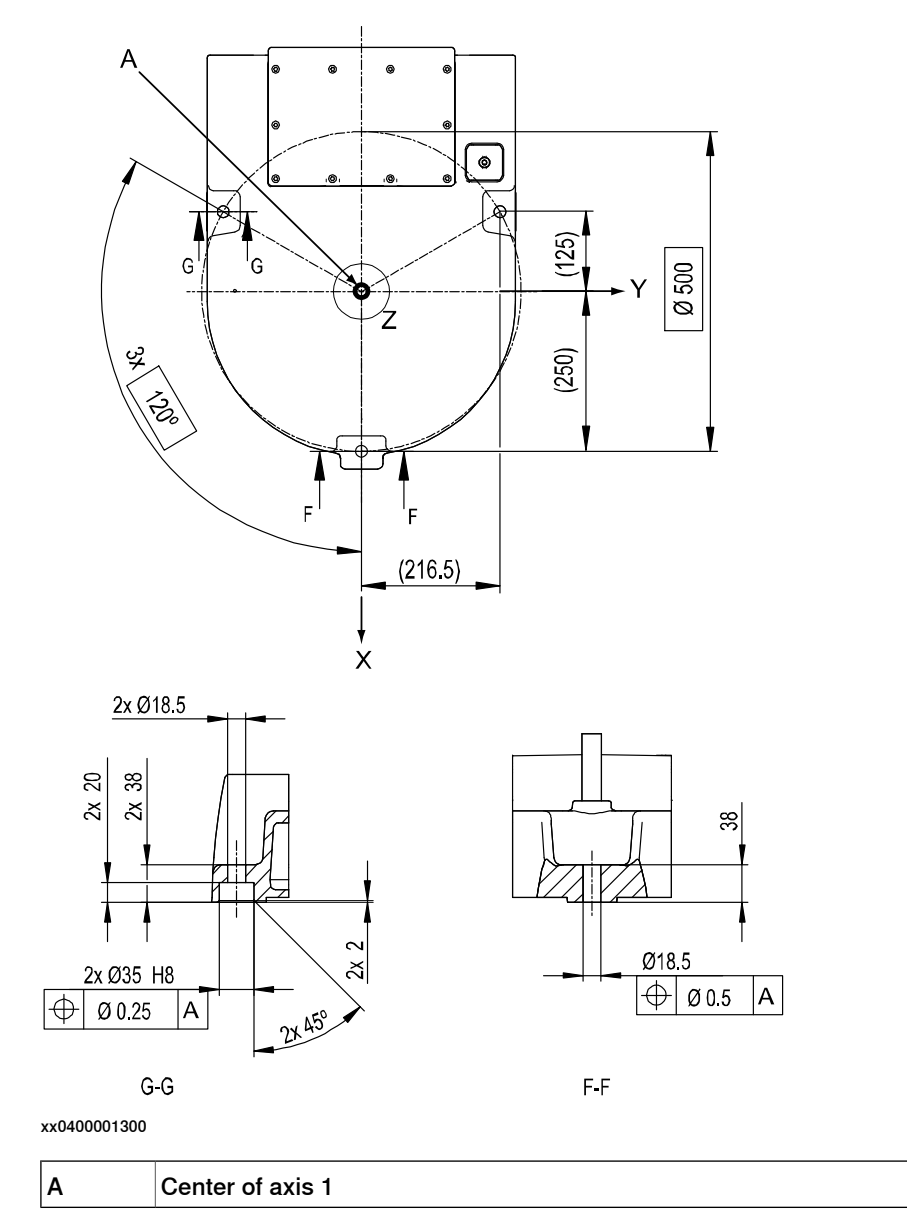

2.3.4 Orienting and securing the robot *Continued* 

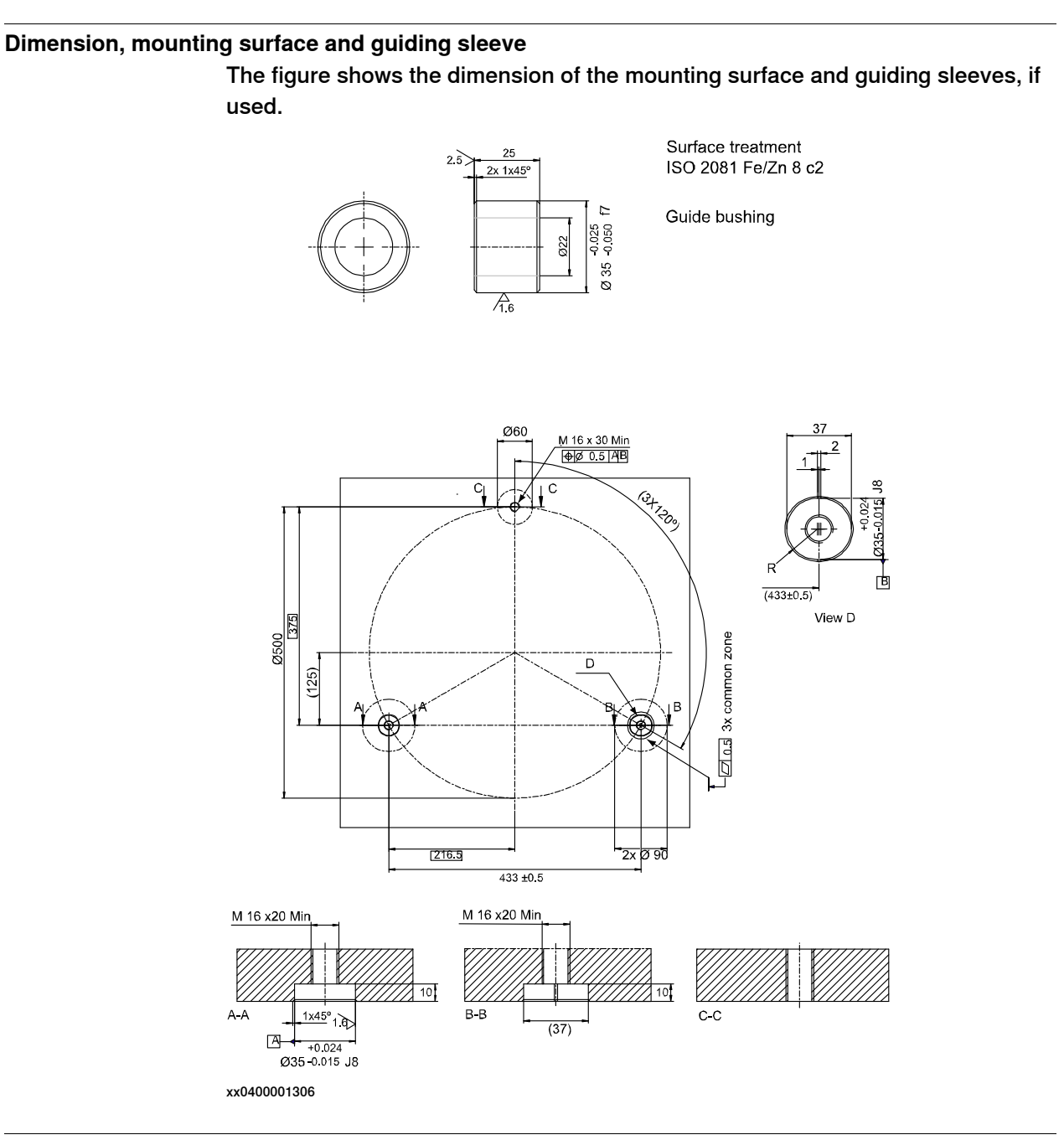

#### Attachment bolts, specification

| Attachment bolts  | 3 pcs<br>M16 x 60 (installation directly on foundation of steel), M16 x<br>70/80 (installation on foundation or base plate, using guiding<br>sleeves) |
|-------------------|----------------------------------------------------------------------------------------------------|
| Washers           | 30 x 17 x 3                                                                                                    |
| Quality           | 8.8 (wall or angle mounted robot: Quality 12.9)                                                                                                    |
| Tightening torque | 200 Nm                                                                                                    |

#### **Guiding sleeves**

Use a pair of guiding sleeves to make the robot installation easier.

2.3.4 Orienting and securing the robot *Continued* 

The guiding sleeves are absolutely needed if the robot is wall or angle mounted, or if the robot is calibrated with AbsAcc.

#### Orienting and securing the robot to installation site

|   | Action                                                                                                    | Note                                                                                                    |
|---|----------------------------------------------------------------------------------------------------|----------------------------------------------------------------------------------------------------|
| 1 | Make sure the installation site for the robot conforms to the specifications in section <i>Pre-installation procedure on page 50</i> .            |                                                                                                    |
| 2 | Prepare the installation site with attachment<br>holes.<br>If the robot is calibrated with AbsAcc, it must<br>be installed using guiding sleeves. | Hole configuration of the base is shown in the figure <i>Hole configuration, base on page 68</i> .                                                              |
|   |                                                                                                    | Dimension of mounting surface and the<br>guiding sleeves are shown in the figure<br><i>Dimension, mounting surface and</i><br><i>guiding sleeve on page 69.</i> |
| 3 | Lift the robot to the installation site.                                                                                                    | Detailed in section <i>Lifting robot with roundslings on page 63</i> .                                                                                          |
| 4 | Guide the robot gently using two of the attach-<br>ment bolts while lowering it into its mounting<br>position.                                    |                                                                                                    |
| 5 | Fit and tighten the <i>bolts and washers</i> in the base attachment holes.                                                                        | Specified in section <i>Attachment bolts, specification on page 69</i> .                                                                                        |

#### **Isolating AW manipulator**

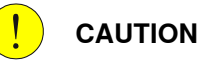

If the manipulator is used for arc welding and is mounted on a pedestal, make sure that the manipulator is isolated from the pedestal with isolators.

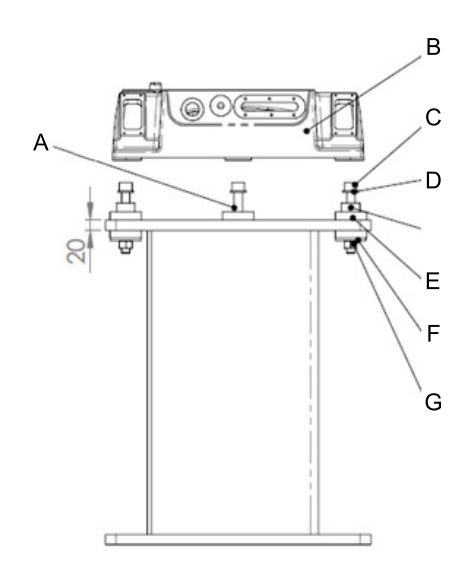

| Α | Attachment point, front (no guide sleeve) |
|---|-------------------------------------------|
| В | Manipulator base                          |
| С | Screw M16x120                             |

Continues on next page

2.3.4 Orienting and securing the robot *Continued* 

| D | Plain washer |
|---|--------------|
| E | Guide sleeve |
| F | Isolator     |
| G | Nut M16      |

2.3.5 Setting the system parameters for a suspended or tilted robot

### 2.3.5 Setting the system parameters for a suspended or tilted robot

#### General

The robot is configured for mounting parallel to the floor, without tilting, on delivery. The method for mounting the robot in a suspended (upside down) or tilted position is basically the same as for floor mounting, but the system parameters that describe the mounting angle (how the robot is oriented relative to the gravity) must be re-defined.

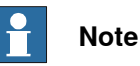

With suspended installation, make sure that the gantry or corresponding structure is rigid enough to prevent unacceptable vibrations and deflections, so that optimum performance can be achieved.

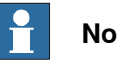

### Note

The allowed mounting positions are described in the product specification for the robot. The requirements on the foundation are described in *Requirements*, foundation on page 52.

### The x-direction in the base coordinate system

If the robot is wall mounted or mounted in a tilted position, it is important that the x-direction of the robot base coordinate system points downwards, as shown in the following figure.

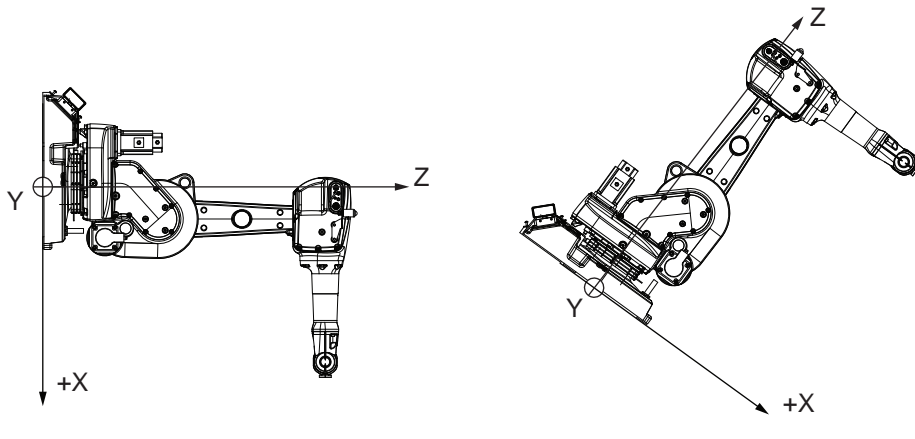

xx1200001354
# 2.3.5 Setting the system parameters for a suspended or tilted robot *Continued*

| System parameters |                                                                                                    |
|-------------------|----------------------------------------------------------------------------------------------------|
|                   | Note                                                                                                    |
|                   | <ul> <li>The mounting angle must be configured correctly in the system parameters so that the robot system can control the movements in the best possible way. An incorrect definition of the mounting angle will result in:</li> <li>Overloading the mechanical structure.</li> <li>Lower path performance and path accuracy.</li> </ul>      |
|                   | Collision detection.                                                                                                    |
| Gravity Beta      |                                                                                                    |
|                   | If the robot is mounted upside down or on a wall (rotated around the y-axis), then<br>the robot base frame and the system parameter <i>Gravity Beta</i> must be redefined.<br><i>Gravity Beta</i> should then be $\pi$ (+3.141593) if the robot is mounted upside down<br>(suspended), or $\pm \pi/2$ ( $\pm 1.570796$ ) if mounted on a wall. |
|                   | The <i>Gravity Beta</i> is a positive rotation direction around the y-axis in the base coordinate system. The value is set in radians.                                                                                                    |
| Gravity Alpha     |                                                                                                    |
|                   | If the robot is mounted on a wall (rotated around the x-axis), then the robot base frame and the system parameter <i>Gravity Alpha</i> must be redefined. The value of <i>Gravity Alpha</i> should then be $\pm \pi/2$ ( $\pm 1.570796$ ).                                                                                                    |
|                   | The <i>Gravity Alpha</i> is a positive rotation direction around the x-axis in the base coordinate system. The value is set in radians.                                                                                                    |
|                   | Note                                                                                                    |
|                   | The system parameter <i>Gravity Alpha</i> is not supported for all robot types. It is not supported for IRB 140, IRB 1410, IRB 1600ID, IRB 2400, IRB 4400, IRB 6400R, IRB 6400 (except for IRB 6400 200/2.5 and IRB 6400 200/2.8), IRB 6600, IRB 6650, IRB 6650S and IRB 7600 (except for IRB 7600 325/3.1).                                   |
|                   | If the robot does not support <i>Gravity Alpha</i> , then use <i>Gravity Beta</i> along with the recalibration of axis 1 to define the rotation of the robot around the x-axis.                                                                                                    |
|                   | Note                                                                                                    |
|                   | The parameter is supported for all robots on track when the system parameter 7 axes high performance motion is set, see Technical reference manual - System parameters.                                                                                                    |
| Gamma Rotation    | <i>Gamma Rotation</i> defines the orientation of the robot foot on the travel carriage (track motion).                                                                                                    |

# 2.3.5 Setting the system parameters for a suspended or tilted robot *Continued*

#### Mounting angles and values

The parameter *Gravity Beta* (or *Gravity Alpha*) specifies the mounting angle of the robot in radians. It is calculated in the following way.

Gravity Beta =  $A^{\circ} \times 3.141593/180 = B$  radians, where A is the mounting angle in degrees and B is the mounting angle in radians.

| Example of position | Mounting angle (A°) | Gravity Beta       |
|---------------------|---------------------|--------------------|
| Floor mounted       | 0°                  | 0.000000 (Default) |
| Tilted mounting     | 30º                 | 0.523599           |
| Wall mounting       | 90°                 | 1.570796           |
| Suspended mounting  | 180°                | 3.141593           |

<sup>2.3.5</sup> Setting the system parameters for a suspended or tilted robot *Continued* 

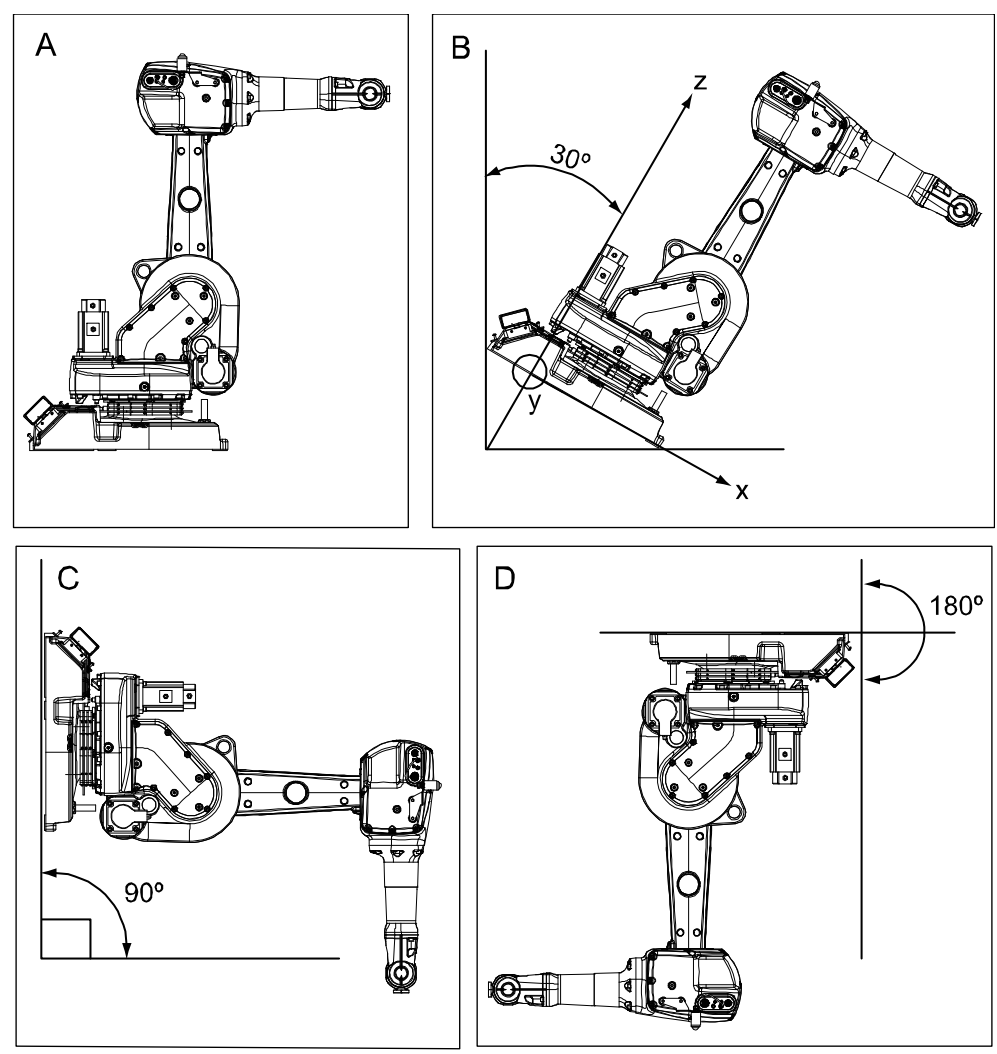

Examples of mounting angles tilted around the Y axis (Gravity Beta)

| A | Floor mounted                                       |
|---|-----------------------------------------------------|
| в | Tilted mounting, mounting angle 30 <sup>o</sup>     |
| С | Wall mounted, mounting angle 90º                    |
| D | Suspended mounting, mounting angle 180 <sup>º</sup> |

2.3.5 Setting the system parameters for a suspended or tilted robot Continued

Examples of mounting angles tilted around the X axis (Gravity Alpha)

The following illustration shows the IRB 120, but the same principle applies for all robots.

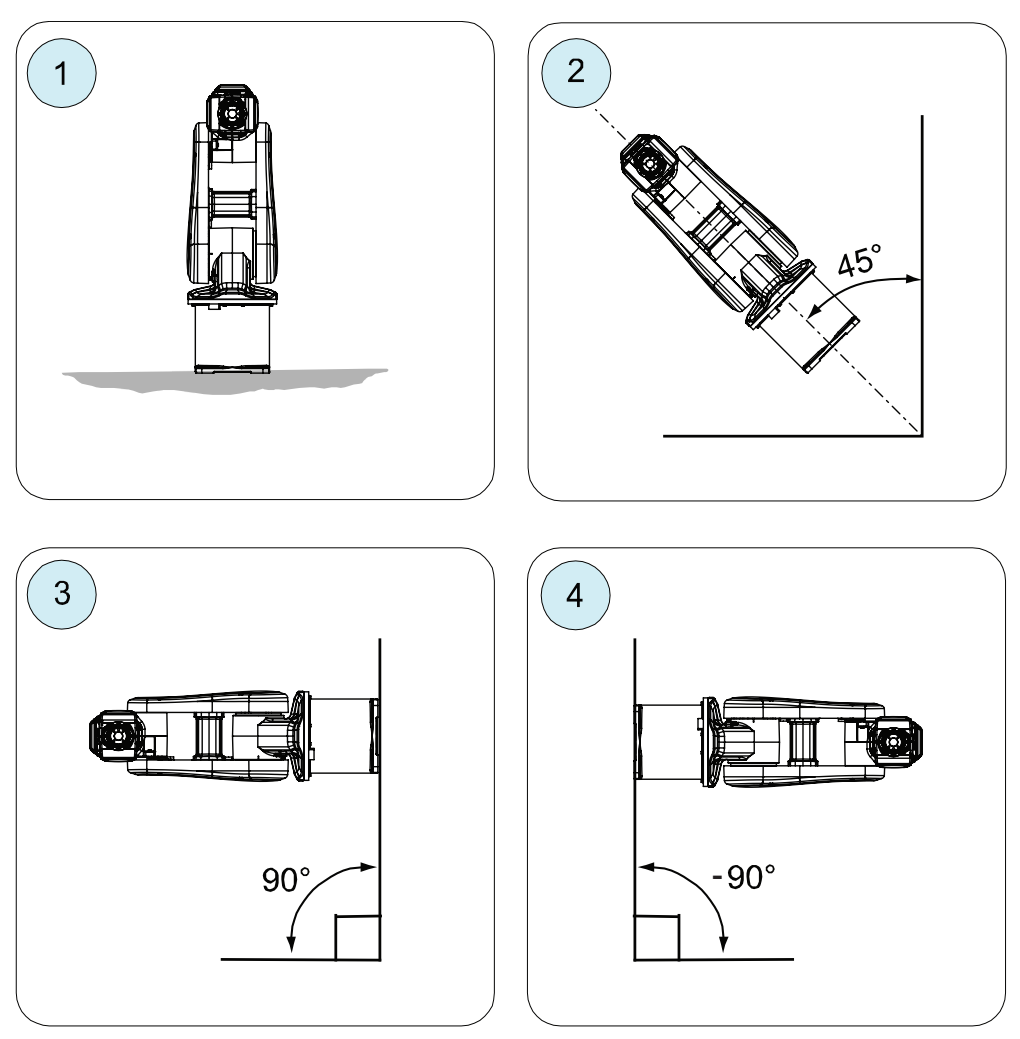

xx1500000532

| Pos | Mounting angle     | Gravity Alpha |
|-----|--------------------|---------------|
| 1   | 0° (Floor mounted) | 0             |
| 2   | 45° (Tilted)       | 0.785398      |
| 3   | 90° (Wall)         | 1.570796      |
| 4   | -90° (Wall)        | -1.570796     |

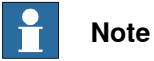

For suspended robots (180°), it is recommended to use Gravity Beta instead of Gravity Alpha.

2.3.5 Setting the system parameters for a suspended or tilted robot *Continued* 

### Limitations in working area

If tilting a floor mounted robot or mounting the robot on a wall, the working range of axis 1 is limited. These limitations are specified in the table *Working range on page 55*.

#### Defining the parameter in the IRC5 software

The value of the system parameters that define the mounting angle must be redefined when changing the mounting angle of the robot. The parameters belong to the type *Robot*, in the topic *Motion*.

How to calculate a new value is detailed in *Mounting angles and values on page 74*.

The system parameters are described in *Technical reference manual - System parameters*.

The system parameters are redefined in the **Configuration Editor**, in RobotStudio or on the FlexPendant.

2.3.6 Loads fitted to the robot, stopping time and braking distances

## 2.3.6 Loads fitted to the robot, stopping time and braking distances

#### General

Any loads mounted on the robot must be defined correctly and carefully (with regard to the position of center of gravity and mass moments of inertia) in order to avoid jolting movements and overloading motors, gears and structure.

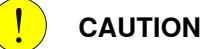

Incorrectly defined loads may result in operational stops or major damage to the robot.

#### References

Load diagrams, permitted extra loads (equipment) and their positions are specified in the product specification. The loads must be defined in the software.

• Operating manual - IRC5 with FlexPendant

#### Stopping time and braking distances

The performance of the motor brake depends on if there are any loads attached to the robot. For more information, see product specification for the robot.

2.3.7 Fitting equipment on the robot (robot dimensions)

## 2.3.7 Fitting equipment on the robot (robot dimensions)

#### Load areas

Extra loads can be mounted on the wrist, the upper arm housing, and on the frame. Load areas and permitted loads are shown in graphic below. The center of gravity of the extra load shall be within the marked load areas.

IRB 1600 - 5 kg and 7 kg

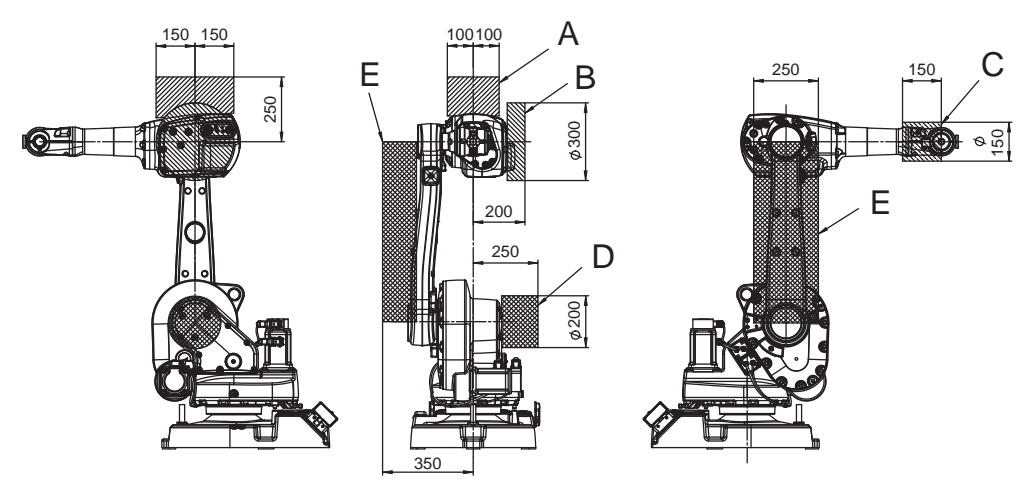

xx1000000154

| Robot        | Maximum load in load area |      |        |       |       |       |
|--------------|---------------------------|------|--------|-------|-------|-------|
|              | Α                         | В    | С      | D     | E     | A+B+E |
| IRB 1600-5/X | 15 kg                     | 5 kg | 0.5 kg | 15 kg | 15 kg | 15 kg |
| IRB 1600-7/X | 5 kg                      | 5 kg | 0.5 kg | 15 kg | 5 kg  | 5 kg  |

79

# 2.3.7 Fitting equipment on the robot (robot dimensions) *Continued*

IRB 1600 - 6 kg, 8 kg, 10 kg, 1600ID, and 1660ID

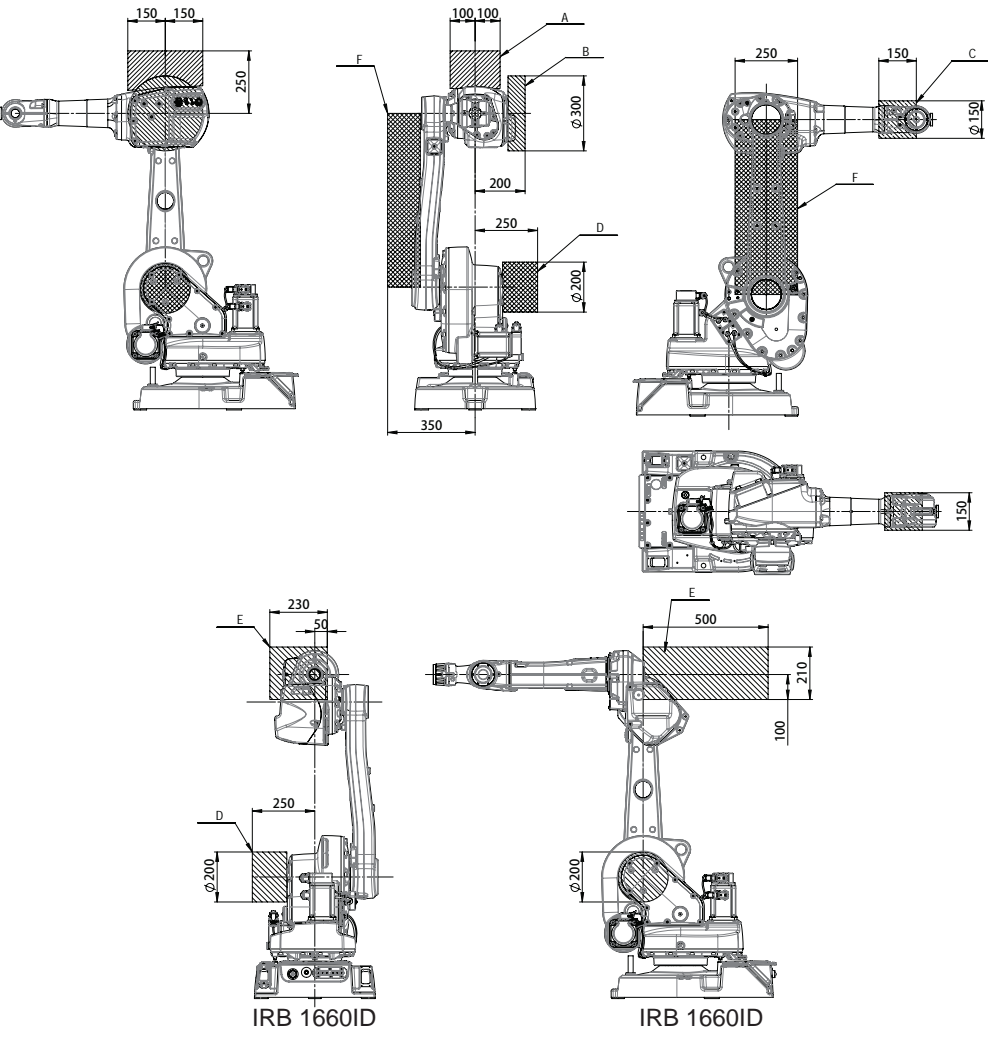

| Robot             | obot Maximum load in load area |      |        |       |       |       |       |       |
|-------------------|--------------------------------|------|--------|-------|-------|-------|-------|-------|
|                   | Α                              | В    | С      | D     | E     | F     | A+B+F | E+F   |
| IRB 1600-6/X      | 15 kg                          | 5 kg | 0.5 kg | 15 kg | -     | 15 kg | 15 kg | -     |
| IRB 1600-8/X      | 5 kg                           | 5 kg | 0.5 kg | 15 kg | -     | 5 kg  | 5 kg  | -     |
| IRB 1600-10/X     | 5 kg                           | 5 kg | 0.5 kg | 15 kg | -     | 5 kg  | 5 kg  | -     |
| IRB 1600ID-4/1.5  | -                              | -    | -      | 15 kg | 15 kg | 15 kg | -     | 15 kg |
| IRB 1660ID-6/1.55 | -                              | -    | -      | 15 kg | 10 kg | 15 kg | -     | 15 kg |
| IRB 1660ID-4/1.55 | -                              | -    | -      | 15 kg | 12 kg | 15 kg | -     | 15 kg |

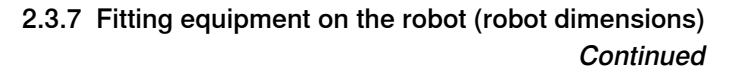

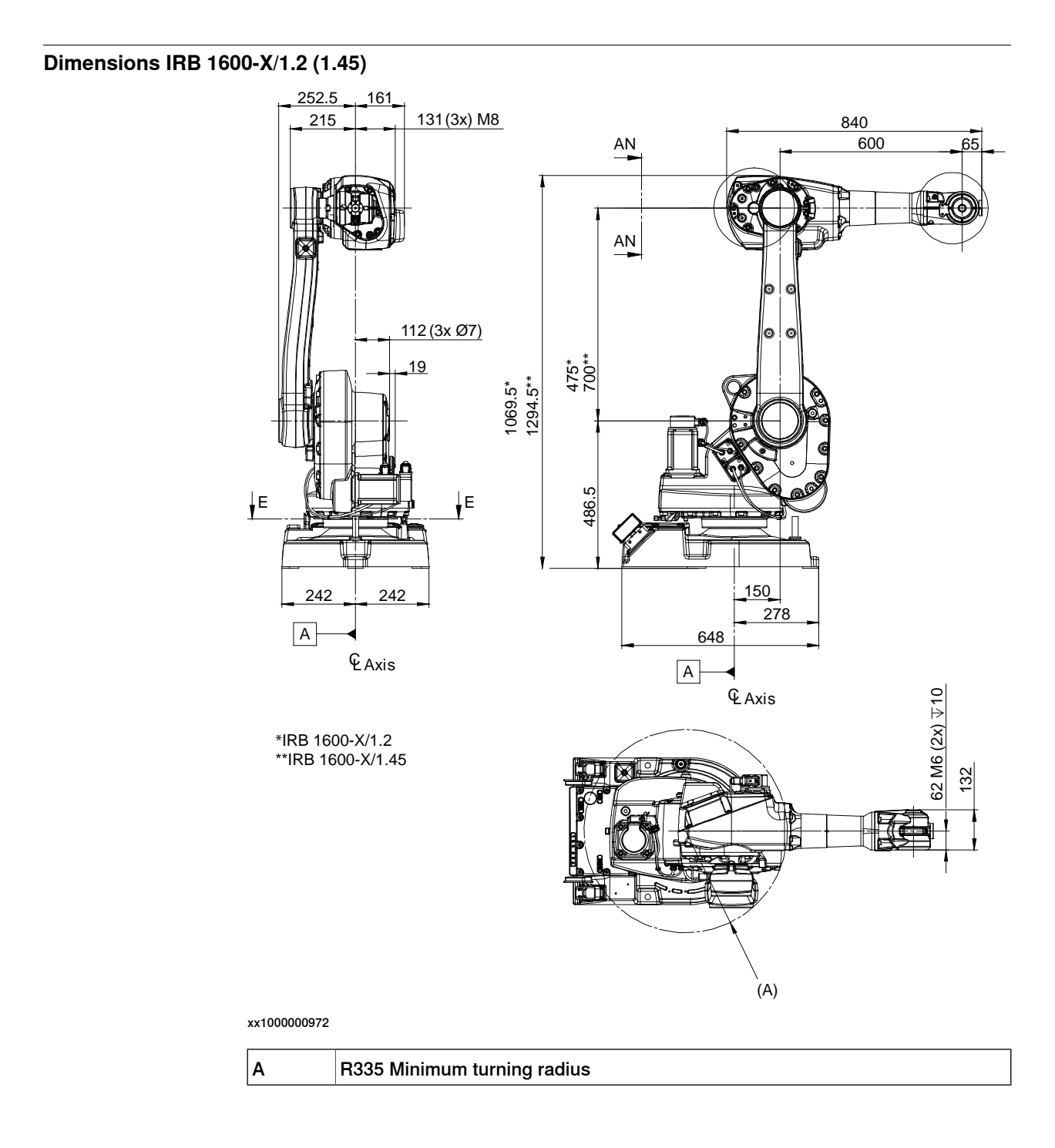

# 2.3.7 Fitting equipment on the robot (robot dimensions) *Continued*

### **Dimensions IRB 1600ID**

### IRB 1600ID-4/1.5

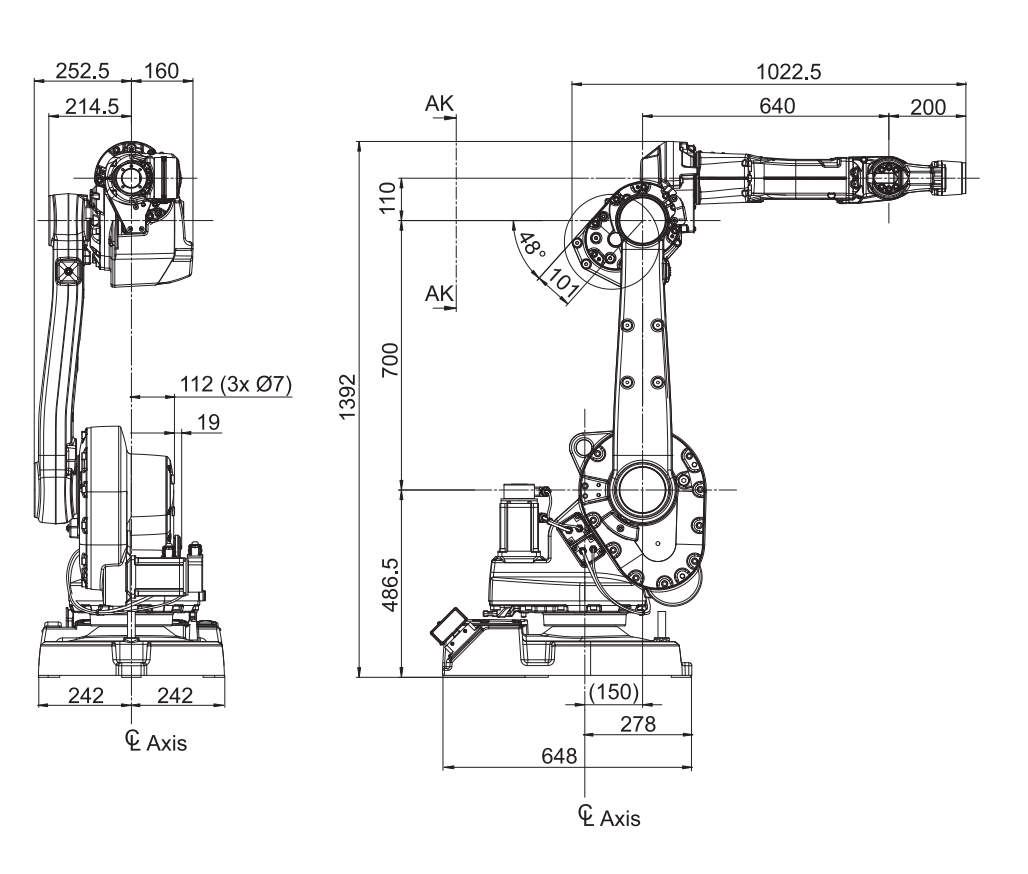

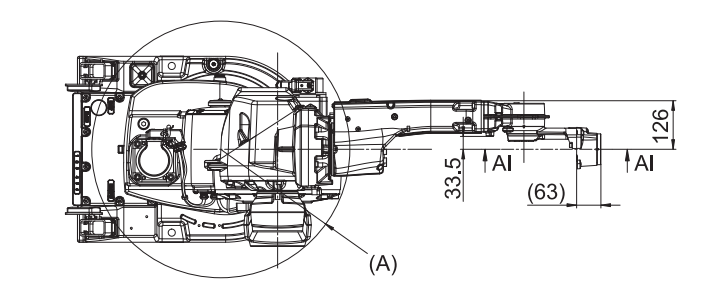

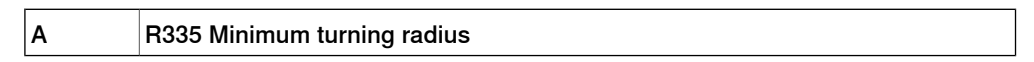

2.3.7 Fitting equipment on the robot (robot dimensions) *Continued* 

#### Dimensions IRB 1660ID

IRB 1660ID-X/1.55

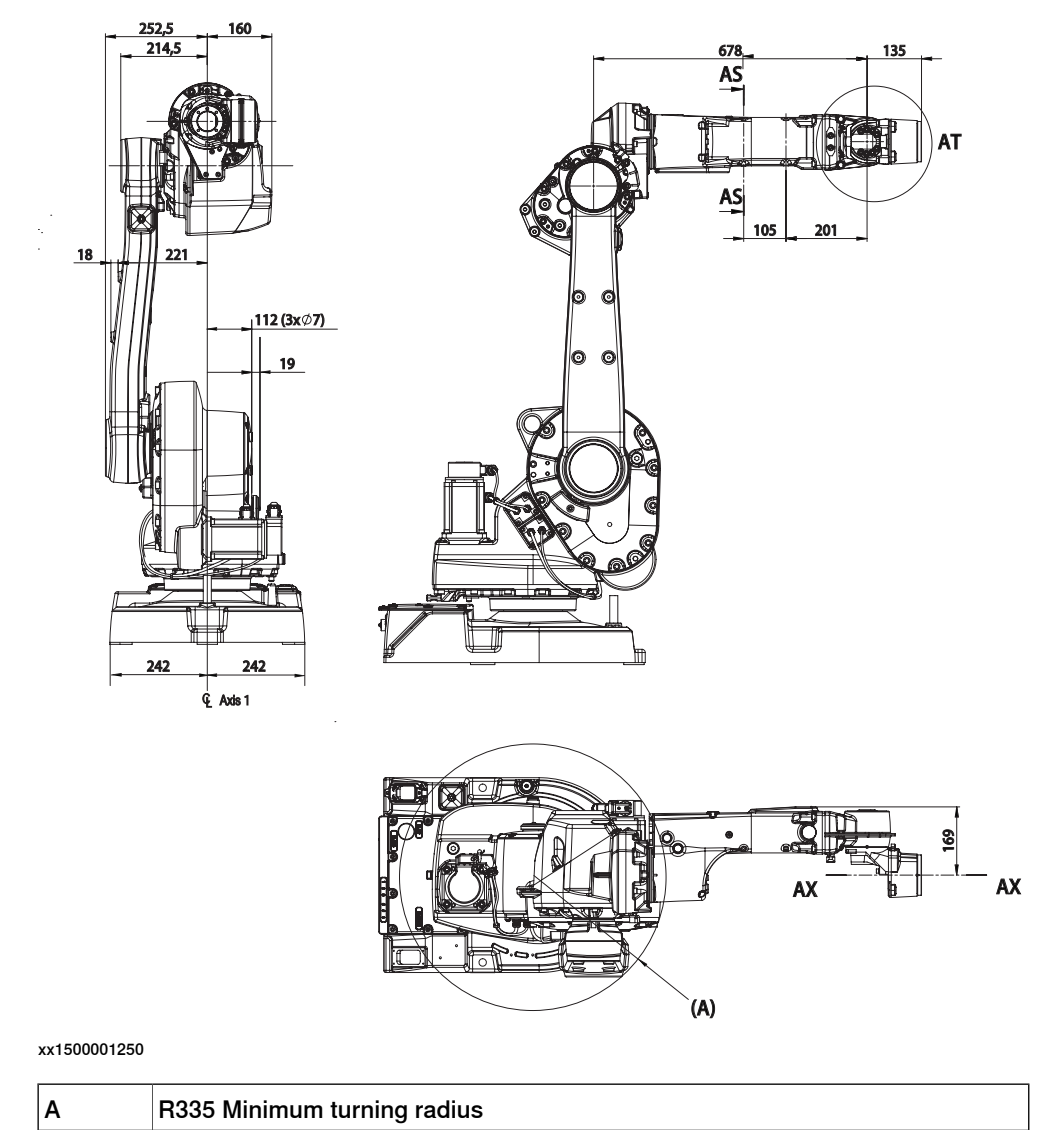

# 2.3.7 Fitting equipment on the robot (robot dimensions) *Continued*

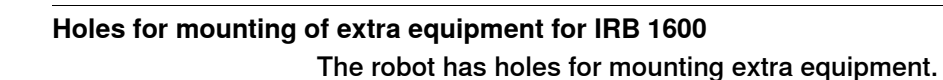

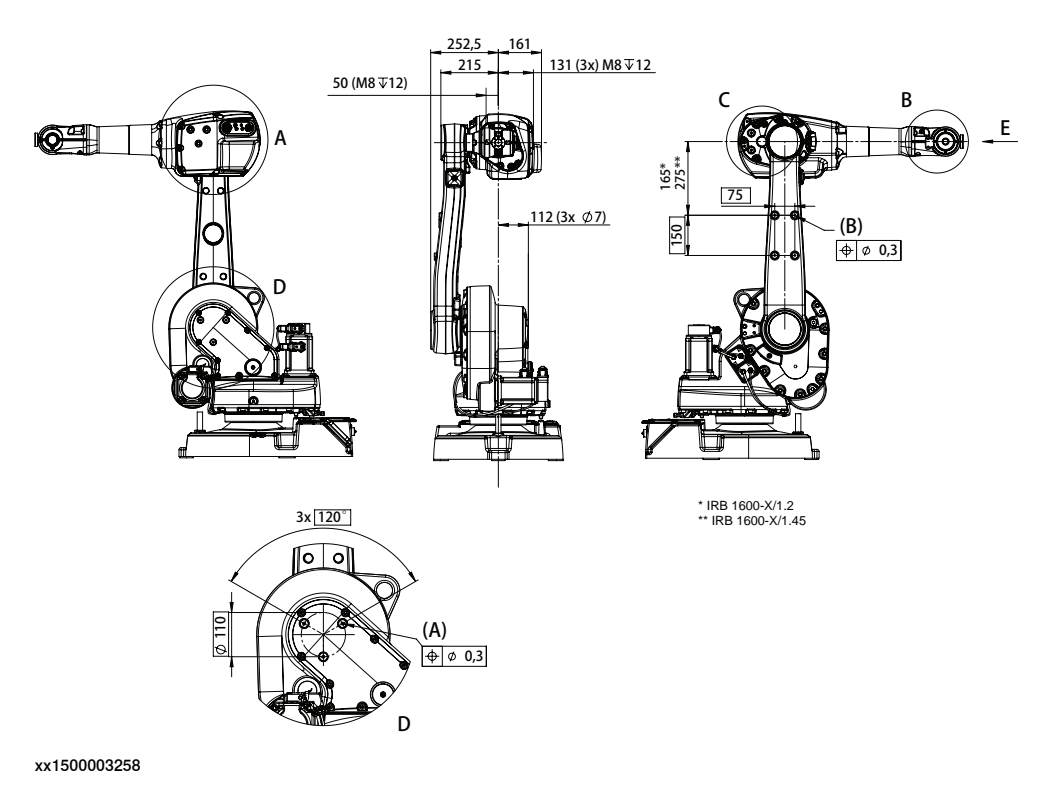

| Α | 3хФ7 maximum depth 27, mounting holes for equipment |
|---|-----------------------------------------------------|
| В | 4xM8 depth 12, mounting holes for equipment         |

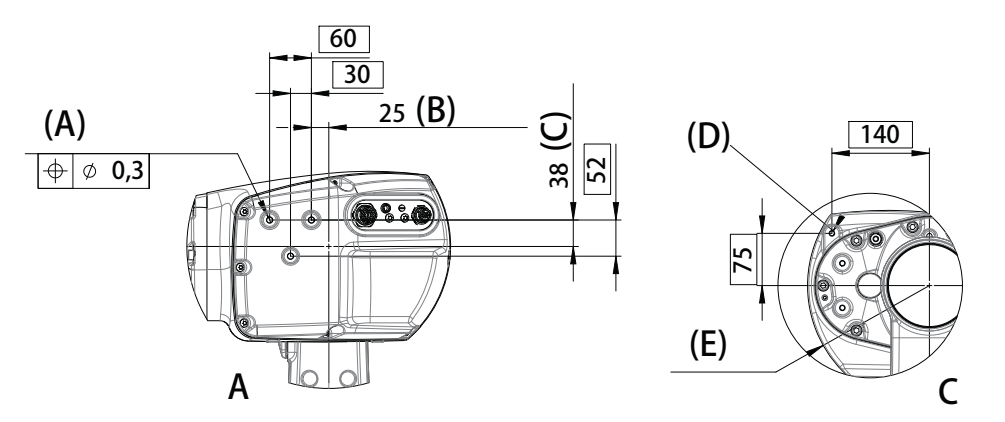

| Α | 3xM8 depth 12, mounting holes for equipment |
|---|---------------------------------------------|
| в | From center line axis 3                     |
| С | From center line axis 4                     |
| D | 3xM8 depth 16, mounting holes for equipment |
| E | R175, Axis 3 turning radius                 |

2.3.7 Fitting equipment on the robot (robot dimensions) *Continued* 

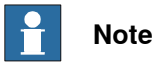

Note! When mounting heavier equipment, for example wire feeders in holes (A), the bracket must be supported in the opposite holes (D).

Design until June 2006

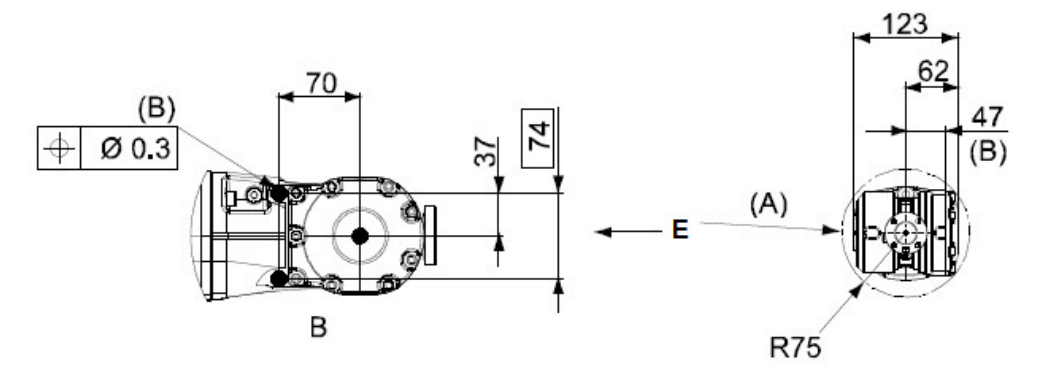

xx1500003259

| A | View from E                                  |
|---|----------------------------------------------|
| В | 2xM5 depth 7.5, mounting holes for equipment |

Design after June 2006, type A

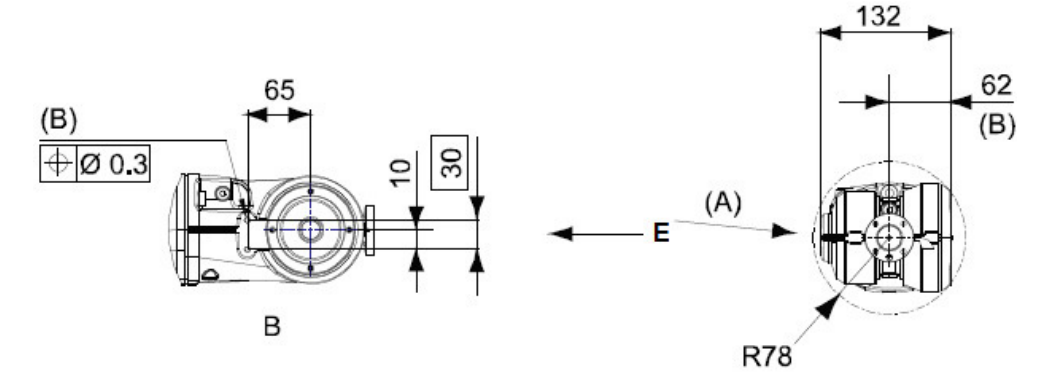

xx1500003260

| Α | View from E                                 |
|---|---------------------------------------------|
| В | 2xM6 depth 10, mounting holes for equipment |

85

2.3.7 Fitting equipment on the robot (robot dimensions) *Continued* 

# Holes for mounting of extra equipment for IRB 1600ID

#### IRB 1600ID-4/1.5

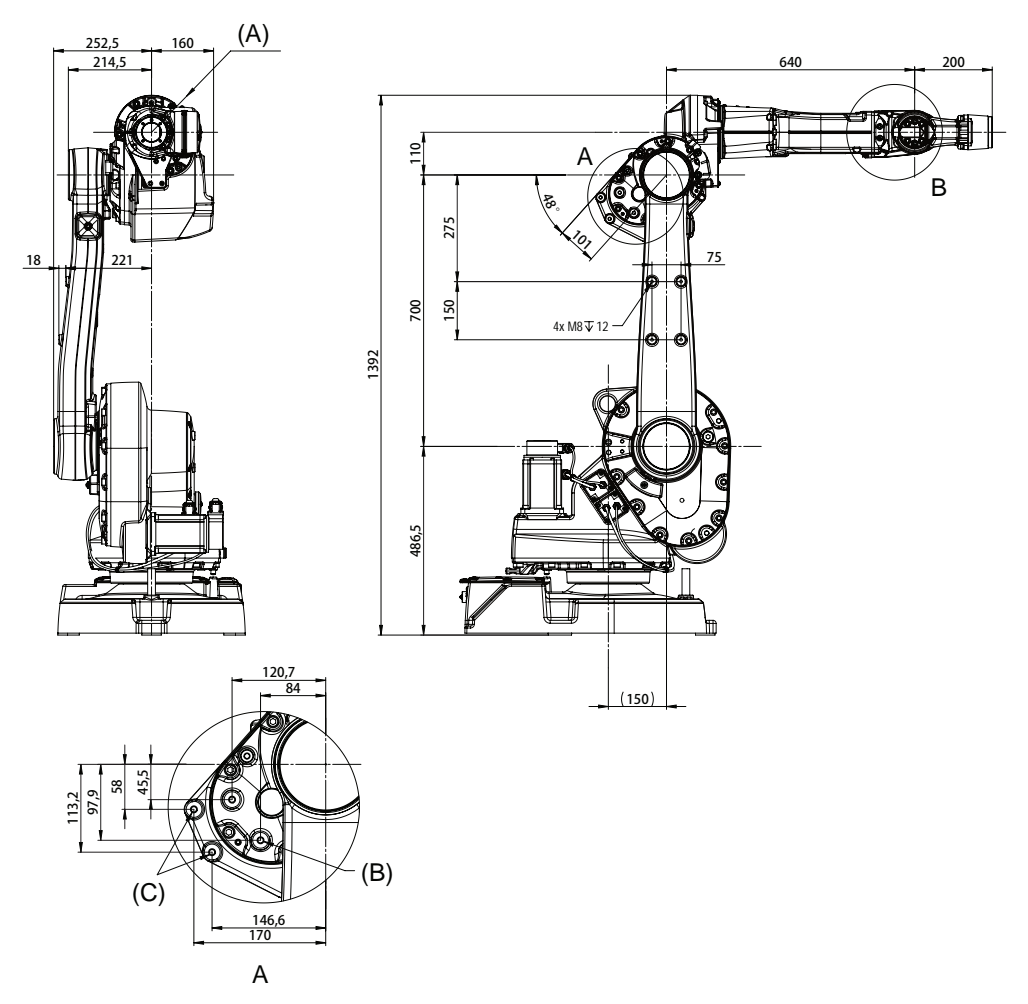

| Α | R130, smallest circumscribed radius of axis 4 |
|---|-----------------------------------------------|
| В | 2xM8 depth 16, mounting holes for equipment   |
| С | 2xM8, mounting holes for equipment            |

2.3.7 Fitting equipment on the robot (robot dimensions) *Continued* 

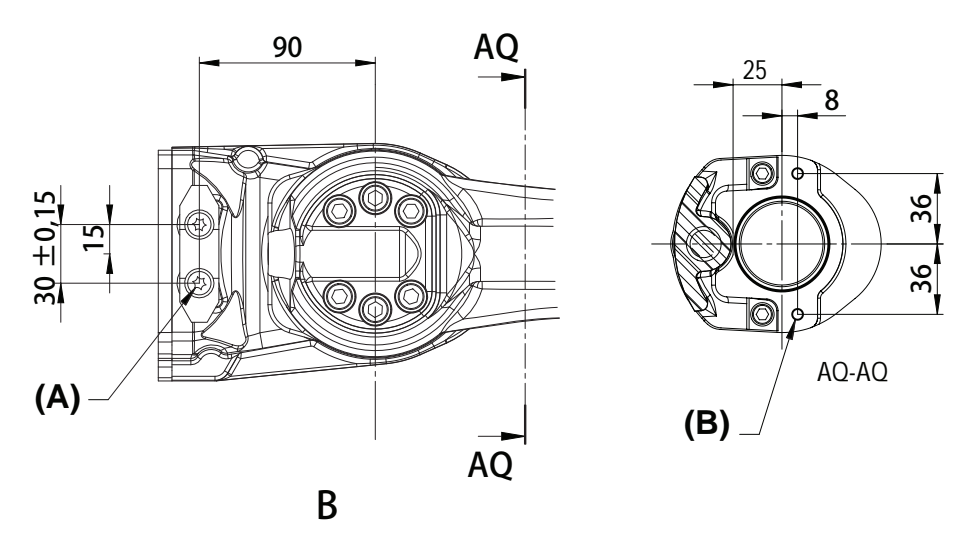

xx1500003261

| Α | 2xM6 depth 12, mounting holes for equipment |
|---|---------------------------------------------|
| В | 2xM6 depth 12, mounting holes for equipment |

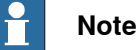

Lower arms among IRB 1600, IRB 1600ID, and IRB 1660ID are the same. For holes on the lower arm, see *Holes for mounting of extra equipment for IRB 1600 on page 84*.

87

2.3.7 Fitting equipment on the robot (robot dimensions) *Continued* 

Holes for mounting of extra equipment for IRB 1660ID

IRB 1660ID-X/1.55

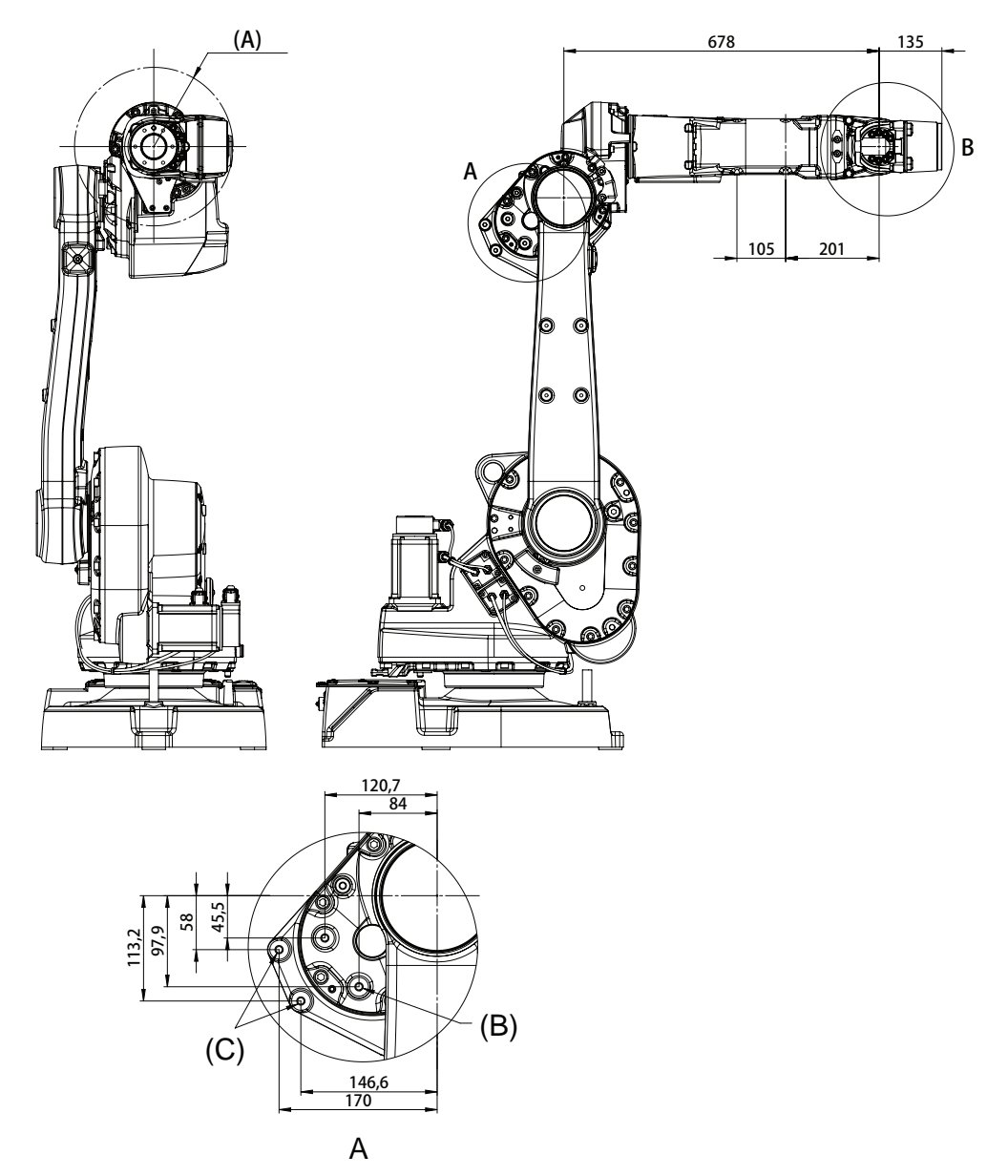

| A R170.4, smallest circumscribed radius of axis 4 |                                             |
|---------------------------------------------------|---------------------------------------------|
| в                                                 | 2xM8 depth 16, mounting holes for equipment |
| С                                                 | 2xM8, mounting holes for equipment          |

2.3.7 Fitting equipment on the robot (robot dimensions) Continued

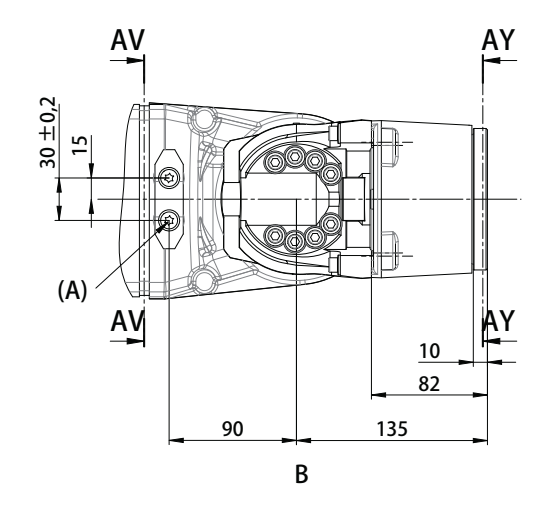

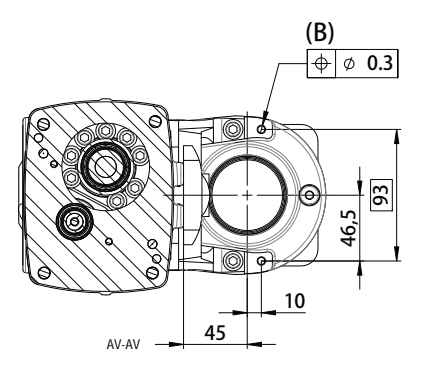

xx1500001251

| A | 2xM6 depth 12, mounting holes for equipment |
|---|---------------------------------------------|
| В | 2xM6 depth 18, mounting holes for equipment |

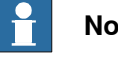

#### Note

Lower arms among IRB 1600, IRB 1600ID, and IRB 1660ID are the same. For holes on the lower arm, see Holes for mounting of extra equipment for IRB 1600 on page 84.

#### **Robot tool flange**

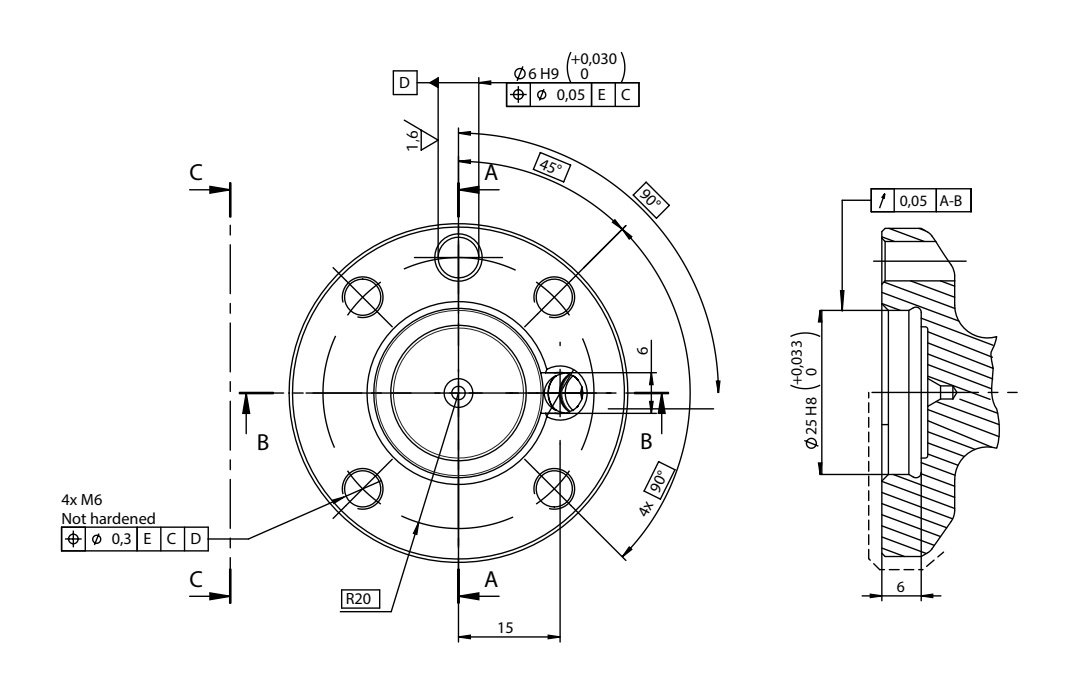

xx1000000912

89

# 2.3.7 Fitting equipment on the robot (robot dimensions) *Continued*

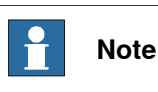

The tool flange dimensions are the same over time, but a hole for the Axis calibration method is added. This hole is not perpendicular to the surface so it is easily noticed.

### Robot tool flange for IRB 1600ID

### IRB 1600ID-4/1.5

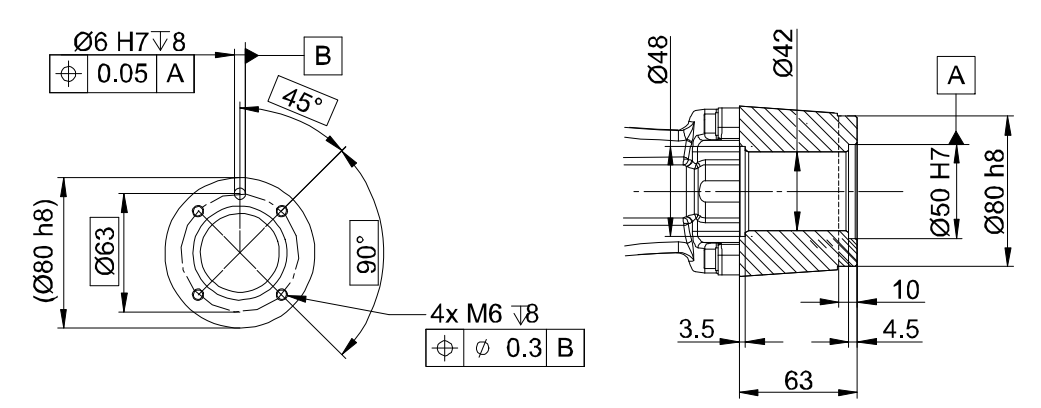

xx1000000913

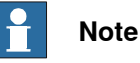

Make sure that the guide pin is not inserted more than max. 9.5mm in the tool flange.

Before mounting the tool, insert the screw and measure the length of the screw sticking out, behind the tool. The length must not exceed 9.5mm. Otherwise there is a risk that the screw damages the sealing behind the tool flange.

The length, 9.5mm, refers to the total length of the screw, not just the thread length.

2.3.7 Fitting equipment on the robot (robot dimensions) *Continued* 

Robot tool flange for IRB 1660ID

IRB 1660ID-X/1.55

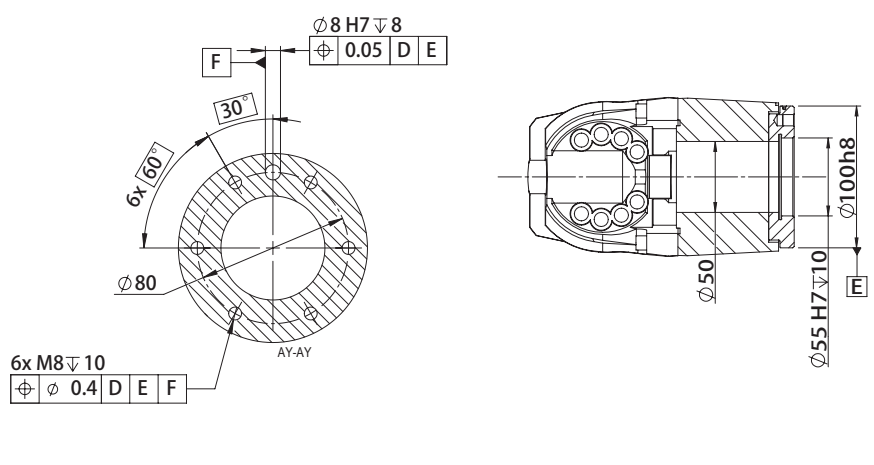

xx1500001254

#### **Fastener quality**

When fitting tools on the turning disk, use only screws with quality 12.9. When fitting equipment on other places, standard screws with quality 8.8 can be used.

2.3.8 Installation of signal lamp for 1600 (option)

## 2.3.8 Installation of signal lamp for 1600 (option)

#### General

A signal lamp with an yellow fixed light can be mounted on the robot, as a safety device. The signal lamp is required on an UL/UR approved robot.

The lamp is active in MOTORS ON mode.

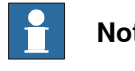

Note

Do not use the signal lamp option in a Clean Room environment.

#### Different signal lamps on IRB 1600 and IRB 1600ID

This instruction details how to install the signal lamp on IRB 1600. If installing the lamp on an IRB 1600ID or an IRB 1660ID robot, see Installation of signal lamp for 1600ID/1660ID (option) on page 95.

#### Location of signal lamp

The signal lamp is fitted to the upper arm housing of the robot, as shown in the figure below.

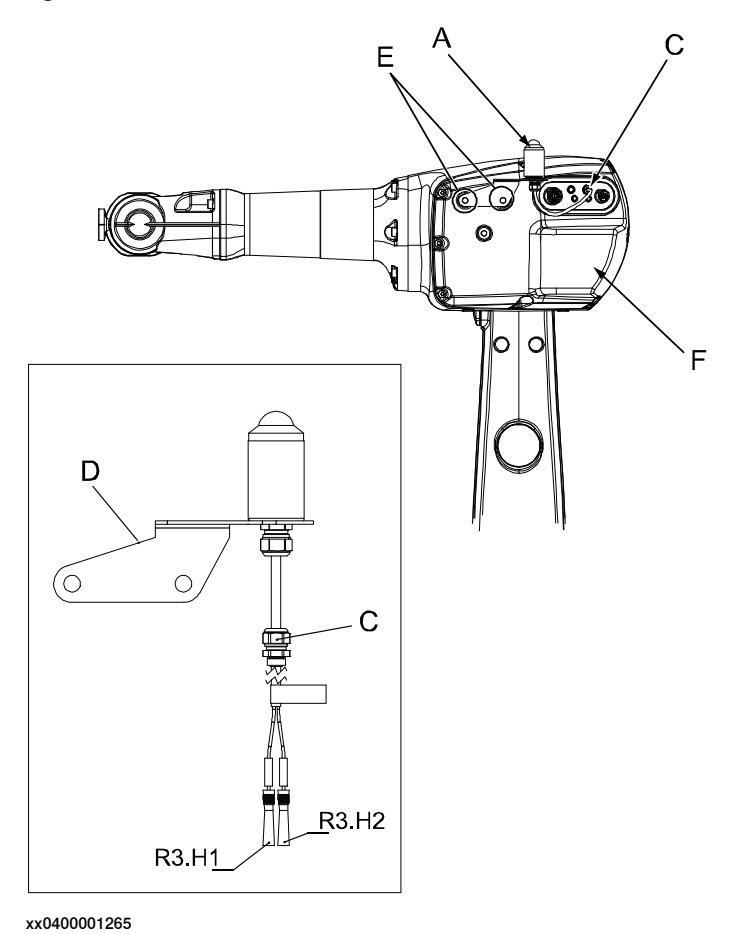

Α Signal lamp С Cable gland

Continues on next page

2.3.8 Installation of signal lamp for 1600 (option) *Continued* 

| D | Cable bracket                        |
|---|--------------------------------------|
| E | Attachment holes for the signal lamp |
| F | Cover, upper arm housing             |

#### **Required equipment**

| Equipment                    | Art. no.       | Note                |
|------------------------------|----------------|---------------------|
| Signal lamp                  | 3HAC050417-001 | ABB Orange          |
|                              | 3HAC050418-001 | Graphite White      |
| Gasket, customer connections | 3HAC022050-001 | Replace if damaged. |
| Gasket, upper arm cover      | 3HAC022049-001 | Replace if damaged. |

#### Installation, signal lamp

The procedure below details how to install the signal lamp to the robot.

|   | Action                                                                                                    | Note/Illustration                                               |
|---|----------------------------------------------------------------------------------------------------|-----------------------------------------------------------------|
| 1 |                                                                                                    |                                                                 |
|   | <ul> <li>Turn off all:</li> <li>electric power supply</li> <li>hydraulic pressure supply</li> <li>air pressure supply</li> <li>to the robot, before entering the robot working area.</li> </ul>  |                                                                 |
| 2 | Remove the <i>cover from the upper arm housing</i> to get access to the connectors inside the housing.                                                                                           | Shown in the figure <i>Location of signal lamp on page 92</i> . |
| 3 | Remove the protection plug (A) from the inser-<br>tion hole in the contact panel.<br>Run the cables of the lamp through the hole in<br>the contact panel. Secure the cable gland in<br>the hole. | xx0400001264<br>• A: Plug with o-ring, M10                      |
| 4 | Connect the lamp connectors, R3.H1 and R3.H2 and place the cables safely inside the housing.                                                                                                    |                                                                 |
| 5 | Take out the lamp unit through the hole in the <i>upper arm housing cover</i> and refit the cover.<br>Make sure the gaskets are not damaged.                                                     | Shown in the figure <i>Location of signal lamp on page 92</i> . |

2.3.8 Installation of signal lamp for 1600 (option) *Continued* 

|   | Action                                                                                                    | Note/Illustration                                                                                                    |
|---|----------------------------------------------------------------------------------------------------|----------------------------------------------------------------------------------------------------|
| 6 | Fit the <i>cable bracket</i> of the signal lamp to the<br>two mounting holes in the upper arm housing<br>(B). | Shown in the figure Location of signal<br>lamp on page 92.<br>B<br>C<br>C<br>C<br>C<br>C<br>C<br>C<br>C<br>C<br>C<br>C<br>C<br>C<br>C<br>C<br>C<br>C<br>C |
| 7 | The signal lamp is now ready for use and is lit in MOTORS ON mode.                                            |                                                                                                    |

2.3.9 Installation of signal lamp for 1600ID/1660ID (option)

## 2.3.9 Installation of signal lamp for 1600ID/1660ID (option)

#### General

A signal lamp with an yellow fixed light can be mounted on the robot, as a safety device. The signal lamp is reqired on an UL/UR approved robot.

The lamp is active in MOTORS ON mode.

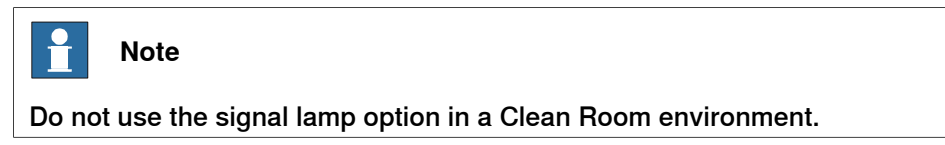

#### Location of signal lamp

The signal lamp is fitted to the upper arm housing of the robot, as shown in the figure below

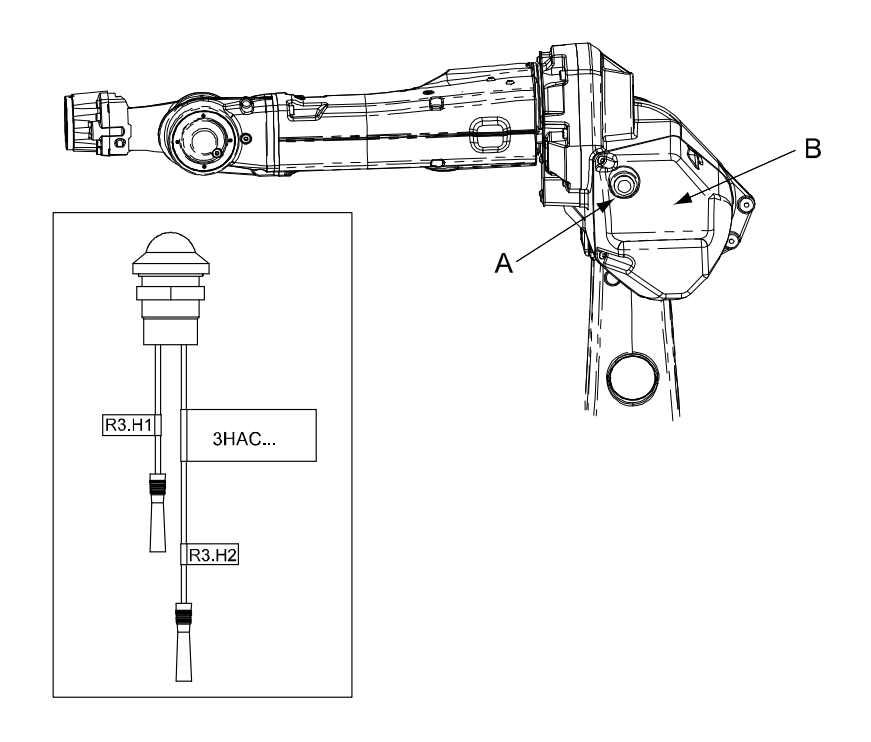

xx0700000100

| Α | Signal lamp              |
|---|--------------------------|
| В | Cover, upper arm housing |

#### **Required equipment**

| Equipment   | Art. no.   | Note             |
|-------------|------------|------------------|
| Signal lamp | 3HAC9258-1 |                  |
| Drill       | -          | Diameter 22.5 mm |

# 2.3.9 Installation of signal lamp for 1600ID/1660ID (option)

# Continued

| Equipment        | Art. no. | Note                                                                                 |
|------------------|----------|--------------------------------------------------------------------------------------|
| Standard toolkit | -        | The contents of the toolkit is defined in section, <i>Standard tools on page 383</i> |

## Installation, signal lamp

|   | Action                                                                                                    | Note                                                            |
|---|----------------------------------------------------------------------------------------------------|-----------------------------------------------------------------|
| 1 |                                                                                                    |                                                                 |
|   | Turn off all:                                                                                                    |                                                                 |
|   | electric power supply     bydraulic pressure supply                                                                             |                                                                 |
|   | <ul> <li>air pressure supply</li> </ul>                                                                                         |                                                                 |
|   | to the robot, before entering the robot working area.                                                                           |                                                                 |
| 2 | Remove the <i>cover from the upper arm housing</i> .                                                                            | Shown in the figure <i>Location of signal lamp on page 95</i> . |
| 3 | On the cover there is a mark where the lamp is to<br>be installed. Find the mark and drill a hole with a<br>diameter of 22.5mm. |                                                                 |
| 4 | Fit the lamp and tighten the nut.                                                                                               |                                                                 |
| 5 | In the upper arm housing find the two cables marked R3.H1 and R3.H2 and connect them with the lamp                              |                                                                 |
| 6 | Refit the cover on the upper arm housing.                                                                                       |                                                                 |
| 7 | The signal lamp is now ready for use and is lit in MOTORS ON mode.                                                              |                                                                 |

## 2.3.10 Installation of the wire feeder shelf for 1600ID/1660ID

Location of shelf, wire feeder

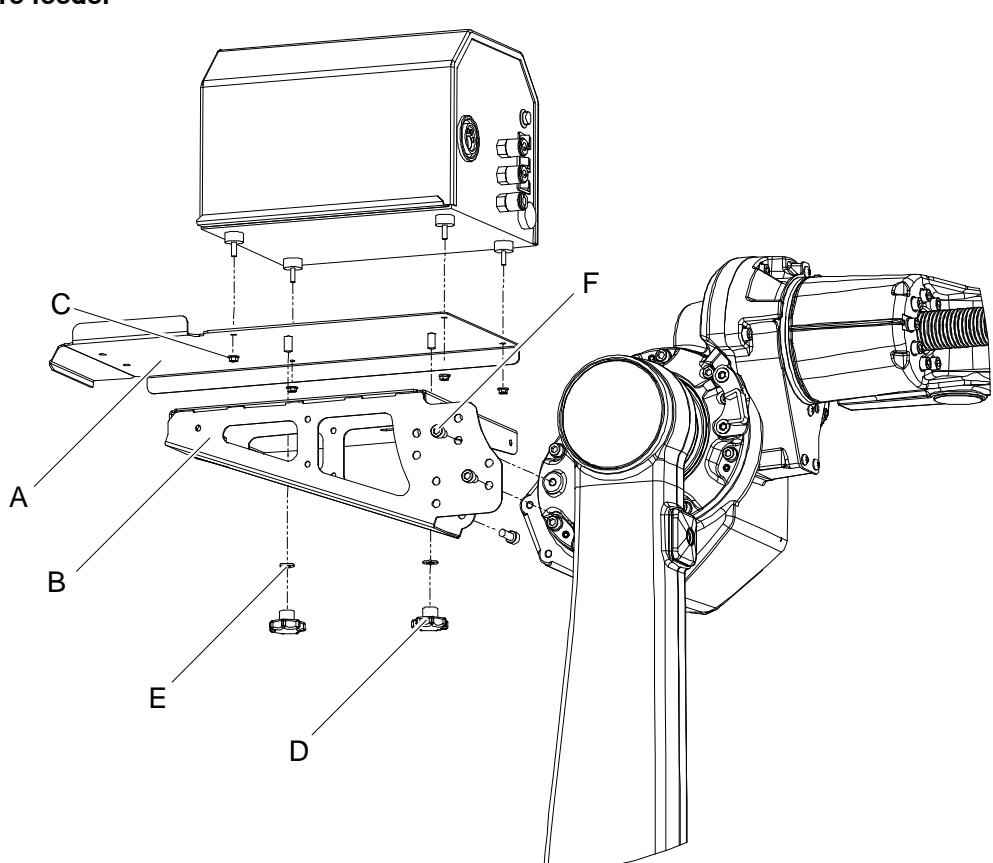

#### xx0700000311

| Α | Bracket ESAB wire feeder          |  |
|---|-----------------------------------|--|
| В | Shelf, wire feeder                |  |
| С | Hexagon nut with flange M5        |  |
| D | Knob                              |  |
| E | Plain washer (8.4x16x1.6)         |  |
| F | Hex socket head cap screw (M8x12) |  |

#### Fitting the wire feeder shelf

|   | Action                                                                                 | Note                                                      |
|---|----------------------------------------------------------------------------------------|-----------------------------------------------------------|
| 1 | Fit the Shelf, wire feeder (B)<br>using the four (4) Hex socket<br>head cap screw (F). | Shown in figure Location of shelf, wire feeder on page 97 |

97

# 2.3.10 Installation of the wire feeder shelf for 1600ID/1660ID *Continued*

|   | Action                                                                                                   | Note                                                  |
|---|----------------------------------------------------------------------------------------------------|-------------------------------------------------------|
| 2 | Fit the bracket on the wire<br>feeder using the four (4)<br>Hexagon nut with flange (A).                 | xv070000312<br>A Hexagon nut with flange M5<br>B Knob |
| 3 | Fit the wire feeder with the<br>mounted bracket on the<br>Shelf, wire feeder and mount<br>the two knobs. |                                                       |

2.4.1 Axes with restricted working range

## 2.4 Restricting the working range

### 2.4.1 Axes with restricted working range

### General

When installing the robot, make sure that it can move freely within its entire working space. If there is a risk that it may collide with other objects, its working space should be limited.

The working range of the following axes may be restricted:

- · Axis 1, hardware (mechanical stop and position switch) and software
- Axis 2, hardware (mechanical stop) and software
- Axis 3, hardware (mechanical stop) and software.

This section describes how to install hardware that restricts the working range.

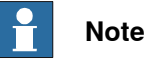

Adjustments must also be made in the robot configuration software (system parameters). References to relevant manuals are included in the installation procedures.

2.4.2 Installation of additional mechanical stops on axis 1

## 2.4.2 Installation of additional mechanical stops on axis 1

#### General

This section details how to install additional mechanical stops on axis 1 in order to restrict the working range of the axis.

#### **Restrictions in working range**

The working range of axis 1 can be restricted by fitting one or two additional mechanical stops on the casted groove at the base.

The figure below shows both the minimum and maximum working range of the robot, when restricted by the additional mechanical stops. The working range can be restricted freely within the shown scope, depending on where the mechanical stop is installed along the casted groove.

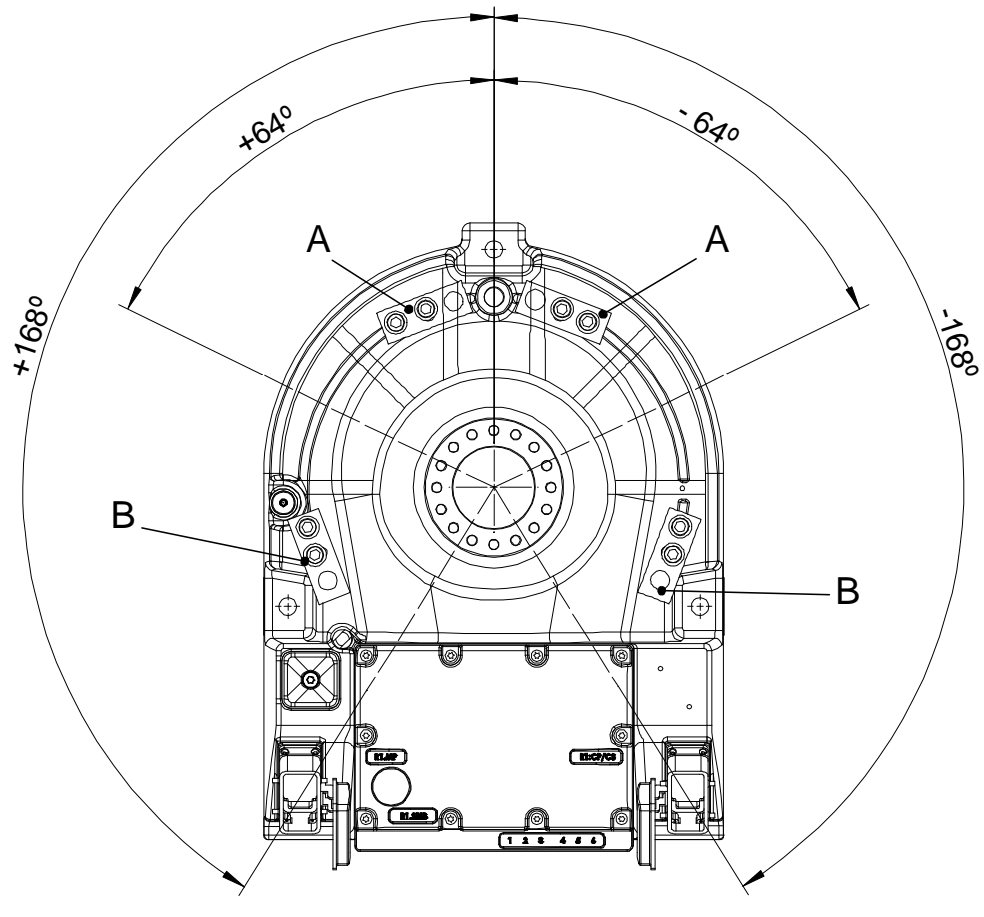

| А | Mounting position of two additional stops for maximum working area (±168º)            |
|---|---------------------------------------------------------------------------------------|
| В | Mounting position of two additional stops for minimum working area $(\pm 64^{\circ})$ |

2.4.2 Installation of additional mechanical stops on axis 1 Continued

Keep X direction downwards (tilted or wall mounted robot)

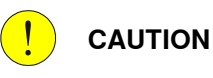

If the robot is wall mounted or mounted in a tilted position, it is important that the X direction of the base coordinate system points downwards, as shown in the figure below.

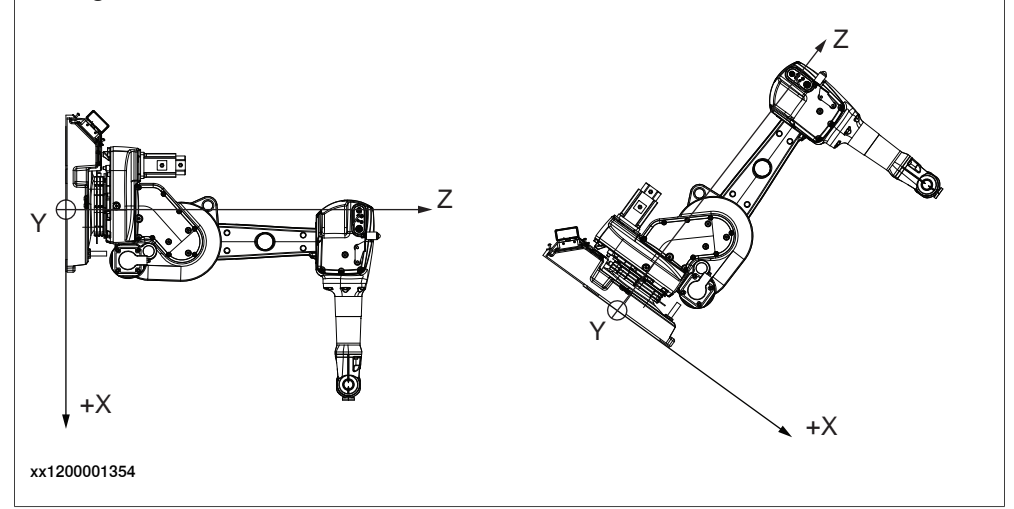

Negative directions in axis 1 have extra gravity force (tilted or wall mounted robots)

If the robot is wall mounted or mounted in a tilted position, the additional mechanical stop pin restricts the robot when the axis 1 moves in a positive direction, for example from  $0^{\circ}$  and upwards to  $90^{\circ}$  (b).

The stop pin does not manage the extra gravity force that comes from when axis 1 moves in a negative direction, for example from  $180^{\circ}$  downwards to  $90^{\circ}$  (a).

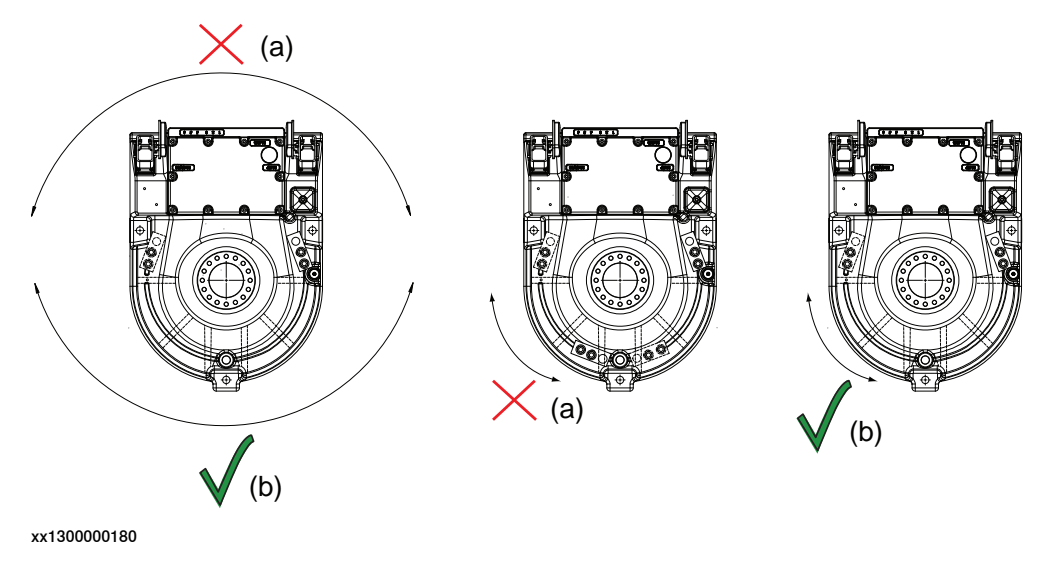

| (a) | The additional stop pin does not manage the extra gravity force in this restricted working area (for tilted or wall mounted robots). |
|-----|----------------------------------------------------------------------------------------------------|
| (b) | The additional stop pin manages to restrict this working area (for tilted or wall mounted robots).                                   |

# 2.4.2 Installation of additional mechanical stops on axis 1 *Continued*

### **Required equipment**

| Equipment                                         | Art. no.       | Note                                                                 |
|---------------------------------------------------|----------------|----------------------------------------------------------------------|
| Working range limit axis 1                        | 3HAC026119-001 | Includes mechanical stops (2 pcs), attachment bolts and washers.     |
| Technical reference manual - System<br>parameters | -              | Art. no. is specified in sec-<br>tion <i>References on page 10</i> . |

#### Illustration, mechanical stop, axis 1

The additional mechanical stop of axis 1 is fitted to the base of the robot, as shown in the figure below.

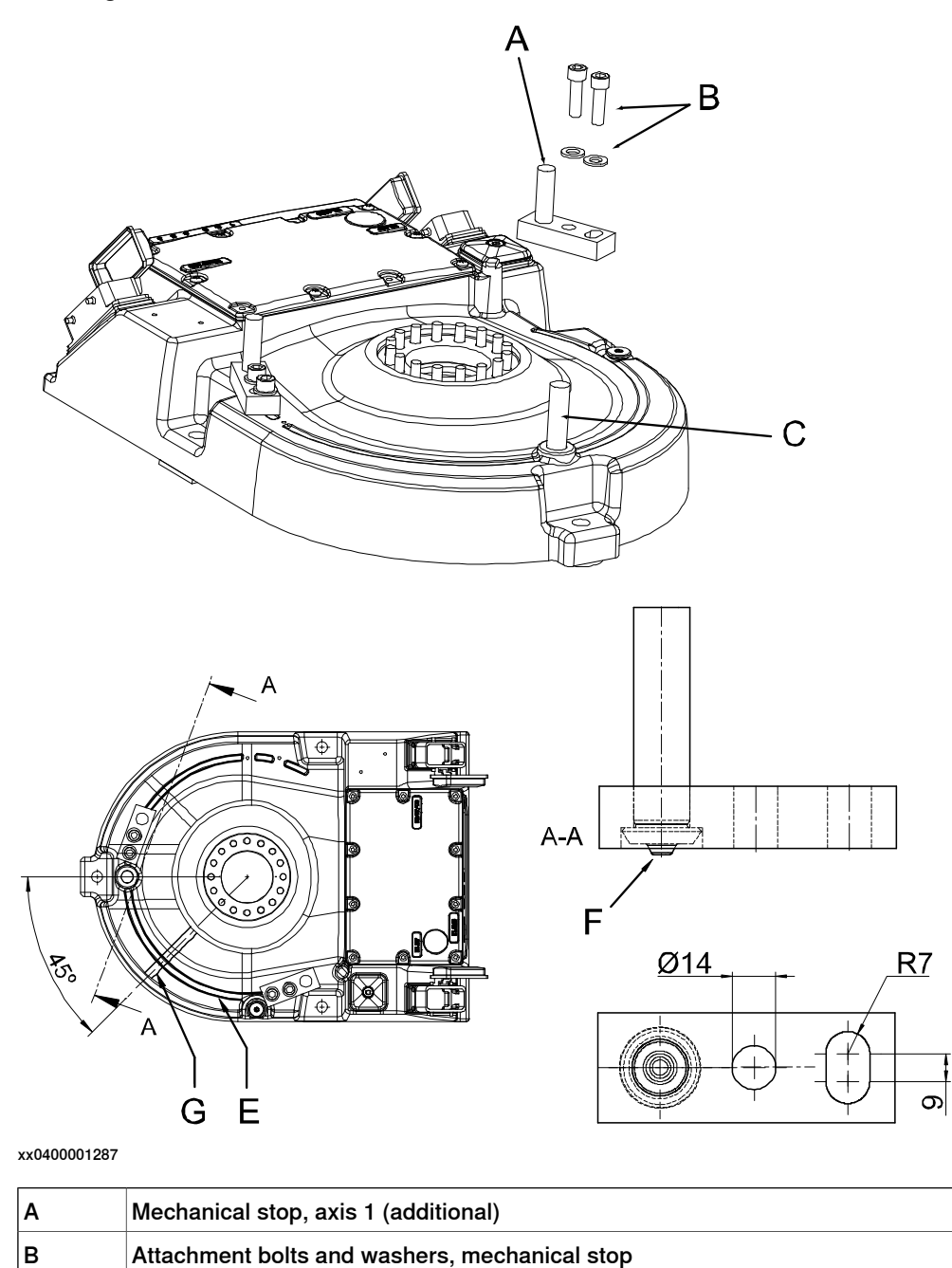

| Continues of | n next page |
|--------------|-------------|
|--------------|-------------|

## 2.4.2 Installation of additional mechanical stops on axis 1 Continued

| С | Stop pin (standard)    |
|---|------------------------|
| E | Casted groove          |
| F | Guiding pin            |
| G | Hidden stiffening ribs |

### Installation of mechanical stop, axis 1

The procedure below details how to install the mechanical stop to axis 1.

|   | Action                                                                                                    | Note/Illustration                                                                                                    |
|---|----------------------------------------------------------------------------------------------------|----------------------------------------------------------------------------------------------------|
| 1 | DANGER<br>Turn off all:<br>• electric power supply<br>• hydraulic pressure supply<br>• air pressure supply<br>to the robot, before entering the robot working area.                                                                          |                                                                                                    |
| 2 | Place the stop at the base, with the <i>guiding pin</i> in<br>the casted groove. Turn the stop until the holes<br>align with the groove.<br>The stop can be mounted in either direction, result-<br>ing in differences in the working range. | xx0400001288<br>Also see the figure <i>Illustration</i> ,<br>mechanical stop, axis 1 on<br>page 102.                                                                                               |
| 3 | Drill two holes in the casted groove, with guidance<br>from the circular and the elliptical hole.<br>Drill the holes through 10.2 mm.<br>If drilling in a stiffening rib, drill depth must be min.<br>30 mm.                                 |                                                                                                    |
| 4 | Cut the threads M12.<br>If cutting in a stiffening rib, thread depth must be<br>min. 23 mm.                                                                                                    |                                                                                                    |
| 5 | Fit the stop to the base without tightening the bolts.                                                                                                    |                                                                                                    |
| 6 | Turn axis 1 manually and check the working area between the stops.                                                                                                    | How to release the holding brake<br>of the axis motor is detailed in<br>section <i>Manually releasing the</i><br><i>brakes on page 66</i> .                                                        |
| 7 | Tighten the bolts.                                                                                                    | 2 pcs/stop: M12 x 40, tightening<br>torque: 85 Nm.                                                                                                    |
| 8 | Adjust the software working range limitations (sys-<br>tem parameter configuration) to correspond to the<br>mechanical limitations.                                                                                                    | The system parameters that must<br>be changed ( <i>Upper joint bound</i><br>and <i>Lower joint bound</i> ) are de-<br>scribed in <i>Technical reference</i><br><i>manual - System parameters</i> . |

2.4.2 Installation of additional mechanical stops on axis 1 *Continued* 

|   | Action                                                                                                    | Note/Illustration |
|---|----------------------------------------------------------------------------------------------------|-------------------|
| 9 |                                                                                                    |                   |
|   | If the <i>mechanical stop pin</i> is deformed after a hard collision, it must be replaced!                                                              |                   |
|   | Deformed <i>movable stops</i> and/or <i>additional stops</i> as well as deformed <i>attachment screws</i> must also be replaced after a hard collision. |                   |

2.4.3 Installation of additional mechanical stop on axis 2

# 2.4.3 Installation of additional mechanical stop on axis 2

#### General

This section details how to install an additional mechanical stop on axis 2 in order to restrict the working range of the axis.

#### **Restrictions in working range**

The working range of axis 2 can be restricted by fitting an additional mechanical stop at the frame. The working range can only be restricted backwards, as shown in the figures below. Notice the different working ranges for the different models!

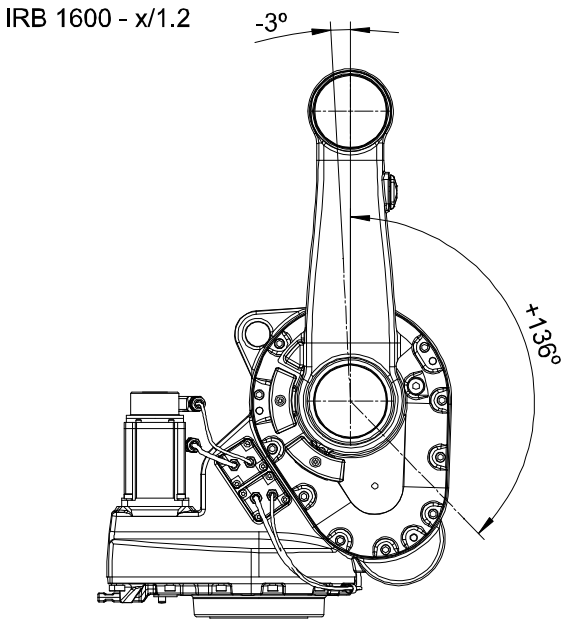

2.4.3 Installation of additional mechanical stop on axis 2 *Continued* 

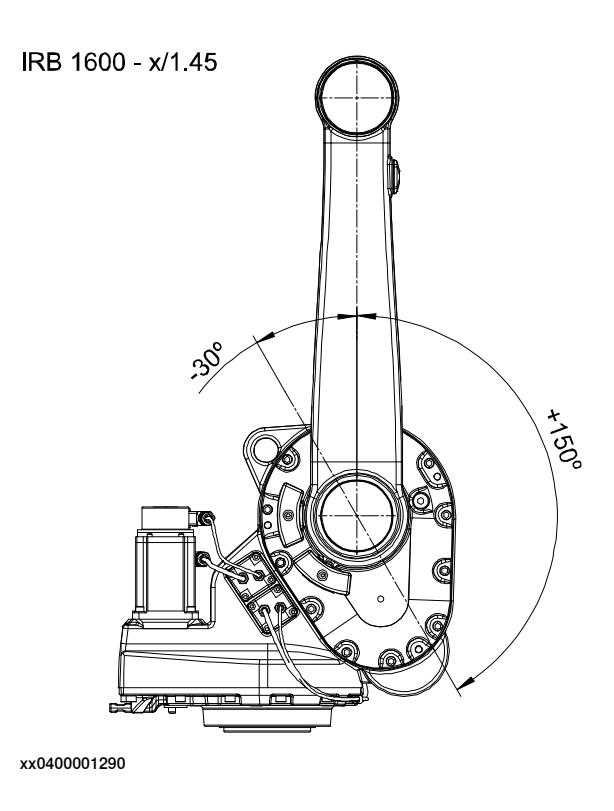

### Illustration, mechanical stop, axis 2

The additional mechanical stop for axis 2 is fitted together with a damper to the frame, as shown in the figure below.

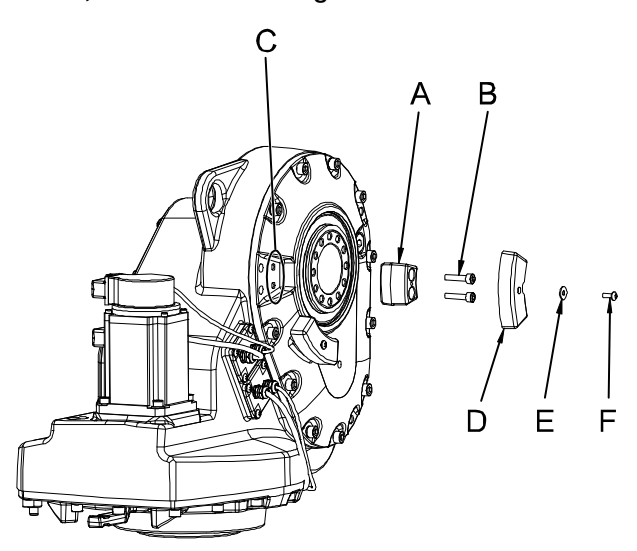

xx0400001291

| Α | Mechanical stop, axis 2                   |
|---|-------------------------------------------|
| в | Attachment bolts, mechanical stop (2 pcs) |
| С | Attachment holes, mechanical stop         |
| D | Damper, axis 2                            |
| E | Washer                                    |
| F | Attachment screw, damper                  |

#### Continues on next page

### 2.4.3 Installation of additional mechanical stop on axis 2 Continued

### **Required equipment**

| Equipment                                      | Art. no.       | Note                                                            |
|------------------------------------------------|----------------|-----------------------------------------------------------------|
| Working range limit axis 2                     | 3HAC026120-001 | Includes mechanical stop, damper and attachment bolts.          |
| Technical reference manual - System parameters | -              | Art. no. is specified in section <i>References on page 10</i> . |

#### Installation of mechanical stop, axis 2

The procedure below details how to install the mechanical stop to axis 2.

|   | Action                                                                                                    | Note/Illustration                                                                                                    |
|---|----------------------------------------------------------------------------------------------------|----------------------------------------------------------------------------------------------------|
| 1 | DANGER<br>Turn off all:<br>• electric power supply<br>• hydraulic pressure supply<br>• air pressure supply<br>to the robot, before entering the robot working area. |                                                                                                    |
| 2 | Fit the mechanical stop to the frame, without tightening the bolts.                                                                                                 | Attachment holes are shown in the figure <i>Illustration, mechanical stop, axis 2 on page 106</i> .                     |
| 3 | Make sure that the stop is in contact with the<br>lower boss on the gearbox, as the arrow shows<br>in the figure to the right.                                      | xx0400001292<br>Note! It is important that the mechanical stop is fitted in contact with the lower boss on the gearbox! |
| 4 | Tighten the attachment bolts.                                                                                                    | 2 pcs; M8 x 35, tightening torque:<br>25 Nm.                                                                            |
| 5 | Fit the <i>damper</i> to the mechanical stop, with its attachment screw and washer. Tighten the screw.                                                              | Shown in the figure <i>Illustration, mechanical stop, axis 2 on page 106.</i>                                           |

# 2.4.3 Installation of additional mechanical stop on axis 2 *Continued*

|   | Action                                                                                                    | Note/Illustration                                                                                                    |
|---|----------------------------------------------------------------------------------------------------|----------------------------------------------------------------------------------------------------|
| 6 | Adjust the software working range limitations<br>(system parameter configuration) to correspond<br>to the mechanical limitations.                       | The system parameters that must<br>be changed ( <i>Upper joint bound</i> and<br><i>Lower joint bound</i> ) are described in<br><i>Technical reference manual - Sys-</i><br><i>tem parameters</i> . |
| 7 |                                                                                                    |                                                                                                    |
|   | If the <i>mechanical stop pin</i> is deformed after a hard collision, it must be replaced!                                                              |                                                                                                    |
|   | Deformed <i>movable stops</i> and/or <i>additional stops</i> as well as deformed <i>attachment screws</i> must also be replaced after a hard collision. |                                                                                                    |
2.4.4 Installation of additional mechanical stops on axis 3

## 2.4.4 Installation of additional mechanical stops on axis 3

#### General

This section details how to install an additional mechanical stop on axis 3 in order to restrict the working range of the axis.

### **Restrictions in working range**

The working range of axis 3 can be restricted into two different working areas, as shown in the two figures below. Notice the differences between the different models.

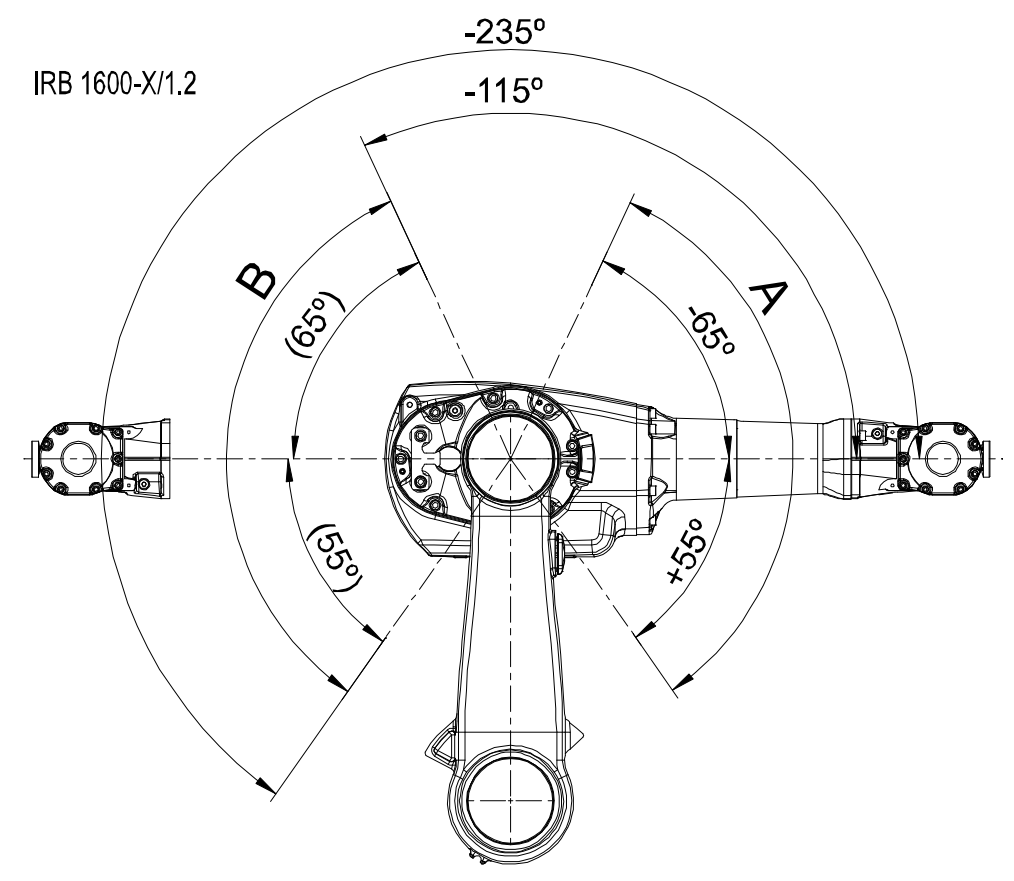

xx0400001283

| - | Robot models IRB 1600 - x/1.2 |
|---|-------------------------------|
| Α | Working range A               |
| В | Working range B               |

## 2 Installation and commissioning

## 2.4.4 Installation of additional mechanical stops on axis 3 *Continued*

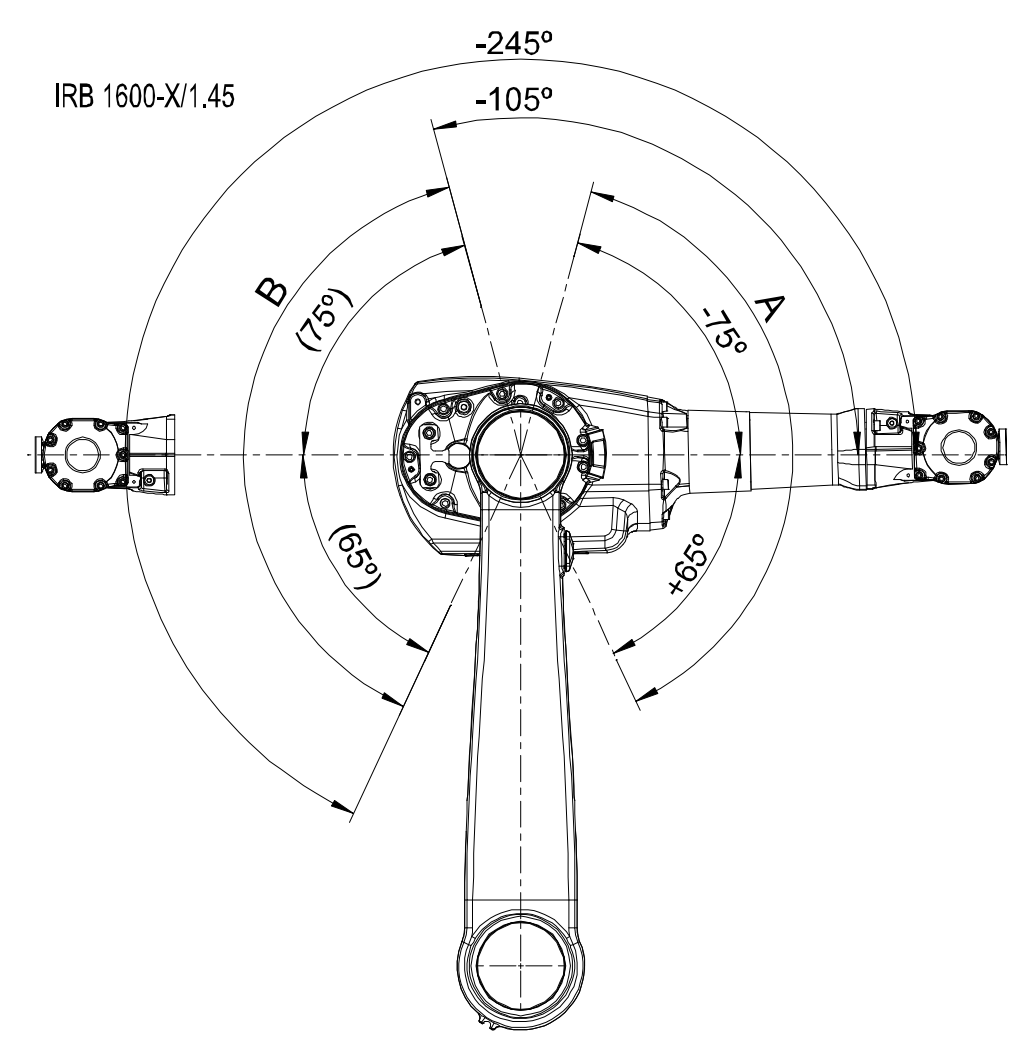

xx0400001284

| - | Robot models IRB 1600 - x/1.45 |
|---|--------------------------------|
| A | Working range A                |
| В | Working range B                |

2.4.4 Installation of additional mechanical stops on axis 3 *Continued* 

## Illustration, mechanical stop, axis 3

The mechanical stop is installed at the upper arm housing, as shown in the figure below.

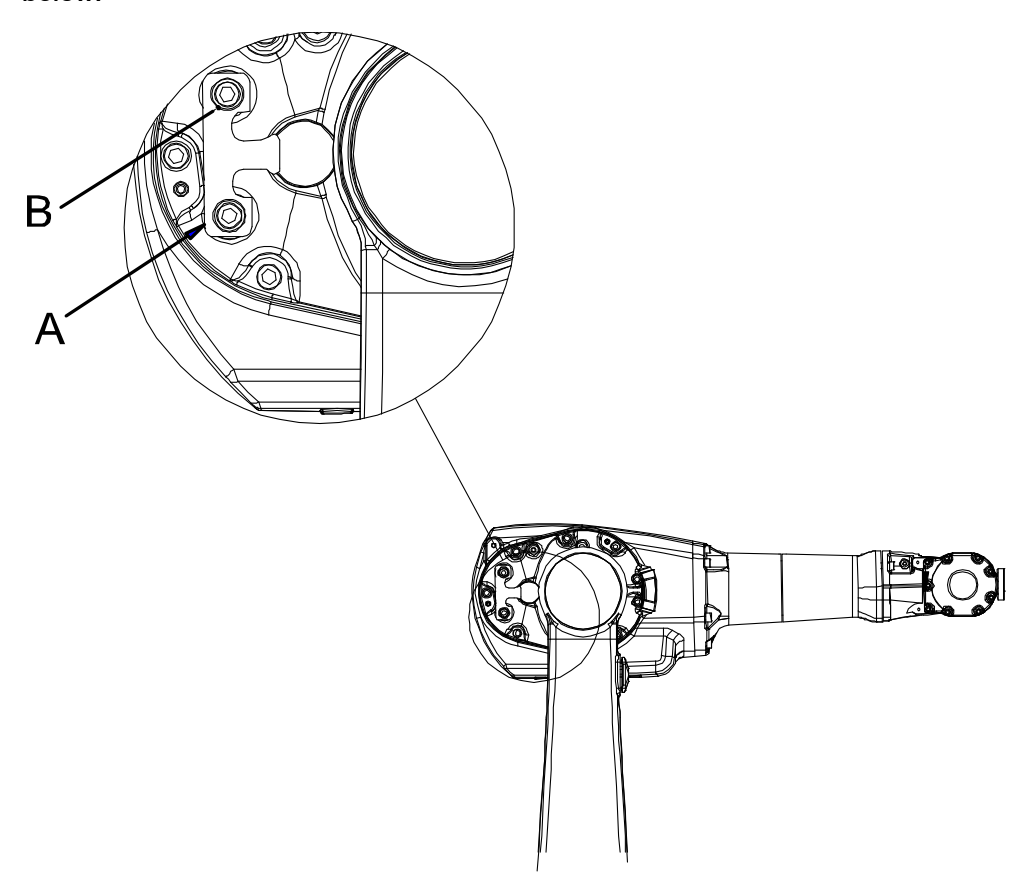

xx0400001285

| A | Mechanical stop, axis 3               |
|---|---------------------------------------|
| В | Attachment screws and washers (2 pcs) |

## **Required equipment**

| Equipment                                      | Art. no.       | Note                                                          |
|------------------------------------------------|----------------|---------------------------------------------------------------|
| Working range limit axis 3                     | 3HAC026121-001 | Includes mechanical stop, at-<br>tachment screws and washers. |
| Technical reference manual - System parameters | -              | Art. no. is specified in <i>Refer-</i><br>ences on page 10.   |

## 2 Installation and commissioning

## 2.4.4 Installation of additional mechanical stops on axis 3 *Continued*

## Installation of mechanical stop, axis 3

The procedure below details how to install the mechanical stop to axis 3.

|   | Action                                                                                                    | Note                                                                                                    |
|---|----------------------------------------------------------------------------------------------------|----------------------------------------------------------------------------------------------------|
| 1 | DANGER<br>Turn off all:<br>• electric power supply<br>• hydraulic pressure supply<br>• air pressure supply<br>to the robot, before entering the robot working<br>area.                                                                                                    |                                                                                                    |
| 2 | Fit the mechanical stop to the two mounting holes<br>at the upper arm housing, with the two attachment<br>screws and washers. Tighten the screws.                                                                                                    | See Illustration, mechanical stop,<br>axis 3 on page 111.<br>2 pcs: M8 x 25, tightening torque:<br>25 Nm.                                                                                          |
| 3 | Adjust the software working range limitations<br>(system parameter configuration) to correspond<br>to the mechanical limitations.                                                                                                    | The system parameters that must<br>be changed ( <i>Upper joint bound</i> and<br><i>Lower joint bound</i> ) are described in<br><i>Technical reference manual - Sys-</i><br><i>tem parameters</i> . |
| 4 | WARNING<br>If the <i>mechanical stop pin</i> is deformed after a<br>hard collision, it must be replaced!<br>Deformed <i>movable stops</i> and/or <i>additional stops</i><br>as well as deformed <i>attachment screws</i> must also<br>be replaced after a hard collision. |                                                                                                    |

2.4.5 Installation of position switch, axis 1

## 2.4.5 Installation of position switch, axis 1

#### General

This section details how to install the position switch to axis 1.

#### Location of position switch, axis 1

The position switch is installed between the frame and the base, as shown in the figure below.

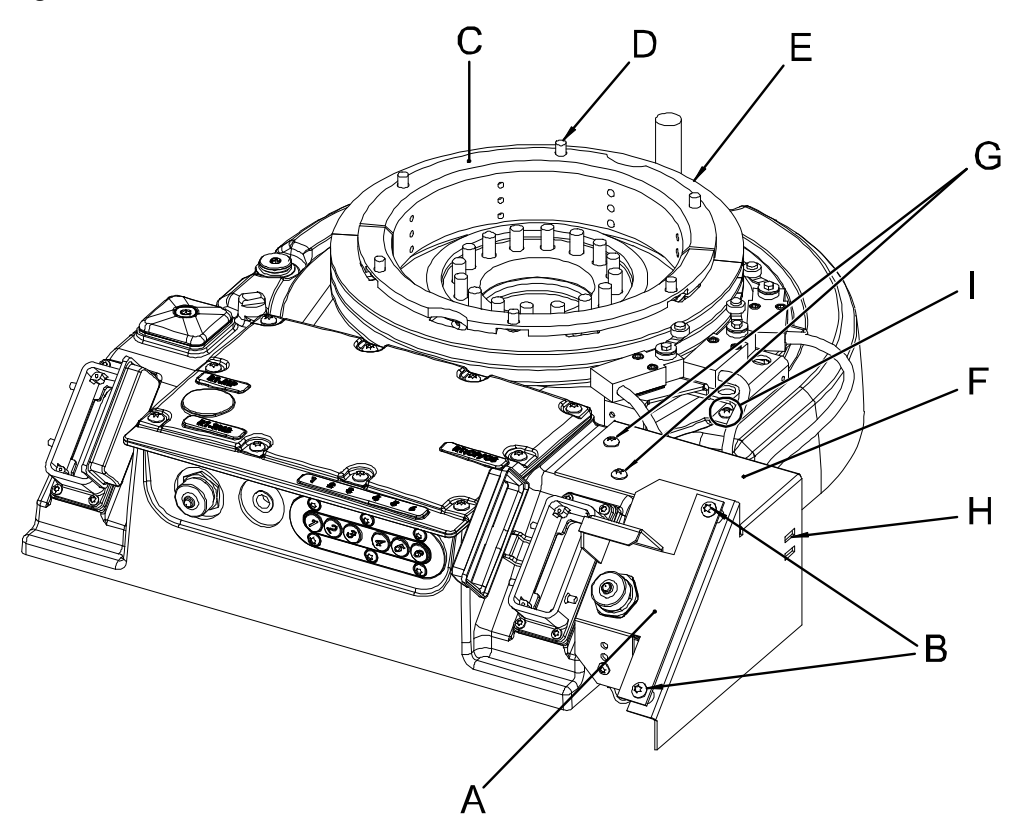

xx0400001356

| A | Position switch                                     |
|---|-----------------------------------------------------|
| в | Attachment screws, position switch, 2 pcs: M6 x 30  |
| с | Holder ring (2 parts)                               |
| D | Attachment screws, holder ring, 6 pcs: M8 x 12      |
| E | Cam                                                 |
| F | Bracket                                             |
| G | Attachment screws, housing, 2 pcs: M6 x 8           |
| н | Cable straps                                        |
| I | Attachment screws, attachment plate, 2 pcs: M6 x 16 |

## 2 Installation and commissioning

## 2.4.5 Installation of position switch, axis 1 *Continued*

## **Required equipment**

| Equipment                                           | Art. no. | Note                                                                                                    |
|-----------------------------------------------------|----------|----------------------------------------------------------------------------------------------------|
| Position switch, axis 1 3HAC023973-00               |          | Includes 3 switches.<br>All parts are included in the delivery.<br>Instruction of how to cut the cams is en-<br>closed in the kit. |
| Technical reference manu-<br>al - System parameters |          | Art. no. is specified in section <i>References</i> on page 10.                                                                     |

#### Installation, position switch axis 1

The procedure below details how to install the position switch to the robot.

|   | Action                                                                                                    | Note                                                                                                    |
|---|----------------------------------------------------------------------------------------------------|----------------------------------------------------------------------------------------------------|
| 1 |                                                                                                    |                                                                                                    |
|   | <ul> <li>Turn off all:</li> <li>electric power supply</li> <li>hydraulic pressure supply</li> <li>air pressure supply</li> <li>to the robot, before entering the robot working area.</li> </ul> |                                                                                                    |
| 2 | Fit the two <i>holder ring</i> s underneath the frame with the six attachment screws.                                                                                                    | Shown in the figure <i>Location of position</i><br><i>switch, axis 1 on page 113.</i><br>6 pcs, M8 x 12. |
| 3 | Cut the cams according to instructions, enclosed with the position switch kit.                                                                                                    |                                                                                                    |
| 4 | Fit the <i>cams</i> to the holder ring with the attachment screws.                                                                                                    | Shown in the figure <i>Location of position switch, axis 1 on page 113.</i><br>M6 x 12.                  |
| 5 | Attach the position switch to the bracket with two attachment screws.                                                                                                    | 2 pcs, M6 x 30.                                                                                          |
| 6 | Fit the complete <i>bracket</i> to the base of the robot with the two attachment screws.                                                                                                    | Shown in the figure <i>Location of position switch, axis 1 on page 113.</i><br>2 pcs, M6 x 8.            |

2.4.5 Installation of position switch, axis 1 *Continued* 

|    | Action                                                                                                    | Note                                                                                                    |
|----|----------------------------------------------------------------------------------------------------|----------------------------------------------------------------------------------------------------|
| 7  | Fit the attachment plate to the base of the<br>robot with the two attachment screws.<br>Fit the switches to the attachment plate.<br>Adjust the height of the switches with<br>shims until each roller aligns with corres-<br>ponding cam. | 2 pcs, M6 x 16.<br>Shown in the figure Location of position<br>switch, axis 1 on page 113.                                                                                                    |
| 8  | Secure the cabling inside the housing with <i>cable straps</i> .                                                                                                    | Shown in the figure <i>Location of position switch, axis 1 on page 113.</i>                                                                                                    |
| 9  | Connect the position switch cabling.                                                                                                    | The cabling and connection points are specified in section <i>Position switch cables, robot base to controller (option) on page 121.</i>                                                             |
| 10 | Adjust the software working range limita-<br>tions (system parameter configuration)<br>to correspond to the mechanical limita-<br>tions.                                                                                                   | The system parameters that must be<br>changed ( <i>Upper joint bound</i> and <i>Lower joint</i><br><i>bound</i> ) are described in <i>Technical reference</i><br><i>manual - System parameters</i> . |

2.5.1 Customer connectors on the robot

## 2.5 Electrical connections

## 2.5.1 Customer connectors on the robot

#### General

Customer connections are options, the cables for them are integrated in the robot and the connectors are placed on the upper arm housing.

The customer connections are:

- The standard connections for signals, power and air.
- The integrated wire feed cabling for signals and power.
- The 7-axis connection.

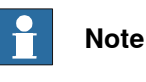

No customer/application connections are available for IRB 1660ID.

## Connections at robot base

The graphics below show the customer connections on the robot base. For description of all connection types see *Connection table on page 117*.

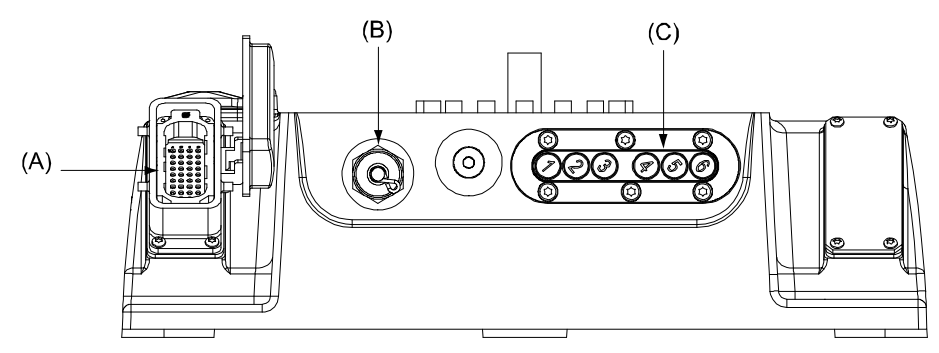

xx1000000918

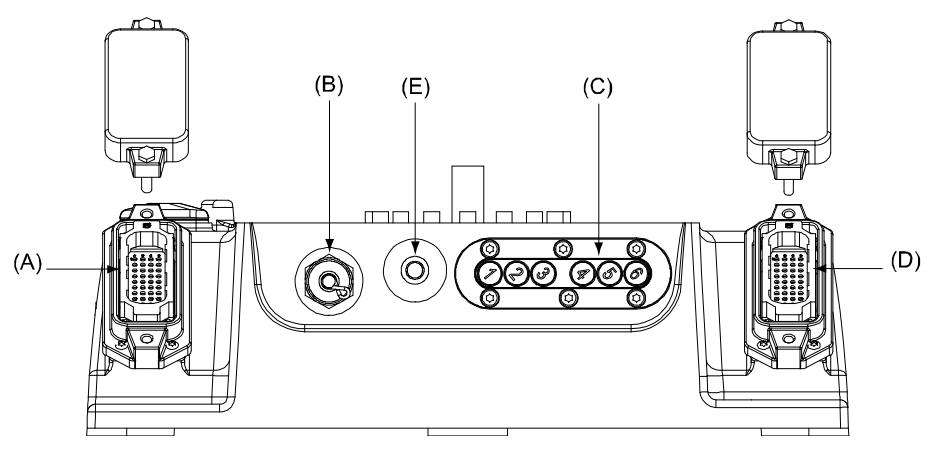

xx1000000919

2.5.1 Customer connectors on the robot *Continued* 

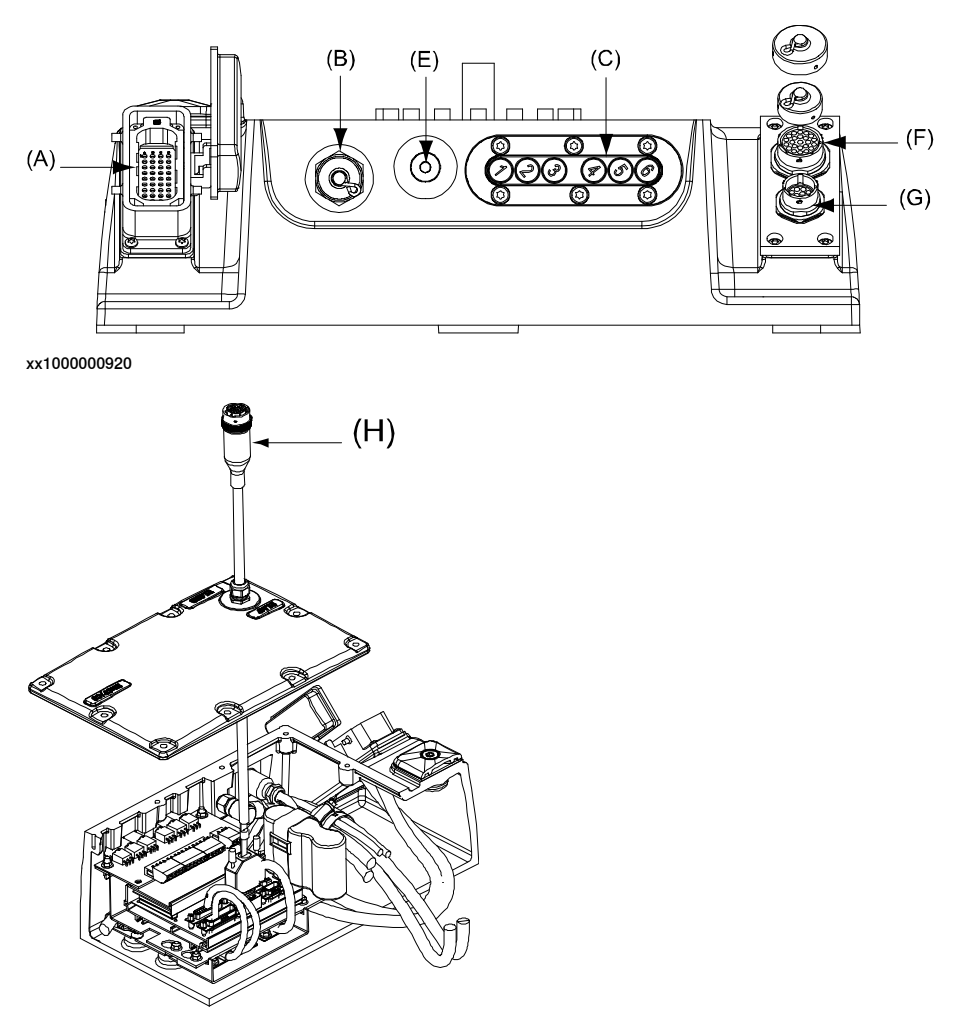

xx1000000921

## **Connection table**

| Pos | Connection type | Description                                       |
|-----|-----------------|---------------------------------------------------|
| А   | R1.MP           | Motor power                                       |
| в   | R1.SMB          | Serial measurement board signal                   |
| С   | -               | Robot axes brake release buttons                  |
| D   | R.1 CP/CS       | Standard customer power and customer signal       |
| E   | R.1Air          | Standard air                                      |
| F   | R1.CS           | Customer signal for integrated wirefeed interface |
| G   | R1.CP           | Customer power for integrated wirefeed interface  |
| н   | R1.FB7          | Axis 7 connection, 1.5 m cable                    |

117

## 2 Installation and commissioning

## 2.5.1 Customer connectors on the robot *Continued*

## Connections on upper arm

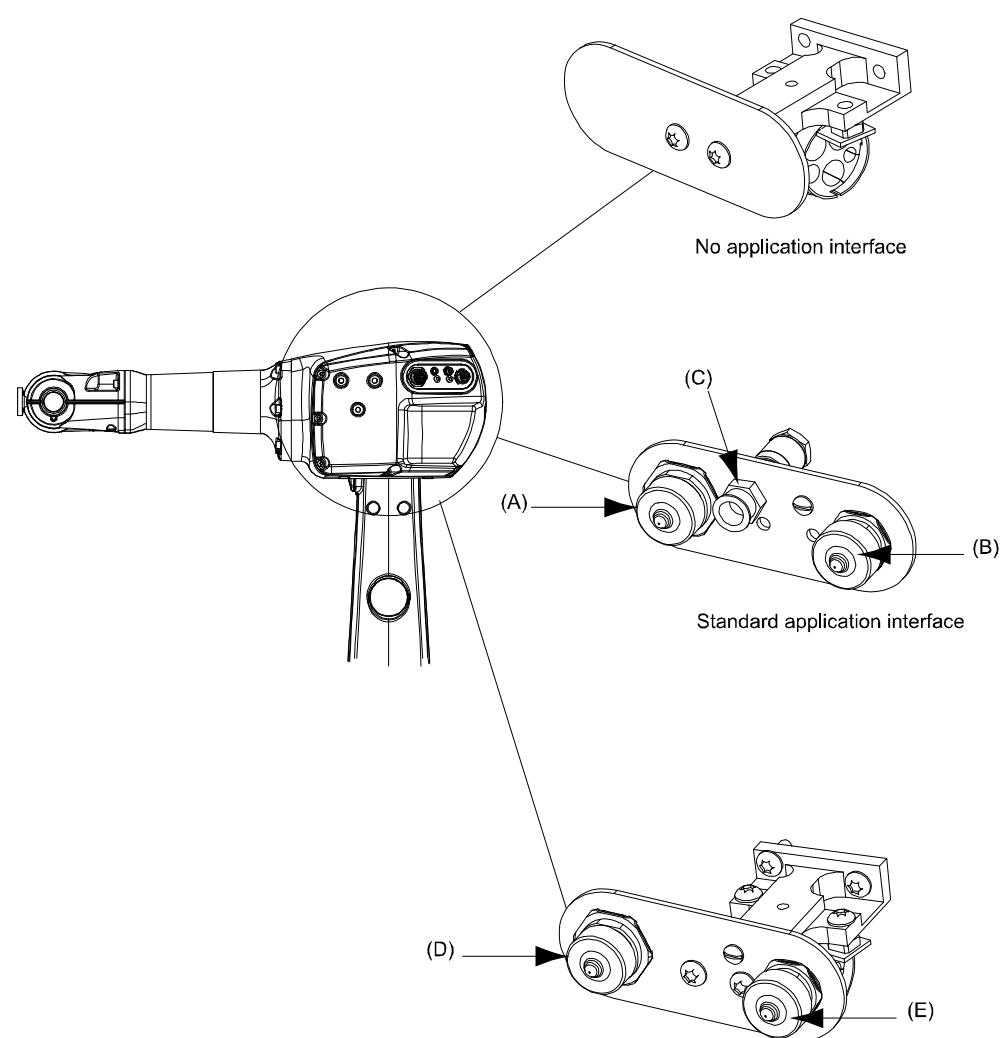

Integrated wirefeed interface

#### xx100000922

| Pos | Connection type | Description                                       |
|-----|-----------------|---------------------------------------------------|
| А   | R2.CP           | Standard customer power                           |
| в   | R2.CS           | Standard customer signal                          |
| С   | R2.Air          | Standard air                                      |
| D   | R2.CP           | Customer power for integrated wirefeed interface  |
| E   | R2.CS           | Customer signal for integrated wirefeed interface |

2.5.2 Robot cabling and connection points

## 2.5.2 Robot cabling and connection points

#### Introduction

Connect the robot and controller to each other after securing them to the foundation. The lists below specify which cables to use for each respective application.

#### Main cable categories

All cables between the robot and controller are divided into the following categories:

| Cable category                  | Description                                                                                                    |
|---------------------------------|----------------------------------------------------------------------------------------------------|
| Robot cables                    | Handles power supply to and control of the robot's motors<br>as well as feedback from the serial measurement board.<br>Specified in the table <i>Robot cables on page 119</i> .                                                               |
| Position switch cables (option) | Handles supply to and feedback from any position switch<br>on the robot.<br>Specified in the table <i>Position switch cables, robot base to</i><br><i>controller (option) on page 121.</i>                                                    |
| Customer cables (option)        | Handles communication with equipment fitted on the robot<br>by the customer, low voltage signals and high voltage power<br>supply + protective ground.<br>See the product manual for the controller, see document                             |
|                                 | number in <i>References on page 10.</i><br>Also specified in the table <i>Customer cables (option) on page 121.</i>                                                                                                    |
| External axes cables (option)   | Handles power supply to and control of the external axes' motors as well as feedback from the servo system.<br>See the Application manual - Additional axes and stand alone controller (M2004), see document number in References on page 10. |

#### Robot cables

These cables are included in the standard delivery. They are completely pre-manufactured and ready to plug in.

| Cable sub-category   | Description                                                                            | Connection point, cabinet | Connection point, robot |
|----------------------|----------------------------------------------------------------------------------------|---------------------------|-------------------------|
| Robot cable, power   | Transfers drive power from the drive units in the control cabinet to the robot motors. | XS1                       | R1.MP                   |
| Robot cable, signals | Transfers resolver data from<br>and power supply to the serial<br>measurement board.   | XS2                       | R1.SMB                  |

Robot cable, power, for robots with standard protection

| Cable (standard)         | Art. no.   |
|--------------------------|------------|
| Robot cable, power: 7 m  | 3HAC2492-1 |
| Robot cable, power: 15 m | 3HAC2529-1 |
| Robot cable, power: 22 m | 3HAC2539-1 |
| Robot cable, power: 30 m | 3HAC2564-1 |

## 2 Installation and commissioning

## 2.5.2 Robot cabling and connection points *Continued*

Robot cable, power, for robots with foundry and wash protection

| Cable (foundry)          | Art. no.   |
|--------------------------|------------|
| Robot cable, power: 7 m  | 3HAC9038-1 |
| Robot cable, power: 15 m | 3HAC9038-2 |
| Robot cable, power: 22 m | 3HAC9038-3 |
| Robot cable, power: 30 m | 3HAC9038-4 |

#### Robot cable, signals

| Cable                              | Art. no.   |
|------------------------------------|------------|
| Robot cable signal, shielded: 7 m  | 3HAC2493-1 |
| Robot cable signal, shielded: 15 m | 3HAC2530-1 |
| Robot cable signal, shielded: 22 m | 3HAC2540-1 |
| Robot cable signal, shielded: 30 m | 3HAC2566-1 |

## Bending radius for static floor cables

The minimum bending radius is 10 times the cable diameter for static floor cables.

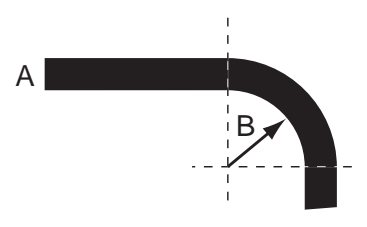

xx1600002016

| A | Diameter     |
|---|--------------|
| В | Diameter x10 |

2.5.2 Robot cabling and connection points Continued

### Grounding and bonding point on manipulator

There is a grounding/bonding point on the manipulator base. The grounding/bonding point is used for potential equalizing between control cabinet, manipulator and any peripheral devices.

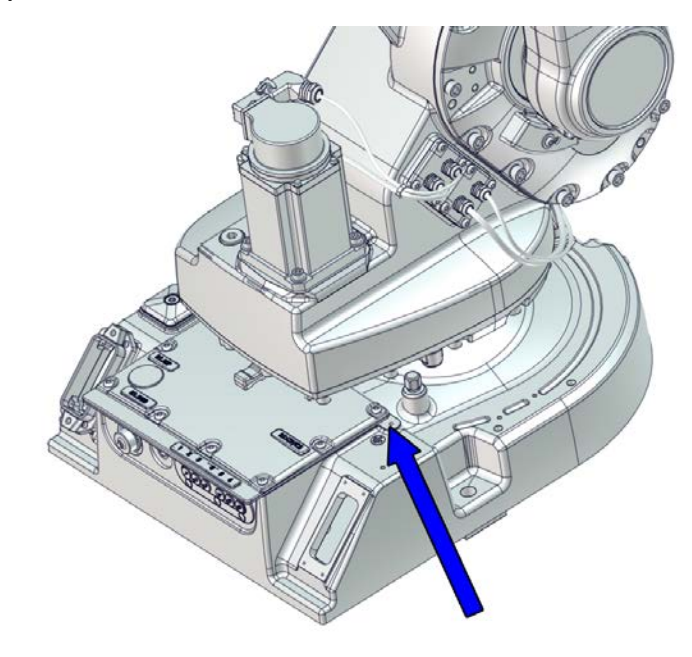

xx1700000097

## Position switch cables, robot base to controller (option)

The cable is delivered in one length only and should be wound to suitable length.

### Cabling between robot base and controller

| Cable                               | Art. no.   | Connection point, robot | Connection point, cabinet |
|-------------------------------------|------------|-------------------------|---------------------------|
| Position switch cable, axis 1, 30 m | 3HAC7997-4 | R1.LS                   | XS8                       |

### **Customer cables (option)**

The customer cables specified below are connected between robot and controller. The customer cables are ordered according to current protection class of the robot.

### Customer cables for robots with standard protection

| Cable (standard)                   | Art. no.   | Connection point, robot |
|------------------------------------|------------|-------------------------|
| Customer cable, power-signal, 7 m  | 3HAC3353-1 | R1.CP/CS                |
| Customer cable, power-signal, 15 m | 3HAC3354-1 | R1.CP/CS                |
| Customer cable, power-signal, 22 m | 3HAC3355-1 | R1.CP/CS                |
| Customer cable, power-signal, 30 m | 3HAC3356-1 | R1.CP/CS                |

## 2 Installation and commissioning

# 2.5.2 Robot cabling and connection points *Continued*

Customer cables for robots with foundry and wash protection

| Cable (Foundry, Wash)              | Art. no.   | Connection point, robot |
|------------------------------------|------------|-------------------------|
| Customer cable, power-signal, 7 m  | 3HAC8183-1 | R1.CP/CS                |
| Customer cable, power-signal, 15 m | 3HAC8183-2 | R1.CP/CS                |
| Customer cable, power-signal, 22 m | 3HAC8183-3 | R1.CP/CS                |
| Customer cable, power-signal, 30 m | 3HAC8183-4 | R1.CP/CS                |

2.5.3 Customer connections on the robot

## 2.5.3 Customer connections on the robot

#### General

For connection of equipment on the robot, there are cables integrated into the robot cabling. This section specifies recommendations for the customer connections.

The air and electrical connectors are shown in the figure *Customer connectors on the robot on page 116*.

#### Air connection

| Connection                            | Dimension |
|---------------------------------------|-----------|
| Air inlet (at the base)               |           |
| Air outlet (at the upper arm housing) | 1/4"      |

The integrated air hose is sized as specified in the table below.

| Inner diameter | Max. pressure     |
|----------------|-------------------|
| 8 mm           | 0.8 MPa / 115 psi |

#### Customer connectors R2.CS and R2.CP

The customer connectors R2.CS and R2.CP can be used with either:

- a connector set from ABB for standard connection
- · specified connector components from Souriau, or
- connectors that meet Military standard MIL-C-26482 series 1.

These connectors are further detailed in following sections.

#### Connector set from ABB for standard connection

| Equipment                  | ABB art. no.   | Note                          |
|----------------------------|----------------|-------------------------------|
| Connection set R2.CP/R2.CS | 3HAC025396-001 | Only for standard connection. |

## 2 Installation and commissioning

2.5.3 Customer connections on the robot *Continued* 

## Specified connector components from Souriau

The components specified below are from connector manufacturer Souriau and can be used for connection to R2.CS and R2.CP.

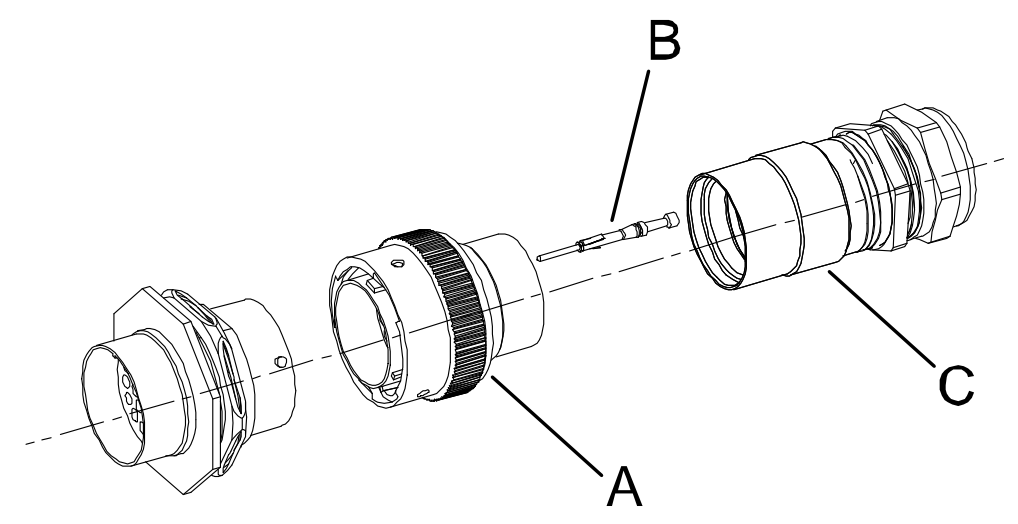

#### xx0400001339

| А | Pin connector |
|---|---------------|
| в | Pin           |
| с | Backshell     |

#### **Recommended pin connectors**

| Pin connector                                            | Souriau art. no. |
|----------------------------------------------------------|------------------|
| Pin connector, standard connection, CS (Customer Signal) | UT0W6 1626 P-H   |
| Pin connector, standard connection, CP (Customer Power)  | UT0W6 1210 P-H   |
| Pin connector, integrated wirefeeder cabling, CS         | UT0W6 1626 P-H   |
| Pin connector, Integrated wirefeeder cabling, CP         | UT06 1412 P-H04  |

#### **Recommended pins (turned)**

| Turned pins for cable area                                                                                  | Pin diameter | Souriau art. no. |
|----------------------------------------------------------------------------------------------------|--------------|------------------|
| 0.21 - 0.93 mm <sup><math>2</math></sup> (standard connection, CP/CS and integrated wirefeeder cabling, CS) | 1 mm         | RM18W3K          |
| 0.13 - 0.25 mm <sup>2</sup> (integrated wirefeeder cabling, CP)                                             | 1.6 mm       | RM24M9K          |
| 0.25 - 0.5 mm <sup>2</sup> (integrated wirefeeder cabling, CP)                                              | 1.6 mm       | RM20M12K         |
| 0.5 - 1.5 mm <sup>2</sup> (integrated wirefeeder cabling, CP)                                               | 1.6 mm       | RM16M23K         |

## Recommended backshell

| Backshell                                    | Souriau art. no. |
|----------------------------------------------|------------------|
| Backshell, standard connection, CS           | UT0 16JC         |
| Backshell, standard connection, CP           | UT0 12JC         |
| Backshell, integrated wirefeeder cabling, CS | UT0 16JC         |
| Backshell, integrated wirefeeder cabling, CP | UT0 14JC         |

#### Continues on next page

2.5.3 Customer connections on the robot *Continued* 

### **Connectors that meet Military standard**

The connectors specified below meet Millitary standard MIL-C-26482 series 1 and can be used for connection to R2.CS and R2.CP (only for standard customer connection).

The figure below shows a complete connector, including pin connector and backshell.

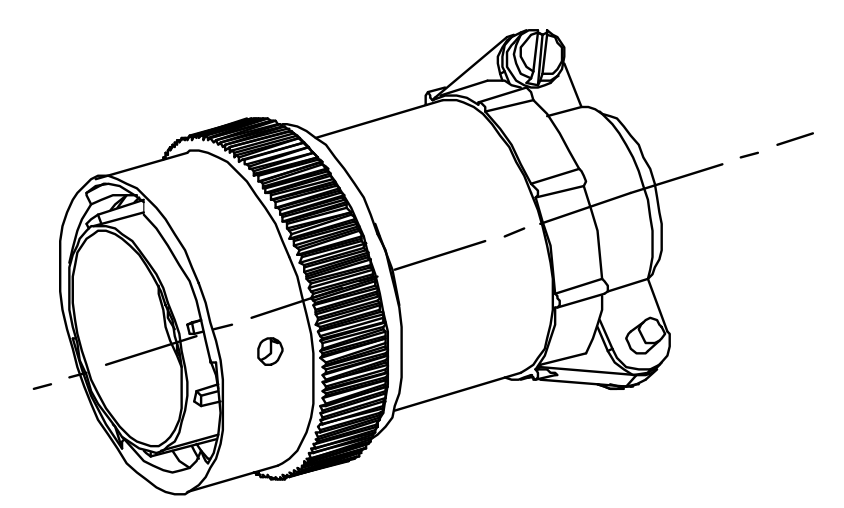

xx0400001340

#### Connector for crimping

The complete pin connectors for crimping include pin connector and backshell.

| Connector for crimping               | Military standard MIL-C-26482 |
|--------------------------------------|-------------------------------|
| Complete pin connector, CS           | MS3126*1626S                  |
| Complete pin connector, CP           | MS3126*1210S                  |
| Turned pin 0.2 - 0.5 mm <sup>2</sup> | M39029/31-240                 |
| Turned pin 0.5 - 1.5 mm <sup>2</sup> | M29029/31-228                 |

#### Connector for soldering

The complete pin connectors for soldering include pin connector, backshell and pins.

| Connector for soldering    | Military standard MIL-C-26482 |
|----------------------------|-------------------------------|
| Complete pin connector, CS | MS3116*1626S                  |
| Complete pin connector, CP | MS3116*1210S                  |

2.6 Start of robot in cold environments

## 2.6 Start of robot in cold environments

#### Introduction

This section describes how to start the robot in a cold environment if it is not starting the normal way.

### Problems with starting the robot

#### Event message from Motion Supervision

Use this procedure if an event message indicates a problem with Motion supervision at start-up. More information about Motion Supervision is found in *Technical reference manual - System parameters*.

|   | Action                                                                                                    | Note |
|---|----------------------------------------------------------------------------------------------------|------|
| 1 | Turn off Motion Supervision.                                                                                  |      |
| 2 | Start the robot.                                                                                              |      |
| 3 | When the robot has reached normal working temper-<br>ature, the Motion Supervision can be turned on<br>again. |      |

## Robot stopping with other event message

Use this procedure if the robot is not starting.

|   | Action                                                          | Note                                                                        |
|---|-----------------------------------------------------------------|-----------------------------------------------------------------------------|
| 1 | Start the robot with its normal program but with reduced speed. | The speed can be regulated with the RAPID instruction <code>velset</code> . |

### Adjusting the speed and acceleration during warm-up

Depending on how cold the environment is and what program is being used, the speed might need to be ramped up until reached maximum. The table shows examples of how to adjust the speed:

| Work cycles             | AccSet   | Speed/velocity    |
|-------------------------|----------|-------------------|
| 3 Work cycles           | 20, 20   | v100 (100 mm/s)   |
| 5 Work cycles           | 40, 40   | v400 (400 mm/s)   |
| 5 Work cycles           | 60, 60   | v600 (600 mm/s)   |
| 5 Work cycles           | 100, 100 | v1000 (1000 mm/s) |
| More than 5 Work cycles | 100, 100 | Max.              |

If the program consists of large wrist movements, it is possible that the reorientation velocity, which is always high in predefined velocities, needs to be included in the ramping up.

## 3 Maintenance

## 3.1 Introduction

#### Structure of this chapter

This chapter describes all the maintenance activities recommended for the IRB 1600/1660ID.

It is based on the maintenance schedule found at the beginning of the chapter. The schedule contains information about required maintenance activities including intervals, and refers to procedures for the activities.

Each procedure contains all the information required to perform the activity, including required tools and materials.

The procedures are gathered in different sections and divided according to the maintenance activity.

### Safety information

Observe all safety information before conducting any service work.

There are general safety aspects that must be read through, as well as more specific safety information that describes the danger and safety risks when performing the procedures. Read the chapter *Safety on page 19* before performing any service work.

## Note

If the IRB 1600/1660ID is connected to power, always make sure that the IRB 1600/1660ID is connected to protective earth before starting any maintenance work.

For more information see:

• Product manual - IRC5

## 3 Maintenance

3.2.1 Specification of maintenance intervals

## 3.2 Maintenance schedule and expected component life

## 3.2.1 Specification of maintenance intervals

### Introduction

The intervals are specified in different ways depending on the type of maintenance activity to be carried out and the working conditions of the IRB 1600/1660ID:

- Calendar time: specified in months regardless of whether the system is running or not.
- Operating time: specified in operating hours. More frequent running means more frequent maintenance activities.
- SIS: specified by the robot's SIS (Service Information System). A typical value is given for a typical work cycle, but the value will differ depending on how hard each part is run. The SIS used in M2004 is further described in the *Operating manual Service Information System*.

### 3.2.2 Maintenance schedule

#### General

The robot must be maintained regularly to ensure proper function. The maintenance activities and intervals are specified in the table below.

Unexpected situations that arise prompt inspection of the robot. Any damage must be attended to immediately!

The inspection intervals do not specify the life of each component.

#### Maintenance schedule

The table below specifies the required maintenance activities and intervals:

| Maintenance<br>activity | Equipment                                                                                   | Interval                                         | Detailed in section                                                                                                    |
|-------------------------|---------------------------------------------------------------------------------------------|--------------------------------------------------|----------------------------------------------------------------------------------------------------|
| Maintenance<br>free     | Gearbox oil, axes 1 to 4<br>IRB 1600                                                        | 40,000 hrs                                       |                                                                                                    |
| Inspection              | Information labels                                                                          | 12 months                                        | Replace any damaged,<br>missing or unreadable<br>labels.<br><i>Inspecting information</i><br><i>labels on page 135</i> |
| Changing                | Gearbox oil, axes 5 and 6<br>IRB 1600                                                       | 20,000 hrs                                       | Changing the oil in axes<br>5 and 6 gearboxes on<br>page 138.                                                          |
| Changing                | Gearbox oil, axes 5-6<br>IRB 1600ID-4/1.5                                                   | 20,000 hrs                                       | Changing the oil in axes<br>5 and axis 5 and 6 gear-<br>boxes, IRB<br>1600ID/1660ID on<br>page 141                     |
| Changing                | Gearbox oil, axes 5-6<br>IRB 1660ID-X/1.55                                                  | 20,000 hrs                                       | Changing the oil in axes<br>5 and axis 5 and 6 gear-<br>boxes, IRB<br>1600ID/1660ID on<br>page 141                     |
| Replacement             | Battery pack, measurement<br>system of type RMU101 or<br>RMU102 (3-pole battery<br>contact) | 36 months or bat-<br>tery low alert <sup>i</sup> | Replacing the battery pack on page 144                                                                                 |
| Replacement             | Battery pack, measurement<br>system with 2-pole battery<br>contact, e.g. DSQC633A           | Battery low alert <sup>ii</sup>                  | Replacing the battery pack on page 144.                                                                                |
| Cleaning                | Complete robot                                                                              | Regular <sup>iii</sup>                           | Cleaning the IRB<br>1600/1660ID on page 149                                                                            |

The battery low alert (38213 **Battery charge low**) is displayed when the battery needs to be replaced. The recommendation to avoid an unsynchronized robot is to keep the power to the controller turned on until the battery is to be replaced.

See the replacement instruction for more details.

<sup>ii</sup> The battery low alert (38213 Battery charge low) is displayed when remaining backup capacity (robot powered off) is less than 2 months. The typical lifetime of a new battery is 36 months if the robot is powered off 2 days/week or 18 months if the robot is powered off 16 h/day. The lifetime can be extended with a battery shutdown service routine. See Operating manual - IRC5 with FlexPendant for instructions.

i

## 3 Maintenance

3.2.2 Maintenance schedule *Continued* 

iii A regular interval implies that the activity is to be performed regularly, but the actual interval may not be specified by the robot manufacturer. The interval depends on the operation cycle of the robot, its working environment and movement pattern. Generally, the more contaminated environment, the closer the intervals. The more demanding movement pattern (sharper bending cable harness), the closer the intervals.

## 3.2.3 Expected component life

#### General

The life of any component depends on how hard it is run, and it can vary greatly.

#### **Expected component life**

| ,000,000 cycles | See note <sup>i</sup>                                          |
|-----------------|----------------------------------------------------------------|
|                 |                                                                |
| ,000,000 cycles | See note <sup><i>i</i></sup>                                   |
| ,000,000 cycles | See note <sup><i>i</i></sup>                                   |
| ,000,000 cycles | See note <sup><i>i</i></sup>                                   |
| 0,000 hrs       |                                                                |
| ,(<br>,(<br>0   | 000,000 cycles<br>000,000 cycles<br>000,000 cycles<br>,000 hrs |

The expected life can also be affected by grouping harnesses/cables other than standard options. The life expectancy is based on a test cycle that for every axis goes from the calibration position to minimum angle, to maximum angle and back to the calibration position. Deviations from this test cycle will result in differences in expected life!

## 3 Maintenance

3.3.1 Inspection, damper axes 2, 3 and 5

## 3.3 Inspection activities

## 3.3.1 Inspection, damper axes 2, 3 and 5

## Location of dampers

The figure below shows the location of all the dampers to be inspected.

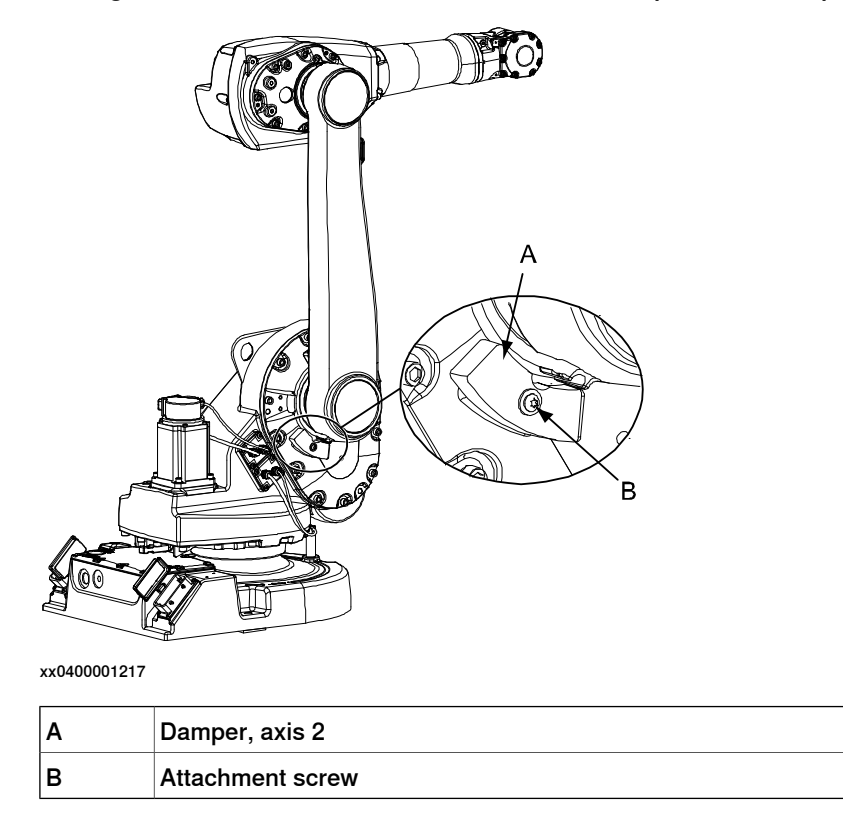

3.3.1 Inspection, damper axes 2, 3 and 5 *Continued* 

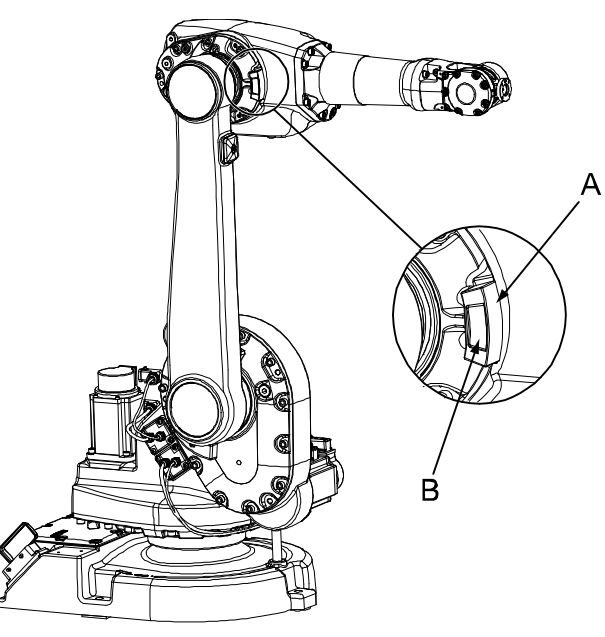

xx0400001215

| А | Damper, axis 3 |
|---|----------------|
| В | Cast tab       |
|   | ٨              |

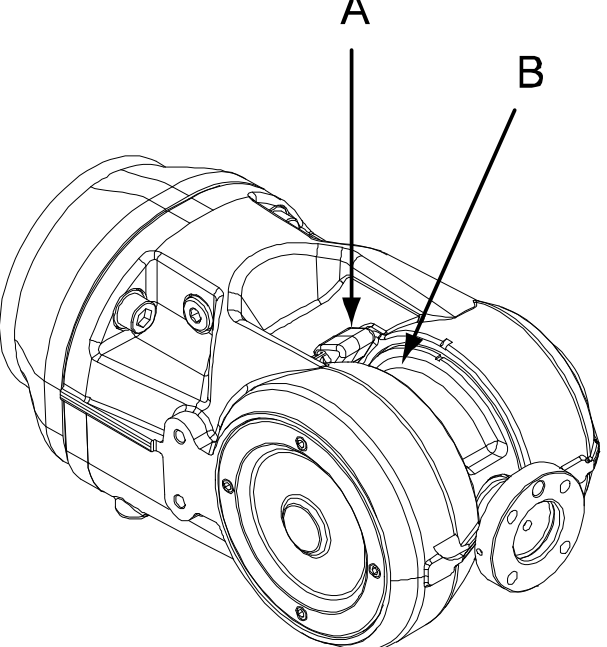

xx0600002806

| Α | Damper, axis 5 |
|---|----------------|
| В | Recess         |

## 3 Maintenance

# 3.3.1 Inspection, damper axes 2, 3 and 5 *Continued*

## **Required equipment**

| Equipment                                                                     | Art. no. | Note                                                              |
|-------------------------------------------------------------------------------|----------|-------------------------------------------------------------------|
| Standard toolkit                                                              | -        | Content is defined in section <i>Standard tools on page 383</i> . |
| ! CAUTION                                                                     |          |                                                                   |
| Always cut the paint with a knife and grind the paint edge when disassembling |          |                                                                   |

parts. See Cut the paint or surface on the robot before replacing parts on page 159.

#### Inspection, dampers

The procedure below details how to inspect the dampers.

|   | Action                                                                                                    | Note                                                                                                    |
|---|----------------------------------------------------------------------------------------------------|----------------------------------------------------------------------------------------------------|
| 1 |                                                                                                    |                                                                                                    |
|   | <ul> <li>Turn off all:</li> <li>electric power supply</li> <li>hydraulic pressure supply</li> <li>air pressure supply</li> <li>to the robot, before entering the robot working area.</li> </ul> |                                                                                                    |
| 2 | Check all <i>dampers</i> for damage, such as cracks or existing impressions that are larger than 1 mm.                                                                                          | Shown in the figure <i>Location of dampers on page 132</i> .                                                                                                    |
| 3 | Check attachment screws for deformation.                                                                                                    |                                                                                                    |
| 4 | If any damage is detected, the damper must be<br>replaced with a new one!                                                                                                    | <ul> <li>Replacement is detailed in sections: <ul> <li>Replacing the damper, axis 2 on page 220</li> <li>Replacing the damper, axis 3 on page 222</li> <li>Replacement of damper, axis 5 on page 226.</li> </ul> </li> </ul> |

## 3.3.2 Inspecting information labels

### Location of information labels

The figure shows the location of the information labels to be inspected.

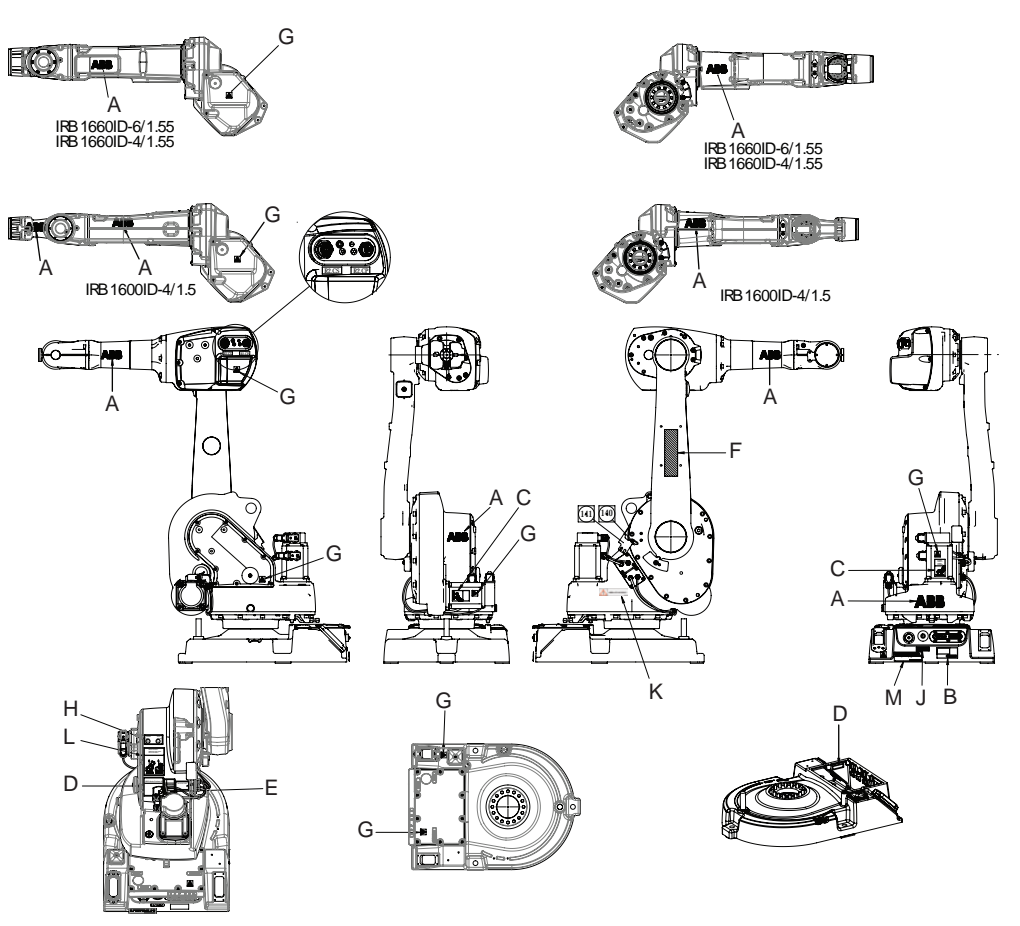

xx1800001187

| Α | ABB logotype                                          |
|---|-------------------------------------------------------|
| В | Warning label - Brake release                         |
| С | Warning label - heat (2 pcs)                          |
| D | Rating label                                          |
| E | Calibration label                                     |
| F | Foundry Plus or CleanRoom logotype, if applicable.    |
| G | Warning label - Electricity (symbol of flash) (6 pcs) |
| н | UL label                                              |
| J | Label - Max. air pressure                             |
| к | Information sign - AbsAcc                             |
| L | Lifting instruction label                             |
| М | Oil label                                             |

## 3 Maintenance

# 3.3.2 Inspecting information labels *Continued*

## **Required equipment**

| Equipment | Spare part number                 | Note |
|-----------|-----------------------------------|------|
| Labels    | See Spare part lists on page 387. |      |

## Inspecting labels

Use this procedure to inspect the labels on the robot.

|   | Action                                                     | Note                                                                  |
|---|------------------------------------------------------------|-----------------------------------------------------------------------|
| 1 |                                                            |                                                                       |
|   | Turn off all:                                              |                                                                       |
|   | electric power supply                                      |                                                                       |
|   | <ul> <li>hydraulic pressure supply</li> </ul>              |                                                                       |
|   | <ul> <li>air pressure supply</li> </ul>                    |                                                                       |
|   | to the robot, before entering the robot work-<br>ing area. |                                                                       |
| 2 | Check all labels.                                          | See the figure in <i>Location of information labels on page 135</i> . |
| 3 | Replace any missing or damaged labels.                     |                                                                       |

3.4.1 Type of lubrication in gearboxes

## 3.4 Replacement activities

## 3.4.1 Type of lubrication in gearboxes

#### Introduction

This section describes where to find information about the *type of lubrication*, *article number* and the *amount of lubrication* in the specific gearbox. It also describes the equipment needed when working with lubrication.

#### Type and amount of oil in gearboxes

Information about the *type of lubrication*, *article number* as well as the *amount* in the specific gearbox can be found in *Technical reference manual - Lubrication in gearboxes* available for registered users on myABB Business Portal, <u>www.mypo-rtal.abb.com</u>.

Before starting any inspection, maintenance, or changing activities of lubrication, **always** contact the local ABB Service organization for more information.

For ABB personnel: Always check ABB Library for the latest revision of the manual *Technical reference manual - Lubrication in gearboxes*, in order to always get the latest information of updates about lubrication in gearboxes. A new revision will be published on ABB Library immediately after updates.

#### Location of gearboxes

The figure shows the location of the gearboxes.

#### Equipment

| Equipment                                     | Note                                                                                                    |
|-----------------------------------------------|----------------------------------------------------------------------------------------------------|
| Oil dispenser                                 | Includes pump with outlet pipe.<br>Use the suggested dispenser or a similar one:<br>• Orion OriCan article number 22590<br>(pneumatic) |
| Nipple for quick connect fitting, with o-ring |                                                                                                    |
| Expansion container, gearbox axis 1           | Used when the robot is fitted in a suspended position.                                                                                 |

3.4.2 Changing the oil in axes 5 and 6 gearboxes

## 3.4.2 Changing the oil in axes 5 and 6 gearboxes

## Location of oil plugs

The gearboxes for axes 5 and 6 are located in the wrist unit as shown in the figure below.

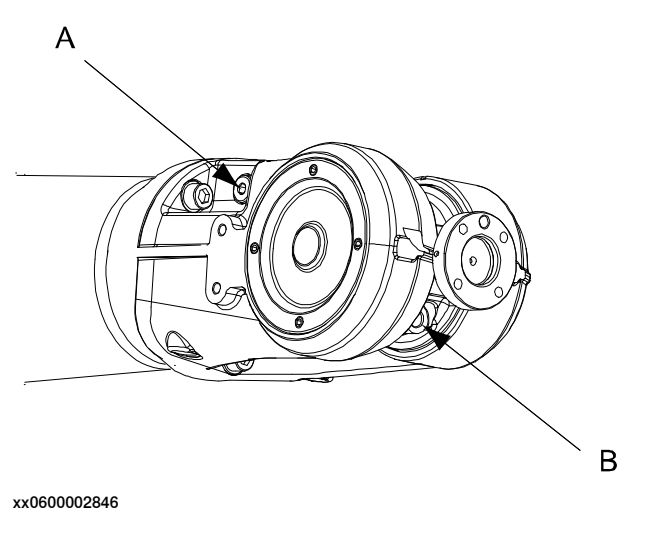

 A
 Oil plug, draining and filling

 B
 Oil plug, vent hole

### **Required equipment**

| Equipment, etc.                                                                                                    | Note                                                                                                    |
|----------------------------------------------------------------------------------------------------|----------------------------------------------------------------------------------------------------|
| Lubricating oil                                                                                                    | Information about the oil is found in <i>Technical refer-</i><br>ence manual - Lubrication in gearboxes. |
|                                                                                                    | See Type and amount of oil in gearboxes on page 137.                                                     |
| Oil collecting vessel                                                                                                    | The capacity of the vessel must be sufficient to take the complete amount of oil.                        |
| Standard toolkit                                                                                                    | Content is defined in section <i>Standard tools on page 383</i> .                                        |
| Other tools and procedures may be<br>required. See references to these pro-<br>cedures in the step-by-step instruc-<br>tions below. | These procedures include references to the tools required.                                               |

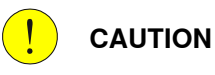

Always cut the paint with a knife and grind the paint edge when disassembling parts. See *Cut the paint or surface on the robot before replacing parts on page 159.* 

## 3.4.2 Changing the oil in axes 5 and 6 gearboxes *Continued*

## Draining, wrist unit

The procedure below details how to drain oil from the gearboxes in the wrist unit.

|   | Action                                                                                                    | Note/Illustration                                                                       |
|---|----------------------------------------------------------------------------------------------------|-----------------------------------------------------------------------------------------|
| 1 | DANGER<br>Turn off all:<br>• electric power supply<br>• hydraulic pressure supply<br>• air pressure supply<br>to the robot, before entering the robot working<br>area.                                                                                                    |                                                                                         |
| 2 | WARNING<br>Handling gearbox oil involves several safety<br>risks. Before proceeding, please read the safety<br>information in the section <i>Safety risks during</i><br><i>work with gearbox lubricants (oil or grease) on</i><br><i>page 38</i> .                                                                                          |                                                                                         |
| 3 | <ul> <li>Position the robot as shown in the figure to the right: <ul> <li>upper arm: upwards for a standing robot</li> <li>axis 4: 180°, to a position where the oil plug (A), faces downwards.</li> </ul> </li> <li>Note! The total amount of oil will not be drained. There will remain approximately 50 ml in the wrist unit.</li> </ul> | The capacity of the vessel must be<br>sufficient to take the complete amount<br>of oil. |
| 4 | Remove the both <i>oil plugs</i> .<br>Both oil plugs must be removed in order to drain<br>the wrist unit properly.                                                                                                    | Shown in the figure <i>Location of oil plugs on page 138</i> .                          |
| 5 | Refit the oil plug, vent hole.                                                                                                    |                                                                                         |

# 3.4.2 Changing the oil in axes 5 and 6 gearboxes *Continued*

## Filling oil, wrist unit

The procedure below details how to fill oil in the gearboxes in the wrist unit.

|   | Action                                                                                                    | Note/Illustration                                                                                                    |
|---|----------------------------------------------------------------------------------------------------|----------------------------------------------------------------------------------------------------|
| 1 | DANGER<br>Turn off all:<br>• electric power supply<br>• hydraulic pressure supply<br>• air pressure supply<br>to the robot, before entering the robot working<br>area.                                                                                                    |                                                                                                    |
| 2 | WARNING<br>Handling gearbox oil involves several safety<br>risks. Before proceeding, please read the<br>safety information in the section <i>Safety risks</i><br><i>during work with gearbox lubricants (oil or</i><br><i>grease) on page 38</i> .                              |                                                                                                    |
| 3 | Remove the oil plug, draining and filling.                                                                                                    | Shown in the figure <i>Location of oil plugs on page 138</i> !                                                          |
| 4 | <ul> <li>Position the robot as shown in the figure to the right: <ul> <li>upper arm: downwards for a standing robot</li> <li>axis 4: 90°, to a position where the oil plug (A), faces upwards.</li> </ul> </li> <li>Fill oil in the wrist unit through the oil plug.</li> </ul> | Where to find type of oil and total<br>amount is detailed in <i>Type and amount</i><br>of oil in gearboxes on page 137. |
| 5 | Refit the oil plug.                                                                                                    |                                                                                                    |

3.4.3 Changing the oil in axes 5 and axis 5 and 6 gearboxes, IRB 1600ID/1660ID

## 3.4.3 Changing the oil in axes 5 and axis 5 and 6 gearboxes, IRB 1600ID/1660ID

## Location of oil plugs, axis 5-6 gearbox

The oil plugs for the axis 5 and axis 5-6 gearbox are located in the wrist unit as shown in the figure below.

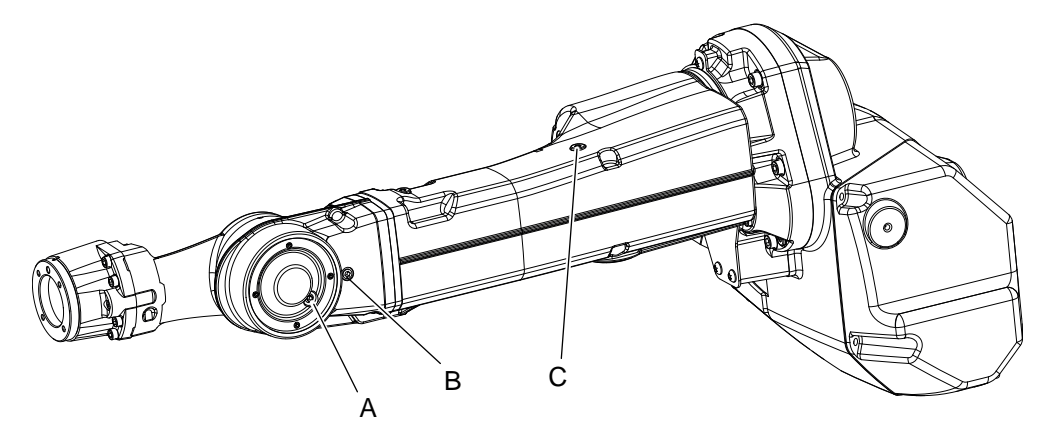

xx070000030

| A | Oil plug, draining and filling, axis 5-6      |  |
|---|-----------------------------------------------|--|
| В | Oil plug, draining ventilation plug, axis 5-6 |  |
| С | Oil plug, draining and filling, axis 5        |  |

#### **Required equipment**

| Equipment                                   | Note                                                                                                |
|---------------------------------------------|----------------------------------------------------------------------------------------------------|
| Lubricating oil                             | Information about the oil is found in <i>Technical</i> reference manual - Lubrication in gearboxes. |
|                                             | See Type and amount of oil in gearboxes on page 137.                                                |
| Oil collecting vessel                       | The capacity of the vessel must be sufficient to take the complete amount of oil.                   |
| Standard toolkit                            | Content is defined in section <i>Standard tools</i> on page 383.                                    |
| Other tools and procedures may be required. | See references to these procedures in the step-by-step instructions below.                          |

## 

!

Always cut the paint with a knife and grind the paint edge when disassembling parts. See *Cut the paint or surface on the robot before replacing parts on page 159*.

141

3.4.3 Changing the oil in axes 5 and axis 5 and 6 gearboxes, IRB 1600ID/1660ID *Continued* 

## Draining, axis 5-6 gearbox

Use this procedure to drain the axis 5-6 gearbox.

|   | Action                                                                                                    | Note                                                                              |
|---|----------------------------------------------------------------------------------------------------|-----------------------------------------------------------------------------------|
| 1 | DANGER<br>Turn off all:<br>• electric power supply<br>• hydraulic pressure supply<br>• air pressure supply<br>to the robot, before entering the robot<br>working area.                                                                                                    |                                                                                   |
| 2 | WARNING<br>Handling gearbox oil involves several<br>safety risks. Before proceeding, please<br>observe the safety information in sec-<br>tion Safety risks during work with<br>gearbox lubricants (oil or grease) on<br>page 38.                                                                                                    |                                                                                   |
| 3 | <ul> <li>Position the robot as shown in the figure to the right: <ul> <li>upper arm: upwards for a standing robot.</li> <li>axis 4: - 90°, to a position where the oil plug (A) is faced downwards.</li> </ul> </li> <li>Note The total amount of oil will not be drained. There will remain approximately 20 ml in the wrist unit.</li></ul> | The capacity of the vessel must be sufficient to take the complete amount of oil. |
| 4 | <b>CAUTION</b><br>The gearbox can contain an <i>excess of</i><br><i>pressure</i> that can be hazardous. Open<br>the oil plug carefully in order to let out<br>the excess pressure.                                                                                                    |                                                                                   |
| 5 | Remove the oil plug (A) and the ventil-<br>ation plug (B).                                                                                                    | Shown in figure <i>Location of oil plugs, axis 5-6 gearbox on page 141</i> .      |

| 3.4.3 | Changing the oil in axes 5 and axis 5 and 6 gearboxes, | IRB 1600ID/1660ID |
|-------|--------------------------------------------------------|-------------------|
|       |                                                        | Continued         |

|   | Action                        | Note                                                                         |
|---|-------------------------------|------------------------------------------------------------------------------|
| 6 | Drain the wrist of oil.       | The quantity of the oil:<br>• 1660ID: About 240 ml<br>• 1600ID: About 100 ml |
| 7 | Remove the oil plug (C).      | Shown in figure <i>Location of oil plugs, axis 5-6 gearbox on page 141.</i>  |
| 8 | Drain the oil from the wrist. | The quantity of the oil:<br>• 1660ID: About 15 ml<br>• 1600ID: About 10 ml   |
| 9 | Refit the oil plugs.          | Tightening torque: 3 Nm.                                                     |

## Filling oil, axis 5-6 gearbox

Use this procedure to fill the axis 5-6 gearbox with oil.

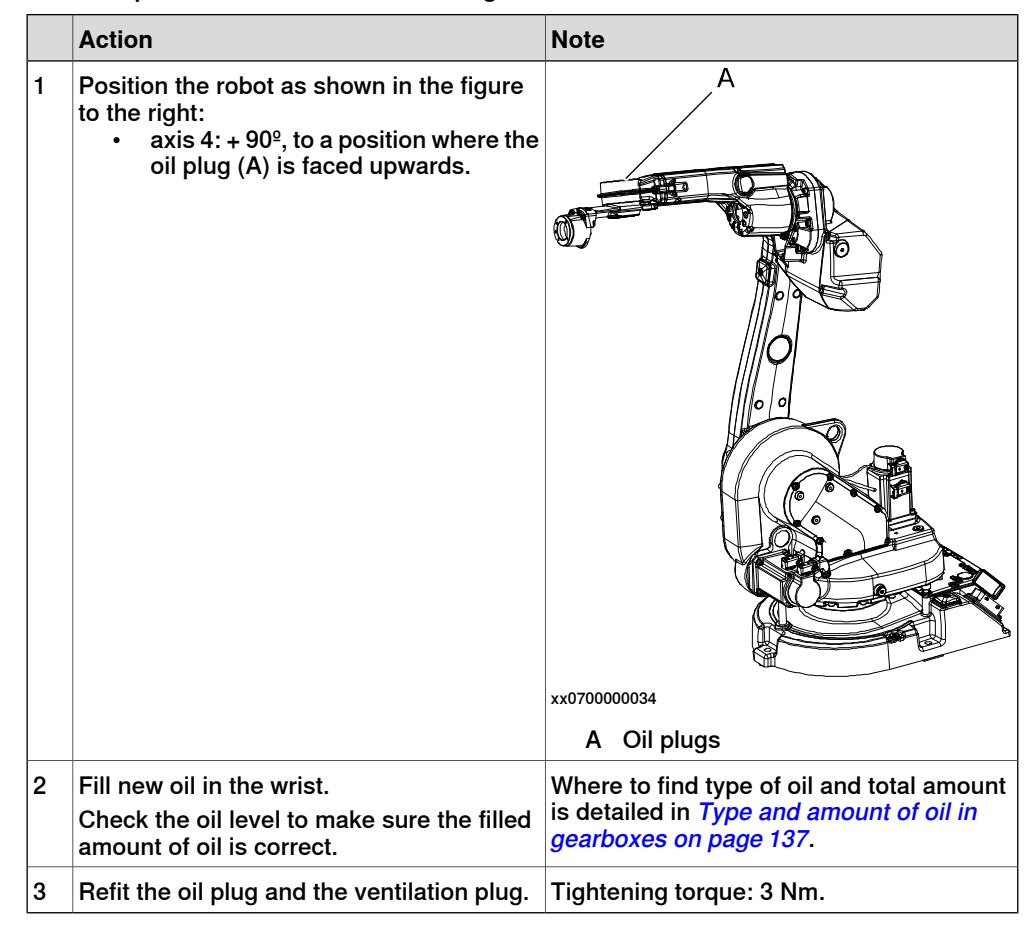

3.4.4 Replacing the battery pack

## 3.4.4 Replacing the battery pack

## Note

The battery low alert (38213 Battery charge low) is displayed when the battery needs to be replaced. The recommendation to avoid an unsynchronized robot is to keep the power to the controller turned on until the battery is to be replaced. For an SMB board with 3-pole battery contact (RMU101 3HAC044168-001 or RMU102 3HAC043904-001), the lifetime of a new battery is typically 36 months. For an SMB board with 2-pole battery contact, the typical lifetime of a new battery is 36 months if the robot is powered off 2 days/week or 18 months if the robot is powered off 16 h/day. The lifetime can be extended for longer production breaks with a battery shutdown service routine. See Operating manual - IRC5 with FlexPendant for instructions.

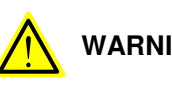

## WARNING

See instructions for batteries, Safety risks during handling of batteries on page 37.

## Location of battery pack

The battery pack for the measurement system is located inside the base of the robot, as shown in the figure below.

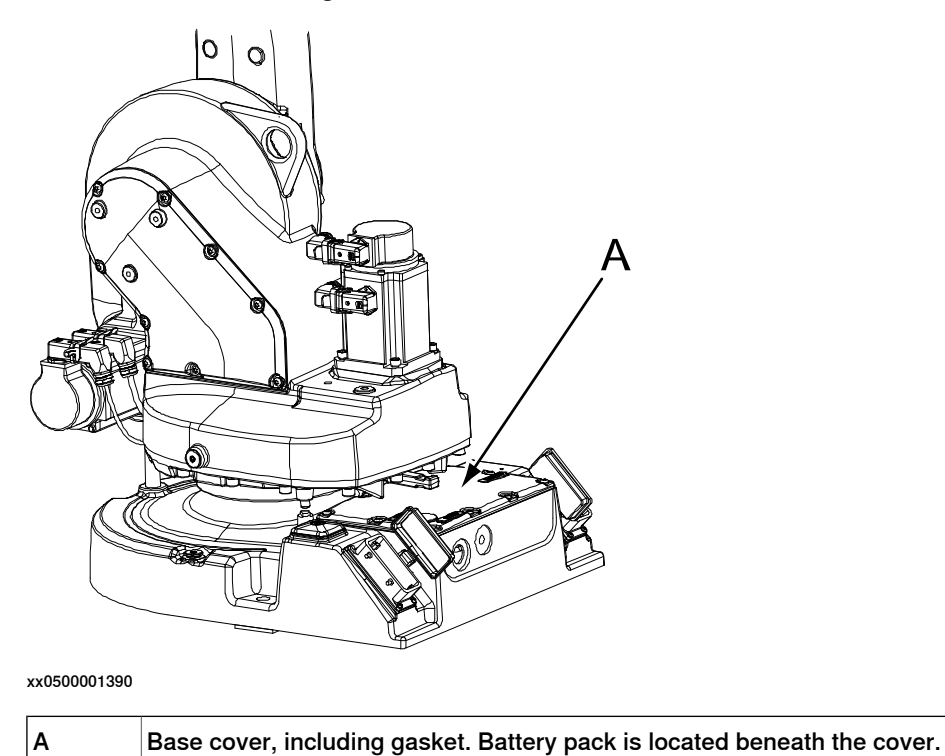
3.4.4 Replacing the battery pack Continued

#### Battery pack on serial measurement unit

The battery pack is attached to the serial measurement unit as shown in the figure below.

DSQC 633A

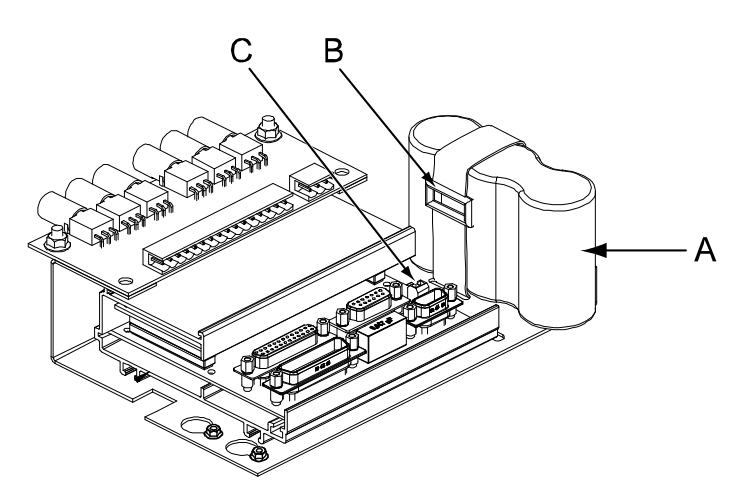

xx0500001393

| Α | Battery pack battery (2-pole battery contact) |
|---|-----------------------------------------------|
| В | Velcro strap                                  |
| С | Connector X3                                  |

145

### 3 Maintenance

3.4.4 Replacing the battery pack *Continued* 

#### RMU 101

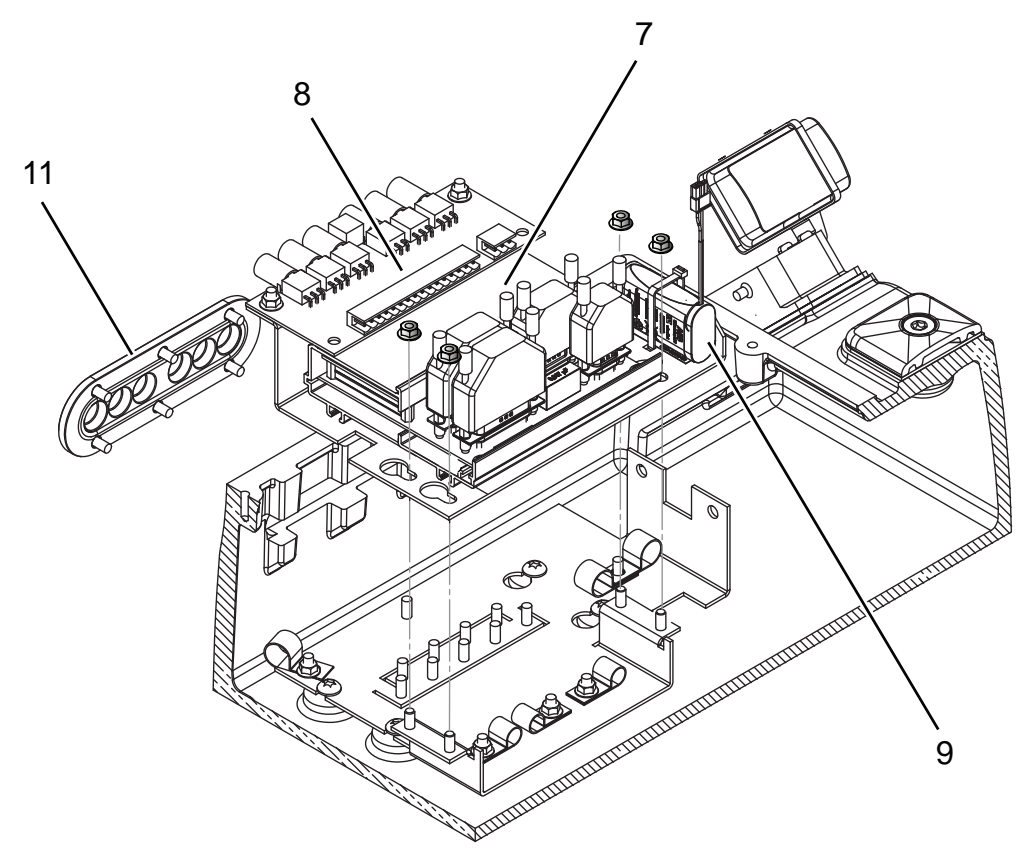

#### xx1300000332

| 7  | Serial measurement board RMU 101      |
|----|---------------------------------------|
| 8  | BU unit                               |
| 9  | Battery pack (3-pole battery contact) |
| 10 | Push button guard                     |

#### **Required equipment**

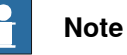

There are two variants of SMB units and batteries. One with 2-pole battery contact and one with 3-pole battery contact. The variant with the 3-pole battery contact has longer lifetime for the battery.

It is important that the SMB unit uses the correct battery. Make sure to order the correct spare parts. Do not replace the battery contact!

| Equipment                   | Spare part no.                    | Note                |
|-----------------------------|-----------------------------------|---------------------|
| Serial measurement<br>board | See Spare part lists on page 387. |                     |
| Battery pack                | See Spare part lists on page 387. |                     |
| Gasket, base cover          | 3HAC 022047-001                   | Replace if damaged. |

3.4.4 Replacing the battery pack Continued

| Equipment        | Spare part no. | Note                                                              |
|------------------|----------------|-------------------------------------------------------------------|
| Standard toolkit | -              | Content is defined in section <i>Standard tools on page 383</i> . |
| Circuit diagram  | -              | See chapter Circuit diagram on page 389.                          |

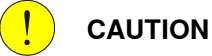

Always cut the paint with a knife and grind the paint edge when disassembling parts. See *Cut the paint or surface on the robot before replacing parts on page 159*.

#### **Replacement, battery pack**

The procedure below details how to replace the battery pack.

|   | Action                                                                                                    | Note                                                          |
|---|----------------------------------------------------------------------------------------------------|---------------------------------------------------------------|
| 1 | DANGER<br>Turn off all:<br>• electric power supply<br>• hydraulic pressure supply<br>• air pressure supply<br>to the robot, before entering the robot working<br>area.                                                                                                    |                                                               |
| 2 | Remove the <i>base cover</i> from the robot by<br>unscrewing its attachment screws.<br>CAUTION<br>Clean cover from metal residues before<br>opening.<br>Metal residues can cause shortage on the<br>boards which can result in hazardous failures.<br>CAUTION<br>Always cut the paint with a knife and grind the<br>paint edge when disassembling parts. See<br><i>Cut the paint or surface on the robot before</i><br><i>replacing parts on page 159</i> . | See Location of battery pack on page 144.                     |
| 3 | Disconnect the battery from the serial meas-<br>urement unit.                                                                                                    |                                                               |
| 4 | Valid for battery pack with 2-pole battery<br>contact:<br>Open the velcro strap and remove the battery<br>pack.                                                                                                    |                                                               |
| 5 | Valid for battery pack with 3-pole battery<br>contact.<br>Cut the cable strap and remove the battery<br>pack.                                                                                                    |                                                               |
| 6 | Fit the new <i>battery pack</i> and connect it to the serial measurement unit (X3).                                                                                                    | See Battery pack on serial measure-<br>ment unit on page 145. |

## 3 Maintenance

# 3.4.4 Replacing the battery pack *Continued*

|    | Action                                                        | Note                                                                  |
|----|---------------------------------------------------------------|-----------------------------------------------------------------------|
| 7  | Valid for battery pack with 2-pole battery<br>contact:        |                                                                       |
|    | Close the velcro strap around the battery pack.               |                                                                       |
| 8  | Valid for battery pack with 3-pole battery contact.           |                                                                       |
|    | Secure the battery with a cable strap.                        |                                                                       |
| 9  | Check the base cover <i>gasket</i> , replace if dam-<br>aged. | Spare part no. is specified in <i>Required</i> equipment on page 146. |
| 10 | Refit the <i>base cover</i> to the robot.                     | See Location of battery pack on page 144.                             |
| 11 | Update the revolution counters.                               | Detailed in section <i>Updating revolution counters on page 345</i> . |

## 3.5 Cleaning activities

## 3.5.1 Cleaning the IRB 1600/1660ID

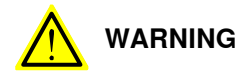

Turn off all electrical power supplies to the manipulator before entering its work space.

#### General

To secure high uptime it is important that the IRB 1600/1660ID is cleaned regularly. The frequency of cleaning depends on the environment in which the product works. Different cleaning methods are allowed depending on the type of protection of the IRB 1600/1660ID.

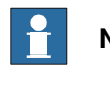

Note

Always verify the protection type of the robot before cleaning.

#### Oil spills

Oil spills from gearboxes

Use the following procedure if any oil spills are detected that can be suspected to originate from a gearbox.

- 1 Inspect that the oil level in the suspected gearbox is according to the recommendations, see *Inspection activities on page 132*.
- 2 Write down the oil level.
- 3 Inspect the oil level again after, for example, 6 months.
- 4 If the oil level is decreased then replace the gearbox.

#### Special cleaning considerations

This section specifies some special considerations when cleaning the robot.

- Always use cleaning equipment as specified. Any other cleaning equipment may shorten the life of the robot.
- · Always check that all protective covers are fitted to the robot before cleaning.
- Never point the water jet at connectors, joints, sealings, or gaskets.
- Do not use compressed air to clean the robot.
- Never use solvents that are not approved by ABB to clean the robot.
- Do not spray from a distance closer than 0.4 m.
- Do not remove any covers or other protective devices before cleaning the robot.

149

## 3 Maintenance

## 3.5.1 Cleaning the IRB 1600/1660ID *Continued*

#### **Cleaning methods**

The following table defines what cleaning methods are allowed depending on the protection type.

| Not |
|-----|
|-----|

Rinsing with water is not allowed for a robot with integrated dressing (ID variants).

| Protection   | Cleaning method   |                                                                                  |                                                                                                    |                                                                                                    |  |
|--------------|-------------------|----------------------------------------------------------------------------------|----------------------------------------------------------------------------------------------------|----------------------------------------------------------------------------------------------------|--|
| type         | Vacuum<br>cleaner | Wipe with cloth                                                                  | Rinse with water                                                                                                    | High pressure water or steam                                                                                                    |  |
| Standard     | Yes               | Yes. With light<br>cleaning deter-<br>gent.                                      | Yes. It is highly re-<br>commended that<br>the water contains<br>a rust-prevention<br>solution and that<br>the manipulator is<br>dried afterwards. | No                                                                                                    |  |
| Foundry Plus | Yes               | Yes. With light<br>cleaning deter-<br>gent or spirit.                            | Yes. It is highly re-<br>commended that<br>the water contains<br>a rust-prevention<br>solution.                                                    | Yes <sup>i</sup> .<br>It is highly recommended<br>that the water and steam<br>contains rust preventive,<br>without cleaning deter-<br>gents.  |  |
| Wash         | Yes               | Yes. With light<br>cleaning deter-<br>gent or spirit.                            | Yes. It is highly re-<br>commended that<br>the water contains<br>a rust-prevention<br>solution.                                                    | Yes <sup>ii</sup> .<br>It is highly recommended<br>that the water and steam<br>contains rust preventive,<br>without cleaning deter-<br>gents. |  |
| Clean room   | Yes               | Yes. With light<br>cleaning deter-<br>gent, spirit or<br>isopropyl alco-<br>hol. | Νο                                                                                                    | Νο                                                                                                    |  |

<sup>i</sup> Perform according to section *Cleaning with water and steam on page 150*.

<sup>ii</sup> Perform according to section *Cleaning with water and steam on page 150.* 

#### Cleaning with water and steam

Instructions for rinsing with water

ABB robots with protection types *Standard*, *Foundry Plus*, *Wash*, or *Foundry Prime* can be cleaned by rinsing with water (water cleaner).<sup>1</sup>

The following list defines the prerequisites:

- Maximum water pressure at the nozzle: 700 kN/m<sup>2</sup> (7 bar)
- Fan jet nozzle should be used, min. 45° spread
- · Minimum distance from nozzle to encapsulation: 0.4 meters
- Maximum flow: 20 liters/min<sup>1</sup>
- I Typical tap water pressure and flow

<sup>1</sup> See *Cleaning methods on page 150* for exceptions.

Continues on next page

3.5.1 Cleaning the IRB 1600/1660ID Continued

#### Instructions for steam or high pressure water cleaning

ABB robots with protection types *Foundry Plus*, *Wash*, or *Foundry Prime* can be cleaned using a steam cleaner or high pressure water cleaner.<sup>2</sup>

The following list defines the prerequisites:

- Maximum water pressure at the nozzle: 2500 kN/m<sup>2</sup> (25 bar)
- Fan jet nozzle should be used, min. 45° spread
- Minimum distance from nozzle to encapsulation: 0.4 meters
- Maximum water temperature: 80° C

#### Cables

Movable cables need to be able to move freely:

- Remove waste material, such as sand, dust and chips, if it prevents cable movement.
- Clean the cables if they have a crusty surface, for example from dry release agents.

<sup>2</sup> See *Cleaning methods on page 150* for exceptions.

This page is intentionally left blank

## 4 Repair

## 4.1 Introduction

#### Structure of this chapter

This chapter describes all repair activities recommended for the IRB 1600/1660ID and any external unit.

It is made up of separate procedures, each describing a specific repair activity. Each procedure contains all the information required to perform the activity, for example spare parts numbers, required special tools, and materials.

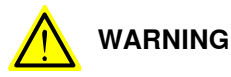

Repair activities not described in this chapter must only be carried out by ABB. Otherwise damage to the mechanics and electronics may occur.

#### **Required equipment**

The details of the equipment required to perform a specific repair activity are listed in the respective procedures.

The details of equipment are also available in different lists in the chapter Reference information on page 375.

#### Safety information

There are general safety information and specific safety information. The specific safety information describes the danger and safety risks while performing specific steps in a procedure. Make sure to read through the chapter Safety on page 19 before commencing any service work.

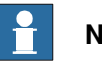

Note

If the IRB 1600/1660ID is connected to power, always make sure that the IRB 1600/1660ID is connected to earth before starting any repair work.

For more information see:

Product manual - IRC5

4.2.1 Performing a leak-down test

## 4.2 General procedures

## 4.2.1 Performing a leak-down test

#### When to perform a leak-down test

After refitting any motor and gearbox, the integrity of all seals enclosing the gearbox oil must be tested. This is done in a leak-down test.

### **Required equipment**

| Equipment, etc.      | Article number | Note |
|----------------------|----------------|------|
| Leak-down tester     | -              |      |
| Leak detection spray | -              |      |

#### Performing a leak-down test

|   | Action                                                                                                    | Note                                                                                                    |
|---|----------------------------------------------------------------------------------------------------|----------------------------------------------------------------------------------------------------|
| 1 | Finish the refitting procedure of the motor or gear in question.                                                                                                |                                                                                                    |
| 2 | Remove the upper oil plug on the gear and replace<br>it with the leak-down tester.<br>Regulators, which are included in the leak-down test,<br>may be required. |                                                                                                    |
| 3 | Use caution, apply compressed air and raise the pressure with the knob until the correct value is shown on the manometer.                                       | Correct value:<br>0.2-0.25 bar (20-25 kPa)                                                                                                    |
|   |                                                                                                    |                                                                                                    |
|   | The pressure must under no circumstance be higher than 0.25 bar (20-25 kPa). Also during the time when the pressure is raised.                                  |                                                                                                    |
| 4 | Disconnect the compressed air supply.                                                                                                    |                                                                                                    |
| 5 | Wait for approximately 8-10 minutes and make sure that no pressure loss occurs.                                                                                 | If the compressed air is signific-<br>antly colder or warmer than the<br>gearbox to be tested, a slight<br>pressure increase or decrease<br>may occur. This is quite normal. |
| 6 | If any pressure drop occurred, then localize the leak as described in step 7.                                                                                   |                                                                                                    |
|   | If no pressure drop occurred, then remove the leak-<br>down tester and refit the oil plug. The test is complete.                                                |                                                                                                    |
| 7 | Spray any suspected leak areas with the leak detec-<br>tion spray. Bubbles indicate a leak.                                                                     |                                                                                                    |
| 8 | When the leak has been localized, take the necessary measures to correct the leak.                                                                              |                                                                                                    |

## 4.2.2 Mounting instructions for bearings

#### General

This section describes how to mount and grease different types of bearings on the robot.

#### Equipment

| Equipment, etc. | Article number | Note                                                     |
|-----------------|----------------|----------------------------------------------------------|
| Grease          | 3HAB3537-1     | Used to grease the bearings, if not specified otherwise. |

#### Assembly of all bearings

#### Attend to the following instructions while mounting a bearing on the robot.

|   | Action                                                                                                    | Note |
|---|----------------------------------------------------------------------------------------------------|------|
| 1 | To avoid contamination, let a new bearing remain in its wrapping until it is time for fitting.                                                                                    |      |
| 2 | Ensure that the parts included in the bearing fitting are free from<br>burrs, grinding waste, and other contamination. Cast components<br>must be free of foundry sand.           |      |
| 3 | Bearing rings, inner rings, and roller elements must not be subjec-<br>ted to direct impact. The roller elements must not be exposed to<br>any stresses during the assembly work. |      |

#### Assembly of tapered bearings

Follow the preceding instructions for the assembly of the bearings when mounting a tapered bearing on the robot.

In addition to those instructions, the following procedure must be carried out to enable the roller elements to adjust to the correct position against the race flange.

|   | Action                                                                                                    | Note |
|---|----------------------------------------------------------------------------------------------------|------|
| 1 | Tension the bearing gradually until the recommended pre-tension is achieved.                                                                                  |      |
|   | Note                                                                                                    |      |
|   | The roller elements must be rotated a specified number of turns before pre-<br>tensioning is carried out and also rotated during the pre-tensioning sequence. |      |
| 2 | Make sure the bearing is properly aligned as this will directly affect the durab-<br>ility of the bearing.                                                    |      |

#### Greasing of bearings

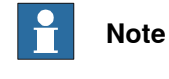

This instruction is not valid for solid oil bearings.

## 4 Repair

4.2.2 Mounting instructions for bearings *Continued* 

The bearings must be greased after assembly according to the following instructions:

- The bearings must not be completely filled with grease. However, if space is available beside the bearing fitting, the bearing may be totally filled with grease when mounted, as excessive grease will be pressed out from the bearing when the robot is started.
- During operation, the bearing should be filled to 70-80% of the available volume.
- Ensure that grease is handled and stored properly to avoid contamination.

Grease the different types of bearings as following description:

- *Grooved ball bearings* must be filled with grease from both sides.
- *Tapered roller bearings* and axial needle bearings must be greased in the split condition.

## 4.2.3 Mounting instructions for seals

| General        | Thi                                                                                                    | is section describes                                                                                                    | s how to mount different types of                                                                                                    | seals.                       |
|----------------|----------------------------------------------------------------------------------------------------|----------------------------------------------------------------------------------------------------|----------------------------------------------------------------------------------------------------|------------------------------|
| Equipment      |                                                                                                    |                                                                                                    |                                                                                                    |                              |
|                | Eq                                                                                                    | uipment, etc.                                                                                                    | Article number                                                                                                    | Note                         |
|                | Gr                                                                                                    | ease                                                                                                    | 3HAB3537-1                                                                                                    | Used to lubricate the seals. |
| Rotating seals | The                                                                                                    | e procedure below                                                                                                    | describes how to fit rotating seal                                                                                                    | S.                           |
|                | <ul> <li>Please observe the following before commencing any assembly of seals:</li> <li>Protect the sealing surfaces during transport and mounting.</li> <li>Keep the seal in its original wrappings or protect it well before actual mounting.</li> <li>The fitting of seals and gears must be carried out on clean workbenches.</li> <li>Use a protective sleeve for the sealing lip during mounting, when sliding</li> </ul> |                                                                                                    |                                                                                                    |                              |
|                |                                                                                                    | Action Note                                                                                                    |                                                                                                    |                              |
|                | 1                                                                                                    | Check the seal to er<br>The seal is of<br>edge).<br>There is no d<br>fingernail).                                                                     | Check the seal to ensure that:<br>• The seal is of the correct type (provided with cutting edge).<br>• There is no damage to the sealing edge (feel with a fingernail)                                                                                                    |                              |
|                | 2                                                                                                    | Inspect the sealing surface before mounting. If scratches<br>or damage are found, the seal must be replaced since it<br>may result in future leakage. |                                                                                                    | 5                            |
|                | 3                                                                                                    | Lubricate the seal w<br>early - there is a risk<br>to the seal.)<br>Fill 2/3 of the space<br>lip with grease. The<br>also be greased, un              | Lubricate the seal with grease just before fitting. (Not too<br>early - there is a risk of dirt and foreign particles adhering<br>to the seal.)<br>Fill 2/3 of the space between the dust tongue and sealing<br>ip with grease. The rubber coated external diameter must<br>also be greased, unless otherwise specified. |                              |
|                | 4                                                                                                    | Mount the seal corro<br>Never hammer direc<br>leakage.                                                                                                | ectly with a mounting tool.<br>ctly on the seal as this may result in                                                                                                    |                              |
|                | 5                                                                                                    | Make sure no greas                                                                                                    | e left on the robot surface.                                                                                                    |                              |

157

## 4 Repair

## 4.2.3 Mounting instructions for seals *Continued*

## Flange seals and static seals

The following procedure describes how to fit flange seals and static seals.

|   | Action                                                                                       |  |
|---|----------------------------------------------------------------------------------------------|--|
| 1 | Check the flange surfaces. They must be even and free from pores.                            |  |
|   | It is easy to check flatness using a gauge on the fastened joint (without sealing compound). |  |
|   | If the flange surfaces are defective, the parts may not be used because leakage could occur. |  |
| 2 | Clean the surfaces properly in accordance with the recommendations of ABB.                   |  |
| 3 | Distribute the sealing compound evenly over the surface, preferably with a brush.            |  |
| 4 | Tighten the screws evenly when fastening the flange joint.                                   |  |

#### **O-rings**

The following procedure describes how to fit o-rings.

|   | Action                                                                                                    | Note                                                                       |
|---|----------------------------------------------------------------------------------------------------|----------------------------------------------------------------------------|
| 1 | Ensure that the correct o-ring size is used.                                                                             |                                                                            |
| 2 | Check the o-ring for surface defects, burrs, shape accuracy, or deformation.                                             | Defective o-rings, including damaged or deformed o-rings, may not be used. |
| 3 | Check the o-ring grooves.<br>The grooves must be geometrically correct and<br>should be free of pores and contamination. | Defective o-rings may not be used.                                         |
| 4 | Lubricate the o-ring with grease.                                                                                        |                                                                            |
| 5 | Tighten the screws evenly while assembling.                                                                              |                                                                            |
| 6 | Make sure that no grease is left on the robot surface.                                                                   |                                                                            |

## 4.2.4 Cut the paint or surface on the robot before replacing parts

#### General

Follow the procedures in this section whenever breaking the paint of the robot during replacement of parts.

When replacing parts on a robot with protection type Clean Room, it is important to make sure that after the replacement, no particles will be emitted from the joint between the structure and the new part, and that the easy cleaned surface is retained.

#### **Required equipment**

| Equipment                                           | Spare parts    | Note                          |
|-----------------------------------------------------|----------------|-------------------------------|
| Sealing compound                                    |                | Sikaflex 521 FC. Color white. |
| Tooling pin                                         |                | Width 6-9 mm, made of wood.   |
| Cleaning agent                                      |                | Ethanol                       |
| Knife                                               |                |                               |
| Lint free cloth                                     |                |                               |
| Touch up paint Clean Room,<br>White                 | 3HAC036639-001 |                               |
| Touch up paint Standard/Foundry<br>Plus, ABB Orange | 3HAC037052-001 |                               |

#### Removing

|   | Action                                                                                                    | Description |
|---|----------------------------------------------------------------------------------------------------|-------------|
| 1 | Cut the paint with a knife in the joint between<br>the part that will be removed and the struc-<br>ture, to avoid that the paint cracks. | xx090000121 |
| 2 | Carefully grind the paint edge that is left on the structure to a smooth surface.                                                        |             |

#### Refitting

|   | Action                                                                                 | Description                       |
|---|----------------------------------------------------------------------------------------|-----------------------------------|
| 1 | Before the parts are refitted, clean the joint so that it is free from oil and grease. | Use ethanol on a lint free cloth. |
| 2 | Place the tooling pin in hot water.                                                    |                                   |

159

## 4 Repair

4.2.4 Cut the paint or surface on the robot before replacing parts *Continued* 

|   | Action                                                                                                    | Description                                |  |
|---|----------------------------------------------------------------------------------------------------|--------------------------------------------|--|
| 3 | Seal all refitted joints with Sikaflex 521FC.                                                                                                    | xx090000122                                |  |
| 4 | Use the tooling pin to even out the surface<br>of the Sikaflex seal.                                                                                        | xx090000125                                |  |
| 5 | Wait 15 minutes.                                                                                                    | Sikaflex 521FC skin dry time (15 minutes). |  |
| 6 | Use Touch up paint Clean Room, white to paint the joint. Note Always read the instruction in the product data sheet in the paint repair kit for Clean Room. | 3HAC036639-001                             |  |
|   | Note                                                                                                    |                                            |  |

After all repair work, wipe the robot free from particles with spirit on a lint free cloth.

## 4.2.5 The brake release buttons may be jammed after service work

#### Description

The brake release unit has push-buttons for the brake release of each axis motor. When service work is performed inside the SMB recess that includes removal and refitting of the brake release unit, the brake release buttons may be jammed after refitting.

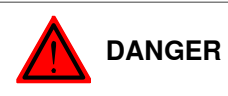

If the power is turned on while a brake release button is jammed in depressed position, the affected motor brake is released. This may cause serious personal injuries and damage to the robot.

#### Elimination

To eliminate the danger after service work has been performed inside the SMB recess, follow the procedure below.

|   | Action                                                                                                    | Note                                                           |
|---|----------------------------------------------------------------------------------------------------|----------------------------------------------------------------|
| 1 | Make sure the power is turned off.                                                                                                    |                                                                |
| 2 | Refit the push button guard, if removed.                                                                                                    |                                                                |
| 3 | Verify that the push-buttons of the brake re-<br>lease unit are working by pressing them<br>down, one by one.                                                                                                    |                                                                |
|   | Make sure none of the buttons are jammed by the push button guard.                                                                                                    |                                                                |
| 4 | <ul> <li>If a button gets jammed in the depressed position, the alignment of the push button unit must be adjusted so that the buttons can move freely.</li> <li>Remove the push button guard and: <ul> <li>Make sure the centering piece (B) is properly fitted to the unit. (The piece aligns the unit vertically.)</li> <li>Adjust the unit sideways so that the measurements x1 and x2 in the figure to the right do not differ more than 1 mm from each other.</li> </ul> </li> </ul> | x1<br>x2<br>x2<br>x2<br>x2<br>x2<br>x2<br>x2<br>x2<br>x2<br>x2 |
| 5 | Refit the push button guard and check the buttons again by pressing them down, one by one.                                                                                                    |                                                                |

4.3.1 Replacing the cable harness, IRB 1600

## 4.3 Complete manipulator

## 4.3.1 Replacing the cable harness, IRB 1600

#### Location of cable harness

The cable harness is run through the robot from the base to the upper arm housing. The location of the harness is shown in several figures, next to the procedures, later on in this section.

Views of the cable harness may also be found in the chapter *Spare part lists on page 387*.

#### **Required equipment**

| Equipment                                             | Spare part no.  | Note                                                                               |
|-------------------------------------------------------|-----------------|------------------------------------------------------------------------------------|
| Cable harness IRB 1600/1.45                           | 3HAC 021827-001 | No application interface.                                                          |
| Cable harness IRB 1600/1.45,<br>Customer connections  | 3HAC 021828-001 |                                                                                    |
| Cable harness IRB 1600/1.45, Wire feeder              | 3HAC 021830-001 |                                                                                    |
| Cable harness IRB 1600/1.2, Cus-<br>tomer connections | 3HAC 021828-003 |                                                                                    |
| Gasket, upper arm cover                               | 3HAC022049-001  | Replace if damaged.                                                                |
| Gasket, customer connections                          | 3HAC022050-001  | Replace if damaged.                                                                |
| Gasket, base cover                                    | 3HAC 022047-001 | Replace if damaged.                                                                |
| Gasket, gearbox axis 1-2                              | 3HAC022048-001  | Replace if damaged.                                                                |
| VK-cover                                              | 3HAA 2166-23    | Upper and lower covers.<br>2 pcs                                                   |
| VK-cover                                              | 3HAA 2166-21    | Middle cover.                                                                      |
| Cable ties                                            |                 |                                                                                    |
| Centering piece                                       | 3HAC025815-001  | Fitted to the push button unit in order to align it correctly. Replace if damaged. |
| Standard toolkit                                      |                 | Content is defined in section Standard tools on page 383.                          |
| Circuit diagram                                       |                 | See chapter Circuit diagram on page 389.                                           |

#### 

Always cut the paint with a knife and grind the paint edge when disassembling parts. See *Cut the paint or surface on the robot before replacing parts on page 159.* 

### Illustration, covers to remove

The figure below shows all the covers that must be removed from the robot in order to get access to the cable harness and all the brackets.

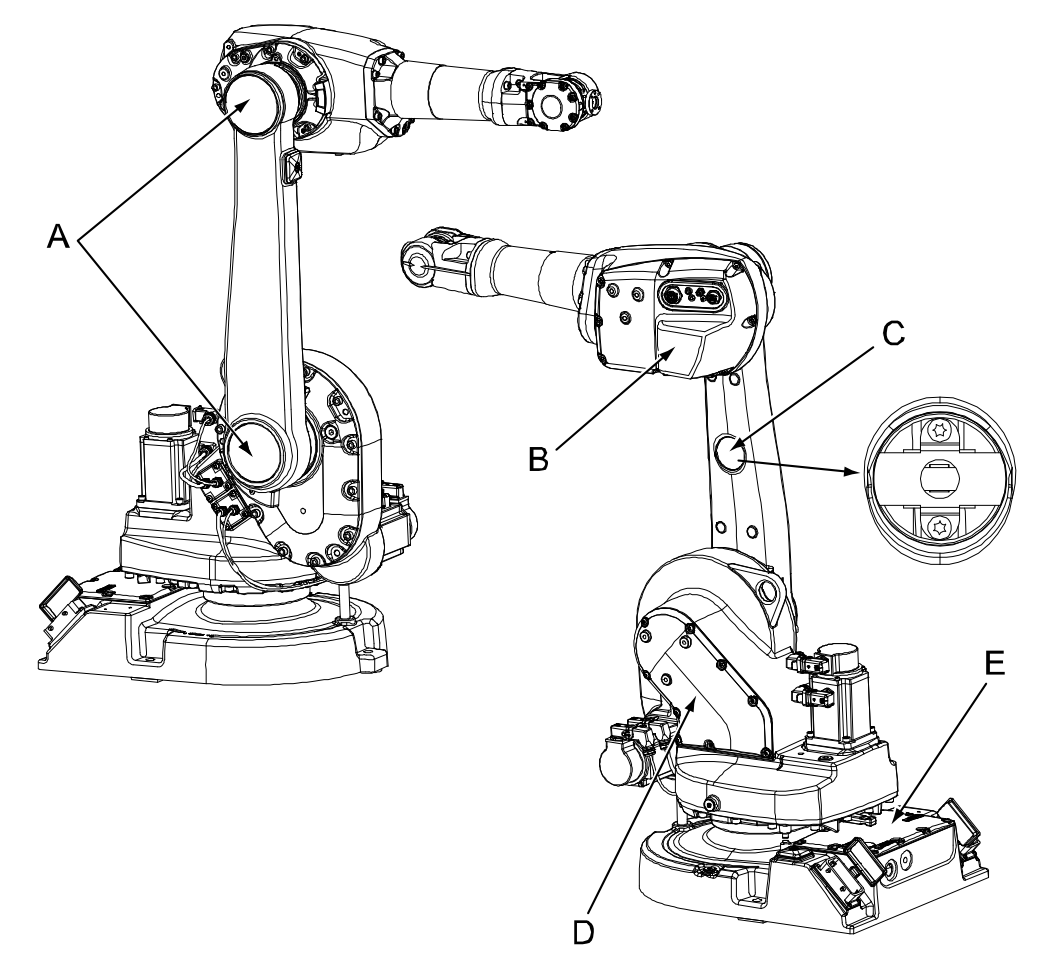

#### xx0400001248

| Α | Upper and lower VK-cover                     |
|---|----------------------------------------------|
| В | Arm housing cover, with gaskets              |
| С | VK-cover (also shown with the cover removed) |
| D | Cover, frame, with gasket                    |
| E | Base cover, with gasket                      |

## 4.3.1 Replacing the cable harness, IRB 1600 *Continued*

### **Deciding calibration routine**

Decide which calibration routine to be used, based on the information in the table. Depending on which routine is chosen, action might be required prior to beginning the repair work of the robot, see the table.

|   | Action                                                                                                    | Note                                                                                                    |
|---|----------------------------------------------------------------------------------------------------|----------------------------------------------------------------------------------------------------|
| 1 | <ul> <li>Decide which calibration routine to use for calibrating the robot.</li> <li>Reference calibration. External cable packages (DressPack) and tools can stay fitted on the robot.</li> <li>Fine calibration. All external cable packages (DressPack) and tools must be removed from the robot.</li> </ul>                                                                                               |                                                                                                    |
|   | If the robot is to be calibrated with refer-<br>ence calibration:<br>Find previous reference values for the axis<br>or create new reference values. These val-<br>ues are to be used after the repair proced-<br>ure is completed, for calibration of the ro-<br>bot.<br>If no previous reference values exist, and<br>no new reference values can be created,<br>then reference calibration is not possible. | Follow the instructions given in the refer-<br>ence calibration routine on the FlexPendant<br>to create reference values.<br>Creating new values requires possibility to<br>move the robot.<br>Read more about reference calibration for<br>Axis Calibration in <i>Reference calibration</i><br><i>routine on page 350</i> .<br>Read more about reference calibration for<br>Pendulum Calibration in <i>Operating manu-</i><br><i>al - Calibration Pendulum</i> . |
|   | If the robot is to be calibrated with fine<br>calibration:<br>Remove all external cable packages<br>(DressPack) and tools from the robot.                                                                                                    |                                                                                                    |

#### Removal, cable harness

The procedure below details how to remove the complete cable harness from the robot.

|   | Action                                                                                                    | Note/Illustration |
|---|----------------------------------------------------------------------------------------------------|-------------------|
| 1 | Decide which calibration routine to use, and take actions accordingly prior to beginning the repair procedure.                                                                                  |                   |
| 2 |                                                                                                    |                   |
|   | <ul> <li>Turn off all:</li> <li>electric power supply</li> <li>hydraulic pressure supply</li> <li>air pressure supply</li> <li>to the robot, before entering the robot working area.</li> </ul> |                   |

## 4.3.1 Replacing the cable harness, IRB 1600 *Continued*

|    | Action                                                                                                    | Note/Illustration                                                                                                    |
|----|----------------------------------------------------------------------------------------------------|----------------------------------------------------------------------------------------------------|
| 3  | <ul> <li>Remove all the covers: <ul> <li>Remove the covers of the upper arm housing, frame and base.</li> <li>Push out the upper and lower VK-cover from the inside.</li> <li>Remove the middle VK-cover from the lower arm.</li> </ul> </li> <li>Caution! Be careful not to damage the cabling and cable bracket inside the lower arm when removing the middle VK-cover!</li> <li>The figure to the right shows the space underneath the cover. The gray areas are safe for insertion of a tool that may be inserted with a maximum depth of 20 mm!</li> </ul> | All the covers are shown in the fig-<br>ure <i>Illustration, covers to remove</i><br><i>on page 163.</i>                                                 |
| 4  | The cable bracket inside the lower arm is attached to the cable harness. Move the bracket to the new cabling.                                                                                                    |                                                                                                    |
| 5  | Disconnect all the connectors inside the upper arm housing.                                                                                                    | Shown in the figure <i>Illustration,</i><br><i>cabling inside upper arm housing</i><br><i>on page 166.</i>                                               |
| 6  | Remove all cable ties, clamps and brackets inside the upper arm housing.                                                                                                    | Attachment points inside the upper<br>arm housing are shown in the fig-<br>ure <i>Illustration, cabling inside up-<br/>per arm housing on page 166</i> . |
| 7  | Disconnect all the connectors inside the frame.                                                                                                    | Shown in the figure <i>Illustration, cabling inside frame on page 168</i> .                                                                              |
| 8  | Remove the fastening plate, all cable ties and<br>brackets from inside the frame. Remove the cable<br>clamp unit from the fastening plate.                                                                                                    | Attachment points inside the frame are shown in the figure <i>Illustration, cabling inside frame on page 168</i> .                                       |
| 9  | Disconnect all the connectors at the base and re-<br>move the <i>SMB unit</i> from the base.<br><b>Note!</b> Do not lose the centering piece fitted to the<br>push button unit!                                                                                                    | Shown in the figure <i>Illustration, cabling inside base on page 169</i> .                                                                               |
| 10 | Remove all cable ties and brackets at the base.                                                                                                    | Shown in the figure <i>Illustration, cabling inside base on page 169.</i>                                                                                |
| 11 | Pull out the cabling from the upper arm housing and pull it down through the lower arm.                                                                                                    |                                                                                                    |
| 12 | Continue pulling down the cable harness through the frame and pull it out at the rear of the base.                                                                                                    |                                                                                                    |

## 4 Repair

4.3.1 Replacing the cable harness, IRB 1600 *Continued* 

### Illustration, cabling inside upper arm housing

The figure below shows how the cabling is run inside the upper arm housing.

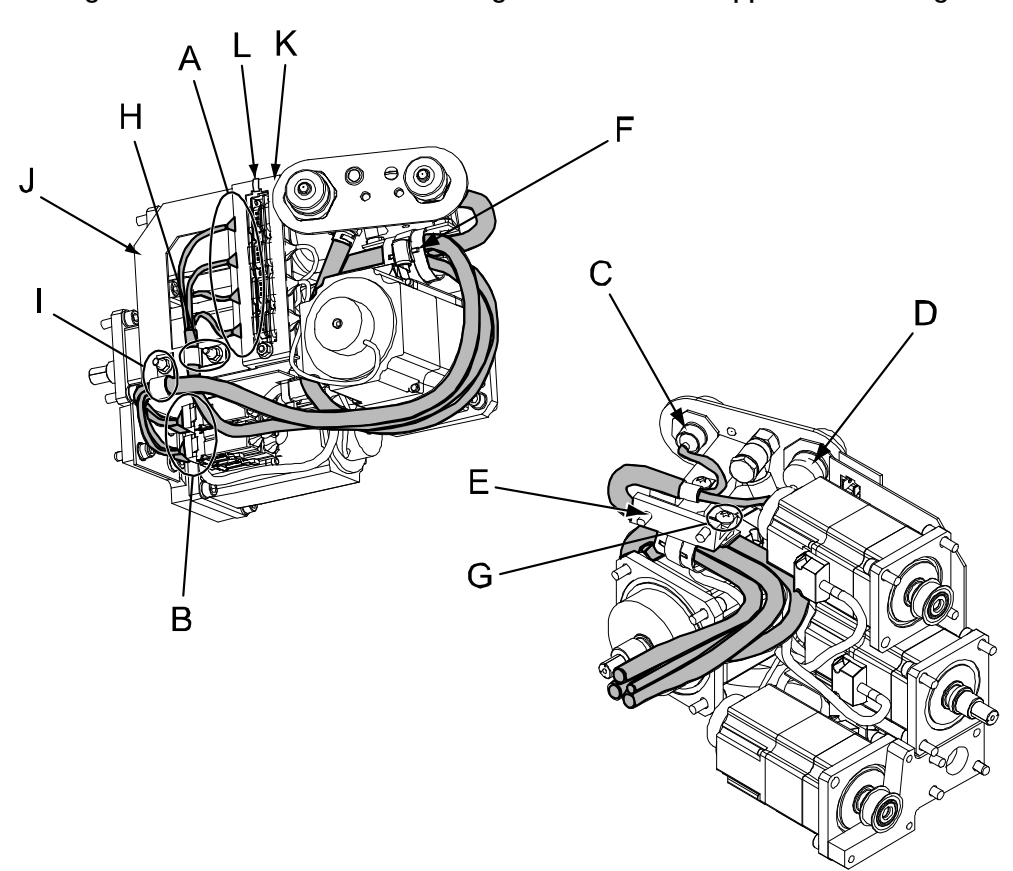

#### xx0400001250

| A | Signal cabling; connectors for motors on axes 3, 4, 5 and 6: R3.FB3, R3.FB4, R3.FB5 and R3.FB6 |
|---|------------------------------------------------------------------------------------------------|
| В | Power cabling; connectors for motors on axes 3, 4, 5 and 6: R3.MP3, R3.MP4, R3.MP5 and R3.MP6  |
| с | Optional connector: R2.CP                                                                      |
| D | Optional connector: R2.CS                                                                      |
| E | Distance console with contact panel                                                            |
| F | Cable clamp unit                                                                               |
| G | Attachment screws, cable clamp unit (2 pcs, only one shown)                                    |
| н | Clamp, signal cabling                                                                          |
| I | Clamp, motor cabling                                                                           |
| J | Connector plate                                                                                |
| к | Connector holder                                                                               |
| L | Cable tie, connector holder                                                                    |

#### Refitting, cable harness in upper arm housing and lower arm

The procedure below details how to refit the cabling inside the upper arm housing. The cable layout is shown in the figure *Illustration, cabling inside upper arm housing on page 166*.

|   | Action                                                                                                    | Note/Illustration                                                                                                    |
|---|----------------------------------------------------------------------------------------------------|----------------------------------------------------------------------------------------------------|
| 1 | DANGER<br>Turn off all:<br>• electric power supply<br>• hydraulic pressure supply<br>• air pressure supply<br>to the robot, before entering the robot working<br>area.                                                                                                    |                                                                                                    |
| 2 | Insert the cabling to axes 3, 4, 5 and 6 up through the lower arm and into the upper arm housing.                                                                                                    |                                                                                                    |
| 3 | Place the cable bracket correctly inside the lower<br>arm and secure it by refitting the <i>VK-cover</i> .                                                                                                    | Spare part no. is specified in <i>Re-<br/>quired equipment on page 162</i> .                                               |
| 4 | Fasten the cabling inside the upper arm housing by fitting the <i>cable clamp unit</i> to the <i>distance console</i> with two <i>attachment screws</i> .                                                                                                    | Shown in the figure <i>Illustration, cabling inside upper arm housing on page 166</i> .                                    |
| 5 | Fit the motor and signal cabling to the <i>connector plate</i> with <i>clamps</i> .                                                                                                    | Hexagon nut: M5. 1 pc for each clamp.                                                                                      |
| 6 | Reconnect the signal cable connectors and slide<br>them into the <i>connector holder</i> .<br>Notice that one of the cable ties in the connector<br>holder plate must be removed in order to insert<br>the cables into the holder. Refit it when the con-<br>nectors are inserted. | Shown in the figure <i>Illustration,</i><br>cabling inside upper arm housing on<br>page 166.                               |
| 7 | Reconnect the motor cable connectors.                                                                                                    |                                                                                                    |
| 8 | Reconnect optional connectors, if any, at the contact panel.                                                                                                    |                                                                                                    |
| 9 | Place the cabling correctly inside the housing and secure it with cable ties.                                                                                                    | The cable layout is shown in the fig-<br>ure <i>Illustration, cabling inside upper</i><br><i>arm housing on page 166</i> . |

## 4.3.1 Replacing the cable harness, IRB 1600 *Continued*

|    | Action                                                                                                    | Note/Illustration                                                                     |
|----|----------------------------------------------------------------------------------------------------|---------------------------------------------------------------------------------------|
| 10 | Refit the <i>arm housing cover</i> with eight attach-<br>ment screws. Check the two <i>gaskets</i> and replace,<br>if damaged. | 8 pcs, M6.<br>Shown in the figure <i>Illustration, covers to remove on page 163</i> . |
|    |                                                                                                    | Spare part no. is specified in <i>Re-quired equipment on page 162</i> .               |
| 11 | Fit new VK-covers to the lower arm.                                                                                            | Spare part no. is specified in <i>Re-</i><br><i>quired equipment on page 162</i> .    |
| 12 | Continue refitting the cable harness according to procedure <i>Refitting, cable harness in frame and base on page 170</i> .    |                                                                                       |

### Illustration, cabling inside frame

The figure below shows how the cabling is run inside the frame.

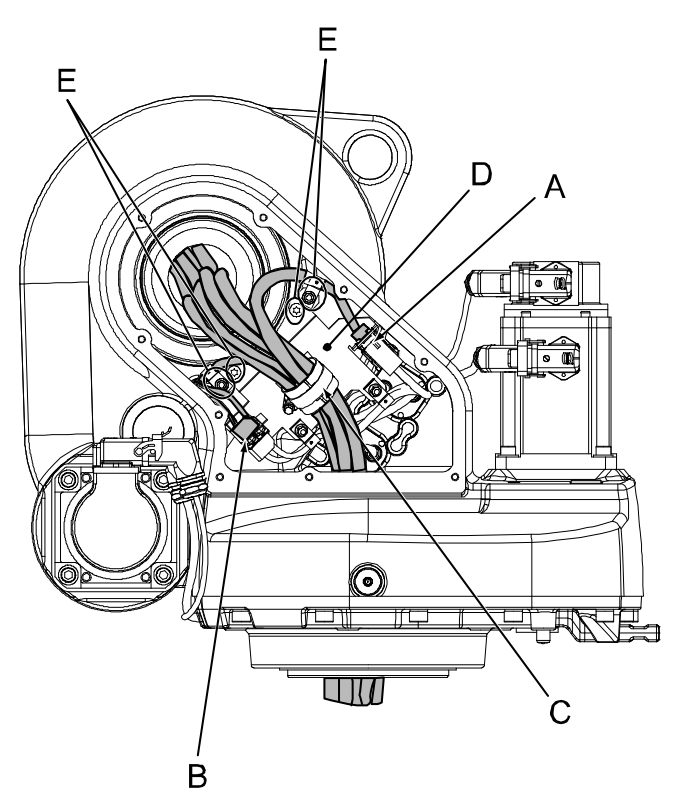

xx0400001249

| А | Power cabling; connectors for motors on axes 1 and 2: R3.MP1 and R3.MP2  |
|---|--------------------------------------------------------------------------|
| в | Signal cabling; connectors for motors on axes 1 and 2: R3.FB1 and R3.FB2 |
| с | Cable clamp unit (attachment screws behind the fastening plate)          |
| D | Fastening plate                                                          |
| E | Attachment screws and nuts                                               |

### Illustration, cabling inside base

The figure below shows how the cabling is run inside the base. Optional cabling is also shown in the figure, but not further specified.

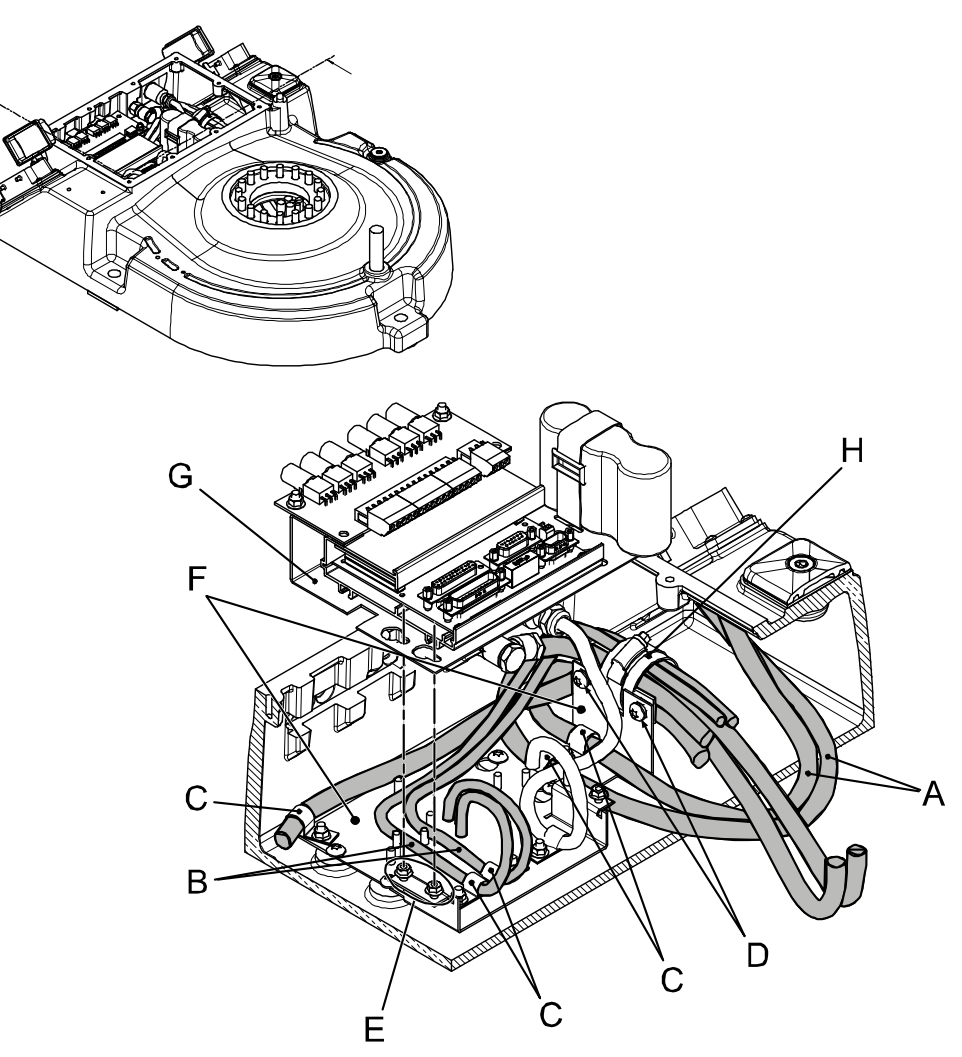

#### xx0500001388

| А | Power cabling                       |
|---|-------------------------------------|
| В | Signal cabling                      |
| С | Clamp with hexagon nut              |
| D | Attachment screws, cable clamp unit |
| E | Hexagon nut, SMB plate              |
| F | Fastening plate                     |
| G | SMB unit                            |
| Н | Cable clamp unit                    |

169

4.3.1 Replacing the cable harness, IRB 1600 *Continued* 

#### Refitting, cable harness in frame and base

The procedure below details how to refit the cabling inside the frame and the base. The cable layout is shown in the figures *Illustration, cabling inside frame on page 168* and *Illustration, cabling inside base on page 169*.

|    | Action                                                                                                    | Note                                                                        |
|----|----------------------------------------------------------------------------------------------------|-----------------------------------------------------------------------------|
| 1  | DANGER<br>Turn off all:<br>• electric power supply<br>• hydraulic pressure supply<br>• air pressure supply<br>to the robot, before entering the robot working<br>area.                                                                                                    |                                                                             |
| 2  | Run the cables from the lower arm into the frame.                                                                                                    |                                                                             |
| 3  | Fit the <i>cable clamp unit</i> to the <i>fastening plate</i> with two attachment screws, but do not secure the plate to the frame yet.                                                                                                    | Shown in the figure <i>Illustration, cabling inside frame on page 168</i> . |
| 4  | Run the cabling down to the base. Pull it out at the rear of the base.                                                                                                    |                                                                             |
| 5  | Connect all the connectors inside the frame<br>and secure all plates and cable brackets inside<br>the frame with <i>attachment screws and nuts</i> .                                                                                                    | Shown in the figure <i>Illustration, cabling inside frame on page 168</i> . |
| 6  | <ul> <li>In the base, secure the cabling to the bottom fastening plate:</li> <li>fit the cable clamp unit with two attachment screws (M6).</li> <li>fit the separate cables with clamps and hexagon nuts.</li> </ul>                                                      | Shown in the figure <i>Illustration, cabling inside base on page 169</i> .  |
| 7  | Refit the <i>SMB unit</i> to the fastening plate with hexagon nuts.                                                                                                    | Shown in the figure <i>Illustration, cabling inside base on page 169</i> .  |
| 8  | Refit the centering piece (B) to the push button<br>unit in order to align it vertically.<br>Also make sure that the unit is correctly aligned<br>sideways: the measurements x1 and x2 in the<br>figure to the right should not differ more than<br>1 mm from each other! | x1<br>x2<br>x1<br>x2<br>x2<br>x2<br>x2<br>x2<br>x2<br>x2<br>x2<br>x2<br>x2  |
| 9  | Refit the push button guard to the robot base.                                                                                                    |                                                                             |
| 10 | WARNING<br>Before continuing any service work, please<br>observe the safety information in section <i>The</i><br><i>brake release buttons may be jammed after</i><br><i>service work on page 161</i> !                                                                    |                                                                             |

## 4.3.1 Replacing the cable harness, IRB 1600 *Continued*

|    | Action                                                                                                    | Note                                                                                                    |
|----|----------------------------------------------------------------------------------------------------|----------------------------------------------------------------------------------------------------|
| 11 | <ul> <li>Connect the:</li> <li>signal cable connectors to the SMB unit</li> <li>power cable connector to the housing<br/>in the base</li> <li>optional cabling, if any</li> <li>ground cable.</li> </ul> | Shown in the figure <i>Illustration, cabling inside base on page 169</i> .                                                                                            |
| 12 | Refit the <i>covers</i> to the frame and to the base.<br>Replace the <i>gaskets</i> , if damaged.                                                                                                    | Shown in the figure <i>Illustration, covers</i><br><i>to remove on page 163</i> .<br>Spare part no. is specified in <i>Required</i><br><i>equipment on page 162</i> . |
| 13 | Recalibrate the robot!                                                                                                    | Pendulum Calibration is described in <i>Operating manual - Calibration Pendu-lum</i> , enclosed with the calibration tools.                                           |
|    |                                                                                                    | Axis Calibration is described in <i>Calibrating with Axis Calibration method on page 349</i> .                                                                        |
|    |                                                                                                    | General calibration information is in-<br>cluded in section <i>Calibration on</i><br><i>page 337</i> .                                                                |

4.3.2 Replacing the cable harness, 1600ID/1660ID

## 4.3.2 Replacing the cable harness, 1600ID/1660ID

#### Location of the harness

The location of the harness is shown in several figures, next to the procedures, later on in this section.

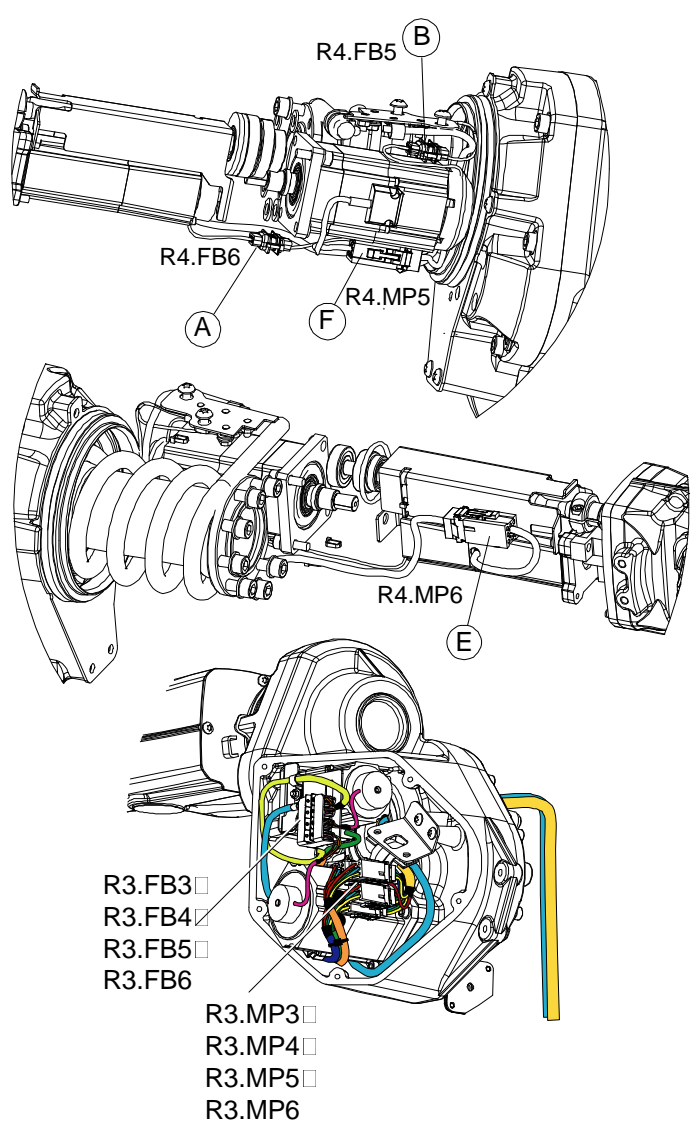

xx070000038

| Α | R4.FB6 |
|---|--------|
| в | R4.FB5 |
| E | R4.MP6 |
| F | R4.MP5 |

#### **Required equipment**

| Equipment        | Spare part no. | Note                       |
|------------------|----------------|----------------------------|
| Standard toolkit |                | Standard tools on page 383 |

Continues on next page

| Equipment              | Spare part no. | Note                             |
|------------------------|----------------|----------------------------------|
| Circuit diagram        |                |                                  |
| Cable ties             |                |                                  |
| VK- cover              | 3HAA 2166-23   | Upper and lower covers.<br>2 pcs |
| Cable harness axis 5-6 | 3HAC027523-002 | IRB 1600ID-4/1.5                 |
|                        | 3HAC055651-001 | IRB 1660ID-X/1.55                |

#### 

Be careful when handling the wrist. Always hold on the casting, do not hold on the wrist cover. This can damage the sealing which will cause oil leakage.

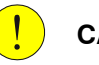

### CAUTION

Always cut the paint with a knife and grind the paint edge when disassembling parts. See *Cut the paint or surface on the robot before replacing parts on page 159*.

#### **Deciding calibration routine**

Decide which calibration routine to be used, based on the information in the table. Depending on which routine is chosen, action might be required prior to beginning the repair work of the robot, see the table.

|   | Action                                                                                                    | Note                                                                                                    |
|---|----------------------------------------------------------------------------------------------------|----------------------------------------------------------------------------------------------------|
| 1 | <ul> <li>Decide which calibration routine to use for calibrating the robot.</li> <li>Reference calibration. External cable packages (DressPack) and tools can stay fitted on the robot.</li> <li>Fine calibration. All external cable packages (DressPack) and tools must be removed from the robot.</li> </ul>                                                                                               |                                                                                                    |
|   | If the robot is to be calibrated with refer-<br>ence calibration:<br>Find previous reference values for the axis<br>or create new reference values. These val-<br>ues are to be used after the repair proced-<br>ure is completed, for calibration of the ro-<br>bot.<br>If no previous reference values exist, and<br>no new reference values can be created,<br>then reference calibration is not possible. | Follow the instructions given in the refer-<br>ence calibration routine on the FlexPendant<br>to create reference values.<br>Creating new values requires possibility to<br>move the robot.<br>Read more about reference calibration for<br>Axis Calibration in <i>Reference calibration</i><br><i>routine on page 350</i> .<br>Read more about reference calibration for<br>Pendulum Calibration in <i>Operating manu-</i><br><i>al - Calibration Pendulum</i> . |
|   | If the robot is to be calibrated with fine<br>calibration:<br>Remove all external cable packages<br>(DressPack) and tools from the robot.                                                                                                    |                                                                                                    |

173

4.3.2 Replacing the cable harness, 1600ID/1660ID *Continued* 

## Removal, cable harness lower arm and upper arm back The procedure below describes removal of the complete cable harness in upper arm back. С 0 6 (()C R3.FB3 R3.FB4 R3.FB5 R3.FB6 0 D **R3.MP3** R3.MP4 R3.MP5 **R3.MP6**

xx0700000105

|   | Action                                                                                                    | Note |
|---|----------------------------------------------------------------------------------------------------|------|
| 1 | Decide which calibration routine to use,<br>and take actions accordingly prior to begin-<br>ning the repair procedure.                                                 |      |
| 2 | DANGER<br>Turn off all:<br>• electric power supply<br>• hydraulic pressure supply<br>• air pressure supply<br>to the robot, before entering the robot<br>working area. |      |
| 3 | Remove the cover to the upper arm.                                                                                                    |      |

## 4 Repair

4.3.2 Replacing the cable harness, 1600ID/1660ID *Continued* 

|   | Action                                                                | Note                                                                                     |
|---|-----------------------------------------------------------------------|------------------------------------------------------------------------------------------|
| 4 | Remove the hexagon nut with flange (A)<br>holding the two (2) clamps. | A<br>A<br>A<br>A<br>A<br>A<br>A<br>A<br>Hexagon nut with flange                          |
| 5 | Disconnect R3.FB3 - R3.FB6.                                           |                                                                                          |
| 6 | Disconnect R3.MP3 - R3.MP6.                                           |                                                                                          |
| 7 | Remove the cable harness from the lower arm.                          | Follow instructions in section <i>Replacing the cable harness, IRB 1600 on page 162.</i> |

#### Removal, cable harness upper arm tube

The procedure below describes removal of the complete cable harness in upper arm tube.

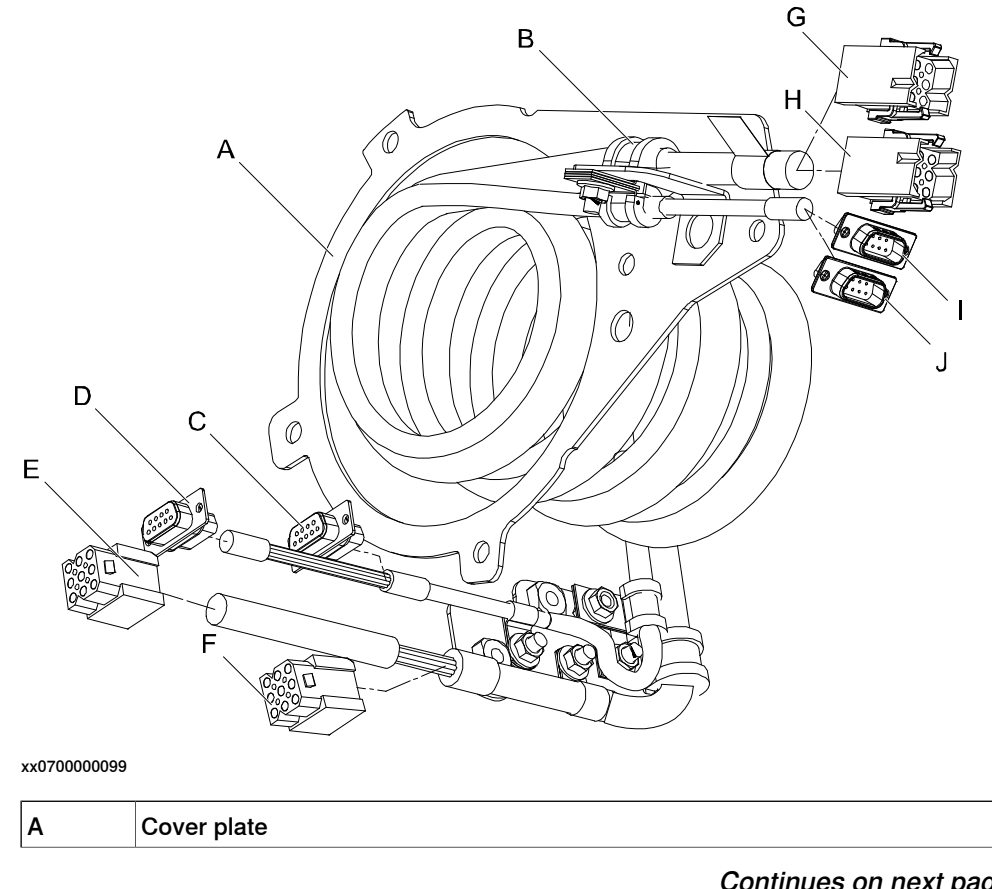

4.3.2 Replacing the cable harness, 1600ID/1660ID *Continued* 

| В | Clamp  |
|---|--------|
| с | R4.FB5 |
| D | R4.FB6 |
| E | R4.MP6 |
| F | R4.MP5 |
| G | R3.MP5 |
| н | R3.MP6 |
| I | R3.FB5 |
| J | R3.FB6 |
|   |        |

|   | Action                                                                                                    | Note                                                                                                    |
|---|----------------------------------------------------------------------------------------------------|----------------------------------------------------------------------------------------------------|
| 1 | DANGER<br>Turn off all:<br>• electric power supply<br>• hydraulic pressure supply<br>• air pressure supply<br>to the robot, before entering the<br>robot working area. |                                                                                                    |
| 2 | Remove the upper arm tube.                                                                                                    | <ul> <li>Described in section:</li> <li>IRB 1600ID: Replacement of motor, axis 5,<br/>IRB 1600ID on page 294</li> <li>IRB 1660ID: Replacement of motor, axis 5,<br/>IRB 1660ID on page 302</li> </ul> |
| 3 | Remove all the Torx pan head<br>screw (A) holding the cover.                                                                                                    | xx0700000113<br>A Torx pan head screw M6x12<br>B Hexagon nut with flange M5                                                                                                    |

## 4.3.2 Replacing the cable harness, 1600ID/1660ID *Continued*

|   | Action                                                      | Note                                                                                                    |
|---|-------------------------------------------------------------|----------------------------------------------------------------------------------------------------|
| 4 | Remove the cover plate.                                     | Tip<br>The spare part cable harness 3HAC027523-002 in-<br>cludes a galvanized coverplate without paint. If a<br>painted cover is prefered, use the old cover plate. |
| 5 | Remove the cable pulling it out<br>through the passage (A). | xv770000114                                                                                                    |

#### Refitting, cable harness

The procedure below describes refitting of the complete cable harness.

|   | Action                                  | Note                                                                                                    |
|---|-----------------------------------------|----------------------------------------------------------------------------------------------------|
| 1 | Refit the cable harness.                | Described in section <i>Refitting, cable harness in upper arm housing and lower arm on page 167</i>                                     |
| 2 | Refit the upper arm tube.               | Described in section <i>Refitting, motor axis 5 on page 299.</i>                                                                        |
| 3 | Refit the connections in the upper arm. | Shown in figure <i>Location of the harness on page 172</i> .                                                                            |
| 4 | Recalibrate the robot.                  | Pendulum Calibration is described in <i>Operating</i><br><i>manual - Calibration Pendulum</i> , enclosed with the<br>calibration tools. |
|   |                                         | Axis Calibration is described in <i>Calibrating with Axis Calibration method on page 349</i> .                                          |
|   |                                         | General calibration information is included in section <i>Calibration on page 337</i> .                                                 |

4.3.3 Replacement of complete arm system

## 4.3.3 Replacement of complete arm system

### Location of complete arm system

The complete arm system includes complete upper and lower arms.

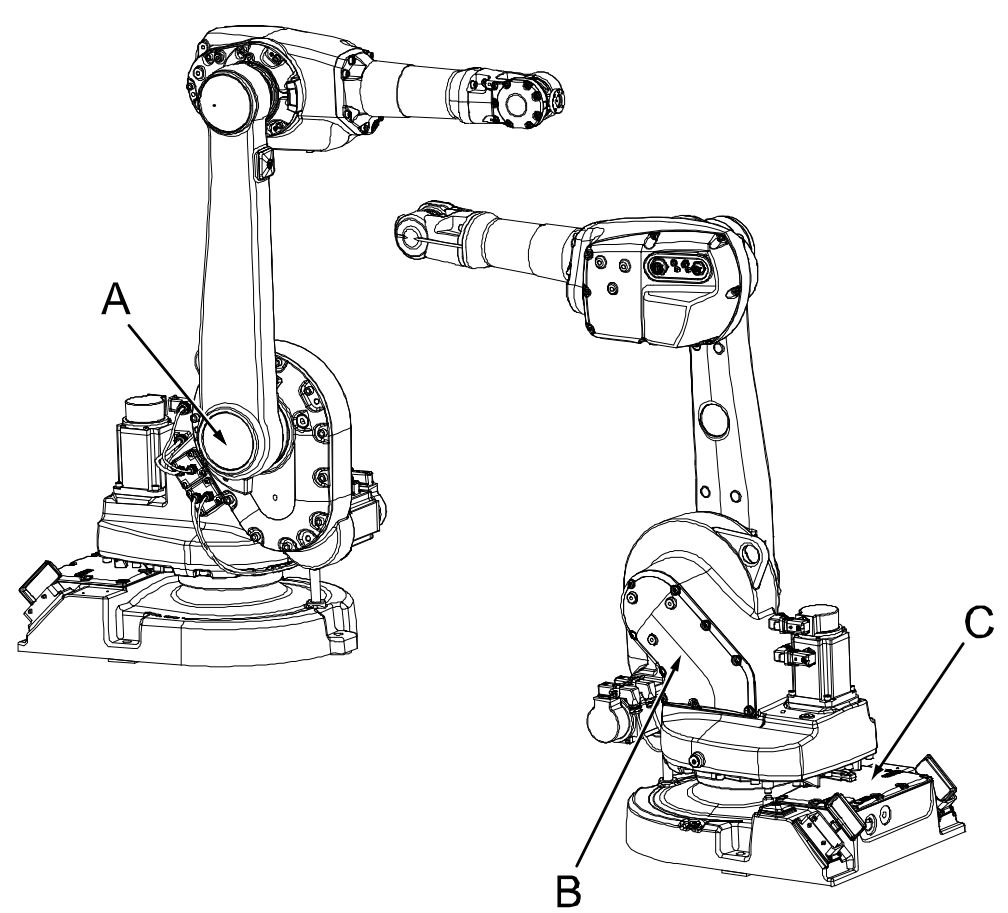

xx0500001443

| Α | VK-cover (attachment screws underneath cover) |  |
|---|-----------------------------------------------|--|
| В | Cover, frame                                  |  |
| с | Cover, base                                   |  |

#### **Required equipment**

| Equipment             | Art. no.     | Note                                                              |
|-----------------------|--------------|-------------------------------------------------------------------|
| Lifting slings        | -            |                                                                   |
| VK-cover              | 3HAA 2166-23 |                                                                   |
| Sealing ring (V-ring) | 3HAB3732-13  | Replace if damaged.                                               |
| Isopropanol           | -            | Used to clean the mating surfaces.                                |
| Locking liquid        | -            | Loctite 574                                                       |
| Standard toolkit      | -            | Content is defined in section <i>Standard tools on page 383</i> . |

#### 4.3.3 Replacement of complete arm system *Continued*

| Equipment                                                                                                    | Art. no. | Note                                                            |
|----------------------------------------------------------------------------------------------------|----------|-----------------------------------------------------------------|
| Other tools and procedures may<br>be required. See references to<br>these procedures in the step-by-<br>step instructions below. |          | These procedures include refer-<br>ences to the tools required. |

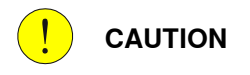

Always cut the paint with a knife and grind the paint edge when disassembling parts. See *Cut the paint or surface on the robot before replacing parts on page 159*.

#### **Deciding calibration routine**

Decide which calibration routine to be used, based on the information in the table. Depending on which routine is chosen, action might be required prior to beginning the repair work of the robot, see the table.

|   | Action                                                                                                    | Note                                                                                                    |
|---|----------------------------------------------------------------------------------------------------|----------------------------------------------------------------------------------------------------|
| 1 | <ul> <li>Decide which calibration routine to use for calibrating the robot.</li> <li>Reference calibration. External cable packages (DressPack) and tools can stay fitted on the robot.</li> <li>Fine calibration. All external cable packages (DressPack) and tools must be removed from the robot.</li> </ul>                                                                                               |                                                                                                    |
|   | If the robot is to be calibrated with refer-<br>ence calibration:<br>Find previous reference values for the axis<br>or create new reference values. These val-<br>ues are to be used after the repair proced-<br>ure is completed, for calibration of the ro-<br>bot.<br>If no previous reference values exist, and<br>no new reference values can be created,<br>then reference calibration is not possible. | Follow the instructions given in the refer-<br>ence calibration routine on the FlexPendant<br>to create reference values.<br>Creating new values requires possibility to<br>move the robot.<br>Read more about reference calibration for<br>Axis Calibration in <i>Reference calibration</i><br><i>routine on page 350</i> .<br>Read more about reference calibration for<br>Pendulum Calibration in <i>Operating manu-</i><br><i>al - Calibration Pendulum</i> . |
|   | If the robot is to be calibrated with fine<br>calibration:<br>Remove all external cable packages<br>(DressPack) and tools from the robot.                                                                                                    |                                                                                                    |

#### Removing the complete arm system

Use this procedure to remove the complete arm system from the robot.

|   | Action                                                                                                    | Note |
|---|----------------------------------------------------------------------------------------------------|------|
| 1 | Decide which calibration routine to use, and take actions accordingly prior to beginning the repair procedure. |      |
| 2 | Move the robot to its calibration position.                                                                    |      |

# 4.3.3 Replacement of complete arm system *Continued*

|    | Action                                                                                                    | Note                                                                                                    |
|----|----------------------------------------------------------------------------------------------------|----------------------------------------------------------------------------------------------------|
| 3  |                                                                                                    |                                                                                                    |
|    | Turn off all: <ul> <li>electric power supply</li> </ul>                                                                                                    |                                                                                                    |
|    | hydraulic pressure supply     air pressure supply                                                                                                    |                                                                                                    |
|    | to the robot, before entering the robot working area.                                                                                                    |                                                                                                    |
| 4  | Remove the covers from the base and the frame.                                                                                                    |                                                                                                    |
| 5  | <ul> <li>Release the cable harness from below upwards to the lower arm by:</li> <li>disconnecting all the connectors inside the base and the frame.</li> </ul> | <ul> <li>The cable layouts inside the base and<br/>the frame are shown in the figures:</li> <li>Illustration, cabling inside base<br/>on page 169.</li> </ul> |
|    | <ul> <li>removing all cable ties and brackets in-<br/>side the base and the frame.</li> </ul>                                                                  | <ul> <li>Illustration, cabling inside<br/>frame on page 168.</li> </ul>                                                                                       |
| 6  | Push out the <i>VK-cover</i> from inside of the frame.                                                                                                    | Shown in the figure <i>Location of complete arm system on page 178</i> .                                                                                      |
| 7  |                                                                                                    |                                                                                                    |
|    | The complete arm system weighs 55 kg.<br>All lifting accessories used must be sized ac-<br>cordingly!                                                          |                                                                                                    |
| 8  | Fit lifting slings to the upper arm to unload the weight of the complete arm system.                                                                           |                                                                                                    |
| 9  | Unscrew the 12 attachment screws and remove<br>the one washer.<br>Be careful when pulling the cabling through                                                  |                                                                                                    |
|    | base, frame and lower arm. Use tape to bunch<br>the connectors and protect them.                                                                               |                                                                                                    |
| 10 | Gently pull out the cabling from the frame and<br>base while lifting away the complete arm sys-<br>tem.                                                        |                                                                                                    |
| 11 | Secure the cable harness to the arm system in a way that it is not damaged in the continued process.                                                           |                                                                                                    |
| 12 | Check the sealing ring. Replace if damaged.                                                                                                    |                                                                                                    |
## 4.3.3 Replacement of complete arm system *Continued*

### Refitting, complete arm system

The procedure below details how to refit the complete arm system to the robot.

|   | Action                                                                                                    | Note/Illustration                                                                                                    |
|---|----------------------------------------------------------------------------------------------------|----------------------------------------------------------------------------------------------------|
| 1 | DANGER<br>Turn off all:<br>• electric power supply<br>• hydraulic pressure supply<br>• air pressure supply<br>to the robot, before entering the robot working area.       |                                                                                                    |
| 2 | Clean the mating surfaces on both the lower arm<br>and on the frame with isopropanol. Also clean the<br>area where the sealing ring is fitted, if it has been<br>removed. |                                                                                                    |
| 3 | Fit the <i>sealing ring</i> properly to the frame. Replace<br>it if damaged.                                                                                              | Art. no. is specified in <i>Required</i><br>equipment on page 178.<br>A<br>B<br>A<br>B<br>A<br>A<br>A<br>A<br>A<br>A<br>A<br>A<br>A<br>A<br>A<br>A<br>A<br>A<br>A |
| 4 | Lubricate the attachment holes at the mating surface on the frame with Loctite 574.                                                                                       |                                                                                                    |
| 5 | CAUTION<br>The complete arm system weighs 55 kg.<br>All lifting accessories used must be sized accord-<br>ingly!                                                          |                                                                                                    |
| 6 | Fit the lifting slings to the complete arm system and<br>lift it into position while inserting the cabling into the<br>frame.                                             |                                                                                                    |
| 7 | Fit the lower arm against the frame, fit the one washer and secure with the 12 attachment screws.                                                                         | 12 pcs; M10 x 40, tightening<br>torque: 70 Nm.                                                                                                    |
| 8 | Refit the cabling inside the frame and the base.                                                                                                    | Detailed in section <i>Refitting,</i><br>cable harness in frame and base<br>on page 170.                                                                          |
| 9 | Fit a new <i>VK-cover</i> to the lower arm.                                                                                                    | Art. no. is specified in <i>Required</i> equipment on page 178.                                                                                                   |

4.3.3 Replacement of complete arm system *Continued* 

|    | Action                                                                                                    | Note/Illustration                                                                                                    |
|----|----------------------------------------------------------------------------------------------------|----------------------------------------------------------------------------------------------------|
| 10 | Recalibrate the robot!                                                                                                    | Pendulum Calibration is de-<br>scribed in <i>Operating manual - Cal-<br/>ibration Pendulum</i> , enclosed with<br>the calibration tools. |
|    |                                                                                                    | Axis Calibration is described in <i>Calibrating with Axis Calibration method on page 349</i> .                                           |
|    |                                                                                                    | General calibration information is included in section <i>Calibration on page 337</i> .                                                  |
| 11 |                                                                                                    |                                                                                                    |
|    | Make sure all safety requirements are met when<br>performing the first test run. These are further de-<br>tailed in the section <i>First test run may cause injury</i><br><i>or damage on page 28</i> . |                                                                                                    |
|    |                                                                                                    |                                                                                                    |

### 4.4 Upper and lower arm

### 4.4.1 Replacing the complete upper arm, IRB 1600

### General

The complete upper arm is considered a spare part, including wrist, gearboxes and motors.

### Location of upper arm

The figure below shows the location of the upper arm on the robot and some of the upper arm components.

A more detailed view of the upper arm may be found in the spare part view, see *Spare parts - Upper arm, exploded view*.

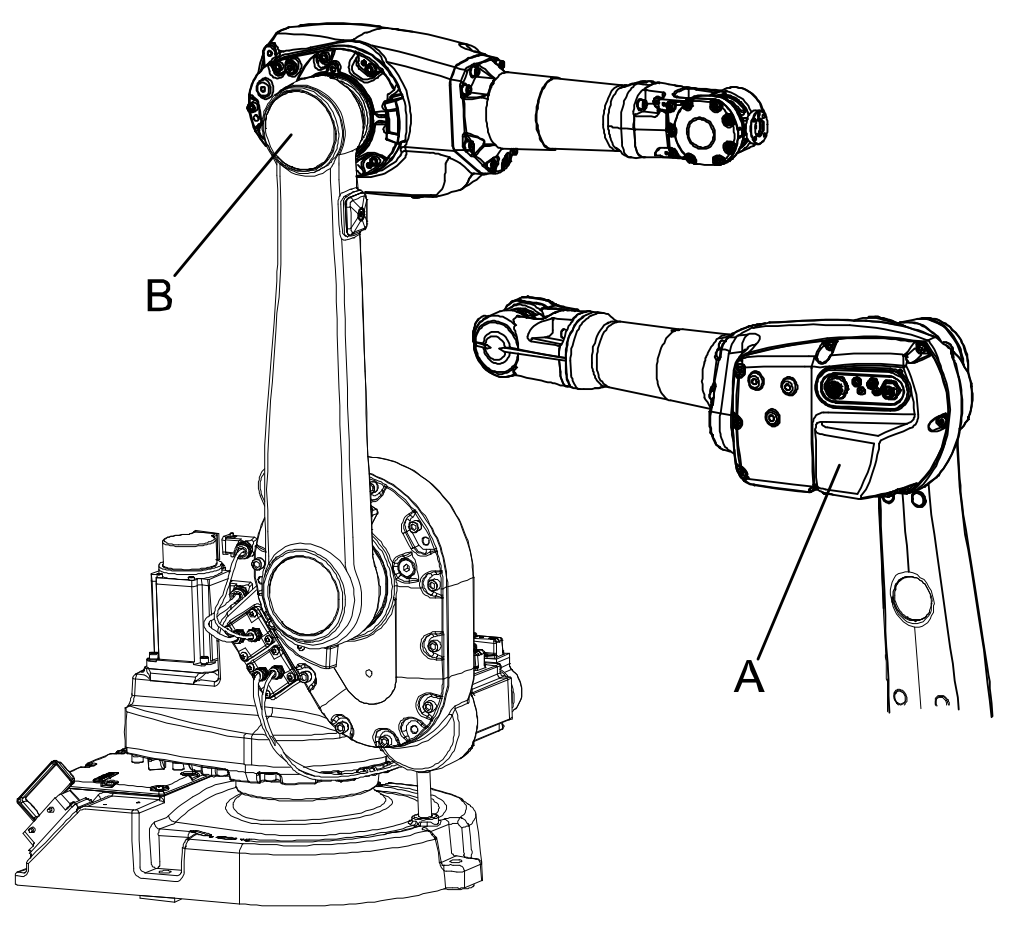

xx0400001218

| A | Arm housing cover, including gaskets for the cover and the contact panel |
|---|--------------------------------------------------------------------------|
| в | VK cover. Upper arm attachment screws inside                             |

### **Required equipment**

| Equipment                                                                                                    | Spare part no.                                                            | Art. no.    | Note                                                                                                    |
|----------------------------------------------------------------------------------------------------|---------------------------------------------------------------------------|-------------|----------------------------------------------------------------------------------------------------|
| Upper arm                                                                                                    | For spare part num-<br>ber, see:<br>• Spare part<br>lists on<br>page 387. |             | Includes the wrist unit. All<br>gearboxes are filled with oil<br>at delivery.<br><b>Note!</b> This upper arm spare<br>is interchangeable with up-<br>per arm spare with art. no.<br>3HAC 023630-001. But this<br>change of upper arm re-<br>quires software 5.07.01. |
| VK-cover                                                                                                    | 3HAA 2166-23                                                              |             |                                                                                                    |
| Sealing ring (V-ring)                                                                                                    | 3HAB3732-19                                                               |             | Replace if damaged.                                                                                                    |
| Gasket, upper arm cover                                                                                                    | 3HAC022049-001                                                            |             | Replace if damaged.                                                                                                    |
| Gasket, customer con-<br>nections                                                                                                    | 3HAC022050-001                                                            |             | Replace if damaged.                                                                                                    |
| Grease                                                                                                    |                                                                           | 3HAB 3537-1 | To lubricate the sealing ring (V-ring).                                                                                                    |
| Locking liquid                                                                                                    |                                                                           | -           | Loctite 574                                                                                                    |
| Lifting slings                                                                                                    |                                                                           | -           |                                                                                                    |
| Standard toolkit                                                                                                    |                                                                           |             | Content is defined in section <i>Standard tools on page 383</i> .                                                                                                    |
| Other tools and proced-<br>ures may be required.<br>See references to these<br>procedures in the step-<br>by-step instructions be-<br>low. |                                                                           |             | These procedures include references to the tools re-<br>quired.                                                                                                    |

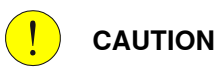

Always cut the paint with a knife and grind the paint edge when disassembling parts. See *Cut the paint or surface on the robot before replacing parts on page 159.* 

#### **Deciding calibration routine**

Decide which calibration routine to be used, based on the information in the table. Depending on which routine is chosen, action might be required prior to beginning the repair work of the robot, see the table.

|   | Action                                                                                                    | Note |
|---|----------------------------------------------------------------------------------------------------|------|
| 1 | <ul> <li>Decide which calibration routine to use for calibrating the robot.</li> <li>Reference calibration. External cable packages (DressPack) and tools can stay fitted on the robot.</li> <li>Fine calibration. All external cable packages (DressPack) and tools</li> </ul> |      |

| Action                                                                                                    | Note                                                                                                    |
|----------------------------------------------------------------------------------------------------|----------------------------------------------------------------------------------------------------|
| If the robot is to be calibrated with refer-<br>ence calibration:<br>Find previous reference values for the axis<br>or create new reference values. These val-<br>ues are to be used after the repair proced-<br>ure is completed, for calibration of the ro-<br>bot.<br>If no previous reference values exist, and<br>no new reference values can be created,<br>then reference calibration is not possible. | Follow the instructions given in the refer-<br>ence calibration routine on the FlexPendant<br>to create reference values.<br>Creating new values requires possibility to<br>move the robot.<br>Read more about reference calibration for<br>Axis Calibration in <i>Reference calibration<br/>routine on page 350</i> .<br>Read more about reference calibration for<br>Pendulum Calibration in <i>Operating manu-<br/>al - Calibration Pendulum</i> . |
| If the robot is to be calibrated with fine<br>calibration:<br>Remove all external cable packages<br>(DressPack) and tools from the robot.                                                                                                    |                                                                                                    |

### Removal, complete upper arm

The procedure below details how to remove the complete upper arm from the robot.

|   | Action                                                                                                    | Note/Illustration                                                                                                    |
|---|----------------------------------------------------------------------------------------------------|----------------------------------------------------------------------------------------------------|
| 1 | Decide which calibration routine to use, and take actions accordingly prior to beginning the repair procedure. |                                                                                                    |
| 2 | Move the upper arm to a horizontal position.                                                                   |                                                                                                    |
| 3 |                                                                                                    |                                                                                                    |
|   | Turn off all:                                                                                                  |                                                                                                    |
|   | electric power supply                                                                                          |                                                                                                    |
|   | hydraulic pressure supply                                                                                      |                                                                                                    |
|   | <ul> <li>air pressure supply<br/>to the robot before entering the robot working</li> </ul>                     |                                                                                                    |
|   | area.                                                                                                    |                                                                                                    |
| 4 | Remove the <i>arm housing cover</i> from the upper arm.                                                        | Shown in the figure <i>Location of upper arm on page 183</i> .                                                                                                    |
| 5 | Disconnect all connectors inside the arm<br>housing and loosen the cabling from straps<br>and brackets.        | The cabling and all connectors inside<br>the upper arm housing are shown in<br>the figure <i>Illustration, cabling inside</i><br><i>upper arm housing on page 166.</i> |
| 6 | Remove the <i>VK-cover</i> from the lower arm by pushing it out from the inside.                               | Shown in the figure <i>Location of upper arm on page 183</i> .                                                                                                    |
|   | Pull out the cabling from the arm housing.                                                                     |                                                                                                    |
| 7 | Secure the weight of the arm with lifting slings.                                                              |                                                                                                    |
| 8 |                                                                                                    |                                                                                                    |
|   | The complete upper arm weighs 55 kg without any additional equipment fitted!                                   |                                                                                                    |
|   | All lifting accessories used must be sized ac-<br>cordingly!                                                   |                                                                                                    |

|    | Action                                                         | Note/Illustration |
|----|----------------------------------------------------------------|-------------------|
| 9  | Remove the 10 attachment screws (A) and the single washer (B). | xx0400001219      |
| 10 | Remove the upper arm, lift it away and place it securely.      |                   |

### Refitting, complete upper arm

The procedure below details how to refit the complete upper arm to the robot.

|   | Action                                                                                                    | Note/Illustration                                                                                                    |
|---|----------------------------------------------------------------------------------------------------|----------------------------------------------------------------------------------------------------|
| 1 |                                                                                                    |                                                                                                    |
|   | <ul> <li>Turn off all:</li> <li>electric power supply</li> <li>hydraulic pressure supply</li> <li>air pressure supply</li> <li>to the robot, before entering the robot working area.</li> </ul> |                                                                                                    |
| 2 | Wipe the contact surfaces clean on both the upper and lower arm.                                                                                                    |                                                                                                    |
| 3 | <b>! CAUTION</b><br>The complete upper arm weighs 55 kg without<br>any additional equipment fitted!<br>All lifting accessories used must be sized ac-<br>cordingly!                             |                                                                                                    |
| 4 | Attach lifting slings to the upper arm and lift it.                                                                                                    |                                                                                                    |
| 5 | Lubricate the <i>sealing ring</i> (A) with <i>grease</i> and<br>fit it to the upper arm.<br>Replace the sealing ring, if damaged.                                                               | <ul> <li>A B</li> <li>A: Sealing ring, spare part no. is specified in <i>Required equipment on page 184</i>.</li> <li>B: Contact surface.</li> </ul> |

|    | Action                                                                                                    | Note/Illustration                                                                                                    |
|----|----------------------------------------------------------------------------------------------------|----------------------------------------------------------------------------------------------------|
| 6  | Lubricate the the contact surface, upper arm, with Loctite 574.                                                                                                    |                                                                                                    |
| 7  | Lift the upper arm to mounting position, fit the<br>washer (B) and secure the upper arm with the<br>10 attachment screws (A).                                                                                   | 10 pcs: M10 x 40.<br>Tightening torque: 70 Nm.                                                                                                    |
| 8  | Run the cabling through the lower arm and into the arm housing.                                                                                                    |                                                                                                    |
| 9  | Connect all the connectors in the arm housing and secure the cabling with brackets and straps.                                                                                                    | Refitting of the cabling in the upper<br>arm housing is further detailed in<br>section <i>Refitting, cable harness in</i><br><i>upper arm housing and lower arm on</i><br><i>page 167.</i>                                                                                                    |
| 10 | Refit the <i>arm housing cover</i> to the upper arm.<br>Check the two <i>gaskets</i> in the cover and replace<br>them, if damaged.                                                                              | Shown in the figure <i>Location of upper arm on page 183.</i><br>Spare part no. is specified in section <i>Required equipment on page 184.</i>                                                                                                    |
| 11 | Refit a new <i>VK-cover</i> to the lower arm.                                                                                                    | Shown in the figure <i>Location of upper arm on page 183</i> .<br>Spare part no. is specified in section <i>Required equipment on page 184</i> .                                                                                                    |
| 12 | Recalibrate the robot!                                                                                                    | Pendulum Calibration is described in<br>Operating manual - Calibration Pen-<br>dulum, enclosed with the calibration<br>tools.<br>Axis Calibration is described in Calib-<br>rating with Axis Calibration method<br>on page 349.<br>General calibration information is in-<br>cluded in section Calibration on<br>page 337. |
| 13 | DANGER<br>Make sure all safety requirements are met when<br>performing the first test run. These are further<br>detailed in the section <i>First test run may cause</i><br><i>injury or damage on page 28</i> . |                                                                                                    |

4.4.2 Replacing the complete upper arm, IRB 1600ID/1660ID

### 4.4.2 Replacing the complete upper arm, IRB 1600ID/1660ID

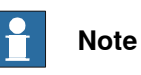

Recalibration of robot axis 3-6 is required after replacement of upper arm.

### Location of the complete upper arm

The complete upper arm is considered a spare part, including wrist, gearboxes and motors. The figure below shows the location of the upper arm and connection to the lower arm.

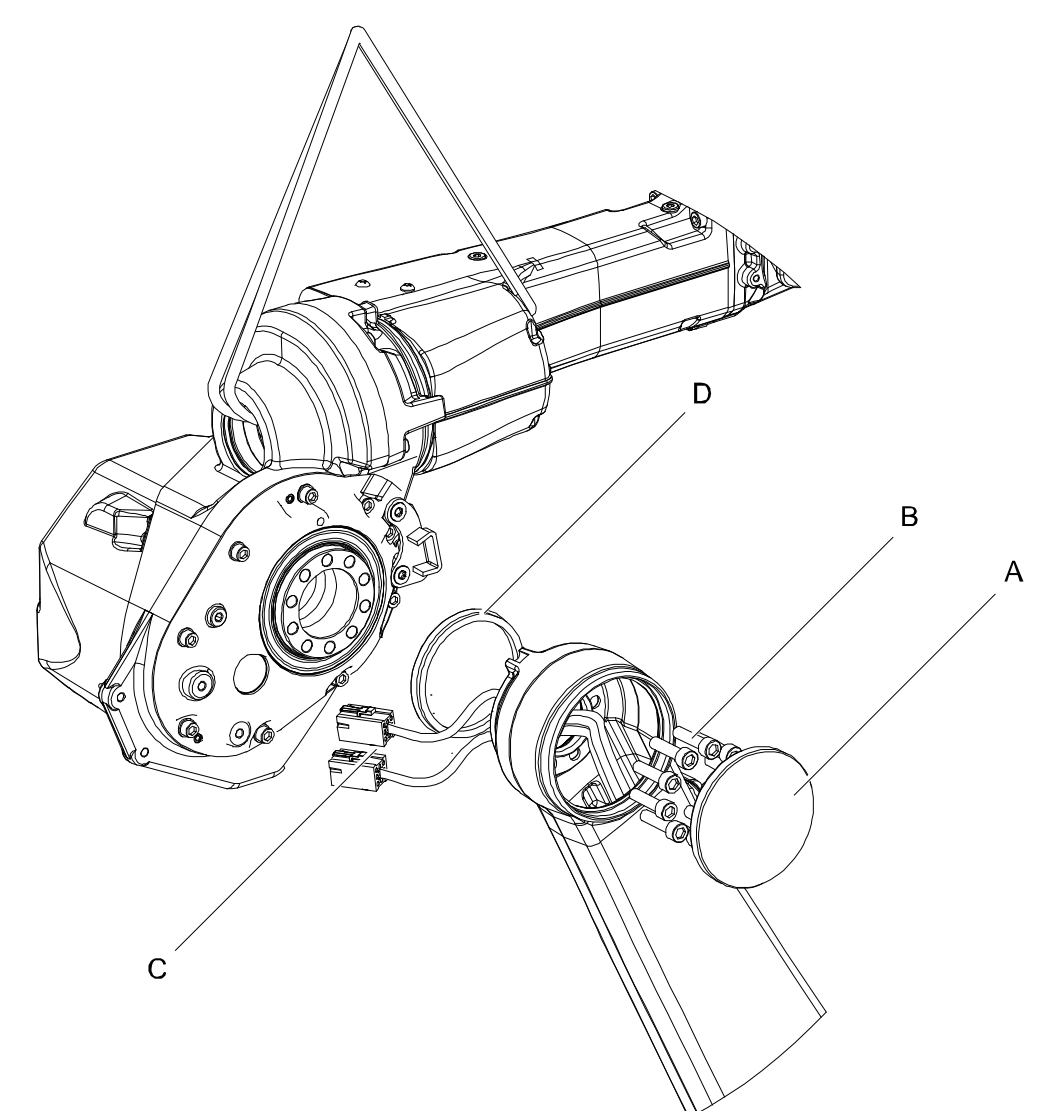

#### xx070000045

| Α | VK -Cover                    |
|---|------------------------------|
| В | Socket head cap screw M10x40 |
| С | Cable harness                |
| D | V-ring                       |

### Continues on next page

### **Required equipment**

| Equipment                         | Art. no.                                                       | Note                                                                    |
|-----------------------------------|----------------------------------------------------------------|-------------------------------------------------------------------------|
| Upper arm, spare                  | For spare part number, see:<br>• Spare part lists on page 387. | Includes the wrist unit. All gearboxes are filled with oil at delivery. |
| VK-cover                          | 3HAA2166-23                                                    |                                                                         |
| Gasket, customer con-<br>nections | 3HAC 022050-001                                                | Replace if damaged                                                      |
| Standard toolkit                  | -                                                              | Content is defined in section <i>Standard tools on page 383</i> .       |

#### 

Always cut the paint with a knife and grind the paint edge when disassembling parts. See *Cut the paint or surface on the robot before replacing parts on page 159*.

#### **Deciding calibration routine**

Decide which calibration routine to be used, based on the information in the table. Depending on which routine is chosen, action might be required prior to beginning the repair work of the robot, see the table.

|   | Action                                                                                                    | Note                                                                                                    |
|---|----------------------------------------------------------------------------------------------------|----------------------------------------------------------------------------------------------------|
| 1 | <ul> <li>Decide which calibration routine to use for calibrating the robot.</li> <li>Reference calibration. External cable packages (DressPack) and tools can stay fitted on the robot.</li> <li>Fine calibration. All external cable packages (DressPack) and tools must be removed from the robot.</li> </ul>                                                                                               |                                                                                                    |
|   | If the robot is to be calibrated with refer-<br>ence calibration:<br>Find previous reference values for the axis<br>or create new reference values. These val-<br>ues are to be used after the repair proced-<br>ure is completed, for calibration of the ro-<br>bot.<br>If no previous reference values exist, and<br>no new reference values can be created,<br>then reference calibration is not possible. | <ul> <li>Follow the instructions given in the reference calibration routine on the FlexPendant to create reference values.</li> <li>Creating new values requires possibility to move the robot.</li> <li>Read more about reference calibration for Axis Calibration in <i>Reference calibration routine on page 350</i>.</li> <li>Read more about reference calibration for Pendulum Calibration in <i>Operating manual - Calibration Pendulum</i>.</li> </ul> |
|   | If the robot is to be calibrated with fine<br>calibration:<br>Remove all external cable packages                                                                                                    |                                                                                                    |

189

### Removing the complete upper arm

Use this procedure to remove the complete upper arm.

|   | Action                                                                                                    | Note                          |
|---|----------------------------------------------------------------------------------------------------|-------------------------------|
| 1 | Decide which calibration routine to use, and take actions accordingly prior to beginning the repair procedure.                                                           |                               |
| 2 | Put the robot in synchronization position for Axis 3.                                                                                                    | A                             |
|   |                                                                                                    | A Synchronization mark Axis 3 |
| 3 | DANGER<br>Turn off all:<br>• electric power supply<br>• hydraulic pressure supply<br>• air pressure supply<br>to the robot, before entering the robot work-<br>ing area. |                               |

| 4.4.2 Replacing the complete upper arm | , IRB | 1600ID/1660ID |
|----------------------------------------|-------|---------------|
|                                        |       | Continued     |

|   | Action                                                                                                    | Note                                                                          |
|---|----------------------------------------------------------------------------------------------------|-------------------------------------------------------------------------------|
| 4 | Remove the <i>cover arm housing</i> .                                                                             | xx0700000077<br>A Cover Arm Housing<br>B Torx pan head screw                  |
| 5 | Disconnect all connectors inside the arm-<br>house and loosen the cabling from straps<br>and brackets.            | Described in section <i>Replacing the cable harness, IRB 1600 on page 162</i> |
| 6 | <b>CAUTION</b><br>The robot upper arm weighs 39 kg.<br>All lifting accessories used must be sized<br>accordingly! |                                                                               |

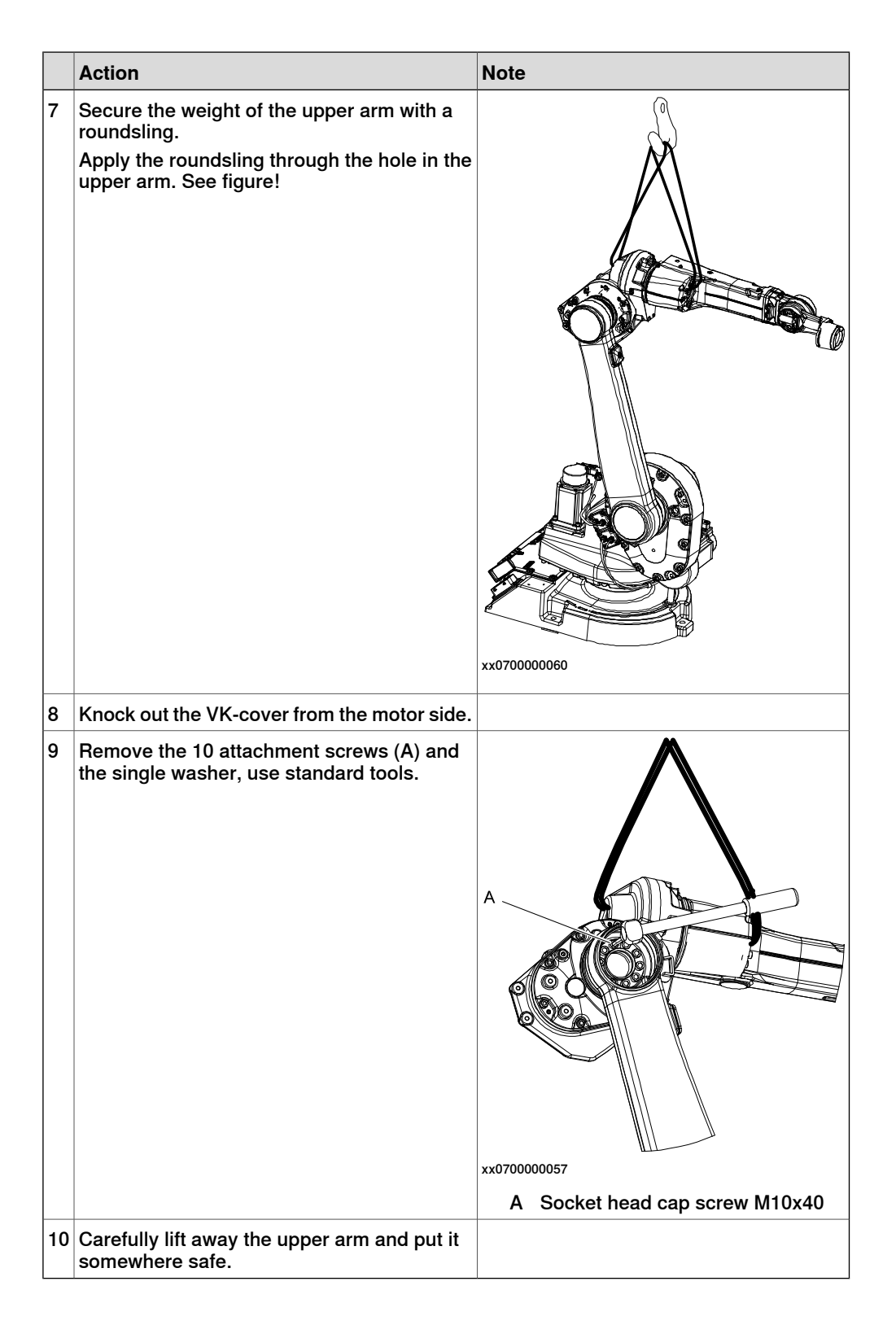

### Refitting the complete upper arm

Use this procedure to refit the complete upper arm.

|   | Action                                                                                                    | Note                                          |
|---|----------------------------------------------------------------------------------------------------|-----------------------------------------------|
| 1 | <b>CAUTION</b><br>The robot upper arm weighs 39 kg.<br>All lifting accessories used must be sized accord-<br>ingly!                  |                                               |
| 2 | Attach a roundsling to the upper arm and lift it.                                                                                    |                                               |
| 3 | Clean the contact surface.                                                                                                    | xx070000076<br>A Contact surface.             |
| 4 | Carefully refit the upper arm to the lower arm,<br>making sure that the new upper arm is mounted<br>in the synchronization position. | xx0700000075<br>A Synchronization mark Axis 3 |

|   | Action                                                                                                    | Note                                                                  |
|---|----------------------------------------------------------------------------------------------------|-----------------------------------------------------------------------|
| 5 | Refit the 10 attachment screws (A) and the single<br>washer, use standard tools.<br>Tightening torque: 70 Nm. | A Correct head cap screw M10x40                                       |
| 6 | Run the cabling through the lower arm and into the arm housing.                                               |                                                                       |
| 7 | Connect all the connectors in the armhouse and secure the cabling with brackets and straps.                   |                                                                       |
| 8 | Refit the cover arm housing to the upper arm <i>Standard tools on page 383</i> .                              | xv070000077<br>A Cover Arm Housing<br>B Torx pan head screw           |
| 9 | Refit a new <i>VK-cover</i> to the lower arm. replace it, if damaged.                                         | Spare part no. is specified in <i>Required</i> equipment on page 189. |

| 4.4.2 Replacing the complete upper arm, IRB 1600ID/1660ID |
|-----------------------------------------------------------|
| Continued                                                 |

| _  |                                                                                                    |                                                                                                    |  |
|----|----------------------------------------------------------------------------------------------------|----------------------------------------------------------------------------------------------------|--|
|    | Action                                                                                                    | Note                                                                                                    |  |
| 10 | Recalibrate the robot.                                                                                                    | Pendulum Calibration is described in <i>Operating manual - Calibration Pendu-lum</i> , enclosed with the calibration tools. |  |
|    |                                                                                                    | Axis Calibration is described in <i>Calibrating with Axis Calibration method on page 349</i> .                              |  |
|    |                                                                                                    | General calibration information is in-<br>cluded in section <i>Calibration on</i><br><i>page 337</i> .                      |  |
| 11 |                                                                                                    |                                                                                                    |  |
|    | Make sure all safety requirements are met when<br>performing the first test run. These are further<br>detailed in the section <i>First test run may cause</i><br><i>injury or damage on page 28</i> . |                                                                                                    |  |

4.4.3 Replacing the complete lower arm

### 4.4.3 Replacing the complete lower arm

#### Location of lower arm

The lower arm is located on the robot as shown in the figure.

A more detailed view of the lower arm may be found in the spare part view, *Spare parts - Lower arm, exploded view*.

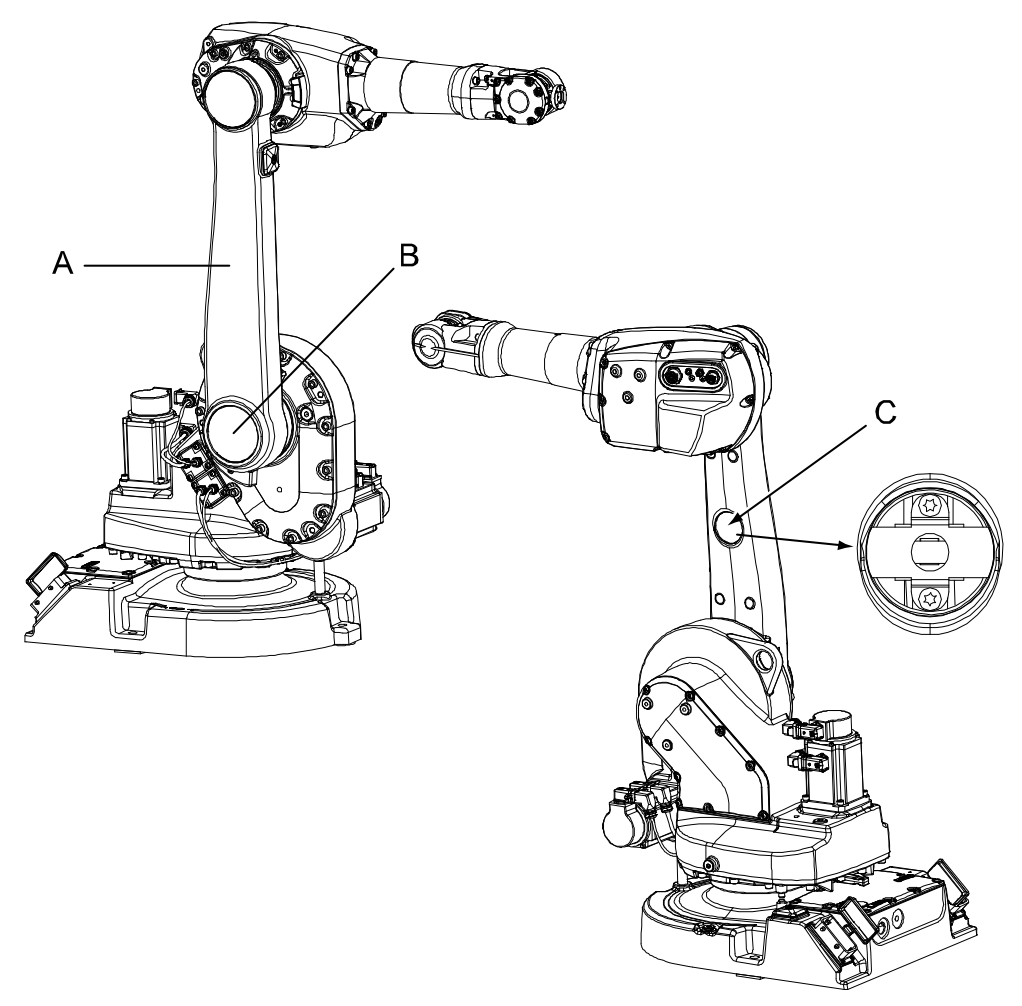

xx0400001246

| A | Lower arm        |
|---|------------------|
| в | VK-cover         |
| С | VK-cover, middle |

### **Required equipment**

| Equipment | Art. no.                          | Note                            |
|-----------|-----------------------------------|---------------------------------|
| Lower arm | See Spare part lists on page 387. |                                 |
| VK-cover  | 3HAA2166-23                       |                                 |
| VK-cover  | 3HAA2166-21                       | In the middle of the lower arm. |

### 4.4.3 Replacing the complete lower arm *Continued*

| Equipment                                                                                                    | Art. no.    | Note                                                              |
|----------------------------------------------------------------------------------------------------|-------------|-------------------------------------------------------------------|
| Sealing ring (V-ring)                                                                                                    | 3HAB3732-13 | Replace if damaged.                                               |
| Isopropanol                                                                                                    | -           | Used to clean the mating sur-<br>faces.                           |
| Locking liquid                                                                                                    | -           | Loctite 574                                                       |
| Standard toolkit                                                                                                    | -           | Content is defined in section <i>Standard tools on page 383</i> . |
| Other tools and procedures<br>may be required. See refer-<br>ences to these procedures in<br>the step-by-step instructions<br>below. |             | These procedures include references to the tools re-<br>quired.   |

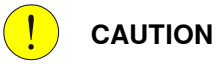

Always cut the paint with a knife and grind the paint edge when disassembling parts. See *Cut the paint or surface on the robot before replacing parts on page 159*.

#### **Deciding calibration routine**

Decide which calibration routine to be used, based on the information in the table. Depending on which routine is chosen, action might be required prior to beginning the repair work of the robot, see the table.

|   | Action                                                                                                    | Note                                                                                                    |
|---|----------------------------------------------------------------------------------------------------|----------------------------------------------------------------------------------------------------|
| 1 | <ul> <li>Decide which calibration routine to use for calibrating the robot.</li> <li>Reference calibration. External cable packages (DressPack) and tools can stay fitted on the robot.</li> <li>Fine calibration. All external cable packages (DressPack) and tools must be removed from the robot.</li> </ul>                                                                                               |                                                                                                    |
|   | If the robot is to be calibrated with refer-<br>ence calibration:<br>Find previous reference values for the axis<br>or create new reference values. These val-<br>ues are to be used after the repair proced-<br>ure is completed, for calibration of the ro-<br>bot.<br>If no previous reference values exist, and<br>no new reference values can be created,<br>then reference calibration is not possible. | <ul> <li>Follow the instructions given in the reference calibration routine on the FlexPendant to create reference values.</li> <li>Creating new values requires possibility to move the robot.</li> <li>Read more about reference calibration for Axis Calibration in <i>Reference calibration routine on page 350</i>.</li> <li>Read more about reference calibration for Pendulum Calibration in <i>Operating manual - Calibration Pendulum</i>.</li> </ul> |
|   | If the robot is to be calibrated with fine<br>calibration:<br>Remove all external cable packages<br>(DressPack) and tools from the robot.                                                                                                    |                                                                                                    |

# 4.4.3 Replacing the complete lower arm *Continued*

### Removing the lower arm

Use this procedure to remove the lower arm.

|    | Action                                                                                                    | Note                                                                                |
|----|----------------------------------------------------------------------------------------------------|-------------------------------------------------------------------------------------|
| 1  | Decide which calibration routine to use, and take actions accordingly prior to beginning the repair procedure.                                                                                                    |                                                                                     |
| 2  | DANGER<br>Turn off all:<br>• electric power supply<br>• hydraulic pressure supply<br>• air pressure supply<br>to the robot, before entering the robot work-<br>ing area.                                                                                                    |                                                                                     |
| 3  | Remove the complete upper arm.                                                                                                    | See section <i>Replacing the complete upper arm, IRB 1600ID/1660ID on page 188.</i> |
| 4  | Remove the VK-covers.<br>CAUTION<br>Be careful not to damage the cabling and<br>cable bracket inside the lower arm when re-<br>moving the middle VK-cover!<br>The figure to the right shows the space under-<br>neath the cover. The gray areas are safe for<br>insertion of a tool that may be inserted with<br>a maximum depth of 20 mm! | Shown in the figure Location of lower arm<br>on page 196.                           |
| 5  | Pull down the cabling through the lower arm and pull it out.                                                                                                    |                                                                                     |
| 6  | <b>CAUTION</b><br>The robot lower arm weighs 20 kg.<br>All lifting accessories used must be sized<br>accordingly!                                                                                                    |                                                                                     |
| 7  | Fit the lifting device to the lower arm to se-<br>cure the weight of the arm.                                                                                                    |                                                                                     |
| 8  | Unscrew the 12 attachment screws and re-<br>move the single washer.                                                                                                    |                                                                                     |
| 9  | Gently pull out the cabling while lifting away<br>the lower arm. Be careful with the connectors,<br>they are sensitive to damage!                                                                                                    |                                                                                     |
| 10 | Check the <i>sealing ring</i> . Replace it if damaged.                                                                                                    | Spare part no. is specified in <i>Required</i> equipment on page 196.               |

### Refitting the lower arm

Use this procedure to refit the complete lower arm.

|    | Action                                                                                                    | Note                                                                                |
|----|----------------------------------------------------------------------------------------------------|-------------------------------------------------------------------------------------|
| 1  | Clean the mating surfaces on both the lower<br>arm and on the frame with isopropanol. Also<br>clean the area where the sealing ring is fitted.     |                                                                                     |
| 2  | Fit the <i>sealing ring</i> properly to the frame.<br>Replace it if damaged.                                                                       | Spare part no. is specified in <i>Required</i><br>equipment on page 196.            |
| 3  | Lubricate the mating surface on the frame with Loctite 574.                                                                                        |                                                                                     |
| 4  | <b>CAUTION</b><br>The robot lower arm weighs 20 kg.<br>All lifting accessories used must be sized<br>accordingly!                                  |                                                                                     |
| 5  | Fit the lifting device to the lower arm and lift it into position.                                                                                 |                                                                                     |
| 6  | Insert the cabling into the lower arm.                                                                                                    |                                                                                     |
| 7  | Fit the lower arm against the frame, fit the washer and secure with the 12 attachment screws.                                                      | 12 pcs; M10 x 40, tightening torque: 70<br>Nm.                                      |
| 8  | Push the cabling up through the lower arm<br>and place the cable bracket inside the lower<br>arm correctly.                                        |                                                                                     |
| 9  | Fit new <i>VK-covers</i> to the lower arm.<br>Make sure that the cable bracket inside the<br>lower arm is secured beneath the middle VK-<br>cover. | Spare part no. is specified in <i>Required equipment on page 196</i> .              |
| 10 | Refit the upper arm.                                                                                                    | See section <i>Replacing the complete upper arm, IRB 1600ID/1660ID on page 188.</i> |

### 4 Repair

4.4.3 Replacing the complete lower arm *Continued* 

|    | Action                                                                                                    | Note                                                                                                    |
|----|----------------------------------------------------------------------------------------------------|----------------------------------------------------------------------------------------------------|
| 11 | Recalibrate the robot!                                                                                                    | Pendulum Calibration is described in<br><i>Operating manual - Calibration Pendulum</i> ,<br>enclosed with the calibration tools. |
|    |                                                                                                    | Axis Calibration is described in <i>Calibrating with Axis Calibration method on page 349</i> .                                   |
|    |                                                                                                    | General calibration information is included in section <i>Calibration on page 337</i> .                                          |
| 12 |                                                                                                    |                                                                                                    |
|    | Make sure all safety requirements are met<br>when performing the first test run. These are<br>further detailed in the section <i>First test run</i><br><i>may cause injury or damage on page 28</i> . |                                                                                                    |

### 4.4.4 Replacing the wrist unit, IRB 1600

#### Location of wrist unit

The wrist unit is located in the frontmost part of the upper arm.

A more detailed view of the upper arm, including the wrist unit, is found in the spare part view, see *Spare parts - Upper arm, exploded view*.

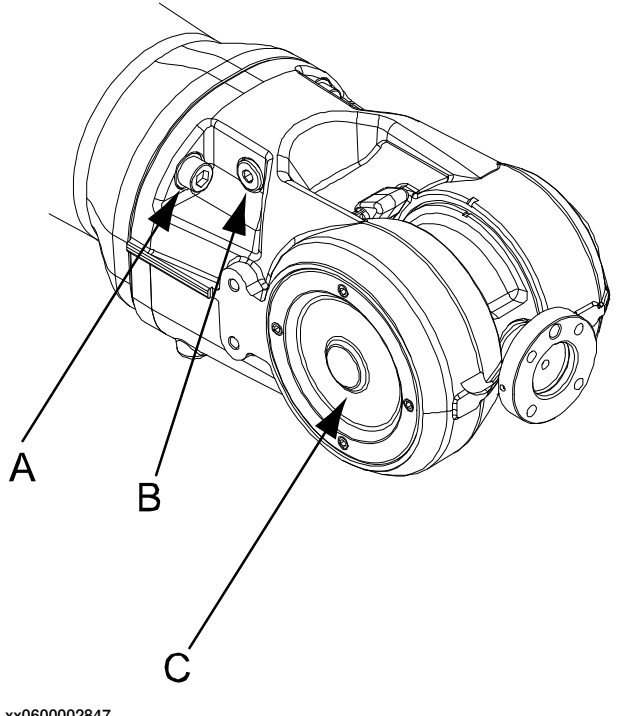

| xυ | 60 | 000 | 284 | 1 |  |
|----|----|-----|-----|---|--|
|    |    |     |     |   |  |
|    |    |     |     |   |  |

| А | Attachment screws, wrist unit (3 pcs) |
|---|---------------------------------------|
| в | Oil plug (only one shown)             |
| С | Wrist unit                            |

### **Required equipment**

| Equipment, etc.      | Spare part no. | Art. no.    | Note                                                                                                    |
|----------------------|----------------|-------------|----------------------------------------------------------------------------------------------------|
| Wrist Stand-         | 3HAC027003-001 |             | Standard and Foundry versions.                                                                                |
| ard/Foundry          |                |             | O-ring sealing plate not in-<br>cluded!                                                                       |
|                      |                |             | <b>Note</b> ! The wrist, stand-<br>ard/Foundry is <b>not</b> interchange-<br>able with art. no. 3HAC 10475-1! |
| O-ring sealing plate | 3HAC025420-001 |             | Must be replaced.                                                                                             |
|                      |                |             | Note! The o-ring sealing plate is<br>not interchangeable with art.no.<br>3HAC 7191-1!                         |
| Grease               |                | 3HAC 3537-1 | For lubricating the o-ring sealing plate.                                                                     |
| Standard toolkit     |                |             | Content is defined in section <i>Standard tools on page 383</i> .                                             |

201

| Other tools and pro-<br>cedures may be re-<br>quired. See refer-<br>ences to these pro-<br>cedures in the step-<br>by-step instructions<br>below | Equipment, etc.                                                                                                    | Spare part no. | Art. no. | Note                                                       |
|----------------------------------------------------------------------------------------------------|----------------------------------------------------------------------------------------------------|----------------|----------|------------------------------------------------------------|
|                                                                                                    | Other tools and pro-<br>cedures may be re-<br>quired. See refer-<br>ences to these pro-<br>cedures in the step-<br>by-step instructions<br>below. |                |          | These procedures include references to the tools required. |

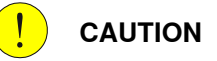

Always cut the paint with a knife and grind the paint edge when disassembling parts. See *Cut the paint or surface on the robot before replacing parts on page 159.* 

### **Deciding calibration routine**

Decide which calibration routine to be used, based on the information in the table. Depending on which routine is chosen, action might be required prior to beginning the repair work of the robot, see the table.

|   |   | Action                                                                                                    | Note                                                                                                    |
|---|---|----------------------------------------------------------------------------------------------------|----------------------------------------------------------------------------------------------------|
| 1 | I | <ul> <li>Decide which calibration routine to use for calibrating the robot.</li> <li>Reference calibration. External cable packages (DressPack) and tools can stay fitted on the robot.</li> <li>Fine calibration. All external cable packages (DressPack) and tools must be removed from the robot.</li> </ul>                                                                                               |                                                                                                    |
|   |   | If the robot is to be calibrated with refer-<br>ence calibration:<br>Find previous reference values for the axis<br>or create new reference values. These val-<br>ues are to be used after the repair proced-<br>ure is completed, for calibration of the ro-<br>bot.<br>If no previous reference values exist, and<br>no new reference values can be created,<br>then reference calibration is not possible. | Follow the instructions given in the refer-<br>ence calibration routine on the FlexPendant<br>to create reference values.<br>Creating new values requires possibility to<br>move the robot.<br>Read more about reference calibration for<br>Axis Calibration in <i>Reference calibration<br/>routine on page 350</i> .<br>Read more about reference calibration for<br>Pendulum Calibration in <i>Operating manu-<br/>al - Calibration Pendulum</i> . |
|   |   | If the robot is to be calibrated with fine<br>calibration:<br>Remove all external cable packages<br>(DressPack) and tools from the robot.                                                                                                    |                                                                                                    |

#### Removal, wrist unit

The procedure below details how to remove the complete wrist unit.

|   | Action                                                                                                    | Note |
|---|----------------------------------------------------------------------------------------------------|------|
| 1 | Decide which calibration routine to use, and take actions accordingly prior to beginning the repair procedure. |      |

|   | Action                                                                                                    | Note                                                                               |
|---|----------------------------------------------------------------------------------------------------|------------------------------------------------------------------------------------|
| 2 | DANGER<br>Turn off all:<br>• electric power supply<br>• hydraulic pressure supply<br>• air pressure supply<br>to the robot, before entering the robot<br>working area.                                      |                                                                                    |
| 3 | <b>CAUTION</b><br>Always cut the paint with a knife and grind<br>the paint edge when disassembling parts.<br>See <i>Cut the paint or surface on the robot</i><br><i>before replacing parts on page 159.</i> |                                                                                    |
| 4 | Drain the oil from the wrist unit.                                                                                                    | Detailed in section <i>Changing the oil in axes 5 and 6 gearboxes on page 138.</i> |
| 5 | Remove the wrist unit by unscrewing its three attachment screws.                                                                                                    | Shown in the figure in section <i>Location</i> of wrist unit on page 201.          |

### Refitting, wrist unit

### The procedure below details how to refit the complete wrist unit.

|   | Action                                                                                                    | Note |
|---|----------------------------------------------------------------------------------------------------|------|
| 1 | Clean the joints that have been opened.<br>See Cut the paint or surface on the robot<br>before replacing parts on page 159                                             |      |
| 2 | Move the robot to a position where the upper arm is vertical.                                                                                                    |      |
| 3 | DANGER<br>Turn off all:<br>• electric power supply<br>• hydraulic pressure supply<br>• air pressure supply<br>to the robot, before entering the robot<br>working area. |      |

|   | Action                                                                                                    | Note                                                                                                    |
|---|----------------------------------------------------------------------------------------------------|----------------------------------------------------------------------------------------------------|
| 4 | With the new spare part wrist there is a<br>parallel pin enclosed.<br>The parallel pin must be installed on the<br>wrist if the robot is calibrated with the<br>Axis Calibration method.<br>If the calibration method is unknown,<br>look at the tubular shaft interface. If it<br>has an elongated hole, install the parallel<br>pin into the wrist, according to the next<br>step. |                                                                                                    |
|   |                                                                                                    | xx1700000117                                                                                                    |
| 5 | If the robot is calibrated with Axis Calibration. fit the parallel pin into the corresponding hole in the wrist.           Note           If the parallel pin is not installed on a robot calibrated with Axis Calibration, the calibration result will be affected negatively.                                                                                                    |                                                                                                    |
|   |                                                                                                    | xx1700000118<br>Verify that the parallel pin sticks out from the wrist according to the measurement given below.<br>$6\pm0.5$            |
| 6 | Lightly lubricate the o-ring sealingplate with grease.                                                                                                    | Art. no. is specified in section <i>Required</i> equipment on page 201.                                                                  |
| 7 | In order to release the brake, connect the 24 VDC power supply to motors:                                                                                                    | Connect to connector R3.MP5 or 6:<br>• +: pin 7<br>• -: pin 8                                                                            |
| 8 | Fit the <i>o-ring sealingplate</i> to the upper<br>arm. Fit the <i>wrist unit</i> to the upper arm<br>with the three attachment screws, while<br>making sure that the gears mate prop-<br>erly.                                                                                                    | Use a new o-ring! Spare part no. is specified<br>in <i>Required equipment on page 201</i> .<br>3 pcs, M8 x 25, tightening torque: 28 Nm. |

|    | Action                                                                                                    | Note                                                                                                    |
|----|----------------------------------------------------------------------------------------------------|----------------------------------------------------------------------------------------------------|
| 9  | Perform a leak-down test.                                                                                                    | Detailed in section <i>Performing a leak-down</i> test on page 154.                                                                   |
| 10 | Refill the wrist unit with oil.                                                                                                    | Detailed in section <i>Changing the oil in axes</i> 5 and 6 gearboxes on page 138.                                                    |
| 11 | Seal and paint the joints that have been<br>opened. See <i>Cut the paint or surface on</i><br><i>the robot before replacing parts on</i><br><i>page 159</i>                                               |                                                                                                    |
|    | Note                                                                                                    |                                                                                                    |
|    | After all repair work, wipe the robot free from particles with spirit on a lint free cloth.                                                                                                    |                                                                                                    |
| 12 | Recalibrate the robot!                                                                                                    | Pendulum Calibration is described in <i>Oper-<br/>ating manual - Calibration Pendulum</i> , en-<br>closed with the calibration tools. |
|    |                                                                                                    | Axis Calibration is described in <i>Calibrating</i> with Axis Calibration method on page 349.                                         |
|    |                                                                                                    | General calibration information is included in section <i>Calibration on page 337</i> .                                               |
| 13 |                                                                                                    |                                                                                                    |
|    | Make sure all safety requirements are<br>met when performing the first test run.<br>These are further detailed in the section<br><i>First test run may cause injury or dam-</i><br><i>age on page 28.</i> |                                                                                                    |

4.4.5 Replacing the wrist unit, IRB 1600ID

### 4.4.5 Replacing the wrist unit, IRB 1600ID

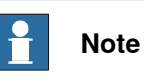

After replacement of motors/motor or gearbox in a manipulator, recalibration is required.

#### Location of wrist unit

The wrist unit is located in the frontmost part of the upper arm.

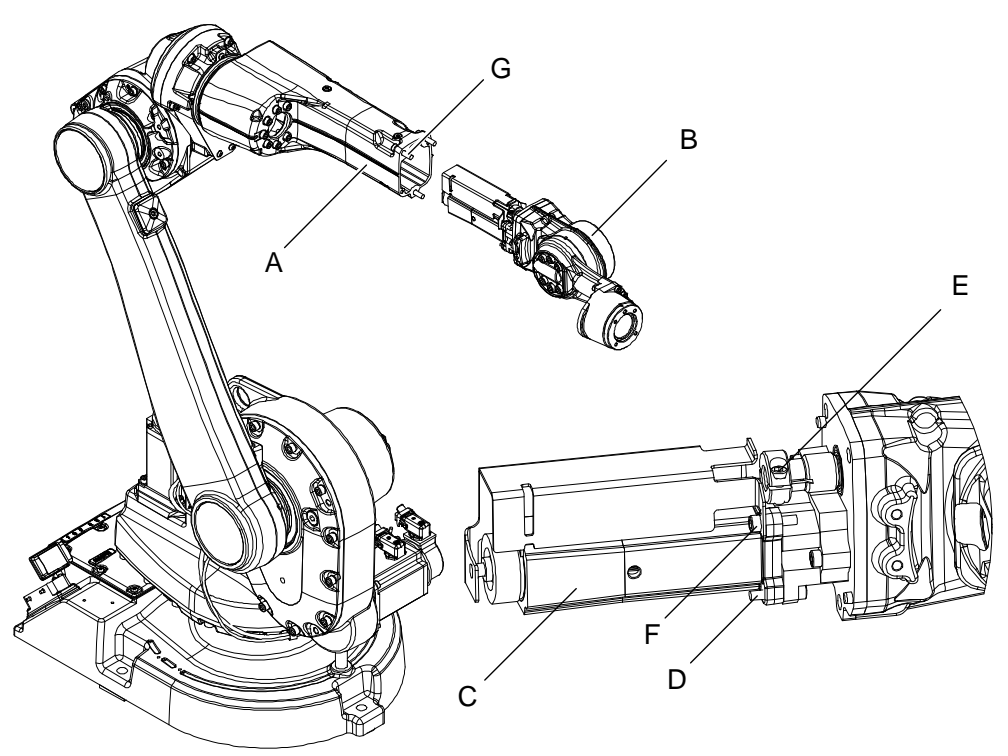

xx070000025

| A | Upper arm                                           |
|---|-----------------------------------------------------|
| в | Wrist                                               |
| С | Motor axis 6                                        |
| D | Hexagon socket head screw M5x25                     |
| E | Hexagon socket head screw M5X16 (10.9) (Short head) |
| F | Hexagon socket head screw M5x25                     |
| G | Hexagon socket head screw M8x35                     |

#### **Required equipment**

| Equipment | Art. No.                          | Note |
|-----------|-----------------------------------|------|
| Wrist, ID | See Spare part lists on page 387. |      |
| O-ring    |                                   |      |

| Equipment                                                                                                    | Art. No.      | Note                                                              |
|----------------------------------------------------------------------------------------------------|---------------|-------------------------------------------------------------------|
| Grease                                                                                                    | 3HAC3537-1    | For lubricating the o-ring sealing plate.                         |
| Arm                                                                                                    | 3HAC9037-1    | For adjusting the gear play, motor/pinion.                        |
| Loctite 242                                                                                                    | 1269-0014-410 |                                                                   |
| Standard toolkit                                                                                                    |               | Content is defined in section <i>Standard tools on page 383</i> . |
| Other tools and procedures<br>may be required. See refer-<br>ences to these procedures in<br>the step-by-step instructions<br>below. |               | These procedures include references to the tools re-<br>quired.   |

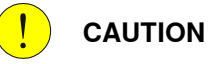

Always cut the paint with a knife and grind the paint edge when disassembling parts. See *Cut the paint or surface on the robot before replacing parts on page 159*.

### **Deciding calibration routine**

Decide which calibration routine to be used, based on the information in the table. Depending on which routine is chosen, action might be required prior to beginning the repair work of the robot, see the table.

|   | Action                                                                                                    | Note                                                                                                    |
|---|----------------------------------------------------------------------------------------------------|----------------------------------------------------------------------------------------------------|
| 1 | <ul> <li>Decide which calibration routine to use for calibrating the robot.</li> <li>Reference calibration. External cable packages (DressPack) and tools can stay fitted on the robot.</li> <li>Fine calibration. All external cable packages (DressPack) and tools must be removed from the robot.</li> </ul>                                                                                               |                                                                                                    |
|   | If the robot is to be calibrated with refer-<br>ence calibration:<br>Find previous reference values for the axis<br>or create new reference values. These val-<br>ues are to be used after the repair proced-<br>ure is completed, for calibration of the ro-<br>bot.<br>If no previous reference values exist, and<br>no new reference values can be created,<br>then reference calibration is not possible. | Follow the instructions given in the refer-<br>ence calibration routine on the FlexPendant<br>to create reference values.<br>Creating new values requires possibility to<br>move the robot.<br>Read more about reference calibration for<br>Axis Calibration in <i>Reference calibration</i><br><i>routine on page 350</i> .<br>Read more about reference calibration for<br>Pendulum Calibration in <i>Operating manu-</i><br><i>al - Calibration Pendulum</i> . |
|   | If the robot is to be calibrated with fine calibration:                                                                                                    |                                                                                                    |
|   | Remove all external cable packages (DressPack) and tools from the robot.                                                                                                    |                                                                                                    |

### Removing the wrist unit

Use this procedure to remove the complete wrist unit.

|   | Action                                                                                                    | Note                                                                                             |
|---|----------------------------------------------------------------------------------------------------|--------------------------------------------------------------------------------------------------|
| 1 | Decide which calibration routine to use, and take actions accordingly prior to beginning the repair procedure.                                                                                                    |                                                                                                  |
| 2 |                                                                                                    |                                                                                                  |
|   | <ul> <li>Turn off all:</li> <li>electric power supply</li> <li>hydraulic pressure supply</li> <li>air pressure supply</li> <li>to the robot, before entering the robot working area.</li> </ul>                     |                                                                                                  |
| 3 | Remove all extra equipment fitted on upper arm and wrist.                                                                                                    | Shown in <i>Remove AW Gun on page 229</i>                                                        |
| 4 | The plug (A) in figure covering the screw (C).<br>Remove the plug using standard tools (B).<br>Remove the screw for looking of motor axis<br>5, (C) in figure <i>Location of wrist unit on</i><br><i>page 206</i> . | A<br>B<br>B<br>C<br>C<br>C<br>C<br>C<br>C<br>C<br>C<br>C<br>C<br>C<br>C<br>C<br>C<br>C<br>C<br>C |
| 5 | Remove the VK-Cover.                                                                                                    | xx0700000054<br>A VK-Cover                                                                       |
| 6 | Gently pull the cables out through the hole for the VK- cover in the armtube.                                                                                                    |                                                                                                  |

|   | Action                                                                                                    | Note                                                                                        |
|---|----------------------------------------------------------------------------------------------------|---------------------------------------------------------------------------------------------|
| 7 | Disconnect the connectors R4.FB6 and<br>R4.MP6 to motor axis 6, through the hole for<br>the VK cover.                                                                                                    | A<br>A<br>A<br>A<br>A<br>A<br>A<br>A<br>A<br>A<br>A<br>A<br>A<br>A<br>A<br>A<br>A<br>A<br>A |
| 8 | Remove the attachment screws securing the                                                                                                    | A: Connectors R4.FB6 & R4.MP6     A                                                         |
|   | wrist.                                                                                                    | xx070000052<br>• A: Hex socket head cap screw<br>M8x35 quality 8.8-A2F (3 pcs)              |
| 9 | Remove the wrist with motor 6 from the upper<br>arm tube and put it on a work bench or simil-<br>ar.<br>CAUTION<br>Be careful when handling the wrist. Always<br>hold on the casting, do not hold on the wrist<br>cover. This can damage the sealing which |                                                                                             |
|   | will cause oil leakage.                                                                                                    |                                                                                             |

|    | Action                                                                                                    | Note                                  |
|----|----------------------------------------------------------------------------------------------------|---------------------------------------|
| 10 | Remove the three screws, hexagon socket<br>head screw M5x25 (E) securing the motor<br>axis 6 and remove the motor (C). | xx0700000091                          |
|    |                                                                                                    | A: Contact R4.FB6                     |
|    |                                                                                                    | B: Contact R4.MP6                     |
|    |                                                                                                    | C: Motor axis 6                       |
|    |                                                                                                    | D: Hexagon socket head screw<br>M8x35 |
|    |                                                                                                    | F: Hexagon socket head screw<br>M5x25 |

### Refitting the wrist unit

Use this procedure to refit the complete wrist unit.

|   | Action                                                                                                    | Note                                                                 |
|---|----------------------------------------------------------------------------------------------------|----------------------------------------------------------------------|
| 1 | Note<br>Remove the console from the old motor and<br>scrap it.<br>The new console shall be fitted to the axis-6<br>motor. See .                                       | xx0700000353<br>A Hex socket head cap screw M5x25<br>B Motor Console |
| 2 | Apply a string or similar to the cable harness<br>and run it out through the hole for the VK<br>cover.                                                                |                                                                      |
| 3 | Carefully fit the wrist (with motor axis 6 fitted)<br>to the upper arm tube, using the string to pull<br>the cable harness back through the hole for<br>the VK cover. | xx070000093                                                          |

| _  |                                                                                                    |                                                                                                    |
|----|----------------------------------------------------------------------------------------------------|----------------------------------------------------------------------------------------------------|
|    | Action                                                                                                    | Note                                                                                                    |
| 4  | Use standard tools to refit the three hexagon socket head screw (M8x35).                                                                                                    | Shown as (H) in figure <i>Location of wrist unit on page 206</i> .                                                                                                    |
|    |                                                                                                    | Tightening torque 24 Nm                                                                                                    |
| 5  | Reconnect connectors R4.FB6 and R4.MP6, through the hole for the VK cover.                                                                                                    | Note                                                                                                    |
|    |                                                                                                    | When reconnecting the connectors<br>R4.FB6 and R4.MP6, make sure to push<br>the connectors towards the wrist as far<br>away from the axis 5-6 cable spiral as<br>possible, to avoid grease to accumulate<br>on the resolver connector.                                                                           |
| 6  | Tighten the hexagon socket head screw<br>M5X16 (Short head).                                                                                                    | Shown as (E) in figure <i>Location of wrist</i><br><i>unit on page 206</i> .                                                                                                    |
|    |                                                                                                    | lightening torque 6 Nm                                                                                                    |
| 7  | Refit the VK cover.                                                                                                    |                                                                                                    |
| 8  | Tightening the plug (A).<br>Tightening torque 6 Nm                                                                                                    | A                                                                                                    |
|    |                                                                                                    | кх070000092                                                                                                    |
| 9  | Refit the AW equipment in the upper arm.                                                                                                    | Shown in <i>Refitting the wrist unit on page 210</i>                                                                                                    |
| 10 | Recalibrate the robot.                                                                                                    | Pendulum Calibration is described in<br>Operating manual - Calibration Pendulum,<br>enclosed with the calibration tools.<br>Axis Calibration is described in Calibrat-<br>ing with Axis Calibration method on<br>page 349.<br>General calibration information is included<br>in section Calibration on page 337. |
| 11 |                                                                                                    |                                                                                                    |
|    | Make sure all safety requirements are met<br>when performing the first test run. These are<br>further detailed in section <i>First test run may</i><br><i>cause injury or damage on page 28</i> . |                                                                                                    |

4.4.6 Replacing the wrist unit, IRB1660ID

### 4.4.6 Replacing the wrist unit, IRB1660ID

#### Location of wrist unit

The wrist unit is located in the frontmost part of the upper arm, as shown in the figure.

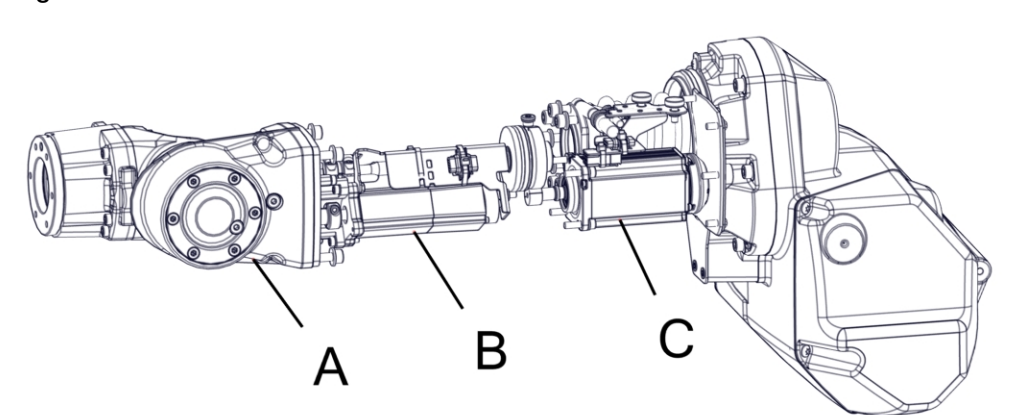

#### xx1500002930

| А | Wrist        |
|---|--------------|
| в | Motor axis 6 |
| С | Motor axis 5 |

#### **Required equipment**

| Equipment                                                                                                    | Art. no.                                                          | Note                                                              |
|----------------------------------------------------------------------------------------------------|-------------------------------------------------------------------|-------------------------------------------------------------------|
| Motor, axis 6                                                                                                    | For spare part number, see:<br>• Spare part lists on<br>page 387. |                                                                   |
| Wrist unit, ID                                                                                                    | For spare part number, see:<br>• Spare part lists on<br>page 387  |                                                                   |
| VK-cover                                                                                                    | 3HAA2166-18                                                       | Always replace with a new when removed.                           |
| Locking liquid                                                                                                    | -                                                                 | Loctite 574                                                       |
| Standard toolkit                                                                                                    |                                                                   | Content is defined in section <i>Standard tools on page 383</i> . |
| Other tools and procedures<br>may be required. See refer-<br>ences to these procedures in<br>the step-by-step instructions<br>below. |                                                                   | These procedures include references to the tools re-<br>quired.   |

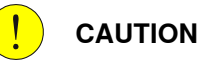

Always cut the paint with a knife and grind the paint edge when disassembling parts. See *Cut the paint or surface on the robot before replacing parts on page 159.* 

#### **Deciding calibration routine**

Decide which calibration routine to be used, based on the information in the table. Depending on which routine is chosen, action might be required prior to beginning the repair work of the robot, see the table.

|   | Action                                                                                                    | Note                                                                                                    |
|---|----------------------------------------------------------------------------------------------------|----------------------------------------------------------------------------------------------------|
| 1 | <ul> <li>Decide which calibration routine to use for calibrating the robot.</li> <li>Reference calibration. External cable packages (DressPack) and tools can stay fitted on the robot.</li> <li>Fine calibration. All external cable packages (DressPack) and tools must be removed from the robot.</li> </ul>                                                                                               |                                                                                                    |
|   | If the robot is to be calibrated with refer-<br>ence calibration:<br>Find previous reference values for the axis<br>or create new reference values. These val-<br>ues are to be used after the repair proced-<br>ure is completed, for calibration of the ro-<br>bot.<br>If no previous reference values exist, and<br>no new reference values can be created,<br>then reference calibration is not possible. | Follow the instructions given in the refer-<br>ence calibration routine on the FlexPendant<br>to create reference values.<br>Creating new values requires possibility to<br>move the robot.<br>Read more about reference calibration for<br>Axis Calibration in <i>Reference calibration<br/>routine on page 350</i> .<br>Read more about reference calibration for<br>Pendulum Calibration in <i>Operating manu-<br/>al - Calibration Pendulum</i> . |
|   | If the robot is to be calibrated with fine<br>calibration:<br>Remove all external cable packages<br>(DressPack) and tools from the robot.                                                                                                    |                                                                                                    |

### **Removing wrist unit**

Use this procedure to remove the wrist unit.

|   | Action                                                                                                    | Information |
|---|----------------------------------------------------------------------------------------------------|-------------|
| 1 | Decide which calibration routine to use, and take actions accordingly prior to beginning the repair procedure.                                                                                  |             |
| 2 | Move the upper arm to synchronization po-<br>sition.                                                                                                    |             |
| 3 |                                                                                                    |             |
|   | <ul> <li>Turn off all:</li> <li>electric power supply</li> <li>hydraulic pressure supply</li> <li>air pressure supply</li> <li>to the robot, before entering the robot working area.</li> </ul> |             |
| 4 | Remove all extra equipment fitted on the upper arm.                                                                                                    |             |

|   | Action                                                                             | Information                                           |
|---|------------------------------------------------------------------------------------|-------------------------------------------------------|
| 5 | Remove the VK-cover.                                                               | х×100000873                                           |
| 6 | Open the flexible coupling securing motor<br>axis 5, on the side facing the wrist. | xx100000874<br>• A: Coupling<br>• B: Attachment screw |
| 7 | Remove the attachment screws securing the wrist.                                   | xx100000875<br>• A: Attachment screws (4 pcs)         |

|    | Action                                                                                                    | Information                                                                                                    |
|----|----------------------------------------------------------------------------------------------------|----------------------------------------------------------------------------------------------------|
| 8  | Separate the wrist and upper arm tube at<br>the marked division point (along the dotted<br>line in the figure).<br>Note<br>There is oil inside the wrist. The cover is<br>only secured with Loctite 574. If opened in<br>the wrong place, oil will spill out. | xx100000933<br>• A: Wrist<br>• B: Cover (Secured with Loctite 574 to the wrist)<br>• C: Division point<br>• D: Upper arm tube |
| 9  | Pull carefully out the wrist a little to reach<br>the motor cables to motor axis 6.<br>Note<br>The wrist is fitted on cylindrical pins.                                                                                                    | xx1500001259                                                                                                    |
| 10 | Fit two short screws in the holes for the at-<br>tachment screws to temporarily secure the<br>cover.                                                                                                    | xx1500003257         • A: Short screws (2 pcs)                                                                                |

### 4 Repair

## 4.4.6 Replacing the wrist unit, IRB1660ID *Continued*

|    | Action                                                                | Information                                                                   |
|----|-----------------------------------------------------------------------|-------------------------------------------------------------------------------|
| 11 | Action<br>Disconnect the cables R4.MP6 and R4.FB6<br>to motor axis 6. | Information<br>R4.MP6<br>R4.FB6                                               |
|    |                                                                       | xx1400002575                                                                  |
| 12 | Put the wrist with motor axis 6 on a work bench.                      |                                                                               |
| 13 | Remove motor axis 6 from the wrist.                                   | For details, see <i>Replacement of motor, axis 6, IRB 1660ID on page 319.</i> |

### **Refitting wrist unit**

Use this procedure to refit the wrist unit.

|   | Action                                                                                           | Information                                                                    |
|---|--------------------------------------------------------------------------------------------------|--------------------------------------------------------------------------------|
| 1 | Clean all assembly surfaces.<br>Remove any painting from the assembly<br>surfaces, with a knife. |                                                                                |
| 2 | Refit motor axis 6 to the wrist.                                                                 | For details, see <i>Replacement of motor, axis 6, IRB 1660ID on page 319</i> . |
| 3 | Place the wrist with motor axis 6 fitted a little into the upper arm tube.                       |                                                                                |
| 4 | Reconnect the cables R4.MP6 and R4.FB6 to motor axis 6.                                          | R4.MP6<br>R4.FB6<br>xx1400002575                                               |
4.4.6 Replacing the wrist unit, IRB1660ID *Continued* 

|   | Action                                                                 | Information                                                                                      |
|---|------------------------------------------------------------------------|--------------------------------------------------------------------------------------------------|
| 5 | Remove the two short screws used to temporarily secure the cover.      | B<br>B<br>C<br>C<br>C<br>C<br>C<br>C<br>C<br>C<br>C<br>C<br>C<br>C<br>C<br>C<br>C<br>C<br>C<br>C |
|   |                                                                        | <ul> <li>A: Short screws (2 pcs)</li> <li>B: Cover</li> </ul>                                    |
| 6 | Apply locking liquid to the assembly surface<br>on the upper arm tube. | The locking liquid is specified in <i>Required</i> equipment on page 212.                        |
|   |                                                                        | xx1200000063                                                                                     |

# 4.4.6 Replacing the wrist unit, IRB1660ID *Continued*

|    | Action                                                                                                    | Information                                                                                |
|----|----------------------------------------------------------------------------------------------------|--------------------------------------------------------------------------------------------|
| 7  | Push the wrist with motor axis 6 into its po-<br>sition onto the cylindrical pins.<br>Tip<br>Look through the hole for the VK-cover<br>when fitting the axis into the flexible coup-<br>ling of motor axis 5. | A<br>B<br>B<br>K<br>XX1000000874<br>• A: Flexible coupling axis 5<br>• B: Attachment screw |
| 8  | Secure the wrist with its attachment screws<br>and washers.                                                                                                    | Tightening torque: 35 Nm                                                                   |
| 9  | Secure the flexible coupling axis 5 with its attachment screw.                                                                                                    | Tightening torque: 14 Nm                                                                   |
| 10 | Fit a new VK-cover.                                                                                                    | Article number is specified in Required<br>equipment on page 212.                          |

# 4.4.6 Replacing the wrist unit, IRB1660ID *Continued*

|    | Action                                                                                                    | Information                                                                                                    |
|----|----------------------------------------------------------------------------------------------------|----------------------------------------------------------------------------------------------------|
| 11 | Recalibrate the robot.                                                                                                    | Pendulum Calibration is described in <i>Op-<br/>erating manual - Calibration Pendulum</i> ,<br>enclosed with the calibration tools. |
|    |                                                                                                    | Axis Calibration is described in <i>Calibrating</i> with Axis Calibration method on page 349.                                       |
|    |                                                                                                    | General calibration information is included in section <i>Calibration on page 337</i> .                                             |
| 12 | DANGER<br>Make sure all safety requirements are met<br>when performing the first test run. These<br>are further detailed in the section <i>First test</i><br><i>run may cause injury or damage on page 28</i> . |                                                                                                    |

4.4.7 Replacing the damper, axis 2

## 4.4.7 Replacing the damper, axis 2

#### Location of damper, axis 2

The damper, axis 2, is located as shown in the figure.

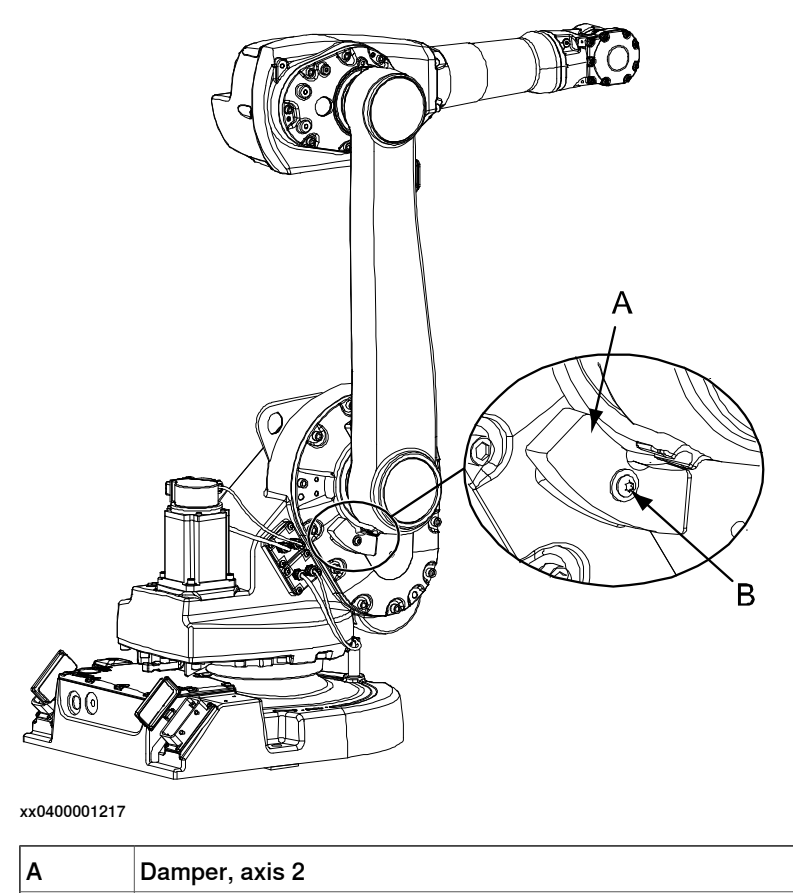

B Attachment screw and washer

#### **Required equipment**

| Equipment, etc.                                                                                                    | Art. no.       | Note                                                              |
|----------------------------------------------------------------------------------------------------|----------------|-------------------------------------------------------------------|
| Damper, axis 2                                                                                                    | 3HAC022013-001 |                                                                   |
| Standard toolkit                                                                                                    | -              | Content is defined in section <i>Standard tools on page 383</i> . |
| Other tools and procedures<br>may be required. See refer-<br>ences to these procedures in<br>the step-by-step instructions<br>below. |                | These procedures include references to the tools re-<br>quired.   |

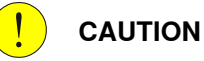

Always cut the paint with a knife and grind the paint edge when disassembling parts. See *Cut the paint or surface on the robot before replacing parts on page 159*.

#### Removing the damper

Use this procedure to remove the damper.

|   | Action                                                                                                    | Note |
|---|----------------------------------------------------------------------------------------------------|------|
| 1 |                                                                                                    |      |
|   | Always cut the paint with a knife and grind<br>the paint edge when disassembling parts.<br>See <i>Cut the paint or surface on the robot be-</i><br><i>fore replacing parts on page 159</i> . |      |
| 2 | Run the robot to a position where it is best<br>to enable access to the attachment screw of<br>the damper.                                                                                   |      |
| 3 |                                                                                                    |      |
|   | Turn off all:                                                                                                    |      |
|   | electric power supply     bydraulic pressure supply                                                                                                    |      |
|   | air pressure supply                                                                                                    |      |
|   | to the robot, before entering the robot work-<br>ing area.                                                                                                    |      |
| 4 | Remove the damper by unscrewing the attach-<br>ment screw and washer.                                                                                                    |      |

#### Refitting the damper

Use this procedure to refit the damper.

|   | Action                                                                                                    | Note           |
|---|----------------------------------------------------------------------------------------------------|----------------|
| 1 | Run the robot to a position where it is best<br>to enable access to the attachment screw of<br>the damper.                                                                                              |                |
| 2 | DANGER<br>Turn off all:<br>• electric power supply<br>• hydraulic pressure supply<br>• air pressure supply<br>to the robot, before entering the robot work-<br>ing area.                                |                |
| 3 | Secure the damper with the attachment screw and washer.                                                                                                    | 1 рс: М6 х 16. |
| 4 | DANGER<br>Make sure all safety requirements are met<br>when performing the first test run. These are<br>further detailed in the section <i>First test run</i><br>may cause injury or damage on page 28. |                |

4.4.8 Replacing the damper, axis 3

## 4.4.8 Replacing the damper, axis 3

#### Location of damper, axis 3

The damper axis 3, is located as shown in the figure.

A more detailed view of the damper and its position may be found in the spare part view, see *Spare parts - Upper arm, exploded view*.

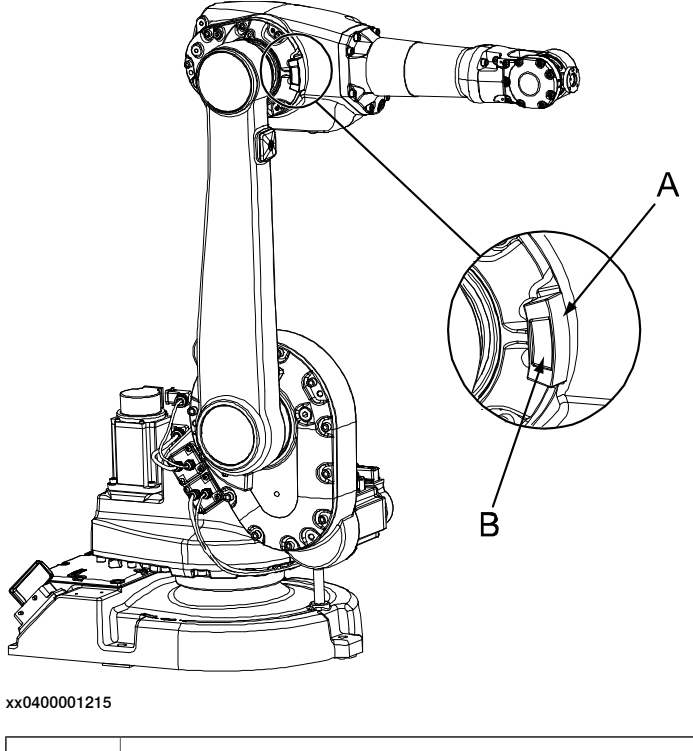

| A | Damper, axis 3 |
|---|----------------|
| В | Cast tab       |

#### **Required equipment**

| Equipment, etc.  | Art. no.       | Note                                                              |
|------------------|----------------|-------------------------------------------------------------------|
| Damper, axis 3   | 3HAC022260-001 |                                                                   |
| Standard toolkit |                | Content is defined in section <i>Standard tools on page 383</i> . |

#### 

Always cut the paint with a knife and grind the paint edge when disassembling parts. See *Cut the paint or surface on the robot before replacing parts on page 159*.

#### Removing the damper axis 3

Use this procedure to remove the damper.

|   | Action                                                                                | Note                                                                |
|---|---------------------------------------------------------------------------------------|---------------------------------------------------------------------|
| 1 | Run the robot to a position where it is best to enable access to the access 3 damper. | Shown in the figure <i>Location of damper, axis 3 on page 222</i> . |

Continues on next page

4.4.8 Replacing the damper, axis 3 *Continued* 

|   | Action                                                                                                  | Note |
|---|----------------------------------------------------------------------------------------------------|------|
| 2 | DANGER<br>Turn off all:<br>• electric power supply<br>• hydraulic pressure supply                       |      |
|   | <ul> <li>air pressure supply<br/>to the robot, before entering the robot work-<br/>ing area.</li> </ul> |      |
| 3 | Remove the damper by gently prying it from the cast tab.                                                |      |

#### Refitting the damper axis 3

Use this procedure to refit the damper.

|   | Action                                                                                                    | Note                                                                |
|---|----------------------------------------------------------------------------------------------------|---------------------------------------------------------------------|
| 1 | Run the robot to a position where it is best<br>to enable access to the location where the<br>axis 3 damper is fitted.                                                                                  | Shown in the figure <i>Location of damper, axis 3 on page 222</i> . |
| 2 | DANGER<br>Turn off all:<br>• electric power supply<br>• hydraulic pressure supply<br>• air pressure supply<br>to the robot, before entering the robot work-<br>ing area.                                |                                                                     |
| 3 | Refit the damper by gently pressing it onto the cast tab on the upper arm.                                                                                                    |                                                                     |
| 4 | DANGER<br>Make sure all safety requirements are met<br>when performing the first test run. These are<br>further detailed in the section <i>First test run</i><br>may cause injury or damage on page 28. |                                                                     |

4.4.9 Replacing the mechanical stop axis 3, IRB 1600ID/1660ID

## 4.4.9 Replacing the mechanical stop axis 3, IRB 1600ID/1660ID

#### Location of the mechanical stop axis 3

The mechanical stop axis 3 is located as shown in the figure.

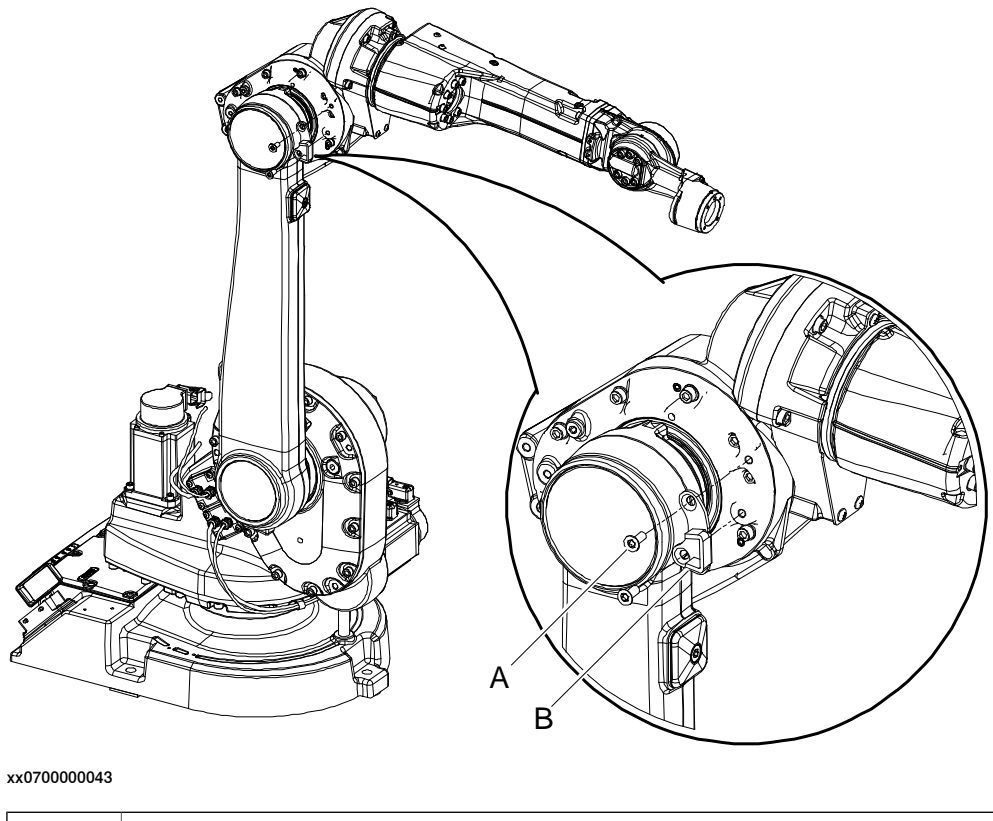

| Α | Torx counters. head screw |
|---|---------------------------|
| В | Mechanical damper         |

#### **Required equipment**

| Equipment       | Art. no.                          | Note                                                              |
|-----------------|-----------------------------------|-------------------------------------------------------------------|
| Mechanical stop | See Spare part lists on page 387. |                                                                   |
| Standard tools  |                                   | Content is defined in section <i>Standard tools on page 383</i> . |

#### 

Always cut the paint with a knife and grind the paint edge when disassembling parts. See *Cut the paint or surface on the robot before replacing parts on page 159*.

### Removing the mechanical stop axis 3

Use this procedure to remove the mechanical stop.

|   | Action                                                                                                    | Note |
|---|----------------------------------------------------------------------------------------------------|------|
| 1 | Run the robot to a position that enables ac-<br>cess to the mechanical stop.                                                                                             |      |
| 2 | DANGER<br>Turn off all:<br>• electric power supply<br>• hydraulic pressure supply<br>• air pressure supply<br>to the robot, before entering the robot work-<br>ing area. |      |
| 3 | Remove the mechanical stop.                                                                                                    |      |

#### **Refitting the mechanical stop axis 3**

Use this procedure to refit the mechanical stop.

|   | Action                                                                                               | Note |
|---|----------------------------------------------------------------------------------------------------|------|
| 1 | Refit the mechanical stop with its attachment screws.                                                |      |
| 2 | DANGER<br>Make sure all safety requirements are met<br>when performing the first test run. These are |      |
|   | further detailed in the section <i>First test run</i> may cause injury or damage on page 28.         |      |

4.4.10 Replacement of damper, axis 5

## 4.4.10 Replacement of damper, axis 5

#### Location of damper, axis 5

The damper, axis 5, is located as shown in the figure below!

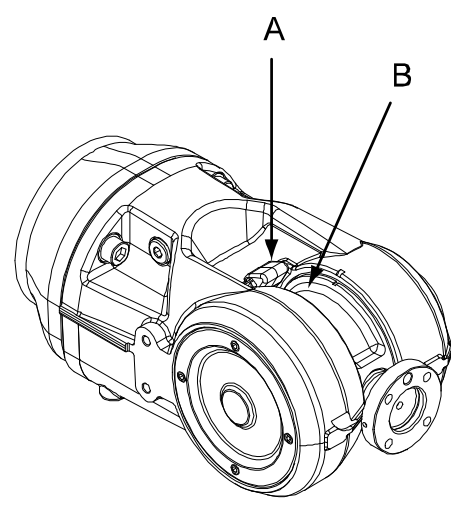

xx0600002806

| Α | Damper, axis 5 |
|---|----------------|
| В | Recess         |

#### **Required equipment**

| Equipment, etc.  | Spare part no. | Note                                                              |
|------------------|----------------|-------------------------------------------------------------------|
| Damper, axis 5   | 3HAB 8964-1    |                                                                   |
| Standard toolkit |                | Content is defined in section <i>Standard tools on page 383</i> . |

#### 

Always cut the paint with a knife and grind the paint edge when disassembling parts. See *Cut the paint or surface on the robot before replacing parts on page 159*.

#### Removal, damper axis 5

The procedure below details how to remove the damper, axis 5.

|   | Action                                                                                                    | Note                                                                |
|---|----------------------------------------------------------------------------------------------------|---------------------------------------------------------------------|
| 1 | Run the robot to a position that enables the end of the <i>damper</i> to be pushed into the <i>recess</i> in the wrist unit. | Shown in the figure <i>Location of damper, axis 5 on page 226</i> . |

4.4.10 Replacement of damper, axis 5 *Continued* 

|   | Action                                                                      | Note |
|---|-----------------------------------------------------------------------------|------|
| 2 |                                                                             |      |
|   | Turn off all:                                                               |      |
|   | electric power supply                                                       |      |
|   | hydraulic pressure supply                                                   |      |
|   | air pressure supply                                                         |      |
|   | to the robot, before entering the robot working area.                       |      |
| 3 | Unhook the end of the damper, and push it into the recess.                  |      |
| 4 | Manually move the wrist (robot axis 5) away from the damper to pull it out. |      |

#### Refitting, damper axis 5

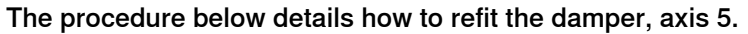

|   | Action                                                                                                    | Note                                            |
|---|----------------------------------------------------------------------------------------------------|-------------------------------------------------|
| 1 |                                                                                                    |                                                 |
|   | Turn off all:                                                                                                    |                                                 |
|   | electric power supply                                                                                                    |                                                 |
|   | <ul> <li>hydraulic pressure supply</li> </ul>                                                                                                    |                                                 |
|   | <ul> <li>air pressure supply</li> </ul>                                                                                                    |                                                 |
|   | to the robot, before entering the robot working area.                                                                                                    |                                                 |
| 2 | Push the end of the damper into the gap between the wrist unit and upper arm.                                                                                                    | Make sure the damper is turned the correct way! |
| 3 | Manually move the wrist (robot axis 5) in order to pull the damper into position.                                                                                                    |                                                 |
| 4 | Fold out the damper hooks to secure it in position.                                                                                                    |                                                 |
| 5 | DANGER<br>Make sure all safety requirements are met when perform-<br>ing the first test run. These are further detailed in the<br>section <i>First test run may cause injury or damage on</i><br><i>page 28</i> . |                                                 |

4.4.11 Remove upper arm AW Gun

## 4.4.11 Remove upper arm AW Gun

#### Location of AW Gun

The location of the AW equipment.

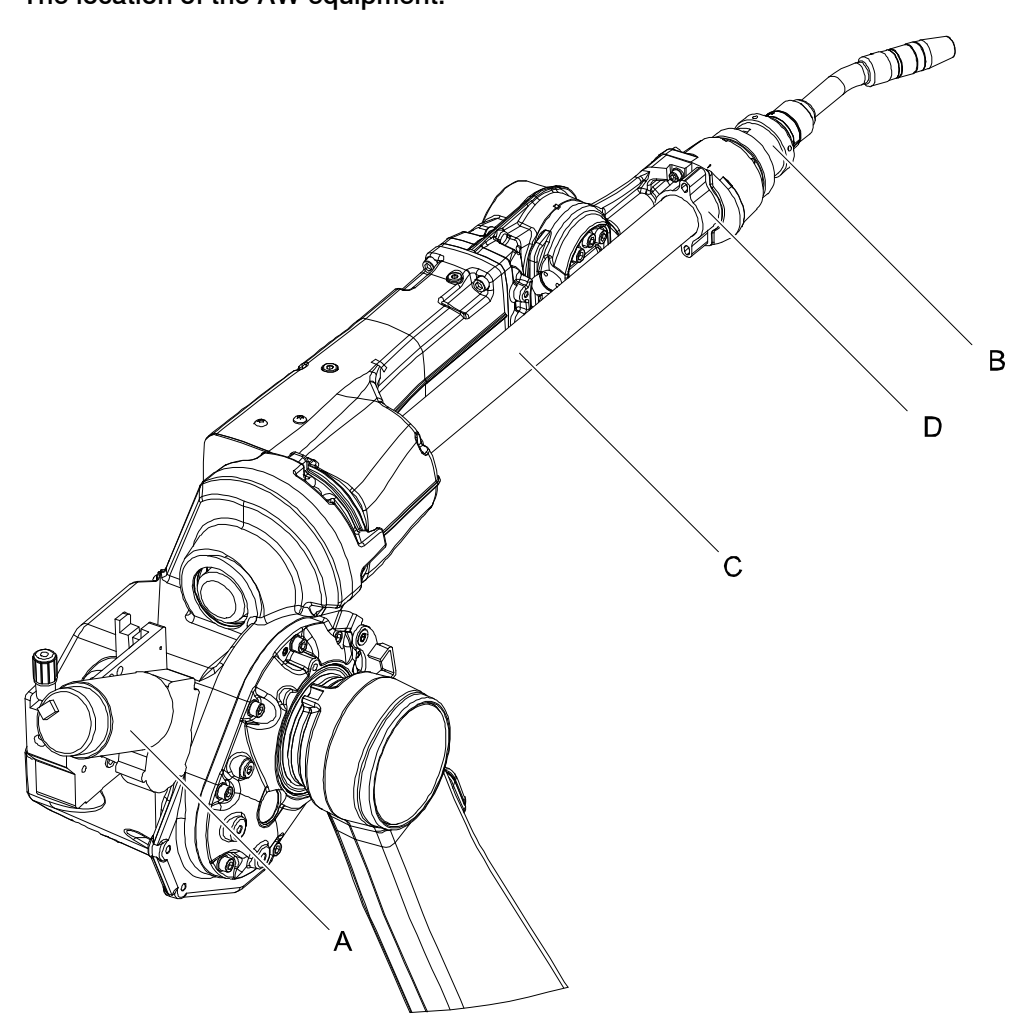

xx0700000153

| Α | Wire feeder (customer option) |
|---|-------------------------------|
| В | Weld gun (BINZEL)             |
| с | Welding cable (BINZEL)        |
| D | Brace (BINZEL)                |

#### **Required equipment**

| Equipment      | Art. no. | Note                        |
|----------------|----------|-----------------------------|
| Standard tools | -        | Standard tools on page 383. |

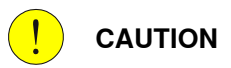

Always cut the paint with a knife and grind the paint edge when disassembling parts. See *Cut the paint or surface on the robot before replacing parts on page 159.* 

Continues on next page

#### Remove AW Gun

The section below shows how to remove the AW. equipment from the upper arm of an IRB 1600 ID.

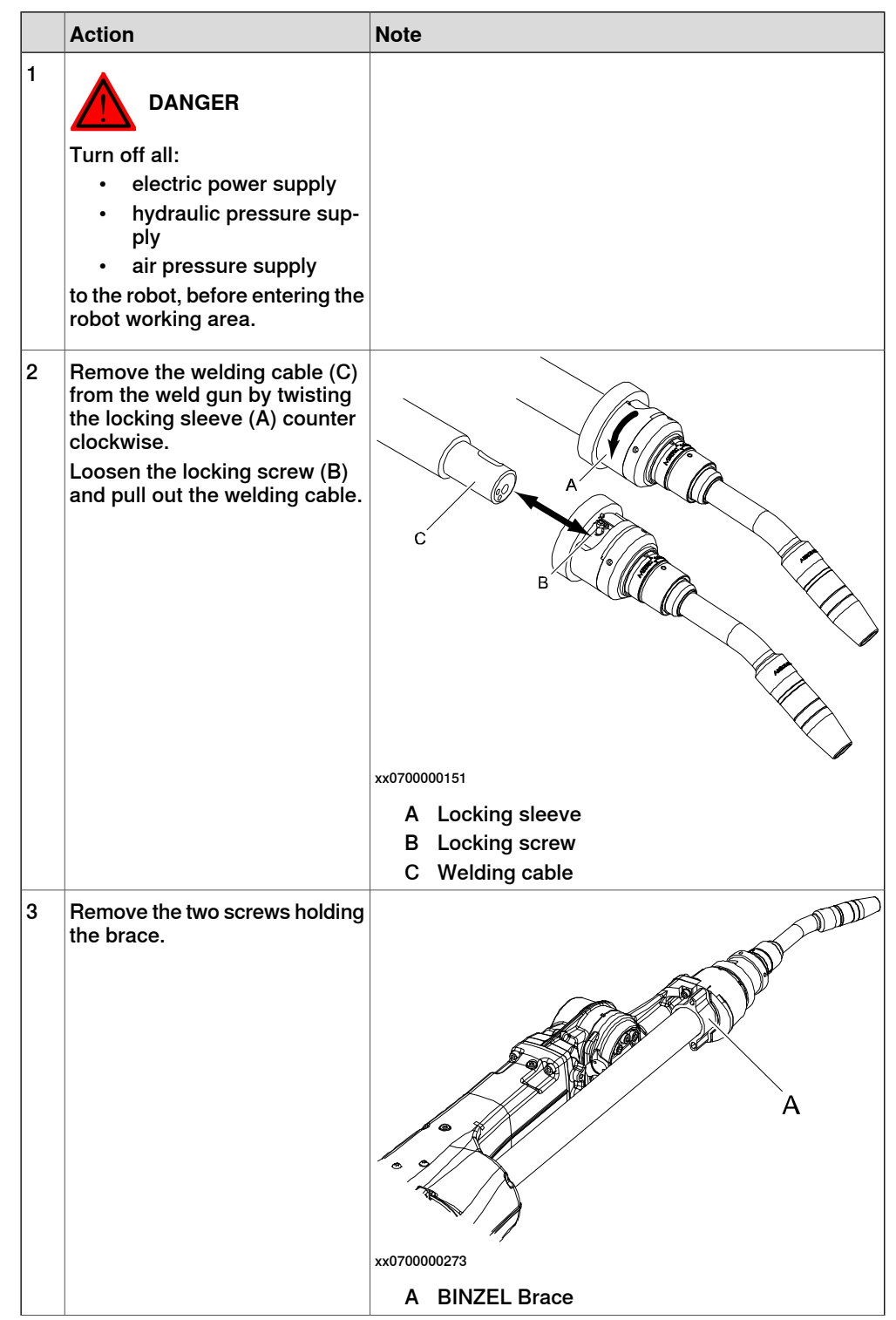

## 4 Repair

# 4.4.11 Remove upper arm AW Gun *Continued*

|   | Action                                                                                                    | Note                          |
|---|----------------------------------------------------------------------------------------------------|-------------------------------|
| 4 | Remove the welding cable from<br>the wire feeder and pull it out.                                                                                      | xx0700000142<br>A Wire feeder |
|   |                                                                                                    | B Welding cable               |
| 5 | The locking ring (A) has a<br>thread, loosen it counter clock-<br>wise and remove it.<br>Remove the locking sleeve (B).<br>Remove all 6x M5 screw (C). | A                             |
|   |                                                                                                    |                               |
|   |                                                                                                    |                               |
|   |                                                                                                    | xx0700000150                  |
|   |                                                                                                    | A Locking ring                |
|   |                                                                                                    | B Locking sleeve              |
|   |                                                                                                    | C Screw M5                    |

#### Refit AW Gun

The section below shows how to refit the AW. equipment to the upper arm of a IRB 1600 ID.

|   | Action                                                                                                    | Note                                                                         |
|---|----------------------------------------------------------------------------------------------------|------------------------------------------------------------------------------|
| 1 |                                                                                                    |                                                                              |
|   | <ul> <li>Turn off all:</li> <li>electric power supply</li> <li>hydraulic pressure supply</li> </ul>                                                         |                                                                              |
|   | • air pressure supply to the robot, before entering the robot working area.                                                                                 |                                                                              |
| 2 | Refit the welding gun using the<br>6X Socket head cap screw M5<br>(C).<br>Refit the locking sleeve (B).<br>Lock the sleeve using the lock-<br>ing ring (A). | A                                                                            |
|   |                                                                                                    |                                                                              |
|   |                                                                                                    | xx0700000150                                                                 |
|   |                                                                                                    | <ul><li>A Locking ring</li><li>B Locking sleeve</li><li>C Screw M5</li></ul> |

## 4 Repair

4.4.11 Remove upper arm AW Gun *Continued* 

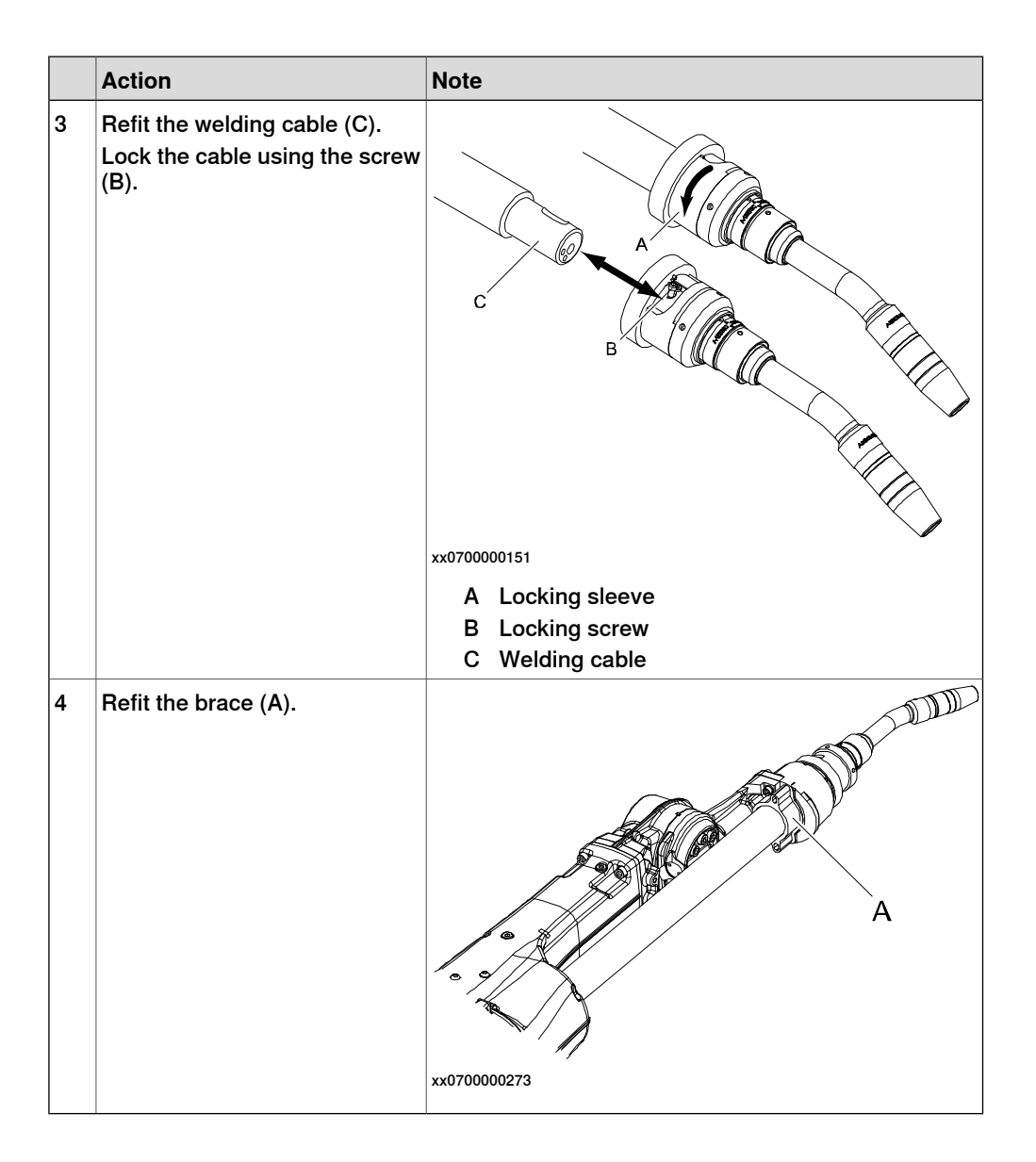

## 4.4.12 Measuring the play 1600ID/1660ID, axis 5

#### General

This section is only valid for IRB 1600ID/1660ID.

After reassembly due to repair work or any other reason, the play in axis 5 and 6 must be checked to ensure the repetition accuracy of the robot positioning.

#### **Required equipment**

| Equipment, etc.                                                                                                    | Art. no.           | Note                                                                             |
|----------------------------------------------------------------------------------------------------|--------------------|----------------------------------------------------------------------------------|
| Standard toolkit                                                                                                    | -                  | Content is defined in sec-<br>tion <i>Standard tools on</i><br><i>page 383</i> . |
| Turning disk adapter                                                                                                    | 3HAC027717-<br>020 |                                                                                  |
| Measuring tool                                                                                                    | 3HAB9238-1         | For measuring play.                                                              |
| Measuring bracket                                                                                                    | 3HAC032976-<br>001 |                                                                                  |
| Dial indicator with a magnetic foot                                                                                          | -                  |                                                                                  |
| Other tools and procedures may be required.<br>See references to these procedures in the<br>step-by-step instructions below. |                    | These procedures include references to the tools re-<br>quired.                  |

#### Measurement, axis 5

Use this procedure to measure the play of axis 5.

|   | Action                                                       | Information                                                          |
|---|--------------------------------------------------------------|----------------------------------------------------------------------|
| 1 | Move the robot to calibration position. Turn axis 4 to +90°. |                                                                      |
| 2 |                                                              |                                                                      |
|   | Turn off all:                                                |                                                                      |
|   | electric power supply                                        |                                                                      |
|   | <ul> <li>hydraulic pressure supply</li> </ul>                |                                                                      |
|   | air pressure supply                                          |                                                                      |
|   | to the robot, before entering the robot working area.        |                                                                      |
| 3 | Fit the <i>turning disk adapter</i> to the turning disk.     | Art. no. is specified in <i>Required equip-</i><br>ment on page 233. |
| 4 | Fit the <i>measuring tool</i> to the turning disk adapter.   | Art. no. is specified in <i>Required equip-</i><br>ment on page 233. |

4.4.12 Measuring the play 1600ID/1660ID, axis 5 *Continued* 

|    | Action                                                                                                    | Information                                                   |
|----|----------------------------------------------------------------------------------------------------|---------------------------------------------------------------|
| 5  | Fit the <i>measuring bracket</i> to the wrist. Use<br>the holes that are pointed out in the figure.                                                                                                    | Art. no. is specified in Required equip-<br>ment on page 233. |
| 6  | Fit the magnetic foot of the <i>dial indicator</i> on the measuring bracket.                                                                                                    |                                                               |
| 7  | Place the tip of the dial indicator on the<br>milled surface of the measuring tool shaft,<br>as shown in the figure.                                                                                                    | x150000313                                                    |
| 8  | Verify that axis 5 is put in calibration position.                                                                                                    |                                                               |
| 9  | Set the dial indicator to zero.                                                                                                    |                                                               |
| 10 | <ul> <li>Apply load F with a dynamometer, as shown in the figure.</li> <li>IRB 1600ID-4/1.5: F = 40N</li> <li>IRB 1660ID-X/1.55: F = 30N</li> <li>Remove the load and make a note of the value from the dynamometer, as value <i>a</i>1.</li> </ul> | x150000314                                                    |

## 4.4.12 Measuring the play 1600ID/1660ID, axis 5 *Continued*

|    | Action                                                                                                    | Information                                                                                 |
|----|----------------------------------------------------------------------------------------------------|---------------------------------------------------------------------------------------------|
| 11 | Apply the same load in the opposite direc-<br>tion (180°), as shown in the figure.<br>Remove the load and make a note of the<br>value from the dynamometer, as value <i>a</i> 2. | x150000315                                                                                  |
| 12 | Calculate the play in the axis as $a1 + a2$ .<br>The values of $a1$ and $a2$ are absolute values.                                                                                | The maximum play allowed is:<br>• IRB 1600ID-4/1.5: 0.34 mm<br>• IRB 1660ID-X/1.55: 0.25 mm |
| 13 | Turn on power.                                                                                                    |                                                                                             |
| 14 | Turn axis 5 to +90°.                                                                                                    |                                                                                             |
| 15 | DANGER<br>Turn off all:<br>• electric power supply<br>• hydraulic pressure supply<br>• air pressure supply<br>to the robot, before entering the robot<br>working area.           |                                                                                             |
| 16 | Repeat step 10 to step 12.                                                                                                    |                                                                                             |
| 17 | Turn on power.                                                                                                    |                                                                                             |
| 18 | Turn axis 5 to -90°.                                                                                                    |                                                                                             |
| 19 | DANGER<br>Turn off all:<br>• electric power supply<br>• hydraulic pressure supply<br>• air pressure supply<br>to the robot, before entering the robot<br>working area.           |                                                                                             |
| 20 | Repeat <i>step 10</i> to <i>step 12</i> .                                                                                                    |                                                                                             |

4.4.13 Measuring the play 1600ID/1660ID, axis 6

## 4.4.13 Measuring the play 1600ID/1660ID, axis 6

#### General

This section is only valid for IRB 1600ID/1660ID.

After reassembly due to repair work or any other reason, the play in axis 5 and 6 must be checked to ensure the repetition accuracy of the robot positioning.

#### Required equipment

| Equipment, etc.                                                                                                    | Art. no.           | Note                                                                             |
|----------------------------------------------------------------------------------------------------|--------------------|----------------------------------------------------------------------------------|
| Standard toolkit                                                                                                    | -                  | Content is defined in sec-<br>tion <i>Standard tools on</i><br><i>page 383</i> . |
| Turning disk adapter                                                                                                    | 3HAC027717-<br>020 |                                                                                  |
| Measuring tool                                                                                                    | 3HAB9238-1         | For measuring play.                                                              |
| Measuring bracket                                                                                                    | 3HAC032976-<br>001 |                                                                                  |
| Dial indicator with magnetic foot                                                                                            | -                  |                                                                                  |
| Other tools and procedures may be required.<br>See references to these procedures in the<br>step-by-step instructions below. |                    | These procedures include references to the tools re-<br>quired.                  |

#### Measurement, axis 6

Use this procedure to measure the play of axis 6.

|   | Action                                                                                                    | Information                                                          |
|---|----------------------------------------------------------------------------------------------------|----------------------------------------------------------------------|
| 1 | Move the robot to calibration position. Turn axis 4 to $+90^{\circ}$ .                                                                                                    |                                                                      |
| 2 |                                                                                                    |                                                                      |
|   | <ul> <li>Turn off all:</li> <li>electric power supply</li> <li>hydraulic pressure supply</li> <li>air pressure supply</li> <li>to the robot, before entering the robot working area.</li> </ul> |                                                                      |
| 3 | Fit the <i>turning disk adapter</i> to the turning disk.                                                                                                    | Art. no. is specified in <i>Required equip-</i><br>ment on page 236. |
| 4 | Fit the <i>measuring tool</i> to the turning disk adapter.                                                                                                    | Art. no. is specified in <i>Required equip-</i><br>ment on page 236. |

## 4 Repair

## 4.4.13 Measuring the play 1600ID/1660ID, axis 6 *Continued*

|    | Action                                                                                                    | Information                                                   |
|----|----------------------------------------------------------------------------------------------------|---------------------------------------------------------------|
| 5  | Fit the <i>measuring bracket</i> to the wrist. Use<br>the holes that are pointed out in the figure.                                                                                                    | Art. no. is specified in Required equip-<br>ment on page 236. |
| 6  | Fit the magnetic foot of the <i>dial indicator</i> on the measuring bracket.                                                                                                    |                                                               |
| 7  | Place the tip of the dial indicator on the marking, as shown in the figure.                                                                                                    | xx150000316                                                   |
| 8  | Verify that axis 6 is put in calibration position.                                                                                                    |                                                               |
| 9  | Set the dial indicator to zero.                                                                                                    |                                                               |
| 10 | Apply load F=40N with a dynamometer on<br>the opposite side of the dial indicator, as<br>shown in the figure.<br>Remove the load and make a note of the<br>value from the dynamometer, as value <i>b1</i> . | xx150000317                                                   |

# 4.4.13 Measuring the play 1600ID/1660ID, axis 6 *Continued*

|    | Action                                                                                                    | Information                                                                                 |
|----|----------------------------------------------------------------------------------------------------|---------------------------------------------------------------------------------------------|
| 11 | Apply load F=40N downwards on another<br>side, as shown in the figure.<br>Remove the load and make a note of the<br>value from the dynamometer, as value <i>b2</i> .   | xx150000318                                                                                 |
| 12 | Calculate the play in the axis as $b1 + b2$ .<br>The values of $b1$ and $b2$ are absolute values.                                                                      | The maximum play allowed is:<br>• IRB 1600ID-4/1.5: 0.25 mm<br>• IRB 1660ID-X/1.55: 0.20 mm |
| 13 | Turn on power.                                                                                                    |                                                                                             |
| 14 | Turn axis 6 to +180°.                                                                                                    |                                                                                             |
| 15 | DANGER<br>Turn off all:<br>• electric power supply<br>• hydraulic pressure supply<br>• air pressure supply<br>to the robot, before entering the robot<br>working area. |                                                                                             |
| 16 | Repeat step 10 to step 12.                                                                                                    |                                                                                             |

### 4.5 Frame and base

### 4.5.1 Replacement of base

#### Location of base

The base is located at the bottom of the robot as shown in the figure below. A more detailed view of the base may be found in the spare part view, see *Spare parts - Base, exploded view*.

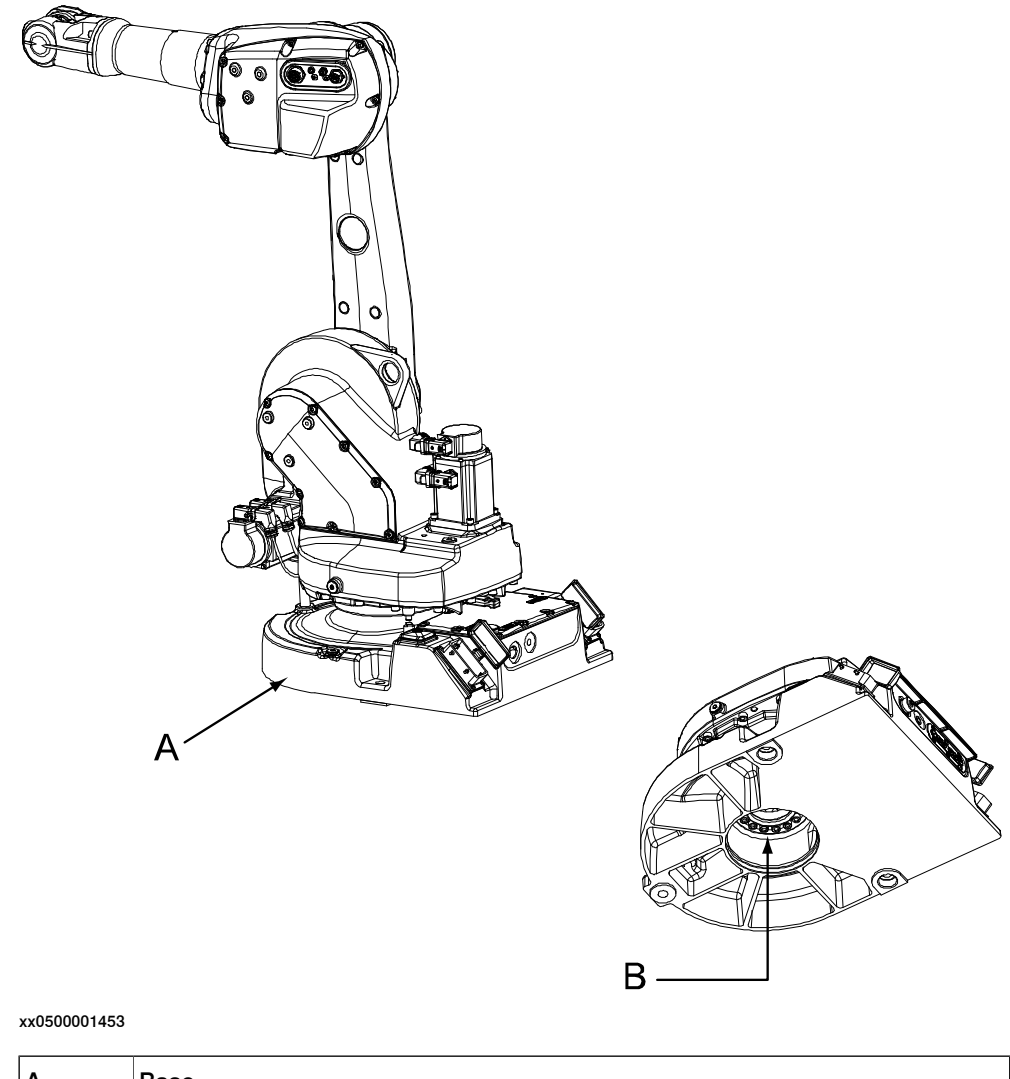

#### B

| Α | Base                                                               |
|---|--------------------------------------------------------------------|
| В | Attachment screws and washer, base-gearbox unit (VK-cover removed) |
|   |                                                                    |

#### **Required equipment**

| Equipment   | Spare part no.                                                          | Art. no. | Note |
|-------------|-------------------------------------------------------------------------|----------|------|
| Base, spare | For spare part<br>number, see:<br>• Spare part<br>lists on<br>page 387. |          |      |

## 4 Repair

4.5.1 Replacement of base *Continued* 

| Equipment                                                                                                    | Spare part no. | Art. no.   | Note                                                                             |
|----------------------------------------------------------------------------------------------------|----------------|------------|----------------------------------------------------------------------------------|
| V-ring (sealing ring)                                                                                                    | 3HAB3732-21    |            | Replace if damaged.                                                              |
| VK-cover                                                                                                    | 3HAA2166-26    |            |                                                                                  |
| Lifting slings                                                                                                    |                | -          |                                                                                  |
| Locking liquid                                                                                                    |                |            | Loctite 574                                                                      |
|                                                                                                    |                |            | For sealing the base to the gearbox 1-2.                                         |
| Grease                                                                                                    |                | 3HAB3537-1 | For lubricating the V-ring.                                                      |
| Isopropanol                                                                                                    |                |            | For cleaning the mating surfaces.                                                |
| Standard toolkit                                                                                                    |                | -          | Content is defined in sec-<br>tion <i>Standard tools on</i><br><i>page 383</i> . |
| Other tools and pro-<br>cedures may be re-<br>quired. See refer-<br>ences to these proced-<br>ures in the step-by-<br>step instructions be-<br>low. |                |            | These procedures include<br>references to the tools re-<br>quired.               |

### **Deciding calibration routine**

Decide which calibration routine to be used, based on the information in the table. Depending on which routine is chosen, action might be required prior to beginning the repair work of the robot, see the table.

|   |  | Action                                                                                                    | Note                                                                                                    |
|---|--|----------------------------------------------------------------------------------------------------|----------------------------------------------------------------------------------------------------|
| 1 |  | <ul> <li>Decide which calibration routine to use for calibrating the robot.</li> <li>Reference calibration. External cable packages (DressPack) and tools can stay fitted on the robot.</li> <li>Fine calibration. All external cable packages (DressPack) and tools must be removed from the robot.</li> </ul>                                                                                               |                                                                                                    |
|   |  | If the robot is to be calibrated with refer-<br>ence calibration:<br>Find previous reference values for the axis<br>or create new reference values. These val-<br>ues are to be used after the repair proced-<br>ure is completed, for calibration of the ro-<br>bot.<br>If no previous reference values exist, and<br>no new reference values can be created,<br>then reference calibration is not possible. | Follow the instructions given in the refer-<br>ence calibration routine on the FlexPendant<br>to create reference values.<br>Creating new values requires possibility to<br>move the robot.<br>Read more about reference calibration for<br>Axis Calibration in <i>Reference calibration</i><br><i>routine on page 350</i> .<br>Read more about reference calibration for<br>Pendulum Calibration in <i>Operating manu-</i><br><i>al - Calibration Pendulum</i> . |
|   |  | If the robot is to be calibrated with fine<br>calibration:<br>Remove all external cable packages<br>(DressPack) and tools from the robot.                                                                                                    |                                                                                                    |

4.5.1 Replacement of base Continued

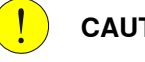

## CAUTION

Always cut the paint with a knife and grind the paint edge when disassembling parts. See Cut the paint or surface on the robot before replacing parts on page 159.

#### Removal, base

The procedure below details how to remove the base from the robot.

|   | Action                                                                                                    | Note                                                                                                    |
|---|----------------------------------------------------------------------------------------------------|----------------------------------------------------------------------------------------------------|
| 1 | Decide which calibration routine to use, and take actions accordingly prior to beginning the repair procedure.                                                                                     |                                                                                                    |
| 2 |                                                                                                    |                                                                                                    |
|   | <ul><li>Turn off all:</li><li>electric power supply</li><li>hydraulic pressure supply</li></ul>                                                                                                    |                                                                                                    |
|   | <ul> <li>air pressure supply<br/>to the robot, before entering the robot working<br/>area.</li> </ul>                                                                                              |                                                                                                    |
| 3 |                                                                                                    |                                                                                                    |
|   | Always cut the paint with a knife and grind the<br>paint edge when disassembling parts. See <i>Cut</i><br><i>the paint or surface on the robot before repla-</i><br><i>cing parts on page 159.</i> |                                                                                                    |
| 4 | Remove the cabling inside the base and pull it up to the gearbox unit.                                                                                                    | The cable layout in the base is shown<br>in the figure <i>Illustration, cabling inside</i><br><i>base on page 169</i> . |
| 5 | Remove the serial measurement unit.                                                                                                    | Detailed in section <i>Removing the serial measurement unit on page 247</i> .                                           |
| 6 | Unfasten the base from the installation site by removing the attachment bolts from the founda-tion.                                                                                                |                                                                                                    |
| 7 |                                                                                                    |                                                                                                    |
|   | The robot weighs .                                                                                                    |                                                                                                    |
|   | IRB 1600/IRB 1600ID: 250 kg                                                                                                    |                                                                                                    |
|   | All lifting accessories used must be sized ac-<br>cordingly!                                                                                                    |                                                                                                    |
| 8 | Fit the <i>lifting slings</i> to the robot, lift it and place<br>it with the side of the lower arm downwards on<br>a work bench.                                                                   | Art. no. is specified in <i>Required equipment on page 239</i> .                                                        |
|   | Be careful not to damage the motor connectors!                                                                                                    |                                                                                                    |

## 4 Repair

4.5.1 Replacement of base *Continued* 

|    | Action                                                                                                    | Note                                                      |
|----|----------------------------------------------------------------------------------------------------|-----------------------------------------------------------|
| 9  | Remove the VK-cover from the base.                                                                                                    |                                                           |
|    | <b>Tip!</b> Push out the cover from inside or drill a hole in the cover through which a tool can be inserted in order to bend out the cover. |                                                           |
| 10 |                                                                                                    |                                                           |
|    | The robot base weighs 81 kg.                                                                                                    |                                                           |
|    | All lifting accessories used must be sized ac-<br>cordingly!                                                                                 |                                                           |
| 11 | Secure the weight of the base and remove the gearbox/base attachment screws and washer.                                                      | Shown in the figure <i>Location of base on page 239</i> . |
| 12 | Separate the base from the gearbox unit.                                                                                                    |                                                           |
|    |                                                                                                    |                                                           |

## Refitting, base

The procedure below details how to refit the base to the robot.

|   | Action                                                                                                    | Note                                                                  |
|---|----------------------------------------------------------------------------------------------------|-----------------------------------------------------------------------|
| 1 |                                                                                                    |                                                                       |
|   | <ul> <li>Turn off all:</li> <li>electric power supply</li> <li>hydraulic pressure supply</li> <li>air pressure supply</li> <li>to the robot, before entering the robot working area.</li> </ul> |                                                                       |
| 2 | Clean the joints that have been opened. See<br>Cut the paint or surface on the robot before re-<br>placing parts on page 159                                                                    |                                                                       |
| 3 | Place the robot with the side of the lower arm<br>downwards on a workbench.<br>Be careful not to damage the motor connectors.                                                                   |                                                                       |
| 4 | Clean the mating surfaces between the base and the gearbox unit with isopropanol.                                                                                                    |                                                                       |
| 5 | Check the <i>V-ring</i> on the gearbox unit. Lubricate with grease if needed. Replace it if damaged!                                                                                            | Spare part no. is specified in <i>Required</i> equipment on page 239. |
| 6 | Lubricate the mating surface on the base with Loctite 574.                                                                                                    |                                                                       |
| 7 | <b>CAUTION</b><br>The robot base weighs 81 kg.<br>All lifting accessories used must be sized ac-<br>cordingly!                                                                                  |                                                                       |
| 8 | Lift the base to mounting position.                                                                                                    |                                                                       |

### 4.5.1 Replacement of base Continued

|    | Action                                                                                                    | Note                                                                                                    |
|----|----------------------------------------------------------------------------------------------------|----------------------------------------------------------------------------------------------------|
| 9  | Secure the base to the gearbox unit with the gearbox/base attachment screws and washer.                                                                                                    | Shown in the figure <i>Location of base</i> on page 239.                                                                      |
|    |                                                                                                    | 16 pcs, M10 x 40, tightening torque:<br>70 Nm.                                                                                |
| 10 | Refit a new <i>VK-cover</i> to the base.                                                                                                    | Spare part no. is specified in <i>Required</i> equipment on page 239.                                                         |
| 11 |                                                                                                    |                                                                                                    |
|    | The robot weighs .                                                                                                    |                                                                                                    |
|    | IRB 1600/IRB 1600ID: 250 kg                                                                                                    |                                                                                                    |
|    | IRB 1660ID: 260 kg                                                                                                    |                                                                                                    |
|    | All lifting accessories used must be sized ac-<br>cordingly!                                                                                                    |                                                                                                    |
| 12 | Turn the robot to stand upright.                                                                                                    |                                                                                                    |
| 13 | Secure the base to the foundation.                                                                                                    | Attachment bolts and tightening<br>torque are specified in section <i>Attach-<br/>ment bolts, specification on page 69.</i>   |
| 14 | Pull down the cabling and refit it inside the base.                                                                                                    | The cable layout inside the base is shown in the figure <i>Illustration, cabling inside base on page 169</i> .                |
| 15 | Refit the serial measurement unit.                                                                                                    | Detailed in section <i>Refitting the serial measurement unit on page 249</i> .                                                |
| 16 | Seal and paint the joints that have been<br>opened. See <i>Cut the paint or surface on the</i><br><i>robot before replacing parts on page 159</i><br>Note                                             |                                                                                                    |
|    | After all repair work, wipe the robot free from particles with spirit on a lint free cloth.                                                                                                    |                                                                                                    |
| 17 | Recalibrate the robot.                                                                                                    | Pendulum Calibration is described in<br>Operating manual - Calibration Pendu-<br>lum, enclosed with the calibration<br>tools. |
|    |                                                                                                    | rating with Axis Calibration method<br>on page 349.                                                                           |
|    |                                                                                                    | General calibration information is in-<br>cluded in section <i>Calibration on</i><br><i>page 337</i> .                        |
| 18 |                                                                                                    |                                                                                                    |
|    | Make sure all safety requirements are met when<br>performing the first test run. These are further<br>detailed in the section <i>First test run may cause</i><br><i>injury or damage on page 28</i> . |                                                                                                    |

4.5.2 Replacing the serial measurement unit

## 4.5.2 Replacing the serial measurement unit

#### Location of serial measurement unit

The serial measurement unit is located inside the base of the robot, as shown in the figure.

A more detailed view of the base may be found in the spare part view, see *Spare* parts - Base, exploded view.

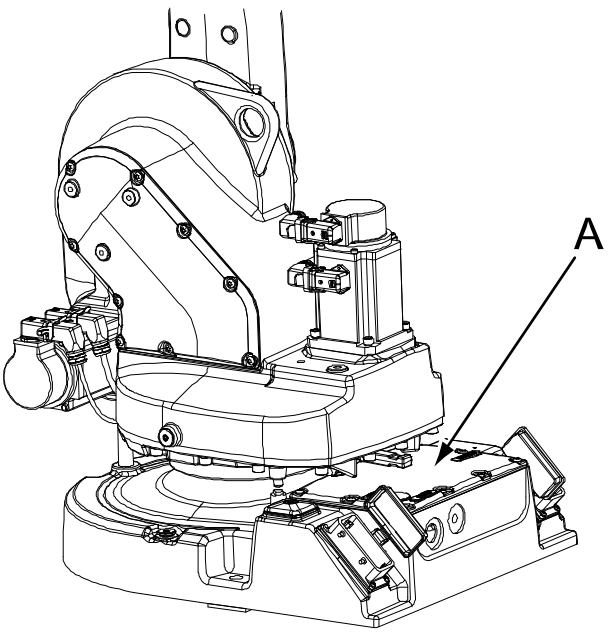

xx0500001390

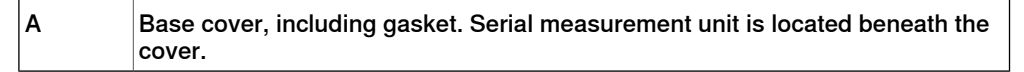

#### Serial measurement unit layout

The complete spare part of the serial measurement unit is shown in the figure.

#### DSQC 633A

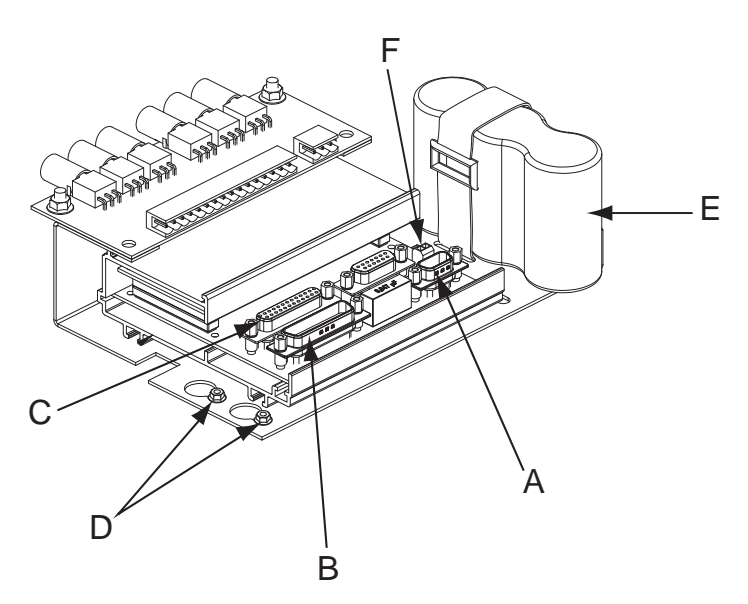

xx0500001391

| А | Connector SMB                                               |
|---|-------------------------------------------------------------|
| в | Connector SMB1-4                                            |
| С | Connector SMB 3-6                                           |
| D | Hexagon nuts (totally 4 pcs)                                |
| D | Hexagon nuts (totally 2 pcs). Only the outer nuts are used. |
| E | Battery pack (2-pole battery contact)                       |
| F | Battery cable connector                                     |

#### RMU 101

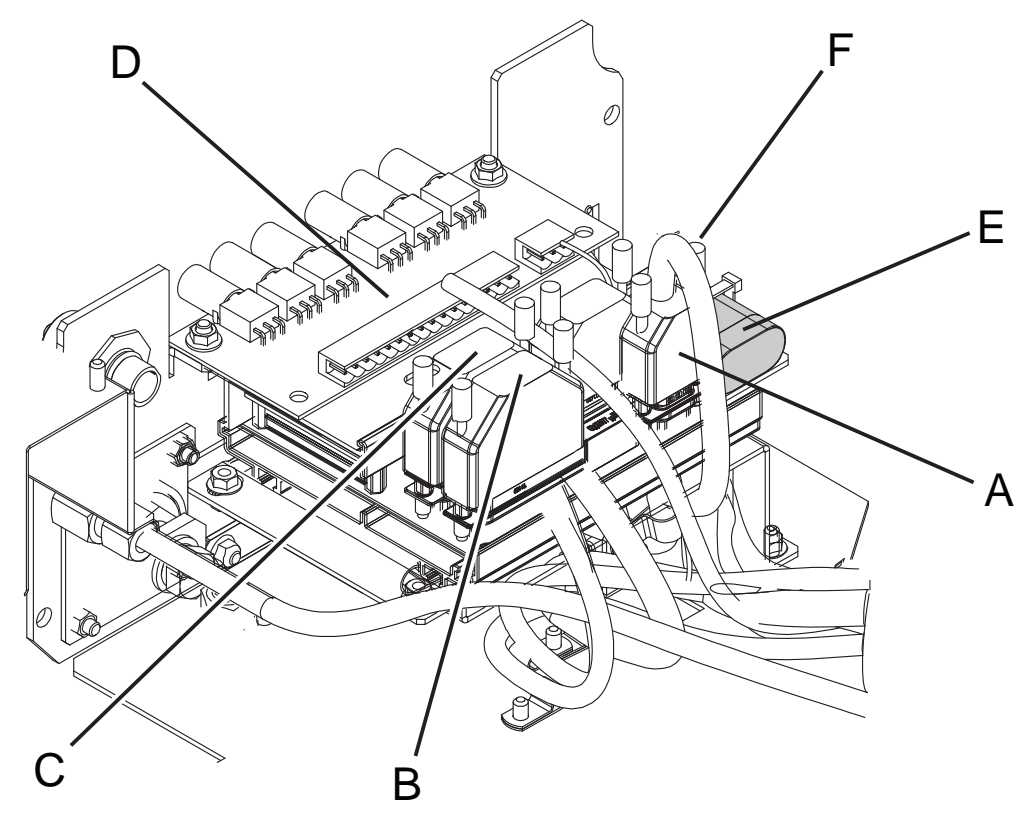

xx1300000331

| Α | Connector SMB                         |
|---|---------------------------------------|
| В | Connector SMB1-4                      |
| С | Connector SMB 3-6                     |
| D | BU unit                               |
| E | Battery pack (3-pole battery contact) |
| F | Battery cable connector               |

#### **Required equipment**

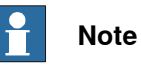

There are different variants of SMB units and batteries. The variant with the 3-pole battery contact has longer lifetime for the battery.

It is important that the SMB unit uses the correct battery. Make sure to order the correct spare parts. Do not replace the battery contact!

| Equipment               | Art. no.                          | Note |
|-------------------------|-----------------------------------|------|
| Serial measurement unit | See Spare part lists on page 387. |      |
| Battery pack            | See Spare part lists on page 387. |      |

| Equipment          | Art. no.                          | Note                                                                                     |
|--------------------|-----------------------------------|------------------------------------------------------------------------------------------|
| Gasket, base cover | See Spare part lists on page 387. |                                                                                          |
| Centering piece    | 3HAC025815-001                    | Fitted to the push button unit<br>in order to align it correctly.<br>Replace if damaged. |
| Standard toolkit   | -                                 | Content is defined in section <i>Standard tools on page 383</i> .                        |
| Circuit diagram    | -                                 | See chapter <i>Circuit diagram</i> on page 389.                                          |

#### 

Always cut the paint with a knife and grind the paint edge when disassembling parts. See *Cut the paint or surface on the robot before replacing parts on page 159*.

#### Removing the serial measurement unit

Use this procedure remove the serial measurement unit.

|   | Action                                                                                                    | Note                                                                                           |
|---|----------------------------------------------------------------------------------------------------|------------------------------------------------------------------------------------------------|
| 1 | DANGER<br>Turn off all:<br>• electric power supply<br>• hydraulic pressure supply<br>• air pressure supply<br>to the robot, before entering the robot work-<br>ing area. |                                                                                                |
| 2 | Remove the push button guard from the base.                                                                                                    | The push button guard must be removed<br>to ensure a correct refitting of the push<br>buttons. |

|   | Action                                                                                                    | Note                                                                         |
|---|----------------------------------------------------------------------------------------------------|------------------------------------------------------------------------------|
| 3 | Remove the centering piece from the push button unit.                                                                                                    | B<br>xx0600002776<br>• B: Centering piece                                    |
| 4 | Remove the <i>base cover</i> .<br>CAUTION<br>Clean cover from metal residues before<br>opening.<br>Metal residues can cause shortage on the<br>boards which can result in hazardous failures. | Shown in the figure <i>Location of serial measurement unit on page 244</i> . |
| 5 | Disconnect the battery cable by pressing<br>down the upper lip of the R2.G connector to<br>release the lock while pulling the connector<br>upwards.                                           | хх170000993                                                                  |
| 6 | Disconnect all remaining connectors to the serial measurement unit and push button units.                                                                                                    |                                                                              |
| 7 | Unscrew the <i>hexagon nuts</i> on the serial measurement unit a little and slide the SMB unit out. Do not remove the nuts!                                                                   | Shown in the figure <i>Serial measurement unit layout on page 245</i> .      |
| 8 | Lift and pull the serial measurement unit<br>backwards, over the lip (A), and lift it away.                                                                                                   | A<br>xx0500001455                                                            |

#### Refitting the serial measurement unit

Use this procedure refit the serial measurement unit.

|   | Action                                                                                                    | Note                                                                                                 |
|---|----------------------------------------------------------------------------------------------------|----------------------------------------------------------------------------------------------------|
| 1 | Fit the serial measurement unit on to the four pins.                                                                                                    | xx0500001392<br>A Pins                                                                               |
| 2 | Slide the unit into position, within the lips, and secure with the four hexagon nuts.                                                                                                    | Make sure the unit is positioned as straight as possible! The push buttons can otherwise get jammed. |
| 3 | Reconnect all the <i>connectors</i> .<br>Make sure the lock on the battery cable con-<br>nector R2.G snaps into place during refitting.                                                                                                    | Shown in the figure <i>Serial measurement unit layout on page 245</i> .                              |
| 4 | Refit the centering piece (B) to the push but-<br>ton unit in order to align it vertically.<br>Also make sure that the unit is correctly<br>aligned sideways: the measurements x1 and<br>x2 in the figure to the right should not differ<br>more than 1 mm from each other! |                                                                                                    |
|   |                                                                                                    | Art. no. for the centering piece is specified<br>in <i>Required equipment on page 246</i> .          |
| 5 | Check the <i>gasket</i> of the base cover. Replace it if damaged.                                                                                                    | Spare part no. is specified in <i>Required</i> equipment on page 246.                                |
| 6 | Refit the <i>base cover</i> .                                                                                                    | Shown in the figure <i>Location of serial</i> measurement unit on page 244.                          |
| 7 | WARNING<br>Before continuing any service work, follow<br>the safety procedure in section <i>The brake</i><br><i>release buttons may be jammed after service</i><br><i>work on page 161</i> !                                                                                |                                                                                                    |
| 8 | Refit the push button guard to the robot base.                                                                                                    |                                                                                                    |

## 4 Repair

4.5.2 Replacing the serial measurement unit *Continued* 

|    | Action                                                                                                    | Note                                                                  |
|----|----------------------------------------------------------------------------------------------------|-----------------------------------------------------------------------|
| 9  | Press the push buttons 1 to 6, one at a time,<br>to make sure that the buttons are moving<br>freely and do not stay in any locked position. |                                                                       |
| 10 | Update the revolution counters!                                                                                                    | Detailed in section <i>Updating revolution counters on page 345</i> . |

## 4.5.3 Replacing the push button unit

#### Location of push button unit

The push button unit for brake release is located inside the base of the robot. A more detailed view of the component and its location is shown in the spare part view, see *Spare parts - Base, exploded view*..

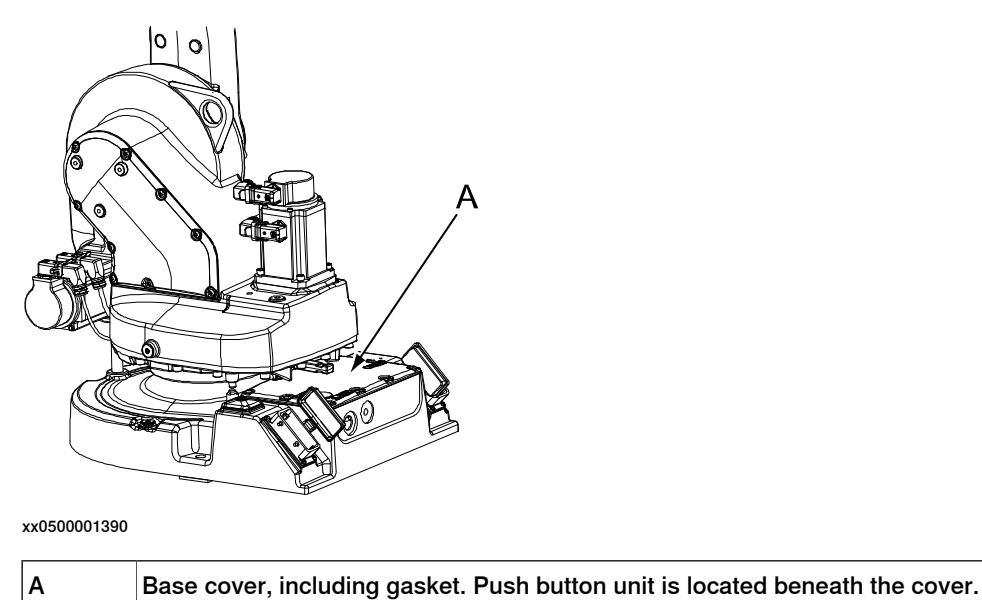

#### Push button unit on serial measurement unit

The push button unit is attached to the serial measurement unit as shown in the figure.

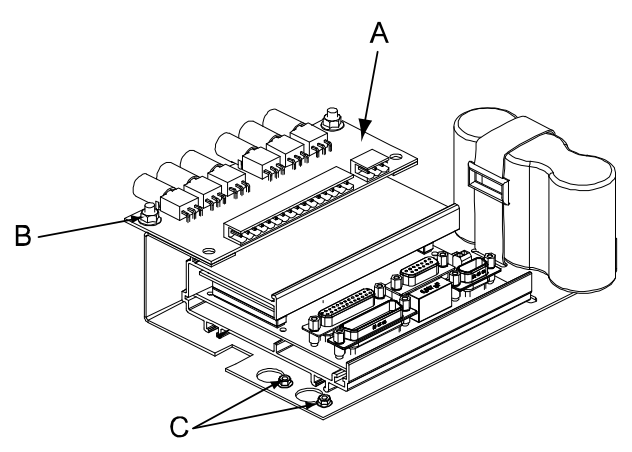

xx0500001394

| A | Push button unit                                              |
|---|---------------------------------------------------------------|
| в | Hexagon nuts (2 pcs)                                          |
| С | Hexagon nuts, SMB unit (4 pcs). Only the outer ones are used. |

### 4 Repair

## 4.5.3 Replacing the push button unit *Continued*

### **Required equipment**

| Equipment                                    | Article number | Note                                                                                     |
|----------------------------------------------|----------------|------------------------------------------------------------------------------------------|
| DSQC1054 Push but-<br>ton/Brake release unit | 3HAC064944-001 |                                                                                          |
| Gasket, base cover                           | 3HAC022047-001 |                                                                                          |
| Centering piece                              | 3HAC025815-001 | Fitted to the push button unit<br>in order to align it correctly.<br>Replace if damaged. |
| Standard toolkit                             |                | Content is defined in section <i>Standard tools on page 383</i> .                        |

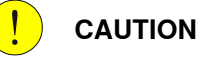

Always cut the paint with a knife and grind the paint edge when disassembling parts. See *Cut the paint or surface on the robot before replacing parts on page 159*.

### Removing the push button unit

Use this procedure to remove the push button unit.

|   | Action                                                                                     | Note                                                                            |
|---|--------------------------------------------------------------------------------------------|---------------------------------------------------------------------------------|
| 1 |                                                                                            |                                                                                 |
|   | Turn off all:                                                                              |                                                                                 |
|   | electric power supply                                                                      |                                                                                 |
|   | hydraulic pressure supply                                                                  |                                                                                 |
|   | to the robot, before entering the robot work-                                              |                                                                                 |
|   | ing area.                                                                                  |                                                                                 |
| 2 | ELECTROSTATIC DISCHARGE (ESD)                                                              |                                                                                 |
|   | The unit is sensitive to ESD. Before handling                                              |                                                                                 |
|   | the unit read the safety information in section<br>The unit is sensitive to ESD on page 33 |                                                                                 |
| 3 | Remove the push button guard from the base.                                                | The push button guard must be removed to ensure a correct refitting of the push |
|   |                                                                                            | button unit.                                                                    |
|   |                                                                                            |                                                                                 |
|   |                                                                                            |                                                                                 |
|   |                                                                                            |                                                                                 |
|   |                                                                                            | xx0600002744                                                                    |
|   |                                                                                            | A Push button guard                                                             |
4.5.3 Replacing the push button unit *Continued* 

|    | Action                                                                                                    | Note                                                                                 |
|----|----------------------------------------------------------------------------------------------------|--------------------------------------------------------------------------------------|
| 4  | Remove the centering piece from the push button unit.                                                                                                    | B<br>xx0600002776<br>• B: Centering piece                                            |
| 5  | Remove the <i>base cover</i> from the robot.<br>CAUTION<br>Clean cover from metal residues before<br>opening.<br>Metal residues can cause shortage on the<br>boards which can result in bazardous failures | Shown in the figure <i>Location of push button unit on page 251</i> .                |
| 6  | Take a picture or make notes of how the robot<br>cabling is positioned in regard to the push<br>button unit.                                                                                               |                                                                                      |
| 7  | Disconnect the connectors from the <i>brake</i> release board.                                                                                                    | x180000171                                                                           |
| 8  | Unscrew the four <i>hexagon nuts on the SMB unit</i> enough to enable lifting the unit. Do not remove the nuts.                                                                                            | Shown in the figure <i>Push button unit on serial measurement unit on page 251</i> . |
| 9  | Lift and pull the serial measurement unit<br>backwards, over the lip (A), and lift it away.                                                                                                    | A<br>xx0500001455                                                                    |
| 10 | Remove the two <i>hexagon nuts</i> from the push button unit.                                                                                                    | Shown in the figure <i>Push button unit on serial measurement unit on page 251</i> . |
| 11 | Remove the push button unit by lifting it up.                                                                                                    |                                                                                      |

# 4 Repair

# 4.5.3 Replacing the push button unit *Continued*

### Refitting the push button unit

Use this procedure to refit the push button unit.

|   | Action                                                                                                    | Note                                                                                                    |
|---|----------------------------------------------------------------------------------------------------|----------------------------------------------------------------------------------------------------|
| 1 | DANGER<br>Turn off all:<br>• electric power supply<br>• hydraulic pressure supply<br>• air pressure supply<br>to the robot, before entering the robot work-<br>ing area.        |                                                                                                    |
| 2 | ELECTROSTATIC DISCHARGE<br>(ESD)<br>The unit is sensitive to ESD. Before handling<br>the unit read the safety information in section<br>The unit is sensitive to ESD on page 33 |                                                                                                    |
| 3 | Fit the new <i>push button unit</i> to the serial measurement unit.                                                                                                    | Maximum tightening torque: 5 Nm.<br>Spare part no. is specified in <i>Required</i><br><i>equipment on page 252</i> .<br>Shown in the figure <i>Push button unit on</i><br><i>serial measurement unit on page 251</i> . |
| 4 | Fit the serial measurement unit on to the four pins.                                                                                                    | xv050001392<br>A Pins                                                                                                    |
| 5 | Slide the unit into position, within the lips, and secure with the four hexagon nuts.                                                                                           | Make sure the unit is positioned as straight as possible! The push buttons can otherwise get jammed.                                                                                                    |

4.5.3 Replacing the push button unit *Continued* 

|    | Action                                                                                                    | Note                                                                  |
|----|----------------------------------------------------------------------------------------------------|-----------------------------------------------------------------------|
| 6  | Reconnect all the connectors to the board.<br>Be careful not to damage the sockets or pins.<br>Make sure the connector and its locking arms<br>are snapped down properly.                                                                                                    | хх180000171                                                           |
| 7  | Verify that the robot cabling is positioned<br>correctly, according to previously taken pic-<br>ture/notes.<br>WARNING<br>Screened cables must not get in contact with<br>the brake release board after installation.<br>Eliminate all risks of contact between<br>screened cables and the brake release board. |                                                                       |
| 8  | Check the <i>gasket</i> of the base cover. Replace it if damaged.                                                                                                    | Spare part no. is specified in <i>Required</i> equipment on page 252. |
| 9  | Refit the base cover.                                                                                                    | Shown in the figure <i>Location of push button unit on page 251</i> . |
| 10 | Refit the centering piece (B) to the push but-<br>ton unit in order to align it vertically.<br>Also make sure that the unit is correctly<br>aligned sideways: the measurements x1 and<br>x2 in the figure to the right should not differ<br>more than 1 mm from each other!                                     | x1                                                                    |
| 11 | WARNING<br>Before continuing any service work, follow<br>the safety procedure in section <i>The brake</i><br><i>release buttons may be jammed after service</i><br><i>work on page 161</i> !                                                                                                    |                                                                       |

# 4 Repair

4.5.3 Replacing the push button unit *Continued* 

|    | Action                                                                                                    | Note                                                                  |
|----|----------------------------------------------------------------------------------------------------|-----------------------------------------------------------------------|
| 12 | Refit the push button guard to the robot base.                                                                                                    | xx0600002744<br>A Push button guard                                   |
| 13 | Press the push buttons 1 to 6, one at a time,<br>to make sure that the buttons are moving<br>freely and do not stay in any locked position.                                                                 |                                                                       |
| 14 | Update the revolution counters!                                                                                                    | Detailed in section <i>Updating revolution counters on page 345</i> . |
| 15 | DANGER<br>Make sure all safety requirements are met<br>when performing the first test run. These are<br>further detailed in section <i>First test run may</i><br><i>cause injury or damage on page 28</i> . |                                                                       |

### 4.6 Motors

### 4.6.1 Replacement of motor, axis 1

#### Location of motor

The axis 1 motor is located on the frame, as shown in the figure.

A more detailed view of the motor and its position may be found in the spare part view, see *Spare parts - Frame, exploded view*.

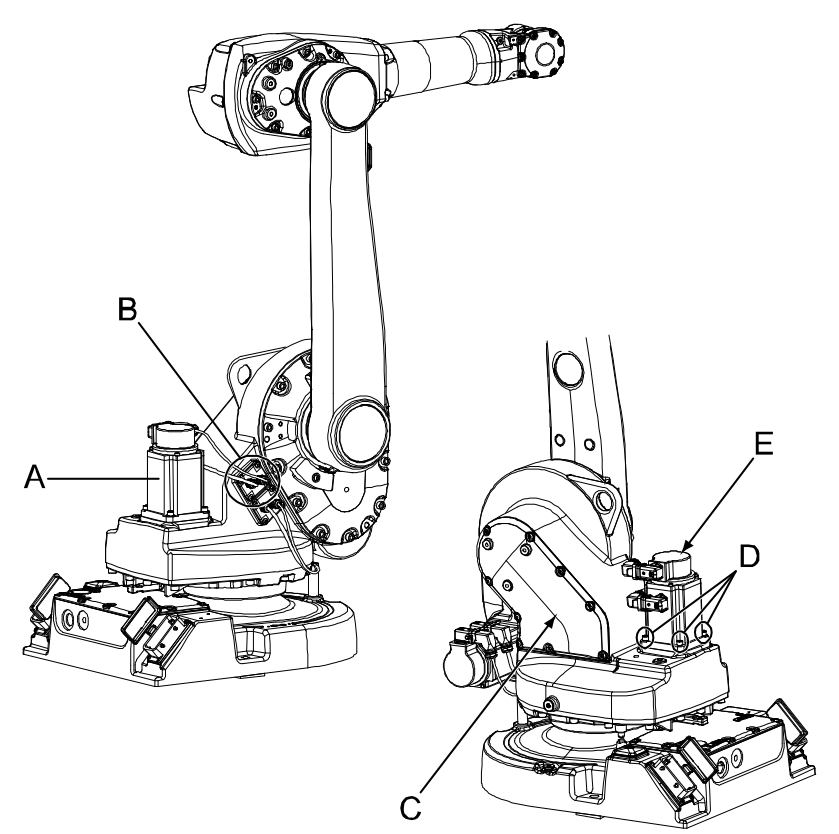

xx0400001256

| A | Motor, axis 1                     |
|---|-----------------------------------|
| в | Connector plate for motor cabling |
| с | Cover, frame                      |
| D | Attachment screws, motor (4 pcs)  |
| E | Motor cover                       |

#### **Required equipment**

| Equipment                               | Art. no.                                                            | Note                                                          |
|-----------------------------------------|---------------------------------------------------------------------|---------------------------------------------------------------|
| Standard, Rot. ac motor incl.<br>pinion | For spare part number,<br>see:<br>• Spare part lists on<br>page 387 | Cable harness, motor axes 1-<br>2 must be ordered separately. |

257

| Equipment                     | Art. no.                                                            | Note                                                              |
|-------------------------------|---------------------------------------------------------------------|-------------------------------------------------------------------|
| Cable harness, motor axes 1-2 | For spare part number,<br>see:<br>• Spare part lists on<br>page 387 |                                                                   |
| O-ring                        | 21522012-428                                                        | O-ring, motor.<br>Replace if damaged.                             |
| Gasket, gearbox axis 1-2      | For spare part number,<br>see:<br>• Spare part lists on<br>page 387 | Replace if damaged.                                               |
| Power supply                  | -                                                                   | 24 VDC, max 1.5 A<br>For releasing the brakes.                    |
| Isopropanol                   | -                                                                   | Used to clean mating sur-<br>faces.                               |
| Locking liquid                | -                                                                   | Loctite 574                                                       |
| Rotation tool, motor          | 3HAC022266-003                                                      |                                                                   |
| Standard toolkit              | -                                                                   | Content is defined in section <i>Standard tools on page 383</i> . |
| Circuit diagram               | -                                                                   | See Circuit diagram on page 389.                                  |

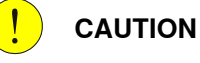

Always cut the paint with a knife and grind the paint edge when disassembling parts. See *Cut the paint or surface on the robot before replacing parts on page 159.* 

#### **Deciding calibration routine**

Decide which calibration routine to be used, based on the information in the table. Depending on which routine is chosen, action might be required prior to beginning the repair work of the robot, see the table.

|                                             | Action                                                                                                    | Note                                                                                                    |
|---------------------------------------------|----------------------------------------------------------------------------------------------------|----------------------------------------------------------------------------------------------------|
| 1                                           | <ul> <li>Decide which calibration routine to use for calibrating the robot.</li> <li>Reference calibration. External cable packages (DressPack) and tools can stay fitted on the robot.</li> </ul> |                                                                                                    |
|                                             | <ul> <li>Fine calibration. All external cable<br/>packages (DressPack) and tools<br/>must be removed from the robot.</li> </ul>                                                                    |                                                                                                    |
|                                             | If the robot is to be calibrated with refer-<br>ence calibration:                                                                                                    | Follow the instructions given in the refer-<br>ence calibration routine on the FlexPendant                                        |
| Find previous reference values for the axis | to create reference values.                                                                                                    |                                                                                                    |
|                                             | or create new reference values. These val- 0<br>ues are to be used after the repair proced- n                                                                                                    | Creating new values requires possibility to move the robot.                                                                       |
|                                             | ure is completed, for calibration of the ro-<br>bot.                                                                                                    | Read more about reference calibration for Axis Calibration in <i>Reference calibration</i>                                        |
|                                             | If no previous reference values exist, and<br>no new reference values can be created,<br>then reference calibration is not possible.                                                               | routine on page 350.                                                                                                    |
|                                             |                                                                                                    | Read more about reference calibration for<br>Pendulum Calibration in <i>Operating manu-</i><br><i>al - Calibration Pendulum</i> . |

| Action                                                                   | Note |
|--------------------------------------------------------------------------|------|
| If the robot is to be calibrated with fine calibration:                  |      |
| Remove all external cable packages (DressPack) and tools from the robot. |      |

#### Removing the motor axis 1

Use this procedure to remove the motor, axis 1.

|    | Action                                                                                                    | Note                                                        |
|----|----------------------------------------------------------------------------------------------------|-------------------------------------------------------------|
| 1  | Decide which calibration routine to use, and take actions accordingly prior to beginning the repair procedure.   |                                                             |
| 2  |                                                                                                    |                                                             |
|    | Turn off all:                                                                                                    |                                                             |
|    | electric power supply                                                                                            |                                                             |
|    | hydraulic pressure supply                                                                                        |                                                             |
|    | air pressure supply                                                                                              |                                                             |
|    | to the robot, before entering the robot working area.                                                            |                                                             |
| 3  | Remove the <i>cover, frame</i> .                                                                                 | Shown in the figure Location of motor on page 257.          |
| 4  | Disconnect the connectors for the motor.                                                                         |                                                             |
| 5  | Loosen the <i>connector plate</i> from the frame.                                                                |                                                             |
| 6  | Pull out the motor cabling carefully.                                                                            |                                                             |
| 7  | In order to release the brakes, connect the 24 VDC power supply to the motor.                                    | Connect to connector<br>R3.MP1:<br>• +: pin 7<br>• -: pin 8 |
| 8  | Unscrew the attachment screws securing the motor.                                                                | Shown in the figure <i>Location</i> of motor on page 257.   |
| 9  | Remove the motor by gently lifting it straight up, making sure the motor pinion is not damaged against the gear. |                                                             |
| 10 | Disconnect the brake release voltage from the motor connector.                                                   |                                                             |

#### Refitting the motor axis 1

Use this procedure to refit the motor, axis 1.

| <ul> <li>DANGER</li> <li>Turn off all: <ul> <li>electric power supply</li> <li>hydraulic pressure supply</li> <li>air pressure supply</li> <li>to the robot, before entering the robot working</li> </ul> </li> </ul> |   | Action                                                                                                    | Note |
|----------------------------------------------------------------------------------------------------|---|----------------------------------------------------------------------------------------------------|------|
| <ul> <li>Turn off all:</li> <li>electric power supply</li> <li>hydraulic pressure supply</li> <li>air pressure supply</li> <li>to the robot before entering the robot working</li> </ul>                              | 1 |                                                                                                    |      |
| air pressure supply  to the robot, before entering the robot working                                                                                                    |   | Turn off all: <ul> <li>electric power supply</li> <li>bydraulic pressure supply</li> </ul>                                          |      |
| area.                                                                                                    |   | <ul> <li>air pressure supply</li> <li>air pressure supply</li> <li>to the robot, before entering the robot working area.</li> </ul> |      |

|    | Action                                                                                                    | Note                                                                                            |
|----|----------------------------------------------------------------------------------------------------|-------------------------------------------------------------------------------------------------|
| 2  | <b>Note</b><br>It is important that the gearbox and the mating<br>motor pinion are provided by the same sub-suppli-<br>er, make sure to order the correct spare part! To<br>determine the correct spare part, see <i>Compatible</i><br><i>gearboxes and motors</i> in <i>Product manual, spare</i><br><i>parts - IRB 1600/1660.</i> |                                                                                                 |
| 3  | Clean the mating surfaces.                                                                                                    |                                                                                                 |
| 4  | <ul> <li>Replace the <i>o-ring</i> if damaged.</li> <li>1 Apply enough Loctite 574 to the motor groove.</li> <li>2 Refit the o-ring. Make sure the <i>o-ring</i> on the circumference of the motor is seated properly.</li> </ul>                                                                                                   | Spare part number is specified in <i>Required equipment on page 257</i> .                       |
| 5  | Remove the motor cover from top of the motor.                                                                                                    | Shown in the figure <i>Location of motor on page 257</i> .                                      |
| 6  | In order to release the brakes, connect the 24 VDC power supply to the motor.                                                                                                    | Connect to connector R3.MP1:<br>• +: pin 7<br>• -: pin 8                                        |
| 7  | Fit the <i>rotation tool</i> to the end of the motor shaft.                                                                                                    | Article number is specified in <i>Re-</i><br><i>quired equipment on page 257</i> .              |
| 8  | Fit the motor, making sure the motor pinion is<br>properly mated to the gear of gearbox, axis 1.<br>Use the <i>rotation tool</i> to rotate the motor pinion,<br>when mating it to the gear.                                                                                                    |                                                                                                 |
| 9  | Secure the motor with four attachment screws and washers, but do not tighten yet.                                                                                                    | 4 pcs, M8 x 25.                                                                                 |
| 10 | <ul> <li>Adjust the motor in relation to the gear in the gearbox:</li> <li>use the rotation tool to wiggle the motor shaft back and forth to feel the play. Tap with a plastic mallet.</li> <li>position the motor pinion at at least two other positions by turning axis 1 manually and check the gear play again.</li> </ul>      | There should be a barely noticable<br>gear play.                                                |
| 11 | Tighten the motor attachment screws.                                                                                                    | Tightening torque: 35 Nm.                                                                       |
| 12 | Disconnect the brake release voltage.                                                                                                    |                                                                                                 |
| 13 | Refit the <i>motor cover</i> to top of the motor.                                                                                                    | Shown in the figure <i>Location of motor on page 257</i> .                                      |
| 14 | Insert the motor cabling through the frame and secure the <i>connector plate</i> with attachment screws.                                                                                                    | 4 pcs.                                                                                          |
| 15 | Connect all the connectors.                                                                                                    | The cable layout is shown in the figure <i>Illustration, cabling inside frame on page 168</i> . |
| 16 | Refit the cover, frame. Replace the <i>gasket</i> , if damaged.                                                                                                    |                                                                                                 |

|    | Action                                                                                                    | Note                                                                                                    |
|----|----------------------------------------------------------------------------------------------------|----------------------------------------------------------------------------------------------------|
| 17 | Recalibrate the robot!                                                                                                    | Pendulum Calibration is described<br>in <i>Operating manual - Calibration</i><br><i>Pendulum</i> , enclosed with the calib-<br>ration tools. |
|    |                                                                                                    | Axis Calibration is described in <i>Calibrating with Axis Calibration method on page 349</i> .                                               |
|    |                                                                                                    | General calibration information is included in section <i>Calibration on page 337</i> .                                                      |
| 18 |                                                                                                    |                                                                                                    |
|    | Make sure all safety requirements are met when<br>performing the first test run. These are further de-<br>tailed in the section <i>First test run may cause injury</i><br><i>or damage on page 28</i> . |                                                                                                    |

4.6.2 Replacement of motor, axis 2

## 4.6.2 Replacement of motor, axis 2

#### Location of motor axis 2

The motor axis 2 is located on the front of the robot as shown in the figure.

A more detailed view of the motor and its position may be found in the spare part view, see *Spare parts - Frame, exploded view*.

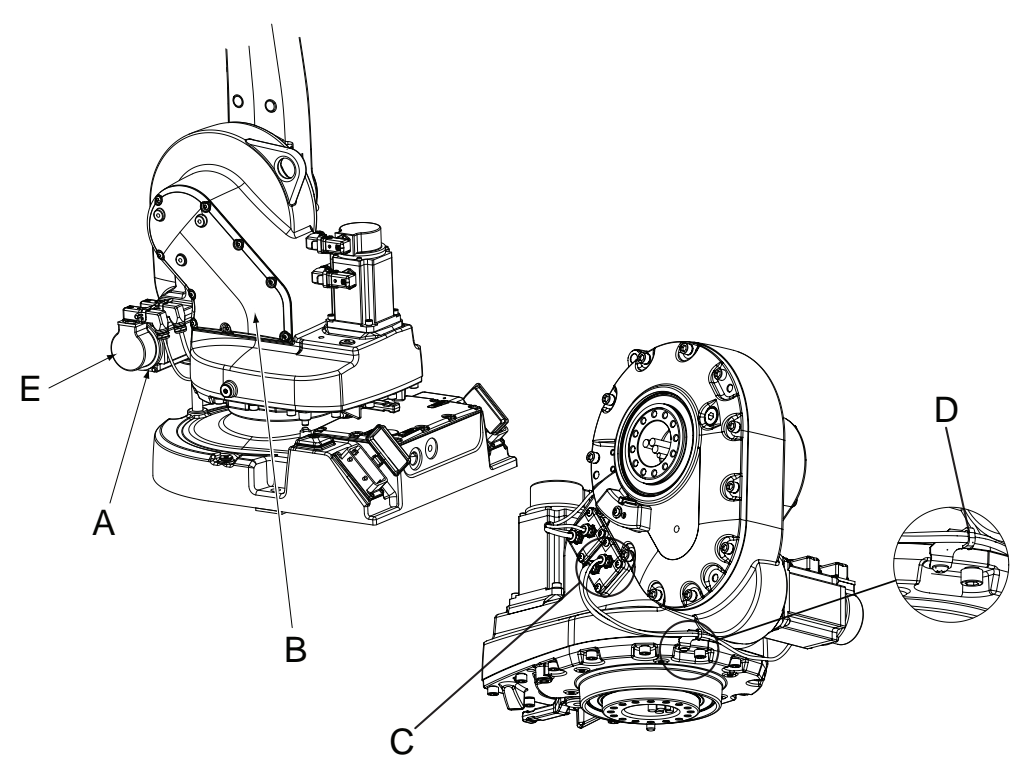

#### xx0400001257

| Α | Motor, axis 2                     |
|---|-----------------------------------|
| В | Cover, frame                      |
| С | Connector plate for motor cabling |
| D | Bracket and cable tie             |
| E | Motor cover                       |

#### **Required equipment**

| Equipment, etc.                  | Art. no.                                                                 | Note |
|----------------------------------|--------------------------------------------------------------------------|------|
| Rot. ac motor with pinion        | For spare part num-<br>ber, see:<br>• Spare part<br>lists on<br>page 387 |      |
| Cable harness, motor axes<br>1-2 | For spare part num-<br>ber, see:<br>• Spare part<br>lists on<br>page 387 |      |

| Equipment, etc.                                                                                                    | Art. no.                                                                 | Note                                                              |
|----------------------------------------------------------------------------------------------------|--------------------------------------------------------------------------|-------------------------------------------------------------------|
| O-ring                                                                                                    | 21522012-428                                                             | Must be replaced when replacing motor.                            |
| Gasket, gearbox axis 1-2                                                                                                    | For spare part num-<br>ber, see:<br>• Spare part<br>lists on<br>page 387 | Replace if damaged.                                               |
| Locking liquid                                                                                                    |                                                                          | Loctite 574                                                       |
| Isopropanol                                                                                                    | -                                                                        | For cleaning mating surfaces.                                     |
| Standard toolkit                                                                                                    | -                                                                        | Content is defined in section <i>Standard tools on page 383</i> . |
| Rotation tool, motor                                                                                                    | 3HAC022266-003                                                           | For adjusting the gear play, motor/pinion                         |
| Power supply                                                                                                    | -                                                                        | 24 VDC, 1.5 A.<br>For releasing the brakes.                       |
| Other tools and procedures<br>may be required. See refer-<br>ences to these procedures<br>in the step-by-step instruc-<br>tions below. |                                                                          | These procedures include references to the tools required.        |
| Circuit diagram                                                                                                    | -                                                                        | See chapter Circuit diagram on page 389.                          |

Always cut the paint with a knife and grind the paint edge when disassembling parts. See *Cut the paint or surface on the robot before replacing parts on page 159*.

#### **Deciding calibration routine**

Decide which calibration routine to be used, based on the information in the table. Depending on which routine is chosen, action might be required prior to beginning the repair work of the robot, see the table.

|   | Action                                                                                                    | Note                                                                                                    |
|---|----------------------------------------------------------------------------------------------------|----------------------------------------------------------------------------------------------------|
| 1 | <ul> <li>Decide which calibration routine to use for calibrating the robot.</li> <li>Reference calibration. External cable packages (DressPack) and tools can stay fitted on the robot.</li> <li>Fine calibration. All external cable packages (DressPack) and tools must be removed from the robot.</li> </ul>                                                                                               |                                                                                                    |
|   | If the robot is to be calibrated with refer-<br>ence calibration:<br>Find previous reference values for the axis<br>or create new reference values. These val-<br>ues are to be used after the repair proced-<br>ure is completed, for calibration of the ro-<br>bot.<br>If no previous reference values exist, and<br>no new reference values can be created,<br>then reference calibration is not possible. | Follow the instructions given in the refer-<br>ence calibration routine on the FlexPendant<br>to create reference values.<br>Creating new values requires possibility to<br>move the robot.<br>Read more about reference calibration for<br>Axis Calibration in <i>Reference calibration<br/>routine on page 350</i> .<br>Read more about reference calibration for<br>Pendulum Calibration in <i>Operating manu-<br/>al - Calibration Pendulum</i> . |

263

## 4 Repair

# 4.6.2 Replacement of motor, axis 2 *Continued*

| Action                                                                   | Note |
|--------------------------------------------------------------------------|------|
| If the robot is to be calibrated with fine calibration:                  |      |
| Remove all external cable packages (DressPack) and tools from the robot. |      |

#### Removal, motor axis 2

The procedure below details how to remove the axis 2 motor.

|   | Action                                                                                                    | Note                                                             |
|---|----------------------------------------------------------------------------------------------------|------------------------------------------------------------------|
| 1 | Decide which calibration routine to use, and take ac-<br>tions accordingly prior to beginning the repair proced-<br>ure.                                                                |                                                                  |
| 2 |                                                                                                    |                                                                  |
|   | Turn off all:                                                                                                    |                                                                  |
|   | electric power supply     bydraulie prossure supply                                                                                                    |                                                                  |
|   | air pressure supply                                                                                                    |                                                                  |
|   | to the robot, before entering the robot working area.                                                                                                    |                                                                  |
| 3 |                                                                                                    |                                                                  |
|   | Always cut the paint with a knife and grind the paint<br>edge when disassembling parts. See <i>Cut the paint or</i><br><i>surface on the robot before replacing parts on page 159</i> . |                                                                  |
| 4 | Remove the <i>cover, frame</i> .                                                                                                    | Shown in the figure <i>Location</i> of motor axis 2 on page 262. |
| 5 | Disconnect the motor connectors inside the frame.                                                                                                    | Connectors:<br>• R3.MP2<br>• R3.FB2                              |
| 6 | Cut any cable ties and remove any brackets or clamps securing the cables.                                                                                                    |                                                                  |
| 7 | Remove the <i>connector plate</i> by removing its attachment screws, and pull the cables out from the frame.                                                                            | Shown in the figure <i>Location</i> of motor axis 2 on page 262. |
| 8 |                                                                                                    |                                                                  |
|   | Secure the weight of the lower arm properly before re-<br>leasing the brakes of motor, axis 2!                                                                                          |                                                                  |
|   | When releasing the holding brakes of the motor, the lower arm will be movable and may fall down!                                                                                        |                                                                  |
| 9 | In order to release the brakes, connect the 24 VDC power supply to the motor.                                                                                                    | Connect to connector R3.MP2<br>• +: pin 7<br>• -: pin 8          |

|    | Action                                                                                                    | Note                                                             |
|----|----------------------------------------------------------------------------------------------------|------------------------------------------------------------------|
| 10 |                                                                                                    |                                                                  |
|    | Oil will be running out of the motor attachment hole<br>when removing the motor! It may also be hot! Take any<br>necessary measures to collect the oil. |                                                                  |
| 11 | Remove the motor by unscrewing its four <i>attachment screws</i> and plain washers.                                                                     | Shown in the figure <i>Location</i> of motor axis 2 on page 262. |
| 12 | Remove the motor by gently pulling it out, making sure<br>the motor pinion does not get damaged while moving<br>it away from the gear.                  |                                                                  |
| 13 | Disconnect the brake release voltage.                                                                                                    |                                                                  |
| 14 | Remove any remaining oil from the gearbox by siphon-<br>ing it off.                                                                                     |                                                                  |

### Refitting, motor axis 2

The procedure below details how to refit the axis 2 motor.

|   | Action                                                                                                    | Note                                                                                 |
|---|----------------------------------------------------------------------------------------------------|--------------------------------------------------------------------------------------|
| 1 | Note                                                                                                    |                                                                                      |
|   | It is important that the gearbox and the mating<br>motor pinion are provided by the same sub-sup-<br>plier, make sure to order the correct spare part!<br>To determine the correct spare part, see <i>Compat-<br/>ible gearboxes and motors</i> in <i>Product manual,</i><br><i>spare parts - IRB 1600/1660.</i> |                                                                                      |
| 2 | Clean the joints that have been opened. See <i>Cut</i> the paint or surface on the robot before replacing parts on page 159                                                                                                    |                                                                                      |
| 3 | Make sure the mating surfaces on the motor and<br>the gearbox are clean and free from burrs.<br>If necessary, clean the surfaces with isopropanol.                                                                                                    |                                                                                      |
| 4 | <ul> <li>Replace the <i>o-ring</i> if damaged.</li> <li>1 Apply enough Loctite 574 to the motor groove.</li> <li>2 Refit the <i>o-ring</i>. Make sure the <i>o-ring</i> on the circumference of the motor is seated properly.</li> </ul>                                                                         | Art. no. is specified in section <i>Re-<br/>quired equipment on page 262</i> .       |
| 5 | In order to release the brakes, connect the 24<br>VDC power supply to the motor.                                                                                                    | Connect to connector R3.MP2:<br>• +: pin 7<br>• -: pin 8                             |
| 6 | Remove the <i>motor cover</i> from top of the motor.                                                                                                    | Shown in the figure <i>Location of mo-</i><br>tor axis 2 on page 262.                |
| 7 | Fit the <i>rotation tool</i> to the end of the motor shaft.                                                                                                    | Art. no. is specified in section <i>Re-</i><br><i>quired equipment on page 262</i> . |
| 8 | Fit the motor, making sure the motor pinion is properly mated to gearbox 2.                                                                                                    | Make sure the motor is turned the right way, i.e. connections upwards.               |
|   | Use the rotation tool to rotate the motor pinion, when mating it to the gear.                                                                                                    | Make sure the motor pinion does<br>not get damaged!                                  |

|    | Action                                                                                                    | Note                                                                                                    |
|----|----------------------------------------------------------------------------------------------------|----------------------------------------------------------------------------------------------------|
| 9  | Secure the motor with four attachment screws and plain washers, but do not tighten yet.                                                                                                    | 4 pcs, M8 x 25.<br>Tightening torque: approx 2 Nm.                                                                                                    |
| 10 | Adjust the motor in relation to the gear in the<br>gearbox.<br>Use the rotation tool to wiggle the motor shaft<br>back and forth to feel the play. Tap with a plastic<br>mallet.                                                                                   | There should be a barely noticable<br>gear play.                                                                                                    |
| 11 | Refit the motor cover to the top of the motor.<br>Be careful not to damage the cables!                                                                                                    |                                                                                                    |
| 12 | Tighten the motor attachment screws.                                                                                                    | Tightening torque: 35 Nm                                                                                                    |
| 13 | Disconnect the brake release voltage.                                                                                                    |                                                                                                    |
| 14 | Refit the <i>connector plate</i> with its attachment screws.                                                                                                    | Shown in the figure <i>Location of mo-</i><br>tor axis 2 on page 262.                                                                                                    |
| 15 | Reconnect the motor connectors inside the frame.                                                                                                    | Cable layout is shown in the figure <i>Illustration, cabling inside frame on page 168</i> .                                                                                                    |
| 16 | Refit all cable ties, and the <i>bracket</i> underneath the frame.                                                                                                    | Shown in the figure <i>Location of mo-</i><br>tor axis 2 on page 262.                                                                                                    |
| 17 | Refit the <i>cover, frame</i> . Replace the gasket, if damaged.                                                                                                    | Shown in the figure <i>Location of mo-<br/>tor axis 2 on page 262</i> .<br>Art. no. for the gasket is specified<br>in section <i>Required equipment on</i><br><i>page 262</i> .                                                                                                    |
| 18 | Perform a leak-down test.                                                                                                    | Detailed in section <i>Performing a leak-down test on page 154</i> .                                                                                                    |
| 19 | Refill the gearbox with oil.                                                                                                    | See, Technical reference manu-<br>al - Lubrication in gearboxes.                                                                                                    |
| 20 | Seal and paint the joints that have been opened.<br>See <i>Cut the paint or surface on the robot before</i><br><i>replacing parts on page 159</i><br><b>Note</b><br>After all repair work, wipe the robot free from<br>particles with spirit on a lint free cloth. |                                                                                                    |
| 21 | Recalibrate the robot!                                                                                                    | Pendulum Calibration is described<br>in <i>Operating manual - Calibration</i><br><i>Pendulum</i> , enclosed with the calib-<br>ration tools.<br>Axis Calibration is described in <i>Cal-<br/>ibrating with Axis Calibration meth-<br/>od on page 349</i> .<br>General calibration information is<br>included in section <i>Calibration on</i><br><i>page 337</i> . |

|    | Action                                                                                                    | Note |
|----|----------------------------------------------------------------------------------------------------|------|
| 22 | DANGER<br>Make sure all safety requirements are met when<br>performing the first test run. These are further<br>detailed in the section <i>First test run may cause</i><br><i>injury or damage on page 28</i> . |      |

4.6.3 Replacement of motor, axis 3, IRB 1600

### 4.6.3 Replacement of motor, axis 3, IRB 1600

#### Location of motor

The motor of axis 3 is located inside the upper arm housing, as shown in the figure below.

A more detailed view of the motor and its position may be found in the spare part view, *Spare parts - Upper arm, exploded view*.

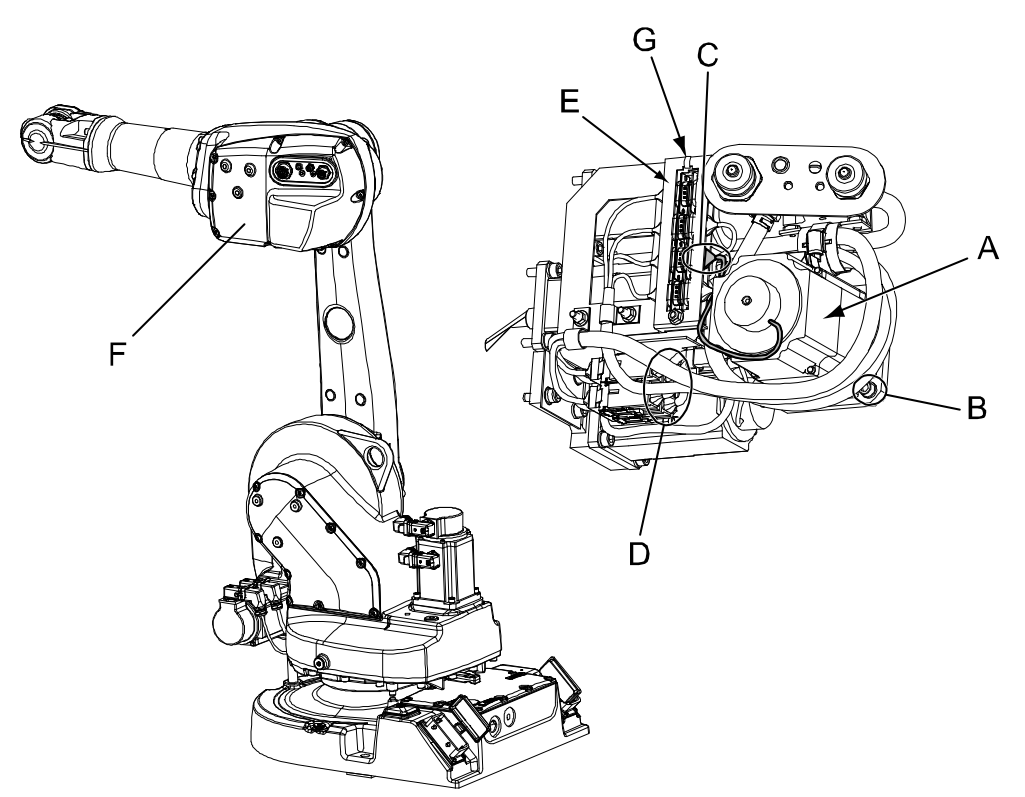

#### xx0400001258

| A | Motor, axis 3                                      |
|---|----------------------------------------------------|
| в | Attachment screws and washers of the motor (4 pcs) |
| С | Signal connector R3.FB3                            |
| D | Power connector R3.MP3                             |
| E | Connector holder                                   |
| F | Upper arm housing cover                            |
| G | Cable tie                                          |

#### **Required equipment**

| Equipment                 | Art. no.                                                            | Note                |
|---------------------------|---------------------------------------------------------------------|---------------------|
| Rot. ac motor incl pinion | For spare part number,<br>see:<br>• Spare part lists on<br>page 387 |                     |
| O-ring                    | 21522012-426                                                        | Replace if damaged. |

| Equipment                                                                                                    | Art. no.       | Note                                                       |
|----------------------------------------------------------------------------------------------------|----------------|------------------------------------------------------------|
| Gasket, upper arm cover                                                                                                    | 3HAC022049-001 | Replace if damaged.                                        |
| Gasket, customer connec-<br>tions                                                                                                    | 3HAC022050-001 | Replace if damaged.                                        |
| Isopropanol                                                                                                    | -              | Used for cleaning the mating sur-<br>faces.                |
| Grease                                                                                                    | 3HAB3537-1     | Used for lubricating the o-ring.                           |
| Rotation tool, motor                                                                                                    | 3HAC022266-003 | For adjusting the gear play.                               |
| Other tools and procedures<br>may be required. See refer-<br>ences to these procedures<br>in the step-by-step instruc-<br>tions below. |                | These procedures include references to the tools required. |
| Circuit diagram                                                                                                    |                | See chapter <i>Circuit diagram on page 389</i> .           |

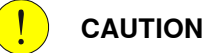

Always cut the paint with a knife and grind the paint edge when disassembling parts. See *Cut the paint or surface on the robot before replacing parts on page 159*.

#### **Deciding calibration routine**

Decide which calibration routine to be used, based on the information in the table. Depending on which routine is chosen, action might be required prior to beginning the repair work of the robot, see the table.

|   | Action                                                                                                    | Note                                                                                                    |
|---|----------------------------------------------------------------------------------------------------|----------------------------------------------------------------------------------------------------|
| 1 | <ul> <li>Decide which calibration routine to use for calibrating the robot.</li> <li>Reference calibration. External cable packages (DressPack) and tools can stay fitted on the robot.</li> <li>Fine calibration. All external cable packages (DressPack) and tools must be removed from the robot.</li> </ul>                                                                                               |                                                                                                    |
|   | If the robot is to be calibrated with refer-<br>ence calibration:<br>Find previous reference values for the axis<br>or create new reference values. These val-<br>ues are to be used after the repair proced-<br>ure is completed, for calibration of the ro-<br>bot.<br>If no previous reference values exist, and<br>no new reference values can be created,<br>then reference calibration is not possible. | Follow the instructions given in the refer-<br>ence calibration routine on the FlexPendant<br>to create reference values.<br>Creating new values requires possibility to<br>move the robot.<br>Read more about reference calibration for<br>Axis Calibration in <i>Reference calibration<br/>routine on page 350</i> .<br>Read more about reference calibration for<br>Pendulum Calibration in <i>Operating manu-<br/>al - Calibration Pendulum</i> . |
|   | If the robot is to be calibrated with fine<br>calibration:<br>Remove all external cable packages<br>(DressPack) and tools from the robot.                                                                                                    |                                                                                                    |

| Removal, motor axis 3 | ne procedure below details how to remove the axis                                                                                                    | 3 motor.                                                  |
|-----------------------|----------------------------------------------------------------------------------------------------|-----------------------------------------------------------|
| [                     | Action                                                                                                    | Note                                                      |
|                       | Decide which calibration routine to use, and take ac-<br>tions accordingly prior to beginning the repair proced-<br>ure.                                                                                                    |                                                           |
| 2                     | DANGER<br>Turn off all:<br>• electric power supply<br>• hydraulic pressure supply<br>• air pressure supply<br>to the robot, before entering the robot working area.                                                                  |                                                           |
|                       | Remove any additional mechanical stops from axis 3.                                                                                                    |                                                           |
|                       | <ul> <li>Move: <ul> <li>axis 2 to calibration position</li> <li>upper arm backwards against the mechanical stop.</li> </ul> </li> <li>This position enables removal of the motor without draining of the gearbox, axis 3.</li> </ul> | xv0500001447                                              |
| Ę                     | Remove the upper arm housing cover.                                                                                                    | Shown in the figure <i>Location</i> of motor on page 268. |
| e                     | Disconnect the motor connectors R3.MP3 and R3.FB3.                                                                                                    | Shown in the figure <i>Location</i> of motor on page 268. |
| 7                     | DANGER<br>Secure the weight of the upper arm properly before<br>releasing the brakes of motor, axis 3.<br>When releasing the holding brakes of the motor, the<br>upper arm will be movable and may fall down!                        |                                                           |
| ٤                     | In order to release the brakes, connect the 24 VDC power supply to the motor.                                                                                                    | Connect to connector R3.MP3:<br>• +: pin 7<br>• -: pin 8  |
| Ş                     | Remove the motor, axis 3, by unscrewing its attach-<br>ment screws and washers.<br>Lift the motor gently straight out, making sure the<br>motor pinion is not damaged.                                                               |                                                           |
| -                     | Disconnect the brake release voltage.                                                                                                    |                                                           |

### Refitting, motor axis 3

The procedure below details how to refit the axis 3 motor.

|    | Action                                                                                                    | Note                                                                                                    |
|----|----------------------------------------------------------------------------------------------------|----------------------------------------------------------------------------------------------------|
| 1  | Note                                                                                                    |                                                                                                    |
|    | It is important that the gearbox and the mating<br>motor pinion are provided by the same sub-suppli-<br>er, make sure to order the correct spare part! To<br>determine the correct spare part, see <i>Compatible</i><br><i>gearboxes and motors</i> in <i>Product manual, spare</i><br><i>parts - IRB 1600/1660</i> . |                                                                                                    |
| 2  | Clean the mating surfaces inside the upper arm housing and on the motor with isopropanol.                                                                                                    |                                                                                                    |
| 3  | Make sure the <i>o-ring</i> on the circumference of the motor is seated properly. Ligthly lubricate it with grease.                                                                                                    | Replace the o-ring if damaged. Art<br>.no. is specified in section <i>Re-</i><br><i>quired equipment on page 268</i> .                                     |
| 4  | In order to release the brakes, connect the 24 VDC power supply to the motor.                                                                                                    | Connect to connector R3.MP3:<br>• +: pin 7<br>• -: pin 8                                                                                                   |
| 5  | Fit the motor to the upper arm housing, making<br>sure the motor pinion is properly mated to the gear<br>of axis 3.                                                                                                    |                                                                                                    |
| 6  | Fit the <i>attachment screws and washers</i> but do not tighten them yet.                                                                                                    | 4 pcs, M6 x 20.<br>Shown in the figure <i>Location of</i><br><i>motor on page 268</i> .                                                                    |
| 7  | Fit the <i>rotation tool</i> to the end of the motor shaft.                                                                                                    | Art. no. is specified in <i>Required equipment on page 268</i> .                                                                                           |
| 8  | Adjust the motor in relation to the gear.<br>Use the rotation tool to wiggle the motor shaft back<br>and forth to feel the play.                                                                                                    | There should be a barely noticable<br>gear play.                                                                                                    |
| 9  | Tighten the motor attachment screws.                                                                                                    | Tightening torque: 10 Nm.                                                                                                    |
| 10 | Disconnect the brake release voltage.                                                                                                    |                                                                                                    |
| 11 | Reconnect the motor connectors, run and secure the cabling correctly inside the upper arm housing.                                                                                                    | Cable layout is shown in the figure <i>Illustration, cabling inside upper arm housing on page 166</i> .                                                    |
| 12 | Refit the <i>cover, upper arm housing</i> . Check both the <i>gaskets</i> and replace, if damaged.                                                                                                    | Shown in the figure <i>Location of</i><br><i>motor on page 268</i> .<br>Art. no. is specified in section <i>Re-</i><br><i>quired equipment on page 269</i> |
| 13 | Refit any additional mechanical stops.                                                                                                    | Detailed in section Installation of additional mechanical stops on axis 3 on page 109.                                                                     |

| ibration is described<br>nanual - Calibration<br>closed with the calib- |
|-------------------------------------------------------------------------|
| on is described in<br>th Axis Calibration<br>ge 349.                    |
| ation information is<br>ction <i>Calibration on</i>                     |
|                                                                         |
|                                                                         |
|                                                                         |

## 4.6.4 Replacement of motor, axis 3, 1600ID/1660ID

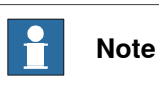

After replacement of motors/motor in a manipulator, recalibration is required.

#### Location of motor

The motor of axis 3 is located inside the upper arm housing, as shown in the figure below.

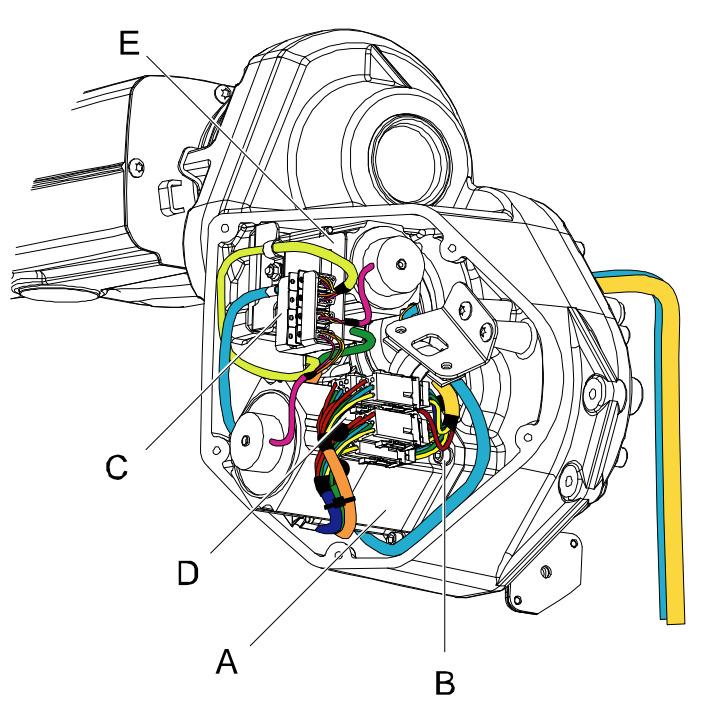

xx070000008

| Α | Motor, axis 3                                      |
|---|----------------------------------------------------|
| в | Attachment screws and washers of the motor (4 pcs) |
| С | Signal connector R3.FB3                            |
| D | Power connector R3.MP3                             |
| E | Connector holder                                   |

#### **Required equipment**

| Equipment                 | Art.no.                                                           | Note                                   |
|---------------------------|-------------------------------------------------------------------|----------------------------------------|
| Rot. ac motor incl pinion | For spare part number, see:<br>• Spare part lists on<br>page 387. |                                        |
| O-ring                    | 3HAB3772-100                                                      |                                        |
| Isopropanol               |                                                                   | Used for cleaning the mating surfaces. |
| Grease                    |                                                                   |                                        |

273

4.6.4 Replacement of motor, axis 3, 1600ID/1660ID Continued

| Equipment                 | Art.no. | Note                       |
|---------------------------|---------|----------------------------|
| Standard tools            |         | Standard tools on page 383 |
| Circuit diagram           |         |                            |
| Pendulum Calibration tool |         |                            |
|                           |         |                            |

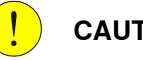

CAUTION

Always cut the paint with a knife and grind the paint edge when disassembling parts. See Cut the paint or surface on the robot before replacing parts on page 159.

#### **Deciding calibration routine**

Decide which calibration routine to be used, based on the information in the table. Depending on which routine is chosen, action might be required prior to beginning the repair work of the robot, see the table.

|   | Action                                                                                                    | Note                                                                                                    |
|---|----------------------------------------------------------------------------------------------------|----------------------------------------------------------------------------------------------------|
| 1 | <ul> <li>Decide which calibration routine to use for calibrating the robot.</li> <li>Reference calibration. External cable packages (DressPack) and tools can stay fitted on the robot.</li> <li>Fine calibration. All external cable packages (DressPack) and tools must be removed from the robot.</li> </ul>                                                                                               |                                                                                                    |
|   | If the robot is to be calibrated with refer-<br>ence calibration:<br>Find previous reference values for the axis<br>or create new reference values. These val-<br>ues are to be used after the repair proced-<br>ure is completed, for calibration of the ro-<br>bot.<br>If no previous reference values exist, and<br>no new reference values can be created,<br>then reference calibration is not possible. | Follow the instructions given in the refer-<br>ence calibration routine on the FlexPendant<br>to create reference values.<br>Creating new values requires possibility to<br>move the robot.<br>Read more about reference calibration for<br>Axis Calibration in <i>Reference calibration</i><br><i>routine on page 350</i> .<br>Read more about reference calibration for<br>Pendulum Calibration in <i>Operating manu-</i><br><i>al - Calibration Pendulum</i> . |
|   | If the robot is to be calibrated with fine calibration:                                                                                                    |                                                                                                    |
|   | Remove all external cable packages (DressPack) and tools from the robot.                                                                                                    |                                                                                                    |

#### Removal, motor axis 3

|   | Action                                                                                                    | Note |
|---|----------------------------------------------------------------------------------------------------|------|
| 1 | Decide which calibration<br>routine to use, and take ac-<br>tions accordingly prior to begin-<br>ning the repair procedure. |      |

4.6.4 Replacement of motor, axis 3, 1600ID/1660ID *Continued* 

|   | Action                                                                                                    | Note                                                     |
|---|----------------------------------------------------------------------------------------------------|----------------------------------------------------------|
| 2 | DANGER<br>Turn off all:<br>• electric power supply<br>• hydraulic pressure sup-<br>ply<br>• air pressure supply<br>to the robot, before entering<br>the robot working area.                                                             |                                                          |
| 3 | In order to release the brakes,<br>connect the 24 VDC power<br>supply to the motor.                                                                                                    | Connect to connector R3.MP3:<br>• +: pin 7<br>• -: pin 8 |
| 4 | Remove any additional mech-<br>anical stops from axis 3.                                                                                                    |                                                          |
| 5 | <ul> <li>Move: <ul> <li>axis 2 to calibration position</li> <li>upper arm backwards against the mechanical stop</li> </ul> </li> <li>This position enables removal of the motor without draining oil of the gearbox, axis 3.</li> </ul> | xv770000010                                              |
| 6 | Remove the upper arm hous-<br>ing cover.                                                                                                    | Shown in the figure <i>Location of motor on page 273</i> |
| 7 | Disconnect the motor connect-<br>ors R3.MP3 and R3.FB3.                                                                                                    | Shown in the figure <i>Location of motor on page 273</i> |

4.6.4 Replacement of motor, axis 3, 1600ID/1660ID *Continued* 

|    | Action                                                                                                    | Note                                                                                                    |
|----|----------------------------------------------------------------------------------------------------|----------------------------------------------------------------------------------------------------|
| 8  | DANGER<br>Secure the weight of the upper<br>arm properly before releasing<br>the brakes of motor, axis 3.<br>When releasing the holding<br>brakes of the motor, the upper<br>arm will be movable and fall<br>down! |                                                                                                    |
| 9  | DANGER<br>The motor has a high temper-<br>ature after running which can<br>occur burns.                                                                                                    |                                                                                                    |
| 10 | Remove the motor, axis 3, by<br>unscrewing its attachment<br>screws and washers.<br>Lift the motor gently straight<br>out, making sure the motor<br>pinion is not damaged.                                         | xx070000050<br>A Hex socket head cap screw<br>B O-ring<br>C Motor axis 3<br>D Resolver cover<br>E O-ring |
| 11 | Remove the resolver cover for refitting on the new motor.                                                                                                    |                                                                                                    |
| 12 | Disconnect the brake release voltage.                                                                                                    |                                                                                                    |

### Refitting, motor axis 3

The procedure below details how to refit the axis 3 motor.

|    | Action                                                                                                    | Note                                                                                                    |
|----|----------------------------------------------------------------------------------------------------|----------------------------------------------------------------------------------------------------|
| 1  | Note                                                                                                    |                                                                                                    |
|    | It is important that the gearbox and the mating motor<br>pinion are provided by the same sub-supplier, make<br>sure to order the correct spare part! To determine<br>the correct spare part, see <i>Compatible gearboxes</i><br><i>and motors</i> in <i>Product manual, spare parts - IRB</i><br>1600/1660. |                                                                                                    |
| 2  | Clean the mating surfaces inside the upper arm housing and on the motor with Isopropanol.                                                                                                    |                                                                                                    |
| 3  | Make sure the <i>o-ring</i> on the circumference of the motor is seated properly. Lubricate it with grease.                                                                                                    | Replace the o-ring if damaged.<br>Part number is specified in sec-<br>tion <i>Required equipment on</i><br><i>page 268</i> .                 |
| 4  | Fit the new motor to the upper arm housing, making<br>sure the motor pinion is properly mated to the gear<br>of axis 3.                                                                                                    |                                                                                                    |
| 5  | Fit the <i>attachment screws and washers</i> but do not tighten them yet.                                                                                                    | 4 pcs, M6 x 20.<br>Shown in the figure <i>Location of</i><br><i>motor on page 273</i> .                                                      |
| 6  | Fit the <i>rotation tool</i> to the end of the motor shaft.                                                                                                    | Part number is specified in <i>Re-quired equipment on page 268</i> .                                                                         |
| 7  | Adjust the motor in relation to the gear.<br>Use the rotation tool to wiggle the motor shaft back<br>and forth to feel the play.                                                                                                    | There should be a barely notice-<br>able gear play.                                                                                          |
| 8  | Tighten the motor attachment screws.                                                                                                    | Tightening torque: 10 Nm.                                                                                                    |
| 9  | Refit the resolver cover on the new motor.                                                                                                    |                                                                                                    |
| 10 | Reconnect the motor connectors, run and secure the cabling correctly inside the upper arm housing.                                                                                                    | Cable layout is shown in the figure <i>Illustration, cabling inside upper arm housing on page 166</i> .                                      |
| 11 | Refit the cover, upper arm housing.                                                                                                    | Shown in the figure <i>Location of motor on page 273</i> .                                                                                   |
|    |                                                                                                    | Art. no. is specified in section <i>Re-quired equipment on page 268</i> .                                                                    |
| 12 | Refit any additional mechanical stops.                                                                                                    | Detailed in section Installation of additional mechanical stops on axis 3 on page 109.                                                       |
| 13 | Recalibrate the robot.                                                                                                    | Pendulum Calibration is described<br>in <i>Operating manual - Calibration</i><br><i>Pendulum</i> , enclosed with the cal-<br>ibration tools. |
|    |                                                                                                    | Calibrating with Axis Calibration method on page 349.                                                                                        |
|    |                                                                                                    | General calibration information is included in section <i>Calibration on page 337</i> .                                                      |

4.6.4 Replacement of motor, axis 3, 1600ID/1660ID *Continued* 

|    | Action                                                                                                    | Note |
|----|----------------------------------------------------------------------------------------------------|------|
| 14 | DANGER<br>Make sure all safety requirements are met when<br>performing the first test run. These are further de-<br>tailed in section <i>First test run may cause injury or</i><br><i>damage on page 28</i> . |      |

### 4.6.5 Replacement of motor, axis 4, IRB 1600

#### Location of motor

The axis 4 motor is located inside the upper arm housing, as shown in the figure below.

A more detailed view of the component and its position may be found in the spare part view, *Spare parts - Upper arm, exploded view*.

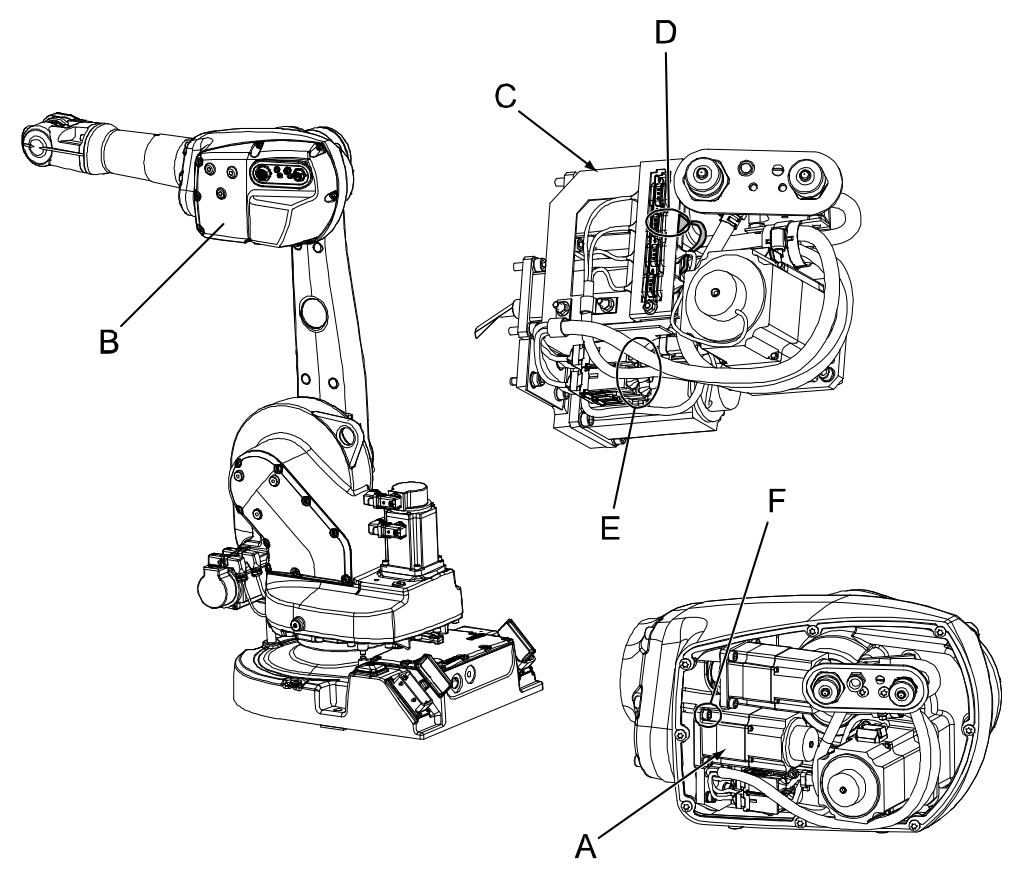

#### xx0400001273

| A | Motor, axis 4                              |
|---|--------------------------------------------|
| в | Cover, upper arm housing                   |
| С | Connector plate                            |
| D | Signal connector, R3.FB4                   |
| E | Power connector, R3.MP4                    |
| F | Attachment screw and washer, motor (4 pcs) |

#### **Required equipment**

| Equipment, etc.           | Spare part no.                                                         | Art. no. | Note |
|---------------------------|------------------------------------------------------------------------|----------|------|
| Rot. ac motor with pinion | For spare part<br>number, see:<br>• Spare part<br>lists on<br>page 387 |          |      |

279

| Equipment, etc.                                                                                                    | Spare part no. | Art. no.           | Note                                                            |
|----------------------------------------------------------------------------------------------------|----------------|--------------------|-----------------------------------------------------------------|
| O-ring                                                                                                    |                | 3HAB3772-81        | Replace if damaged.                                             |
| Gasket, upper arm cover                                                                                                    | 3HAC022049-001 |                    | Replace if damaged.                                             |
| Gasket, customer con-<br>nections                                                                                                    | 3HAC022050-001 |                    | Replace if damaged.                                             |
| Grease                                                                                                    |                | 3HAB3537-1         | Used for lubricating the o-<br>ring.                            |
| Standard toolkit                                                                                                    |                |                    | Content is defined in section<br>Standard tools on page 383.    |
| Power supply                                                                                                    |                | -                  | 24 VDC, max. 1,5 A.<br>For releasing the brakes.                |
| Rotation tool, motor                                                                                                    |                | 3HAC022266-<br>003 | For adjusting the gear play.                                    |
| Other tools and proced-<br>ures may be required.<br>See references to these<br>procedures in the step-<br>by-step instructions be-<br>low. |                |                    | These procedures include references to the tools re-<br>quired. |
| Circuit diagram                                                                                                    |                |                    | See chapter <i>Circuit diagram on page 389</i> .                |

#### **Deciding calibration routine**

Decide which calibration routine to be used, based on the information in the table. Depending on which routine is chosen, action might be required prior to beginning the repair work of the robot, see the table.

| ch calibration routine to use for<br>the robot.<br>erence calibration. External cable<br>(ages (DressPack) and tools can<br>fitted on the robot.<br>calibration. All external cable<br>(ages (DressPack) and tools<br>t be removed from the robot.                                                     |                                                                                                    |
|----------------------------------------------------------------------------------------------------|----------------------------------------------------------------------------------------------------|
|                                                                                                    |                                                                                                    |
| t is to be calibrated with refer-<br>ration:<br>bus reference values for the axis<br>ew reference values. These val-<br>be used after the repair proced-<br>oleted, for calibration of the ro-<br>bus reference values exist, and<br>erence values can be created,<br>nce calibration is not possible. | <ul> <li>Follow the instructions given in the reference calibration routine on the FlexPendant to create reference values.</li> <li>Creating new values requires possibility to move the robot.</li> <li>Read more about reference calibration for Axis Calibration in <i>Reference calibration routine on page 350</i>.</li> <li>Read more about reference calibration for Pendulum Calibration in <i>Operating manual - Calibration Pendulum</i>.</li> </ul> |
| t is to be calibrated with fine<br>:                                                                                                    |                                                                                                    |
| t                                                                                                    | is to be calibrated with fine<br>external cable packages                                                                                                    |

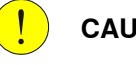

# CAUTION

Always cut the paint with a knife and grind the paint edge when disassembling parts. See *Cut the paint or surface on the robot before replacing parts on page 159*.

#### Removal, motor axis 4

The procedure below details how to remove the motor, axis 4.

|    | Action                                                                                                    | Note                                                                                |
|----|----------------------------------------------------------------------------------------------------|-------------------------------------------------------------------------------------|
| 1  | Decide which calibration routine to use, and take actions accordingly prior to beginning the repair procedure.                                                                              |                                                                                     |
| 2  | DANGER<br>Turn off all:<br>• electric power supply<br>• hydraulic pressure supply<br>• air pressure supply<br>to the robot, before entering the robot working area.                         |                                                                                     |
| 3  | <b>CAUTION</b><br>Always cut the paint with a knife and grind the paint edge when disassembling parts. See <i>Cut the paint or surface on the robot before replacing parts on page 159.</i> |                                                                                     |
| 4  | Manually move the robot to a position where the upper arm points straight down.                                                                                                    | This will enable the motor 4 to be removed without draining the oil in the gearbox. |
| 5  | Remove the cover from the upper arm housing.                                                                                                    |                                                                                     |
| 6  | Remove the <i>connector plate</i> to get access to the axis 4 motor.                                                                                                    | Shown in the figure <i>Location of motor on page 279</i> .                          |
| 7  | Disconnect the connectors R3.MP4 and R3.FB4 from the axis 4 motor.                                                                                                    |                                                                                     |
| 8  | In order to release the brakes, connect the 24 VDC power supply to the motor.                                                                                                    | Connect to connector R3.MP4<br>• +: pin 7<br>• -: pin 8                             |
| 9  | Remove the <i>motor, axis 4</i> by unscrewing the motor <i>attachment screws</i> .                                                                                                    | Shown in the figure <i>Location of motor on page 279</i> .                          |
| 10 | Lift the motor to get the pinion away from the gear and disconnect the brake release voltage.                                                                                               |                                                                                     |
| 11 | Remove the motor by gently lifting it out.                                                                                                    | Make sure the motor pinion is not damaged!                                          |

### Refitting, motor axis 4

The procedure below details how to refit the motor, axis 4.

|    | Action                                                                                                    | Note                                                                                                    |
|----|----------------------------------------------------------------------------------------------------|----------------------------------------------------------------------------------------------------|
| 1  | Clean the joints that have been opened. See<br>Cut the paint or surface on the robot before re-<br>placing parts on page 159                      |                                                                                                    |
| 2  | Clean the mating surfaces on the <i>motor</i> and the gearbox.                                                                                    | Shown in the figure <i>Location of motor</i> on page 279.                                                |
| 3  | Make sure the <i>o-ring</i> on the circumference of the motor is seated properly. Lightly lubricate the <i>o-ring</i> with <i>grease</i> .        | Art. no. is specified in section <i>Re-</i><br><i>quired equipment on page 279</i> .                     |
| 4  | In order to release the brakes, connect the 24<br>VDC power supply to the motor.                                                                  | Connect to connector R3.MP4 <ul> <li>+: pin 7</li> <li>-: pin 8</li> </ul>                               |
| 5  | Fit the motor with the <i>attachment screws</i> and washers.                                                                                      | Shown in the figure <i>Location of motor</i> on page 279.                                                |
|    | Until the motor shaft is adjusted to the gear, as described in following steps, only tighten the screws lightly.                                  | Tightening torque: approx. 2 Nm.<br>4 pcs, M6 x 20.                                                      |
| 6  | Fit the <i>rotational tool</i> to the end of the motor shaft.                                                                                     | Art. no. is specified in section <i>Re-</i><br><i>quired equipment on page 279</i> .                     |
| 7  | Adjust the motor in relation to the gear in the<br>gearbox.<br>Use the arm tool to wiggle the motor shaft back<br>and forth to feel the play.     | There should be a barely noticable<br>gear play.                                                         |
| 8  | Tighten the motor attachment screws.                                                                                                    | Shown in the figure <i>Location of motor</i> on page 279.                                                |
|    |                                                                                                    | Tightening torque: 10 Nm.                                                                                |
| 9  | Reconnect the motor connectors R3.MP4 and R3.FB4.                                                                                                 |                                                                                                    |
| 10 | Refit the <i>connector plate</i> .                                                                                                    | Shown in the figure <i>Location of motor</i> on page 279.                                                |
| 11 | Make sure all the cabling is placed correctly inside the upper arm housing.                                                                       | Cable layout is shown in the figure <i>Il-lustration, cabling inside upper arm housing on page 166</i> . |
| 12 | Refit the cover to the upper arm housing. Check both the <i>gaskets</i> and replace, if damaged.                                                  | Art. no. is specified in <i>Required</i> equipment on page 279.                                          |
| 13 | Perform a leak-down test.                                                                                                    | Detailed in section <i>Performing a leak-</i><br><i>down test on page 154</i> .                          |
| 14 | Seal and paint the joints that have been<br>opened. See <i>Cut the paint or surface on the</i><br><i>robot before replacing parts on page 159</i> |                                                                                                    |
|    | Note                                                                                                    |                                                                                                    |
|    | After all repair work, wipe the robot free from particles with spirit on a lint free cloth.                                                       |                                                                                                    |

|    | Action                                                                                                    | Note                                                                                                    |
|----|----------------------------------------------------------------------------------------------------|----------------------------------------------------------------------------------------------------|
| 15 | Recalibrate the robot!                                                                                                    | Pendulum Calibration is described in <i>Operating manual - Calibration Pendulum</i> , enclosed with the calibration tools. |
|    |                                                                                                    | Axis Calibration is described in <i>Calib-</i><br>rating with Axis Calibration method<br>on page 349.                      |
|    |                                                                                                    | General calibration information is in-<br>cluded in section <i>Calibration on</i><br><i>page 337</i> .                     |
| 16 | DANGER                                                                                                    |                                                                                                    |
|    | performing the first test run. These are further<br>detailed in the section <i>First test run may cause</i><br><i>injury or damage on page 28.</i> |                                                                                                    |

# 4.6.6 Replacement of motor, axis 4, 1600ID/1660ID

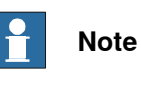

After replacement of motors/motor in a manipulator, recalibration is required.

Location of motor

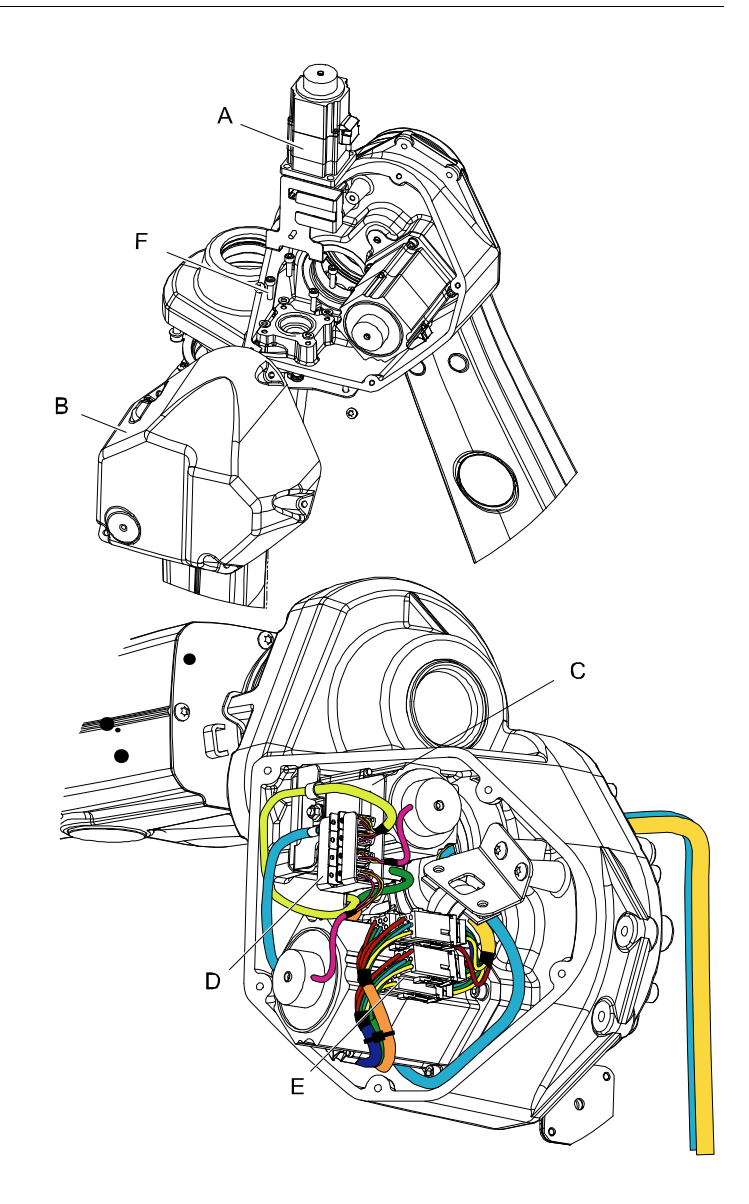

#### xx070000017

| A | Motor, axis 4                              |
|---|--------------------------------------------|
| В | Cover, upper arm housing                   |
| С | Connector plate                            |
| D | Signal connector, R3.FB4                   |
| E | Power connector, R3.MP4                    |
| F | Attachment screw and washer, motor (4 pcs) |

<sup>4.6.6</sup> Replacement of motor, axis 4, 1600ID/1660ID

#### **Required equipment**

| Equipment, etc.                                                                                                    | Art. no.                                                                 | Note                                                                    |
|----------------------------------------------------------------------------------------------------|--------------------------------------------------------------------------|-------------------------------------------------------------------------|
| Rot. ac motor incl pinion                                                                                                    | For spare part num-<br>ber, see:<br>• Spare part<br>lists on<br>page 387 |                                                                         |
| O-ring                                                                                                    | 3HAB3772-81                                                              |                                                                         |
| Standard toolkit                                                                                                    |                                                                          | The contents are defined in section <i>Standard tools on page 383</i> . |
| Power supply                                                                                                    | -                                                                        | 24 VDC, max. 1,5 A.<br>For releasing the brakes.                        |
| Rotation tool, motor                                                                                                    |                                                                          | For adjusting the gear play.                                            |
| Other tools and procedures may<br>be required. See references to<br>these procedures in the step-by-<br>step instructions below. |                                                                          | These procedures include references to the tools required.              |
| Circuit diagram                                                                                                    |                                                                          | See Circuit diagram on page 389.                                        |
| Pendulum Calibration tool                                                                                                    |                                                                          | See Special tools on page 384.                                          |

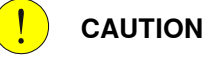

Always cut the paint with a knife and grind the paint edge when disassembling parts. See *Cut the paint or surface on the robot before replacing parts on page 159*.

#### **Deciding calibration routine**

Decide which calibration routine to be used, based on the information in the table. Depending on which routine is chosen, action might be required prior to beginning the repair work of the robot, see the table.

|   | Action                                                                                                    | Note                                                                                                    |
|---|----------------------------------------------------------------------------------------------------|----------------------------------------------------------------------------------------------------|
| 1 | <ul> <li>Decide which calibration routine to use for calibrating the robot.</li> <li>Reference calibration. External cable packages (DressPack) and tools can stay fitted on the robot.</li> <li>Fine calibration. All external cable packages (DressPack) and tools must be removed from the robot.</li> </ul>                                                                                               |                                                                                                    |
|   | If the robot is to be calibrated with refer-<br>ence calibration:<br>Find previous reference values for the axis<br>or create new reference values. These val-<br>ues are to be used after the repair proced-<br>ure is completed, for calibration of the ro-<br>bot.<br>If no previous reference values exist, and<br>no new reference values can be created,<br>then reference calibration is not possible. | Follow the instructions given in the refer-<br>ence calibration routine on the FlexPendant                                        |
|   |                                                                                                    | to create reference values.                                                                                                    |
|   |                                                                                                    | Creating new values requires possibility to move the robot.                                                                       |
|   |                                                                                                    | Read more about reference calibration for Axis Calibration in <i>Reference calibration</i>                                        |
|   |                                                                                                    | routine on page 350.                                                                                                    |
|   |                                                                                                    | Read more about reference calibration for<br>Pendulum Calibration in <i>Operating manu-</i><br><i>al - Calibration Pendulum</i> . |

285

# 4.6.6 Replacement of motor, axis 4, 1600ID/1660ID *Continued*

| Action                                                                   | Note |
|--------------------------------------------------------------------------|------|
| If the robot is to be calibrated with fine calibration:                  |      |
| Remove all external cable packages (DressPack) and tools from the robot. |      |

### Removal, motor axis 4

|   | Action                                                                                                    | Note                                                       |
|---|----------------------------------------------------------------------------------------------------|------------------------------------------------------------|
| 1 | Decide which calibration routine to use, and take actions accordingly prior to beginning the repair procedure.                                                      |                                                            |
| 2 | DANGER<br>Turn off all:<br>• electric power supply<br>• hydraulic pressure supply<br>• air pressure supply<br>to the robot, before entering the robot working area. |                                                            |
| 3 | Remove the cover from the upper arm housing.                                                                                                    |                                                            |
| 4 | Remove the <i>connector plate</i> to get access to the axis 4 motor.                                                                                                | Shown in the figure <i>Location of motor on page 284</i> . |
| 5 | Disconnect the connectors R3.MP4 and R3.FB4 from the axis 4 motor.                                                                                                  |                                                            |
| 6 | DANGER<br>The motor has a high temperature after running<br>which can occur burns.                                                                                  |                                                            |
| 7 | Remove the <i>motor, axis 4</i> by unscrewing the motor <i>attachment screws</i> .                                                                                  | Shown in the figure <i>Location of motor on page 284</i> . |
| 8 | Lift the motor to get the pinion away from the gear and disconnect the brake release voltage.                                                                       |                                                            |
| 9 | Remove the motor by gently lifting it out.                                                                                                    | Make sure the motor pinion is not damaged!                 |

#### Refitting, motor axis 4

|   | Action                                                                                                    | Note                                                        |
|---|----------------------------------------------------------------------------------------------------|-------------------------------------------------------------|
| 1 | Clean the mating surfaces on the <i>motor</i> and the gearbox.                                                                             | Shown in the figure <i>Location of motor on page 284</i> .  |
| 2 | Make sure the <i>o-ring</i> on the circumference of the motor is seated properly. Lightly lubricate the <i>o-ring</i> with <i>grease</i> . | Art. no. is specified in section.                           |
| 3 | Fit the motor with the <i>attachment screws</i> and washers.                                                                               | Shown in the figure <i>Location of motor on page 284</i> .  |
|   | Until the motor shaft is adjusted to the gear, as de-<br>scribed in following steps, only tighten the screws<br>lightly.                   | <b>Tightening torque: approx. 2 Nm</b> .<br>4 pcs, M6 x 20. |

# 4.6.6 Replacement of motor, axis 4, 1600ID/1660ID *Continued*

|   | Action                                            | Note                                                                                                    |
|---|---------------------------------------------------|----------------------------------------------------------------------------------------------------|
| 4 | Tighten the motor attachment screws.              | Shown in the figure Location of motor on page 284.                                                                                           |
|   |                                                   | Tightening torque: 10 Nm.                                                                                                    |
| 5 | Reconnect the motor connectors R3.MP4 and R3.FB4. |                                                                                                    |
| 6 | Refit the <i>connector plate</i> .                | Shown in the figure <i>Location of motor on page 284</i> .                                                                                   |
| 7 | Refit the cover to the upper arm housing.         |                                                                                                    |
| 8 | Recalibrate the robot.                            | Pendulum Calibration is described<br>in <i>Operating manual - Calibration</i><br><i>Pendulum</i> , enclosed with the cal-<br>ibration tools. |
|   |                                                   | Axis Calibration is described in <i>Calibrating with Axis Calibration method on page 349</i> .                                               |
|   |                                                   | General calibration information is included in section <i>Calibration on page 337</i> .                                                      |

4.6.7 Replacement of motor and timing belt, axis 5, IRB 1600

## 4.6.7 Replacement of motor and timing belt, axis 5, IRB 1600

#### Location of motor

The motor and timing belt of axis 5 is located inside the upper arm housing, as shown in the figure below.

A more detailed view of the motor and its position may be found in the spare part view, *Spare parts - Upper arm, exploded view*.

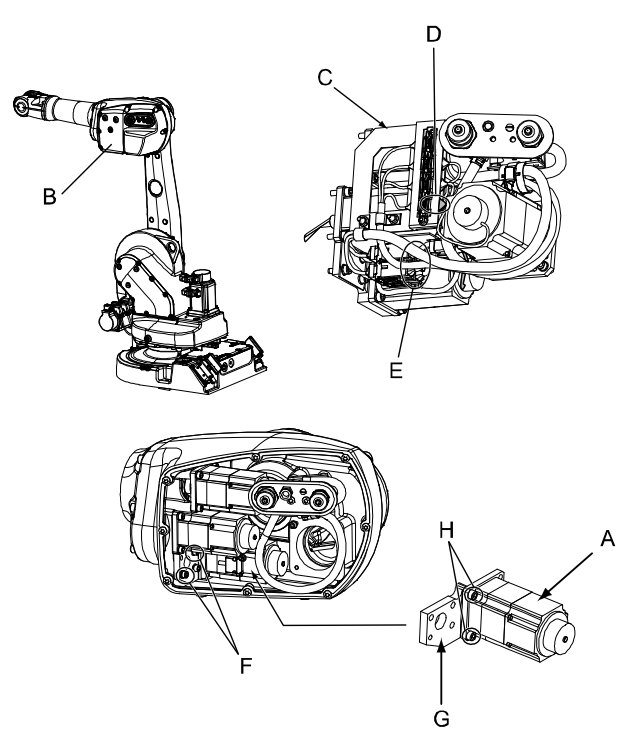

#### xx0400001279

| A | Motor, axis 5                                        |
|---|------------------------------------------------------|
| в | Cover, upper arm housing                             |
| с | Connector plate                                      |
| D | Signal cable, motor 5: R3.FB5                        |
| E | Power cable, motor 5: R3.MP5                         |
| F | Attachment screws and washers, motor bracket (2 pcs) |
| G | Motor bracket                                        |
| н | Attachment screws and washers, motor (3 pcs)         |

#### **Required equipment**

| Equipment                         | Spare part no. | Art. no. | Note                |
|-----------------------------------|----------------|----------|---------------------|
| Rot. ac motor incl pinion         | 3HAC021800-003 |          |                     |
| Timing belt                       | 3HAC021304-001 |          |                     |
| Gasket, upper arm cover           | 3HAC022049-001 |          | Replace if damaged. |
| Gasket, customer connec-<br>tions | 3HAC022050-001 |          | Replace if damaged. |
| 4.6.7 | Replacement of motor | and timing I | belt, axis | 5, IRB 1600 |
|-------|----------------------|--------------|------------|-------------|
|       |                      |              |            | Continued   |

| Equipment                                                                                                    | Spare part no. | Art. no.       | Note                                                               |
|----------------------------------------------------------------------------------------------------|----------------|----------------|--------------------------------------------------------------------|
| Belt tightener                                                                                                    |                | 3HAC024044-001 |                                                                    |
| Dynamometer                                                                                                    |                | -              | Capacity: 100N                                                     |
| Standard toolkit                                                                                                    |                |                | Content is defined in section <i>Standard tools on page 383</i> .  |
| Other tools and proced-<br>ures may be required.<br>See references to these<br>procedures in the step-by-<br>step instructions below. |                |                | These procedures in-<br>clude references to the<br>tools required. |
| Circuit diagram                                                                                                    |                |                | See chapter <i>Circuit diagram on page 389</i> .                   |

### Belt tightener, 3HAC 024044-001

The belt tightener is a special tool that is used when adjusting the tension of the timing belt of axis 5. The length of the tool is important, since the tool is pulled with a given force.

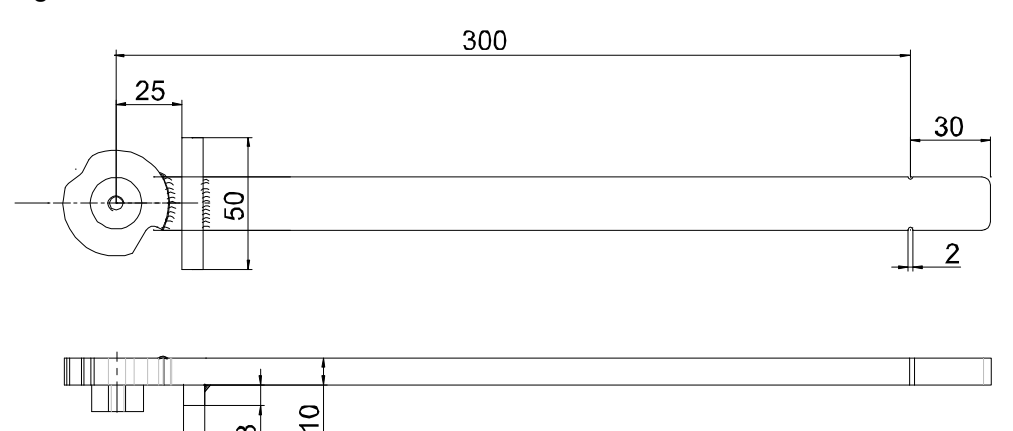

xx0500001457

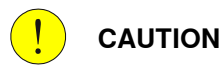

8

8

Always cut the paint with a knife and grind the paint edge when disassembling parts. See Cut the paint or surface on the robot before replacing parts on page 159.

#### **Deciding calibration routine**

Decide which calibration routine to be used, based on the information in the table. Depending on which routine is chosen, action might be required prior to beginning the repair work of the robot, see the table.

|   | Action                                                                                                    | Note                                                                                                    |
|---|----------------------------------------------------------------------------------------------------|----------------------------------------------------------------------------------------------------|
| 1 | <ul> <li>Decide which calibration routine to use for calibrating the robot.</li> <li>Reference calibration. External cable packages (DressPack) and tools can stay fitted on the robot.</li> <li>Fine calibration. All external cable packages (DressPack) and tools must be removed from the robot.</li> </ul>                                                                                               |                                                                                                    |
|   | If the robot is to be calibrated with refer-<br>ence calibration:<br>Find previous reference values for the axis<br>or create new reference values. These val-<br>ues are to be used after the repair proced-<br>ure is completed, for calibration of the ro-<br>bot.<br>If no previous reference values exist, and<br>no new reference values can be created,<br>then reference calibration is not possible. | <ul> <li>Follow the instructions given in the reference calibration routine on the FlexPendant to create reference values.</li> <li>Creating new values requires possibility to move the robot.</li> <li>Read more about reference calibration for Axis Calibration in <i>Reference calibration routine on page 350</i>.</li> <li>Read more about reference calibration for Pendulum Calibration in <i>Operating manual - Calibration Pendulum</i>.</li> </ul> |
|   | If the robot is to be calibrated with fine<br>calibration:<br>Remove all external cable packages<br>(DressPack) and tools from the robot.                                                                                                    |                                                                                                    |

#### Removal, motor axis 5 and timing belt

5.

The procedure below details how to remove the motor and the timing belt of axis

| ActionNote1Decide which calibration routine to use, and take<br>actions accordingly prior to beginning the repair<br>procedure.2 $\bigwedge_{\text{rocedure.}}$ DANGER<br>Turn off all:<br>• electric power supply<br>• hydraulic pressure supply<br>• hydraulic pressure supply<br>• air pressure supply<br>• air pressure supply<br>to the robot, before entering the robot working<br>area.3Remove the axis 4 motor.Detailed in section Removal, motor<br>axis 4 on page 281.4Remove the motor and timing belt of axis 6.Detailed in section Removal, motor<br>and timing belt, axis 6 on page 313.5Disconnect the axis 5 motor connectors: R3.MP5<br>and R3.FB5.Note |   |                                                                                                    | 1                                                                              |
|----------------------------------------------------------------------------------------------------|---|----------------------------------------------------------------------------------------------------|--------------------------------------------------------------------------------|
| <ol> <li>Decide which calibration routine to use, and take actions accordingly prior to beginning the repair procedure.</li> <li>DANGER</li> <li>DANGER</li> <li>Turn off all:         <ul> <li>electric power supply</li> <li>hydraulic pressure supply</li> <li>air pressure supply</li> <li>air pressure supply</li> <li>before entering the robot working area.</li> </ul> </li> <li>Remove the axis 4 motor.</li> <li>Detailed in section Removal, motor axis 4 on page 281.</li> <li>Remove the motor and timing belt of axis 6.</li> <li>Disconnect the axis 5 motor connectors: R3.MP5 and R3.FB5.</li> </ol>                                                    |   | Action                                                                                                    | Note                                                                           |
| <ul> <li>2 A A B Emove the motor and timing belt of axis 6.</li> <li>3 Disconnect the axis 5 motor connectors: R3.MP5 and R3.FB5.</li> </ul>                                                                                                    | 1 | Decide which calibration routine to use, and take actions accordingly prior to beginning the repair procedure.                                                      |                                                                                |
| <ul> <li>Remove the axis 4 motor.</li> <li>Detailed in section Removal, motor axis 4 on page 281.</li> <li>Remove the motor and timing belt of axis 6.</li> <li>Detailed in section Removal, motor and timing belt, axis 6 on page 313.</li> <li>Disconnect the axis 5 motor connectors: R3.MP5 and R3.FB5.</li> </ul>                                                                                                    | 2 | DANGER<br>Turn off all:<br>• electric power supply<br>• hydraulic pressure supply<br>• air pressure supply<br>to the robot, before entering the robot working area. |                                                                                |
| <ul> <li>4 Remove the motor and timing belt of axis 6. Detailed in section <i>Removal, motor and timing belt, axis 6 on page 313</i>.</li> <li>5 Disconnect the axis 5 motor connectors: R3.MP5 and R3.FB5.</li> </ul>                                                                                                    | 3 | Remove the axis 4 motor.                                                                                                    | Detailed in section <i>Removal, motor axis 4 on page 281</i> .                 |
| 5 Disconnect the axis 5 motor connectors: R3.MP5 and R3.FB5.                                                                                                    | 4 | Remove the motor and timing belt of axis 6.                                                                                                    | Detailed in section <i>Removal, motor</i> and timing belt, axis 6 on page 313. |
|                                                                                                    | 5 | Disconnect the axis 5 motor connectors: R3.MP5 and R3.FB5.                                                                                                    |                                                                                |

|   | Action                                                                                                    | Note                                                                   |
|---|----------------------------------------------------------------------------------------------------|------------------------------------------------------------------------|
| 6 | Move aside all cabling that is hindering access to the axis 5 motor.                                                |                                                                        |
| 7 | Remove the <i>motor bracket</i> , including the motor, by unscrewing the two <i>attachment screws and washers</i> . | Shown in the figure <i>Location of mo-</i><br><i>tor on page 288</i> . |
| 8 | Remove the timing belt of axis 5.                                                                                   |                                                                        |
| 9 | Remove the motor bracket from the motor.                                                                            |                                                                        |

### Refitting, motor and timing belt axis 5

The procedure below details how to refit the motor and timing belt of axis 5.

|   | Action                                                                         | Note/Illustration |
|---|--------------------------------------------------------------------------------|-------------------|
| 1 | DANGER<br>Turn off all:                                                        |                   |
|   | electric power supply                                                          |                   |
|   | hydraulic pressure supply     air pressure supply                              |                   |
|   | to the robot, before entering the robot working area.                          |                   |
| 2 | Clean the mating surfaces on the motor and in the upper arm housing.           |                   |
| 3 | Fit the new motor to the motor bracket, previously removed from the old motor. | 3 pcs, M6 x 20.   |

4.6.7 Replacement of motor and timing belt, axis 5, IRB 1600 *Continued* 

|        | Action                                                                                                    | Note/Illustration                                                                                                    |
|--------|----------------------------------------------------------------------------------------------------|----------------------------------------------------------------------------------------------------|
| 4      | <ul> <li>Follow the steps below when fitting the motor:</li> <li>Place the timing belt (B) round the motor pinion and place the belt round the axis 5 as fitting the motor in the upper arm housing.</li> <li>Fasten the motor bracket with two attachment screws (C), but do not tighten the screws yet. Use correct attachment holes, shown in the figure to the right!</li> <li>Adjust the belt tension by pulling the motor bracket, using the <i>belt tightener</i> and <i>dynamometer</i>, as shown in the figure to the right.</li> <li>Tighten the two attachment screws of the bracket (C) with a torque of 10 Nm.</li> </ul> | Art. no. is specified in Required<br>equipment on page 288.<br>F<br>F<br>F<br>F<br>F<br>F<br>F<br>F<br>F<br>F<br>F<br>F<br>F<br>F<br>F<br>F<br>F<br>F                                |
| 5      | Refit the motor and timing belt of axis 6.                                                                                                    | Detailed in section <i>Refitting, motor and timing belt, axis 6 on page 313.</i>                                                                                                    |
| 6      | Refit the motor of axis 4.                                                                                                    | Detailed in section <i>Refitting, motor axis 4 on page 282.</i>                                                                                                    |
| 7<br>8 | Reconnect all connectors and place the cabling<br>correctly inside the upper arm housing.<br>Refit the cover to the upper arm housing.<br>Check both the <i>gaskets</i> and replace, if dam-                                                                                                    | Cable layout shown in the figure <i>Illus</i> -<br>tration, cabling inside upper arm<br>housing on page 166.<br>Art.no. is specified in <i>Required equip</i> -<br>ment on page 288. |
| 9      | aged.<br>Recalibrate the robot!                                                                                                    | Pendulum Calibration is described in<br><i>Operating manual - Calibration Pendu-</i><br><i>lum</i> , enclosed with the calibration tools.                                            |
|        |                                                                                                    | Axis Calibration is described in <i>Calibrating with Axis Calibration method on page 349</i> .                                                                                       |
|        |                                                                                                    | General calibration information is in-<br>cluded in section <i>Calibration on</i><br><i>page 337</i> .                                                                               |

|    | Action                                                                                                    | Note/Illustration |
|----|----------------------------------------------------------------------------------------------------|-------------------|
| 10 | DANGER<br>Make sure all safety requirements are met<br>when performing the first test run. These are<br>further detailed in the section <i>First test run may</i><br><i>cause injury or damage on page 28</i> . |                   |

4.6.8 Replacement of motor, axis 5, IRB 1600ID

### 4.6.8 Replacement of motor, axis 5, IRB 1600ID

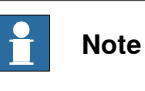

After replacement of motors/motor in a manipulator, recalibration is required.

#### Location of motor, axis 5

The motor of axes 5 is located inside the upper arm as shown in the figure below.

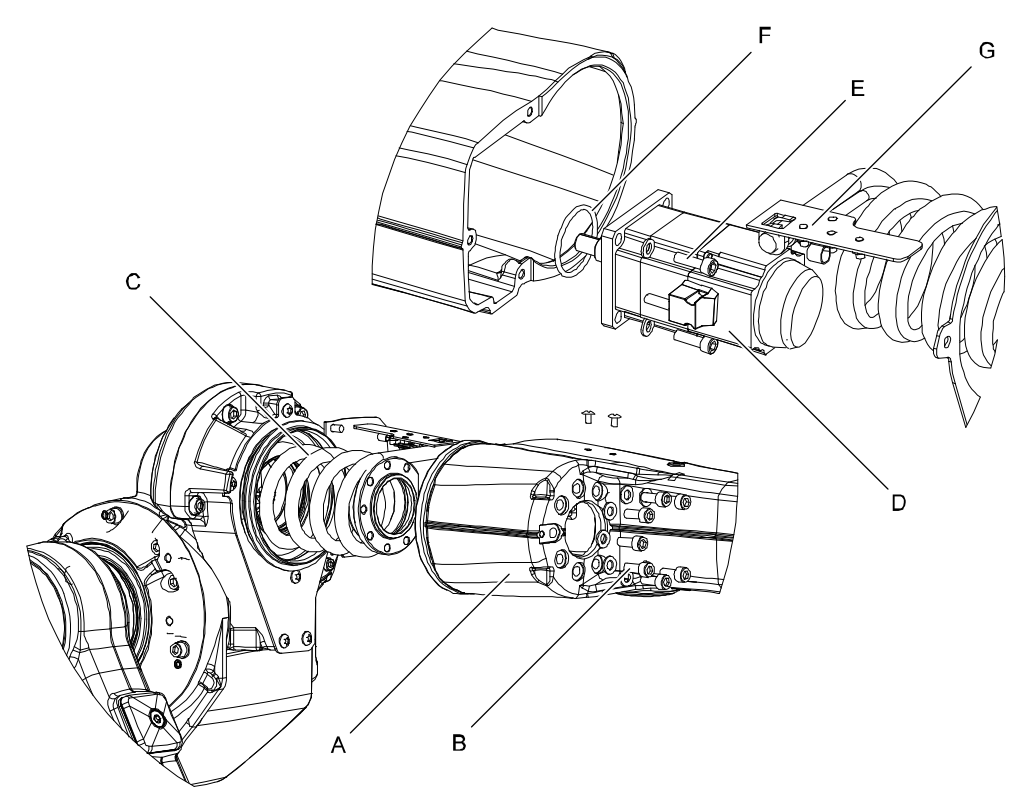

xx070000020

| А | Arm Tube                         |
|---|----------------------------------|
| В | Hex socket head cap screw M8X20  |
| С | Cable harness IRB1600ID          |
| D | Rotational ac motor Axis 5       |
| E | Hex. socket head cap screw M6X20 |
| F | O-ring                           |
| G | Cable harness bracket            |

### **Required equipment**

| Equipment, etc.           | Art. no.                                                         | Note |
|---------------------------|------------------------------------------------------------------|------|
| Rot. ac motor with pinion | For spare part number, see:<br>• Spare part lists on<br>page 387 |      |
| VK cover                  | 3HAA2166-19                                                      |      |

| Equipment, etc.                                                                                                    | Art. no.    | Note                                                                                                    |
|----------------------------------------------------------------------------------------------------|-------------|----------------------------------------------------------------------------------------------------|
| Standard toolkit                                                                                                    | -           | The contents are defined in section <i>Standard tools on page 383</i> , in part 2 of the Product manual. |
| Other tools and procedures<br>may be required. See refer-<br>ences to these procedures in<br>the step-by-step instructions<br>below. |             | These procedures include references to the tools re-<br>quired.                                          |
| Circuit diagram                                                                                                    | 3HAC6816-3  | See chapter <i>Circuit diagram</i> on page 389.                                                          |
| O-ring                                                                                                    | 3HAB3772-81 | Nitrite                                                                                                  |
| Cable grease                                                                                                    |             |                                                                                                    |
| Isopropanol                                                                                                    |             |                                                                                                    |

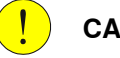

#### CAUTION

Always cut the paint with a knife and grind the paint edge when disassembling parts. See *Cut the paint or surface on the robot before replacing parts on page 159*.

#### **Deciding calibration routine**

Decide which calibration routine to be used, based on the information in the table. Depending on which routine is chosen, action might be required prior to beginning the repair work of the robot, see the table.

|   | Action                                                                                                    | Note                                                                                                    |
|---|----------------------------------------------------------------------------------------------------|----------------------------------------------------------------------------------------------------|
| 1 | <ul> <li>Decide which calibration routine to use for calibrating the robot.</li> <li>Reference calibration. External cable packages (DressPack) and tools can stay fitted on the robot.</li> <li>Fine calibration. All external cable packages (DressPack) and tools must be removed from the robot.</li> </ul>                                                                                               |                                                                                                    |
|   | If the robot is to be calibrated with refer-<br>ence calibration:<br>Find previous reference values for the axis<br>or create new reference values. These val-<br>ues are to be used after the repair proced-<br>ure is completed, for calibration of the ro-<br>bot.<br>If no previous reference values exist, and<br>no new reference values can be created,<br>then reference calibration is not possible. | Follow the instructions given in the refer-<br>ence calibration routine on the FlexPendant<br>to create reference values.<br>Creating new values requires possibility to<br>move the robot.<br>Read more about reference calibration for<br>Axis Calibration in <i>Reference calibration<br/>routine on page 350</i> .<br>Read more about reference calibration for<br>Pendulum Calibration in <i>Operating manu-<br/>al - Calibration Pendulum</i> . |
|   | If the robot is to be calibrated with fine<br>calibration:<br>Remove all external cable packages<br>(DressPack) and tools from the robot.                                                                                                    |                                                                                                    |

#### Removal, motor axis 5

The procedure below details how to remove motor, axis 5.

## WARNING

Please observe the following before commencing any repair work on the manipulator:

- Motors and gears are HOT after running the robot! Touching the motors and gears may result in burns!
- Turn off all electric power, hydraulic and pneumatic pressure supplies to • the robot!
- Take any necessary measures to ensure that the manipulator does not ٠ collapse as parts are removed, e.g. secure the lower arm with fixtures if removing motor, axis 2.

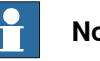

#### Note

Whenever parting/mating motor and gearbox, the gears may be damaged if excessive force is used.

|   | Action                                                                                                    | Note                                                                                                  |
|---|----------------------------------------------------------------------------------------------------|----------------------------------------------------------------------------------------------------|
| 1 | Decide which calibration routine to<br>use, and take actions accordingly<br>prior to beginning the repair proced-<br>ure.                                                                                                    |                                                                                                    |
| 2 | Remove the cover (C) on the back<br>of the upper arm tube (A). Rotate<br>the upper arm to access all the<br>screws (D).<br>Remove the screws (B) holding the<br>cable harness.<br>CAUTION<br>After removal of the cover (mec<br>stop), do not rotate axis 4 do to risk<br>of cable harness damage. | B<br>A<br>A<br>C<br>D<br>C<br>D<br>C<br>D<br>C<br>D<br>C<br>C<br>C<br>C<br>C<br>C<br>C<br>C<br>C<br>C |
|   |                                                                                                    | D Torx pan head screw M6X12                                                                           |

|   | Action                                                                                                    | Note                                              |
|---|----------------------------------------------------------------------------------------------------|---------------------------------------------------|
| 3 |                                                                                                    |                                                   |
|   | <ul> <li>Turn off all:</li> <li>electric power supply</li> <li>hydraulic pressure supply</li> <li>air pressure supply</li> <li>to the robot, before entering the robot working area.</li> </ul> |                                                   |
| 4 | Remove the AW equipment from the upper arm.                                                                                                    | Shown in section <i>Remove AW Gun on page 229</i> |
| 5 | Disconnect connectors R4.FB5 and R4.MP5, from the back.                                                                                                    | A<br>xx0700000080<br>A R4.FB5                     |
| 6 | Remove the VK- Cover to access<br>the cable connections inside the<br>arm.                                                                                                    |                                                   |
|   |                                                                                                    | xx0700000054                                      |
| - |                                                                                                    | A VK-Cover                                        |
| 7 | Gently pull the cables out of the upper arm.                                                                                                    |                                                   |

|    | Action                                                                                                    | Note                                                                  |
|----|----------------------------------------------------------------------------------------------------|-----------------------------------------------------------------------|
| 8  | Disconnect through the hole connec-<br>tion R4.FB6 and R4.MP6.                                                                                            | x070000053                                                            |
| 9  | CAUTION<br>The upper arm tube weighs 12.3 kg<br>without any additional equipment<br>fitted.<br>All lifting accessories used must be<br>sized accordingly! |                                                                       |
| 10 | Secure the weight of the arm with<br>lifting slings.                                                                                                    | хх070000088                                                           |
| 11 | Remove the seven (7) Hexagon<br>socket head cap screw M8X20,<br>holding the upper arm.                                                                    | Position (B) in figure <i>Location of motor, axis 5 on page 294</i> . |
| 12 | Remove the upper arm.                                                                                                    |                                                                       |

|    | Action                                                                           | Note                                                                     |
|----|----------------------------------------------------------------------------------|--------------------------------------------------------------------------|
| 13 | Remove the V-ring (A) and the support ring (B).                                  | A B<br>A B<br>A B<br>A C-ring<br>B Support ring                          |
| 14 | Remove the four (4) Hexagon sock-<br>et head cap screw M6X20 holding<br>motor 5. | Position (E), (D) in figure <i>Location of motor, axis 5 on page 294</i> |
| 15 | Remove the O-ring and change it if necessary.                                    | Position (F) in figure <i>Location of motor, axis 5 on page 294</i> .    |
| 16 | Remove the resolver cover for re-<br>use.                                        |                                                                          |

### Refitting, motor axis 5

The procedure below details how to refit the motor of axis 5.

|   | Action                                                                                                    | Note                                                                                                    |
|---|----------------------------------------------------------------------------------------------------|----------------------------------------------------------------------------------------------------|
| 1 | Clean the mating surfaces inside<br>the upper arm housing and on the<br>motor with Isopropanol.                                                                                                    |                                                                                                    |
| 2 | Make sure the o-ring on the circum-<br>ference of the motor is seated<br>properly. Lubricate it with grease.                                                                                         | Replace the o-ring if damaged. Part number is specified in section <i>Required equipment on page 294</i> . |
| 3 | Position the motor into the upper<br>arm housing with the motor connect-<br>or pointing towards the side, as<br>shown in the figure.<br>Make sure the motor pinion is<br>properly mated to the gear. | xx1400001567                                                                                               |
| 4 | Fit the attachment screws and washers but do not tighten them yet.                                                                                                    | 4 pcs, M6 x 20. Shown in the figure <i>Location of motor, axis 5 on page 294</i> .                         |
| 5 | Fit the rotation tool to the end of motor shaft.                                                                                                    | Part number is specified in <i>Required equipment</i> on page 294                                          |

299

|    | Action                                                                                                    | Note                                                                                                    |
|----|----------------------------------------------------------------------------------------------------|----------------------------------------------------------------------------------------------------|
| 6  | Adjust the motor in relation to the<br>gear. Use the rotation tool to wiggle<br>the motor shaft back and forth to<br>feel the play.                                                                                                    | There should be a barely noticeable gear play.                                                                                                    |
| 7  | Tighten the motors attachment scews.                                                                                                    | Tightening torque: 10Nm                                                                                                    |
| 8  | Refit the V-ring and support ring.                                                                                                    |                                                                                                    |
| 9  | Refit the cable harness bracket (G)<br>in figure Location of motor, axis 5<br>on page 294, inside the upper arm<br>tube, use the two torx pan head<br>screw M6X12 (B). Wind the cable<br>harness (A), in a spiral with four free<br>turns around the axis as in figure<br>Location of motor, axis 5 on<br>page 294 Grease the cable harness<br>with cable grease. | A B                                                                                                    |
|    |                                                                                                    | xx0700000089                                                                                                    |
|    |                                                                                                    | A Cable harness<br>B Torx pan head screw M6X12                                                                                                    |
| 10 | Refitt the upper arm using the 7 Hex socket head cap screw M8X20.                                                                                                    | Shown in figure <i>Location of motor, axis 5 on page 294.</i><br>Tightening torque: 24 Nm                                                                                                    |
| 11 | Reconnect connections R4.FB6,<br>and R4.MP6 through the VK-hole.<br>Make sure all the cabling is placed<br>correctly inside the upper arm<br>housing.                                                                                                    |                                                                                                    |
| 12 | Reconnect connection R4.FB5 and R4.MP5 from the back.                                                                                                    | Note                                                                                                    |
|    |                                                                                                    | When reconnecting the connection R4.FB5, make<br>sure to place the connectors as far away from the<br>axis 5-6 cable spiral as possible, to avoid grease<br>to accumulate on the resolver connector. |
| 13 | DANGER<br>Make sure all safety requirements<br>are met when performing the first<br>test run. These are further detailed<br>in the section <i>First test run may</i><br><i>cause injury or damage on page 28</i> .                                                                                                    |                                                                                                    |

|    | Action                                                                                                    | Note                                                                                                    |
|----|----------------------------------------------------------------------------------------------------|----------------------------------------------------------------------------------------------------|
| 14 | Refit the cover (mec stop) on the<br>back of the upper arm tube. Rotate<br>the upper arm to access all tree<br>screws. |                                                                                                    |
|    |                                                                                                    |                                                                                                    |
|    | Before refitting of the cover (mec<br>stop), do not over rotate axis 4 do<br>to risk of cable harness damage.          |                                                                                                    |
| 15 | Recalibrate the robot.                                                                                                 | Pendulum Calibration is described in <i>Operating manual - Calibration Pendulum</i> , enclosed with the calibration tools. |
|    |                                                                                                    | Axis Calibration is described in <i>Calibrating with Axis Calibration method on page 349</i> .                             |
|    |                                                                                                    | General calibration information is included in section <i>Calibration on page 337</i> .                                    |

4.6.9 Replacement of motor, axis 5, IRB 1660ID

### 4.6.9 Replacement of motor, axis 5, IRB 1660ID

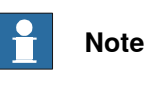

After replacement of motors/motor in a manipulator, recalibration is required.

#### Location of motor axis 5

Motor axis 5 is located inside the upper arm tube as shown in the figure.

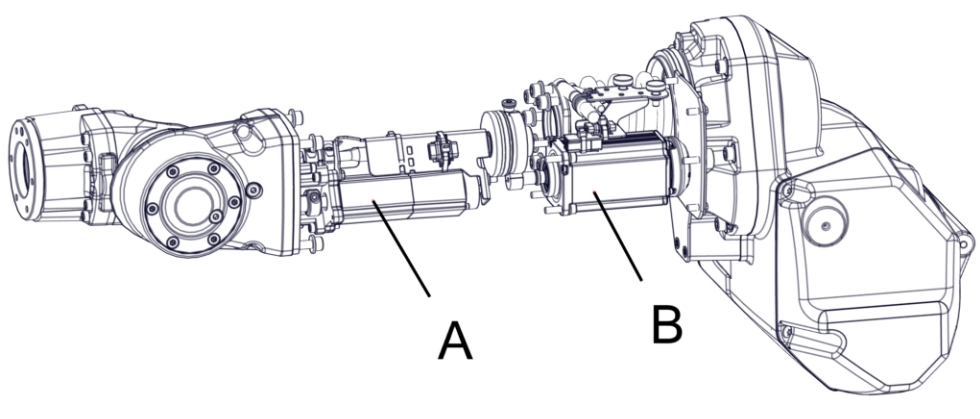

xx1500001258

| Α | Motor axis 6 |
|---|--------------|
| В | Motor axis 5 |

#### **Required equipment**

| Equipment                                                                                                    | Art. no.       | Note                                                              |
|----------------------------------------------------------------------------------------------------|----------------|-------------------------------------------------------------------|
| Sikaflex 521FC                                                                                                    | 3HAC026759-001 |                                                                   |
| VK-cover                                                                                                    | 3HAA2166-17    | Always replace with a new when removed.                           |
| Standard toolkit                                                                                                    | -              | Content is defined in section <i>Standard tools on page 383</i> . |
| Other tools and procedures<br>may be required. See refer-<br>ences to these procedures in<br>the step-by-step instructions<br>below. |                | These procedures include references to the tools re-<br>quired.   |

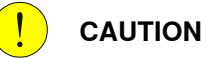

Always cut the paint with a knife and grind the paint edge when disassembling parts. See *Cut the paint or surface on the robot before replacing parts on page 159*.

#### **Deciding calibration routine**

Decide which calibration routine to be used, based on the information in the table. Depending on which routine is chosen, action might be required prior to beginning the repair work of the robot, see the table.

|   | Action                                                                                                    | Note                                                                                                    |
|---|----------------------------------------------------------------------------------------------------|----------------------------------------------------------------------------------------------------|
| 1 | <ul> <li>Decide which calibration routine to use for calibrating the robot.</li> <li>Reference calibration. External cable packages (DressPack) and tools can stay fitted on the robot.</li> <li>Fine calibration. All external cable packages (DressPack) and tools must be removed from the robot.</li> </ul>                                                                                               |                                                                                                    |
|   | If the robot is to be calibrated with refer-<br>ence calibration:<br>Find previous reference values for the axis<br>or create new reference values. These val-<br>ues are to be used after the repair proced-<br>ure is completed, for calibration of the ro-<br>bot.<br>If no previous reference values exist, and<br>no new reference values can be created,<br>then reference calibration is not possible. | Follow the instructions given in the refer-<br>ence calibration routine on the FlexPendant<br>to create reference values.<br>Creating new values requires possibility to<br>move the robot.<br>Read more about reference calibration for<br>Axis Calibration in <i>Reference calibration<br/>routine on page 350</i> .<br>Read more about reference calibration for<br>Pendulum Calibration in <i>Operating manu-<br/>al - Calibration Pendulum</i> . |
|   | If the robot is to be calibrated with fine<br>calibration:<br>Remove all external cable packages<br>(DressPack) and tools from the robot.                                                                                                    |                                                                                                    |

#### Removing motor axis 5

Use this procedure to remove motor axis 5.

|   | Action                                                                                                    | Information                         |
|---|----------------------------------------------------------------------------------------------------|-------------------------------------|
| 1 | Decide which calibration routine to use, and take actions accordingly prior to beginning the repair procedure. |                                     |
| 2 | Move the lower arm to the position shown in the figure.                                                        | xx1500003066 • A: 75° approximately |
| 3 | Move the upper arm to a horizontal position.                                                                   |                                     |

|   | Action                                                                                                    | Information                                                                                                    |
|---|----------------------------------------------------------------------------------------------------|----------------------------------------------------------------------------------------------------|
| 4 | Rotate the upper arm to access the two in-<br>ner attachment screws securing the cover<br>and remove them.                                                                                                    | xx1500001260                                                                                                    |
|   |                                                                                                    | B: Directions of rotation                                                                                                 |
| 5 | Move the upper arm to sync. position.                                                                                                    | For the synchronization positions, see<br>Synchronization marks and synchroniza-<br>tion position for axes on page 341.   |
| 6 | DANGER<br>Before entering the robot working area, turn<br>off all:<br>• Electric power supply to the robot<br>• Hydraulic pressure supply to the ro-<br>bot<br>• Air pressure supply to the robot                                                                                                    |                                                                                                    |
| 7 | Remove all extra equipment fitted on the upper arm and wrist.                                                                                                    |                                                                                                    |
| 8 | Remove the wrist and disconnect those cables to motor axis 6.                                                                                                    | <ul> <li>How to remove the wrist see the section:</li> <li>Replacing the wrist unit, IRB1660ID<br/>on page 212</li> </ul> |
| 9 | Note<br>Make a note of the position of axis 4 before<br>continuing the removal process.<br>It is important to refit the mechanical stop<br>and cable harness spiral, with axis 4 in the<br>same position as it was before the removal.<br>If axis 4 has been moved, it must be re-<br>turned to the position it was when the<br>mechanical stop was removed.<br>This is due to risk of damage to the cable<br>harness. |                                                                                                    |

|    | Action                                                                                                    | Information                                                                                                    |  |
|----|----------------------------------------------------------------------------------------------------|----------------------------------------------------------------------------------------------------|--|
| 10 | Remove the mechanical stop.<br>Note<br>Do not loose the o-ring and distance ring in<br>the removal process!                                        | xx1500001266<br>A: Attachment screws (5 pcs)<br>B: Mechanical stop<br>C: O-ring<br>D: Distance ring<br>E: Bracket<br>F: Cover |  |
| 11 | Remove the bracket.                                                                                                    | See figure above.                                                                                                    |  |
| 12 | Remove the cover.                                                                                                    | See figure above.                                                                                                    |  |
| 13 | Remove the two VK-covers, covering the<br>attachment screws securing the cable har-<br>ness to the upper arm tube.                                 | A                                                                                                    |  |
|    |                                                                                                    | • A: VK-covers (2 pcs)                                                                                                    |  |
| 14 | Remove the attachment screws (7 pcs) se-<br>curing the tube of the armhouse.<br>Note<br>The screws are secured with locking liquid<br>Loctite 243. | xx1500001262                                                                                                    |  |
|    |                                                                                                    | A: Attachment screws (7 pcs)                                                                                                  |  |

|    | Action                                                                                                    | Information                                              |
|----|----------------------------------------------------------------------------------------------------|----------------------------------------------------------|
| 15 | Remove the attachment screws securing<br>the cable harness bracket to the upper arm<br>tube.                                                                                                    | A<br>A<br>xx1500001267<br>• A: Attachment screws (2 pcs) |
| 16 | Pull carefully out the upper arm tube a little.<br>Not more than it is possible to reach the<br>connectors for motor axis 5.<br>CAUTION<br>Be careful not to damage the cable harness<br>in the process. The space is cramp. |                                                          |
| 17 | Disconnect connectors R4.MP5 and R4.FB5<br>to motor axis 5.                                                                                                    | R4.FB5<br>R4.MP5<br>R4.MP5<br>xx1400002576               |
| 18 | Remove the upper arm tube with the cable harness to motor axis 6.  CAUTION Be careful not to damage the cable harness to motor axis 6 in the process.                                                                        |                                                          |

|    | Action                                                                                                    | Information                           |
|----|----------------------------------------------------------------------------------------------------|---------------------------------------|
| 19 | Secure the upper arm tube with motor axis<br>5 pointing upwards.<br>This is to avoid draining the oil when motor<br>axis 5 is removed. | A                                     |
|    |                                                                                                    | A: Cable harness to motor axis 6      |
| 20 | Remove motor axis 5 by unscrewing its at-<br>tachment screws.                                                                          | C<br>C<br>B<br>A<br>A<br>xx1500001264 |
|    |                                                                                                    | A: Upper arm tube                     |
|    |                                                                                                    | B: Motor axis 5                       |
|    |                                                                                                    | C: Cable harness to motor axis 6      |

#### **Refitting motor axis 5**

Use this procedure to refit motor axis 5.

|   | Action                                    | Information |
|---|-------------------------------------------|-------------|
| 1 | Place motor axis 5 in the upper arm tube. |             |

|   | Action                                                                          | Information                                                                                                    |  |
|---|---------------------------------------------------------------------------------|----------------------------------------------------------------------------------------------------|--|
| 2 | Tighten the attachment screws just enough to still be able to move the motor.   | C<br>B<br>B<br>A<br>xx1500001264<br>• A: Upper arm tube<br>• B: Motor axis 5<br>C: Cable harment is matter axis 2 |  |
| 2 | Adjust the play by finding the smallest play                                    | C: Cable harness to motor axis 6                                                                                  |  |
| 4 | Secure the motor with its attachment screws.                                    | Tightening torque: 10 Nm                                                                                          |  |
| 5 | Lift the upper arm tube to the robot.                                           |                                                                                                    |  |
| 6 | Connect connectors R4.MP5 and R4.FB5<br>to motor axis 5.                        | R4.FB5<br>R4.MP5                                                                                                  |  |
|   |                                                                                 | xx1400002576                                                                                                    |  |
| 7 | Secure the cable harness with its attach-<br>ment screws to the upper arm tube. |                                                                                                    |  |
|   |                                                                                 | A Bracket                                                                                                    |  |
|   |                                                                                 | B Attachment screws (2 pcs)                                                                                       |  |
|   |                                                                                 | C Connectors motor axis 5<br>D Motor axis 5                                                                       |  |
| 8 | Examine the spiral of the cable harness to make sure it is fitted correctly.    | See section <ul> <li>Replacing the cable harness,<br/>1600ID/1660ID on page 172</li> </ul>                        |  |

|    | Action                                                                                  | Information                                                                                                    |
|----|-----------------------------------------------------------------------------------------|----------------------------------------------------------------------------------------------------|
| 9  | Secure the upper arm tube with attachment<br>screws.<br>Use locking liquid Loctite 243. | Tightening torque: 26 Nm                                                                                                    |
| 10 | Refit the cover with two inner attachment screws.                                       | A Attachment screws (7 pcs)<br>D E F<br>C B A<br>xx1500001266<br>A: Attachment screws (5 pcs)<br>B: Mechanical stop<br>C: O-ring<br>D: Distance ring<br>E: Bracket<br>F: Cover |
| 11 | Refit the bracket with the remaining attach-<br>ment screws.                            | See figure above.                                                                                                    |
| 12 | Apply Sikaflex 521FC on the surface along<br>the red curve in the figure.               | x1500001269                                                                                                    |
| 13 | Refit the mechanical stop.                                                              |                                                                                                    |

|    | Action                                                                                                    | Information                                                                                                    |
|----|----------------------------------------------------------------------------------------------------|----------------------------------------------------------------------------------------------------|
| 14 | Fit two new VK-covers.                                                                                                    | Article number is specified in <i>Required</i> equipment on page 302.                                                               |
|    |                                                                                                    | A                                                                                                    |
|    |                                                                                                    | xx1500001265                                                                                                    |
|    |                                                                                                    | A VK-covers (2 pcs)                                                                                                    |
| 15 | Connect the cable to motor axis 6.                                                                                                    |                                                                                                    |
| 16 | Refit the wrist.                                                                                                    | See section <ul> <li>Replacing the wrist unit, IRB1660ID <ul> <li>on page 212</li> </ul> </li> </ul>                                |
| 17 | Recalibrate the robot.                                                                                                    | Pendulum Calibration is described in <i>Op-<br/>erating manual - Calibration Pendulum</i> ,<br>enclosed with the calibration tools. |
|    |                                                                                                    | Axis Calibration is described in <i>Calibrating</i> with Axis Calibration method on page 349.                                       |
|    |                                                                                                    | General calibration information is included in section <i>Calibration on page 337</i> .                                             |
| 18 |                                                                                                    |                                                                                                    |
|    | Make sure all safety requirements are met<br>when performing the first test run. These<br>are further detailed in the section <i>First test</i><br><i>run may cause injury or damage on page 28</i> . |                                                                                                    |

### 4.6.10 Replacement of motor and timing belt, axis 6, IRB 1600

#### Location of motor

The motor and timing belt of axis 6 are located inside the upper arm housing, as shown in the figure below.

A more detailed view of the motor and its position may be found in the spare part view, *Spare parts - Upper arm, exploded view*.

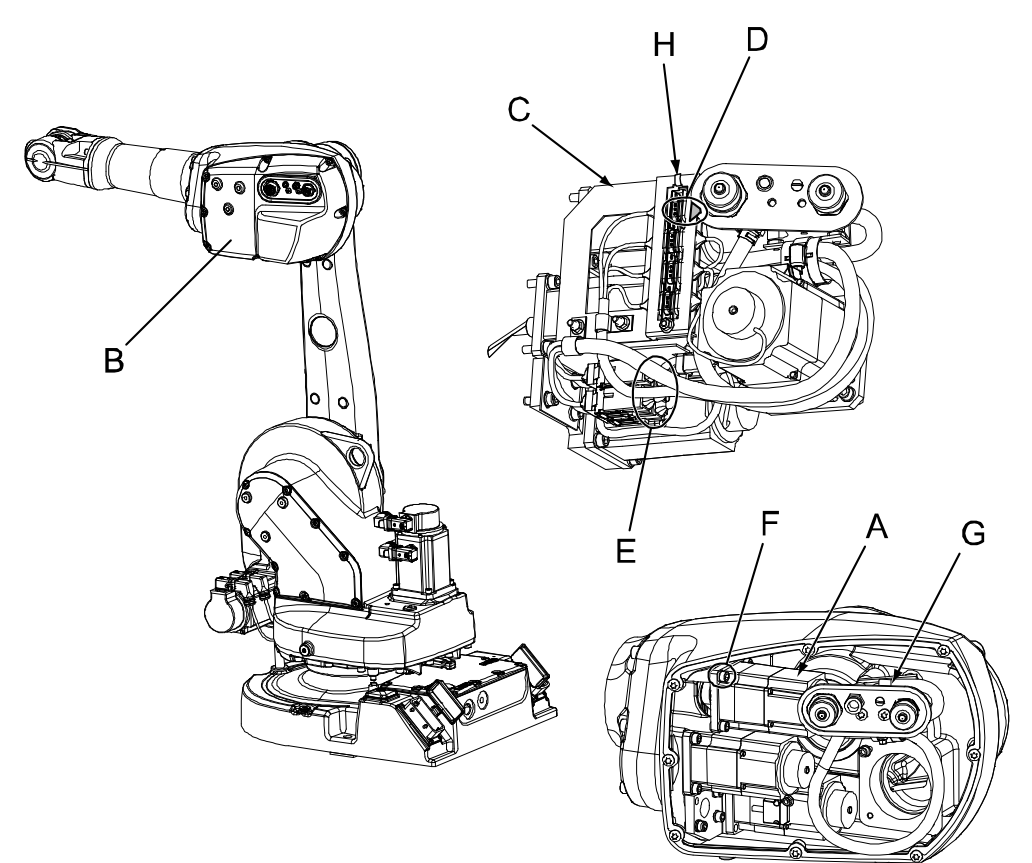

#### xx0400001281

| Α | Motor, axis 6                                         |
|---|-------------------------------------------------------|
| в | Cover, upper arm housing                              |
| С | Connector plate                                       |
| D | Signal cable, axis 6 motor: R3.FB6                    |
| E | Power cable, axis 6 motor: R3.MP6                     |
| F | Attachment screws and washers, motor (3 pcs)          |
| G | Distance console with cable bracket and contact panel |
| н | Cable tie                                             |

### **Required equipment**

| Equipment                 | Spare part no. | Art. no. | Note |
|---------------------------|----------------|----------|------|
| Rot. ac motor incl pinion | 3HAC021800-003 |          |      |

311

### 4 Repair

4.6.10 Replacement of motor and timing belt, axis 6, IRB 1600 *Continued* 

| Equipment                                                                                                    | Spare part no. | Art. no.       | Note                                                               |
|----------------------------------------------------------------------------------------------------|----------------|----------------|--------------------------------------------------------------------|
| Timing belt                                                                                                    | 3HAC6779-1     |                |                                                                    |
| Gasket, upper arm cover                                                                                                    | 3HAC022049-001 |                | Replace if damaged.                                                |
| Gasket, customer connec-<br>tions                                                                                                    | 3HAC022050-001 |                | Replace if damaged.                                                |
| Hook                                                                                                    |                | 3HAC024045-001 |                                                                    |
| Dynamometer                                                                                                    |                | -              | Capacity: 100N                                                     |
| Standard toolkit                                                                                                    |                |                | Content is defined in section <i>Standard tools</i> on page 383.   |
| Other tools and proced-<br>ures may be required. See<br>references to these pro-<br>cedures in the step-by-<br>step instructions below. |                |                | These procedures in-<br>clude references to the<br>tools required. |
| Circuit diagram                                                                                                    |                |                | See chapter <i>Circuit diagram on page 389</i> .                   |

!

Always cut the paint with a knife and grind the paint edge when disassembling parts. See *Cut the paint or surface on the robot before replacing parts on page 159*.

#### **Deciding calibration routine**

Decide which calibration routine to be used, based on the information in the table. Depending on which routine is chosen, action might be required prior to beginning the repair work of the robot, see the table.

|   |   | Action                                                                                                    | Note                                                                                                    |
|---|---|----------------------------------------------------------------------------------------------------|----------------------------------------------------------------------------------------------------|
| 1 | 1 | <ul> <li>Decide which calibration routine to use for calibrating the robot.</li> <li>Reference calibration. External cable packages (DressPack) and tools can stay fitted on the robot.</li> <li>Fine calibration. All external cable packages (DressPack) and tools must be removed from the robot.</li> </ul>                                                                                               |                                                                                                    |
|   |   | If the robot is to be calibrated with refer-<br>ence calibration:<br>Find previous reference values for the axis<br>or create new reference values. These val-<br>ues are to be used after the repair proced-<br>ure is completed, for calibration of the ro-<br>bot.<br>If no previous reference values exist, and<br>no new reference values can be created,<br>then reference calibration is not possible. | Follow the instructions given in the refer-<br>ence calibration routine on the FlexPendant<br>to create reference values.<br>Creating new values requires possibility to<br>move the robot.<br>Read more about reference calibration for<br>Axis Calibration in <i>Reference calibration<br/>routine on page 350</i> .<br>Read more about reference calibration for<br>Pendulum Calibration in <i>Operating manu-<br/>al - Calibration Pendulum</i> . |
|   |   | If the robot is to be calibrated with fine<br>calibration:<br>Remove all external cable packages<br>(DrassBack) and tools from the robot                                                                                                    |                                                                                                    |

### Removal, motor and timing belt, axis 6

The procedure below details how to remove the motor and timing belt of axis 6.

|   | Action                                                                                                    | Note                                                      |
|---|----------------------------------------------------------------------------------------------------|-----------------------------------------------------------|
| 1 | Decide which calibration routine to use, and take ac-<br>tions accordingly prior to beginning the repair proced-<br>ure. |                                                           |
| 2 |                                                                                                    |                                                           |
|   | Turn off all:                                                                                                    |                                                           |
|   | electric power supply                                                                                                    |                                                           |
|   | hydraulic pressure supply                                                                                                |                                                           |
|   | air pressure supply                                                                                                    |                                                           |
|   | to the robot, before entering the robot working area.                                                                    |                                                           |
| 3 | Remove the cover from the upper arm housing.                                                                             |                                                           |
| 4 | Remove the <i>connector plate</i> .                                                                                      | Shown in the figure <i>Location</i> of motor on page 311. |
| 5 | Remove the complete <i>distance console</i> with cable brackets and contact panel.                                       | Shown in the figure <i>Location</i> of motor on page 311. |
| 6 | Disconnect the motor cables for the axis 6 motor;<br>R3.MP6 and R3.FB6.                                                  |                                                           |
| 7 | Remove the axis 6 motor by unscrewing its three attach-<br>ment screws and washers.                                      |                                                           |
| 8 | Remove the timing belt.                                                                                                  |                                                           |

#### Refitting, motor and timing belt, axis 6

The procedure below details how to refit the motor and timing belt of axis 6.

|   | Action                                                               | Note |
|---|----------------------------------------------------------------------|------|
| 1 | Clean the mating surfaces on the motor and in the upper arm housing. |      |

313

4.6.10 Replacement of motor and timing belt, axis 6, IRB 1600 *Continued* 

|   | Action                                                                                                    | Note                                                                                                    |
|---|----------------------------------------------------------------------------------------------------|----------------------------------------------------------------------------------------------------|
| 2 | <ul> <li>Follow the steps below when fitting the motor:</li> <li>Place the timing belt (B) round the motor pinion and place the belt round the axis 6 as fitting the motor in the upper arm housing.</li> <li>Secure the motor with its tree attachment screws and washers (C), but do not tighten them yet.</li> <li>Attach the <i>hook</i> round the motor pinion (underneath the motor) and adjust the belt tension with a force of 80 N, using a <i>dynamometer</i>. Shown in the figure to the right.</li> <li>Tighten the motor attachment screws with a torque of 10 Nm.</li> </ul> | xx0400001282<br>A Motor, axis 6<br>B Timing belt, axis 6<br>C Attachment screws and washers, motor, 3 pcs, M6 x 20<br>D Hook (motor pinion: Ø24.07 mm)<br>F (Force): 80 N.                                                                                                    |
| 3 | Refit the complete distance console.                                                                                                    | Shown in the figure <i>Location of motor on page 311</i> .                                                                                                    |
| 4 | Refit the <i>connector plate</i> . Refit the <i>cable tie</i> .                                                                                                    | Shown in the figure <i>Location of motor on page 311</i> .                                                                                                    |
| 5 | Reconnect the motor cables: R3.MP6 and R3.FB6.                                                                                                    |                                                                                                    |
| 6 | Place all the cabling correctly inside the upper arm housing.                                                                                                    | Cable layout is shown in the figure <i>Illus</i> -<br>tration, cabling inside upper arm housing<br>on page 166.                                                                                                    |
| 7 | Refit the cover to the upper arm housing.<br>Check both the <i>gaskets</i> and replace, if<br>damaged.                                                                                                    | Art. no. is specified in <i>Required equip-</i><br>ment on page 311.                                                                                                    |
| 8 | Recalibrate the robot!                                                                                                    | Pendulum Calibration is described in <i>Operating manual - Calibration Pendulum</i> ,<br>enclosed with the calibration tools.<br>Axis Calibration is described in <i>Calibrating with Axis Calibration method on page 349</i> .<br>General calibration information is included in section <i>Calibration on page 337</i> . |
| 9 | DANGER<br>Make sure all safety requirements are met<br>when performing the first test run. These<br>are further detailed in the section <i>First test</i><br><i>run may cause injury or damage on</i><br><i>page 28</i> .                                                                                                    |                                                                                                    |

### 4.6.11 Replacement of motor, axis 6, IRB 1600ID

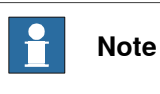

After replacement of motors/motor in a manipulator, recalibration is required.

#### Location of motor

The motor of axis 6 is located inside the upper arm housing, as shown in the figure below.

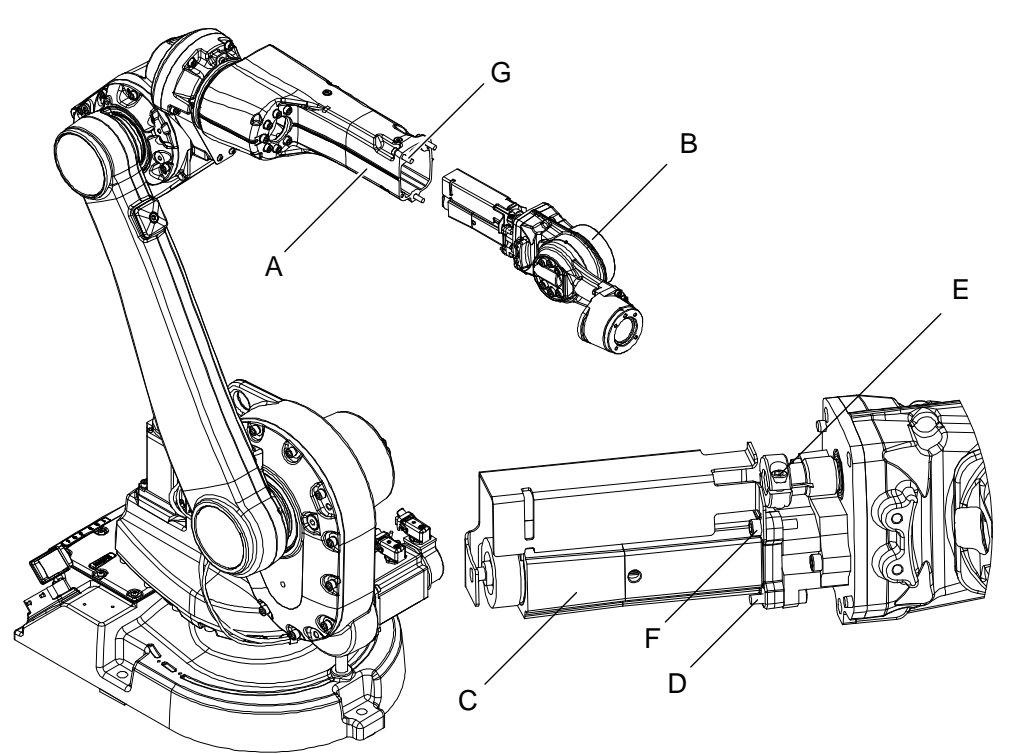

xx070000025

| A | Upper arm                                         |
|---|---------------------------------------------------|
| в | Wrist                                             |
| С | Motor, axis 6                                     |
| D | Hexagon socket head screw M5x25                   |
| E | Hexagon socket head screw M5x16 10.9 (Short head) |
| F | Hexagon socket head screw M5x25                   |
| G | Hexagon socket head screw M8x35                   |

#### **Required equipment**

| Equipment                 | Art. no.                                                            | Note |
|---------------------------|---------------------------------------------------------------------|------|
| Rot. ac motor incl pinion | For spare part number,<br>see:<br>• Spare part lists on<br>page 387 |      |

315

| Equipment                                                                                                    | Art. no. | Note                                                            |
|----------------------------------------------------------------------------------------------------|----------|-----------------------------------------------------------------|
| Standard toolkit                                                                                                    | -        | Standard tools on page 383                                      |
| Other tools and procedures may<br>be required. See references to<br>these procedures in the step-by-<br>step instructions below. |          | These procedures include references to the tools re-<br>quired. |
| Circuit diagram                                                                                                    | -        | See Circuit diagram on page 389.                                |
|                                                                                                    |          |                                                                 |

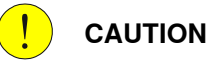

Always cut the paint with a knife and grind the paint edge when disassembling parts. See *Cut the paint or surface on the robot before replacing parts on page 159.* 

#### **Deciding calibration routine**

Decide which calibration routine to be used, based on the information in the table. Depending on which routine is chosen, action might be required prior to beginning the repair work of the robot, see the table.

|   | Action                                                                                                    | Note                                                                                                    |
|---|----------------------------------------------------------------------------------------------------|----------------------------------------------------------------------------------------------------|
| 1 | <ul> <li>Decide which calibration routine to use for calibrating the robot.</li> <li>Reference calibration. External cable packages (DressPack) and tools can stay fitted on the robot.</li> <li>Fine calibration. All external cable packages (DressPack) and tools must be removed from the robot.</li> </ul>                                                                                               |                                                                                                    |
|   | If the robot is to be calibrated with refer-<br>ence calibration:<br>Find previous reference values for the axis<br>or create new reference values. These val-<br>ues are to be used after the repair proced-<br>ure is completed, for calibration of the ro-<br>bot.<br>If no previous reference values exist, and<br>no new reference values can be created,<br>then reference calibration is not possible. | Follow the instructions given in the refer-<br>ence calibration routine on the FlexPendant<br>to create reference values.<br>Creating new values requires possibility to<br>move the robot.<br>Read more about reference calibration for<br>Axis Calibration in <i>Reference calibration</i><br><i>routine on page 350</i> .<br>Read more about reference calibration for<br>Pendulum Calibration in <i>Operating manu-</i><br><i>al - Calibration Pendulum</i> . |
|   | If the robot is to be calibrated with fine<br>calibration:<br>Remove all external cable packages<br>(DressPack) and tools from the robot.                                                                                                    |                                                                                                    |

#### Removal of motor axis 6

|   | Action                                                                                                    | Note |
|---|----------------------------------------------------------------------------------------------------|------|
| 1 | Move the upper arm to the synchronization position.                                                            |      |
| 2 | Decide which calibration routine to use, and take actions accordingly prior to beginning the repair procedure. |      |

|    | Action                                                                                                    | Note                                    |
|----|----------------------------------------------------------------------------------------------------|-----------------------------------------|
| 3  |                                                                                                    |                                         |
|    | Turn off all:                                                                                                    |                                         |
|    | electric power supply                                                                                                    |                                         |
|    | <ul> <li>hydraulic pressure supply</li> </ul>                                                                                                    |                                         |
|    | air pressure supply                                                                                                    |                                         |
|    | to the robot, before entering the robot working area.                                                                                                    |                                         |
| 4  | Remove all extra equipment fitted on the upper arm and wrist.                                                                                                   | See Remove AW Gun on page 229           |
| 5  | Remove the wrist.                                                                                                    | See Removing the wrist unit on page 208 |
|    |                                                                                                    |                                         |
|    | Be careful when handling the wrist. Always hold on<br>the casting, do not hold on the wrist cover. This can<br>damage the sealing which will cause oil leakage. |                                         |
| 6  | Put the wrist on a work bench or similar.                                                                                                    |                                         |
| 7  | Remove the cable protection by removing the nuts that holds it.                                                                                                 |                                         |
| 8  | Open the flexible coupling of the axis-6 motor.                                                                                                    |                                         |
| 9  | Remove the attachment screws that holds the con-<br>sole and the axis-6 motor.                                                                                  |                                         |
| 10 | Remove the motor.                                                                                                    |                                         |

### Refitting of motor axis 6

|    | Action                                                                                                    | Note                                      |
|----|----------------------------------------------------------------------------------------------------|-------------------------------------------|
| 1  | Remove the old console from the removed axis-6 motor, and scrap it.                                                                                                    |                                           |
| 2  | Remove the new console from the new spare part wrist.                                                                                                    |                                           |
| 3  | Fit the new console to the axis-6 motor.                                                                                                    | Tightening torque: 6 Nm                   |
| 4  | Fit motor with the new console fitted to the new wrist.                                                                                                    | Use Loctite 243 on the attachment screws. |
| 5  | Tighten the attachment screws just enough to still be able to move motor and console.                                                                                                    |                                           |
| 6  | Use caution and rotate the coupling manually.<br>This will help the coupling and motor shaft to be<br>aligned.                                                                                |                                           |
| 7  | Tighten the attachment screws that holds the con-<br>sole to the wrist.                                                                                                    | Tightening torque: 6 Nm                   |
| 8  | Check wrist motion by rotating the coupling manu-<br>ally. The motion shall be smoth and even. If not<br>unscrew the attachment screws that holds motor<br>and console, and redo the process. |                                           |
| 9  | Tighten the lock screw on the coupling.                                                                                                    | Tightening torque: 6 Nm                   |
| 10 | Fit the cable protection cover.                                                                                                    | Tightening torque: 6 Nm                   |

|    | Action                                                                                                    | Note                                                                                                    |
|----|----------------------------------------------------------------------------------------------------|----------------------------------------------------------------------------------------------------|
| 11 | Secure the cables to the attachment point with a cable strap.                                                                                                    |                                                                                                    |
| 12 | Refit the wrist.                                                                                                    |                                                                                                    |
| 13 | Recalibrate the robot!                                                                                                    | Pendulum Calibration is described<br>in Operating manual - Calibration<br>Pendulum, enclosed with the cal-<br>ibration tools.<br>Axis Calibration is described in<br>Calibrating with Axis Calibration<br>method on page 349.<br>General calibration information is<br>included in section Calibration on<br>page 337. |
| 14 | DANGER<br>Make sure all safety requirements are met when<br>performing the first test run. These are further de-<br>tailed in the section <i>First test run may cause injury</i><br>or damage on page 28. |                                                                                                    |

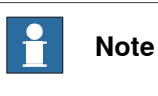

After replacement of motors/motor in a manipulator, recalibration is required.

#### Location of motor axis 6

Motor axis 6 is located inside the upper arm tube, as shown in the figure.

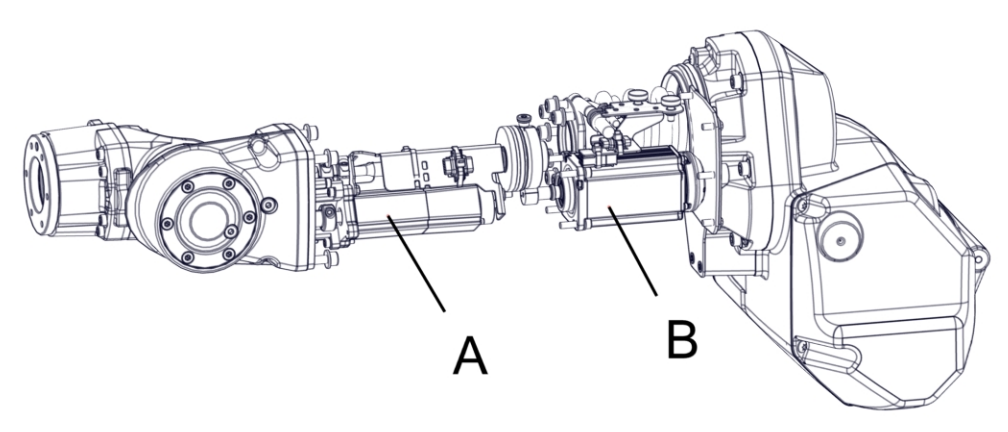

xx1500001258

| Α | Motor axis 6 |
|---|--------------|
| В | Motor axis 5 |

#### **Required equipment**

| Equipment                                                                                                    | Art. no.                                                         | Note                                                              |
|----------------------------------------------------------------------------------------------------|------------------------------------------------------------------|-------------------------------------------------------------------|
| Motor, axis 6                                                                                                    | For spare part number, see:<br>• Spare part lists on<br>page 387 |                                                                   |
| Wrist unit, ID                                                                                                    | For spare part number, see:<br>• Spare part lists on<br>page 387 |                                                                   |
| VK-cover                                                                                                    | 3HAA2166-18                                                      | Always replace with a new when removed.                           |
| Locking liquid                                                                                                    | -                                                                | Loctite 574                                                       |
| Standard toolkit                                                                                                    |                                                                  | Content is defined in section <i>Standard tools on page 383</i> . |
| Other tools and procedures<br>may be required. See refer-<br>ences to these procedures in<br>the step-by-step instructions<br>below. |                                                                  | These procedures include references to the tools re-<br>quired.   |

#### 

Always cut the paint with a knife and grind the paint edge when disassembling parts. See *Cut the paint or surface on the robot before replacing parts on page 159*.

#### **Deciding calibration routine**

Decide which calibration routine to be used, based on the information in the table. Depending on which routine is chosen, action might be required prior to beginning the repair work of the robot, see the table.

|   | Action                                                                                                    | Note                                                                                                    |
|---|----------------------------------------------------------------------------------------------------|----------------------------------------------------------------------------------------------------|
| 1 | <ul> <li>Decide which calibration routine to use for calibrating the robot.</li> <li>Reference calibration. External cable packages (DressPack) and tools can stay fitted on the robot.</li> <li>Fine calibration. All external cable packages (DressPack) and tools must be removed from the robot.</li> </ul>                                                                                               |                                                                                                    |
|   | If the robot is to be calibrated with refer-<br>ence calibration:<br>Find previous reference values for the axis<br>or create new reference values. These val-<br>ues are to be used after the repair proced-<br>ure is completed, for calibration of the ro-<br>bot.<br>If no previous reference values exist, and<br>no new reference values can be created,<br>then reference calibration is not possible. | Follow the instructions given in the refer-<br>ence calibration routine on the FlexPendant<br>to create reference values.<br>Creating new values requires possibility to<br>move the robot.<br>Read more about reference calibration for<br>Axis Calibration in <i>Reference calibration<br/>routine on page 350</i> .<br>Read more about reference calibration for<br>Pendulum Calibration in <i>Operating manu-<br/>al - Calibration Pendulum</i> . |
|   | If the robot is to be calibrated with fine<br>calibration:<br>Remove all external cable packages<br>(DressPack) and tools from the robot.                                                                                                    |                                                                                                    |

#### Removing axis-6 motor and wrist unit

Use this procedure to remove the axis-6 motor and the wrist unit.

|   | Action                                                                                                    | Information |
|---|----------------------------------------------------------------------------------------------------|-------------|
| 1 | Decide which calibration routine to use, and take actions accordingly prior to beginning the repair procedure.                                                         |             |
| 2 | Move the upper arm to synchronization po-<br>sition.                                                                                                    |             |
| 3 | DANGER<br>Turn off all:<br>• electric power supply<br>• hydraulic pressure supply<br>• air pressure supply<br>to the robot, before entering the robot<br>working area. |             |
| 4 | Remove all extra equipment fitted on the upper arm.                                                                                                    |             |

|   | Action                                                                             | Information                                          |
|---|------------------------------------------------------------------------------------|------------------------------------------------------|
| 5 | Remove the VK-cover.                                                               | x100000873                                           |
| 6 | Open the flexible coupling securing motor<br>axis 5, on the side facing the wrist. | x100000874<br>• A: Coupling<br>• B: Attachment screw |
| 7 | Remove the attachment screws securing the wrist.                                   | xx1000000875<br>• A: Attachment screws (4 pcs)       |

|    | Action                                                                                                    | Information                                                                                                    |
|----|----------------------------------------------------------------------------------------------------|----------------------------------------------------------------------------------------------------|
| 8  | Separate wrist and upper arm tube at the marked division point (along the dotted line in the figure).           Note           There is oil inside the wrist. The cover is only secured with Loctite 574. If opened in the wrong place oil will spill out. | xx100000933<br>A: Wrist<br>B: Cover (Secured with Loctite 574 to the wrist)<br>C: Division point<br>D: Upper arm tube |
| 9  | Pull carefully out the wrist a little to reach<br>the motor cables to motor axis 6.<br>Note<br>The wrist is fitted on cylindrical pins.                                                                                                    | xx1500001259                                                                                                    |
| 10 | Fit two short screws to the holes for the at-<br>tachment screws to temporarily secure the<br>cover.                                                                                                    | B<br>B<br>B<br>A<br>A<br>A<br>A<br>A<br>A<br>A<br>A<br>A<br>A<br>A<br>A<br>A<br>A<br>A<br>A<br>A                      |
|    |                                                                                                    | B: Cover                                                                                                    |

|    | Action                                                                                                    | Information                                                                                                    |
|----|----------------------------------------------------------------------------------------------------|----------------------------------------------------------------------------------------------------|
| 11 | Disconnect the cables R4.MP6 and R4.FB6 to motor axis 6.                                                                                                    | R4.MP6<br>R4.FB6<br>xx1400002575                                                                                               |
| 12 | Put the wrist with motor axis 6 on a work bench.                                                                                                    |                                                                                                    |
| 13 | <b>Note</b><br>Do not move the gears in the wrist when the<br>motor is removed! When refitting the motor<br>the gears in the wrist shall be in the same<br>position as they were before the removal. |                                                                                                    |
| 14 | Remove the cable protection by removing<br>the nuts securing it.                                                                                                    | A<br>B<br>B<br>C<br>C<br>C<br>C<br>C<br>C<br>C<br>C<br>C<br>C<br>C<br>C<br>C<br>C<br>C<br>C<br>C                               |
| 15 | Open the flexible coupling securing motor<br>axis 6.                                                                                                    | <ul> <li>xx100000930</li> <li>A: Attachment screw, coupling</li> <li>B: Flexible coupling</li> <li>C: Motor, axis 6</li> </ul> |

Continues on next page

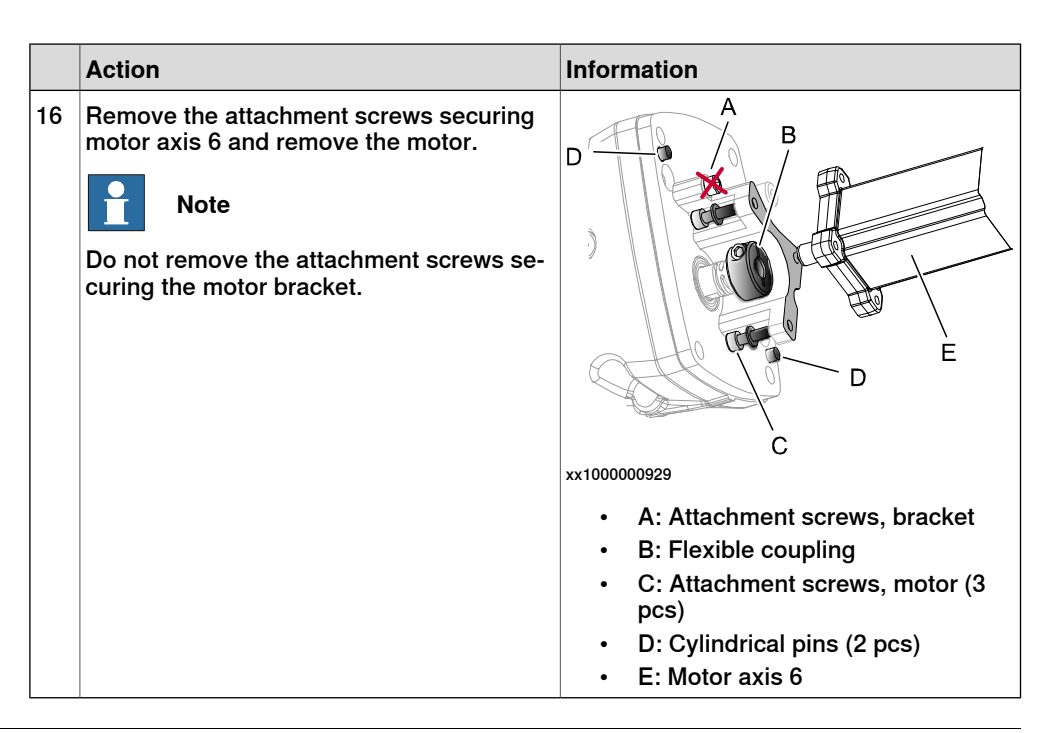

#### Refitting axis-6 motor and wrist unit

Use this procedure to refit the axis-6 motor and the wrist unit.

|   | Action                                                    | Information                                                                                                    |
|---|-----------------------------------------------------------|----------------------------------------------------------------------------------------------------|
| 1 | Place the motor axis 6 into the flexible coupling axis 6. | A<br>B<br>C<br>C<br>Xx1000000929                                                                                                    |
|   |                                                           | <ul> <li>A: Attachment screws, bracket</li> <li>B: Flexible coupling</li> <li>C: Attachment screws, motor (3 pcs)</li> <li>D: Cylindrical pins (2 pcs)</li> <li>E: Motor axis 6</li> </ul> |
| 2 | Secure the motor with its attachment screws.              | Tightening torque: 6 Nm                                                                                                    |
|   | Action                                                                                           | Information                                                                              |
|---|--------------------------------------------------------------------------------------------------|------------------------------------------------------------------------------------------|
| 3 | Secure motor axis 6 with the flexible coup-<br>ling with its attachment screw.                   | Tightening torque: 15 Nm                                                                 |
|   |                                                                                                  | xx100000930                                                                              |
|   |                                                                                                  | <ul><li>A: Attachment screw, coupling</li><li>B: Flexible coupling</li></ul>             |
|   |                                                                                                  | C: Motor axis 6                                                                          |
| 4 | Fit the cable protection with its nuts.                                                          | xx100000931<br>• A: Cable protection<br>• B: Nuts (2 pcs)<br>• C: Connector motor axis 6 |
| 5 | Clean all assembly surfaces.<br>Remove any painting from the assembly<br>surfaces, with a knife. |                                                                                          |
| 6 | Place the wrist with motor axis 6 fitted a little into the upper arm tube.                       |                                                                                          |
| 7 | Reconnect the cables R4.MP6 and R4.FB6 to motor axis 6.                                          | R4.FB6<br>xx1400002575                                                                   |

|   | Action                                                                 | Information                                                               |
|---|------------------------------------------------------------------------|---------------------------------------------------------------------------|
| 8 | Remove the two short screws used to temporarily secure the cover.      | B<br>A<br>A                                                               |
|   |                                                                        | xx1500003257                                                              |
|   |                                                                        | <ul> <li>A: Short screws (2 pcs)</li> <li>B: Cover</li> </ul>             |
| 9 | Apply locking liquid to the assembly surface<br>on the upper arm tube. | The locking liquid is specified in <i>Required</i> equipment on page 319. |
|   |                                                                        | xx120000063                                                               |

|    | Action                                                                                                    | Information                                                                                                 |
|----|----------------------------------------------------------------------------------------------------|----------------------------------------------------------------------------------------------------|
| 10 | Push the wrist and motor axis 6 into its po-<br>sition onto the cylindrical pins.<br>Tip<br>Look through the hole for the VK-cover<br>when fitting the axis into the flexible coup-<br>ling of motor axis 5. | x100000874<br>• A: Flexible coupling axis 5<br>• B: Attachment screw                                        |
| 11 | Secure the wrist with its attachment screws and washers.                                                                                                    | Tightening torque: 35 Nm<br>Tightening torque: 35 Nm<br>A<br>xx1000000875<br>• A: Attachment screws (4 pcs) |
| 12 | Secure the flexible coupling axis 5 with its attachment screw.                                                                                                    | Tightening torque: 14 Nm                                                                                    |
| 13 | Fit a new VK-cover.                                                                                                    | Article number is specified in Required<br>equipment on page 319.                                           |

|    | Action                                                                                                    | Information                                                                                                    |
|----|----------------------------------------------------------------------------------------------------|----------------------------------------------------------------------------------------------------|
| 14 | Recalibrate the robot.                                                                                                    | Pendulum Calibration is described in <i>Operating manual - Calibration Pendulum</i> , enclosed with the calibration tools. |
|    |                                                                                                    | Axis Calibration is described in <i>Calibrating</i> with Axis Calibration method on page 349.                              |
|    |                                                                                                    | General calibration information is included in section <i>Calibration on page 337</i> .                                    |
| 15 | DANGER<br>Make sure all safety requirements are met<br>when performing the first test run. These<br>are further detailed in the section <i>First test</i><br><i>run may cause injury or damage on page 28</i> . |                                                                                                    |

## 4.7 Gearboxes

## 4.7.1 Replacement of gearbox, axes 1-2

### Location of gearbox unit, axes 1-2

The gearboxes of axes 1 and 2 are located as shown in the figure below. Note that both gearboxes, 1 and 2, are a single unit!

A more detailed view of the gearbox and its position may be found in the spare part view, *Spare parts - Frame, exploded view*.

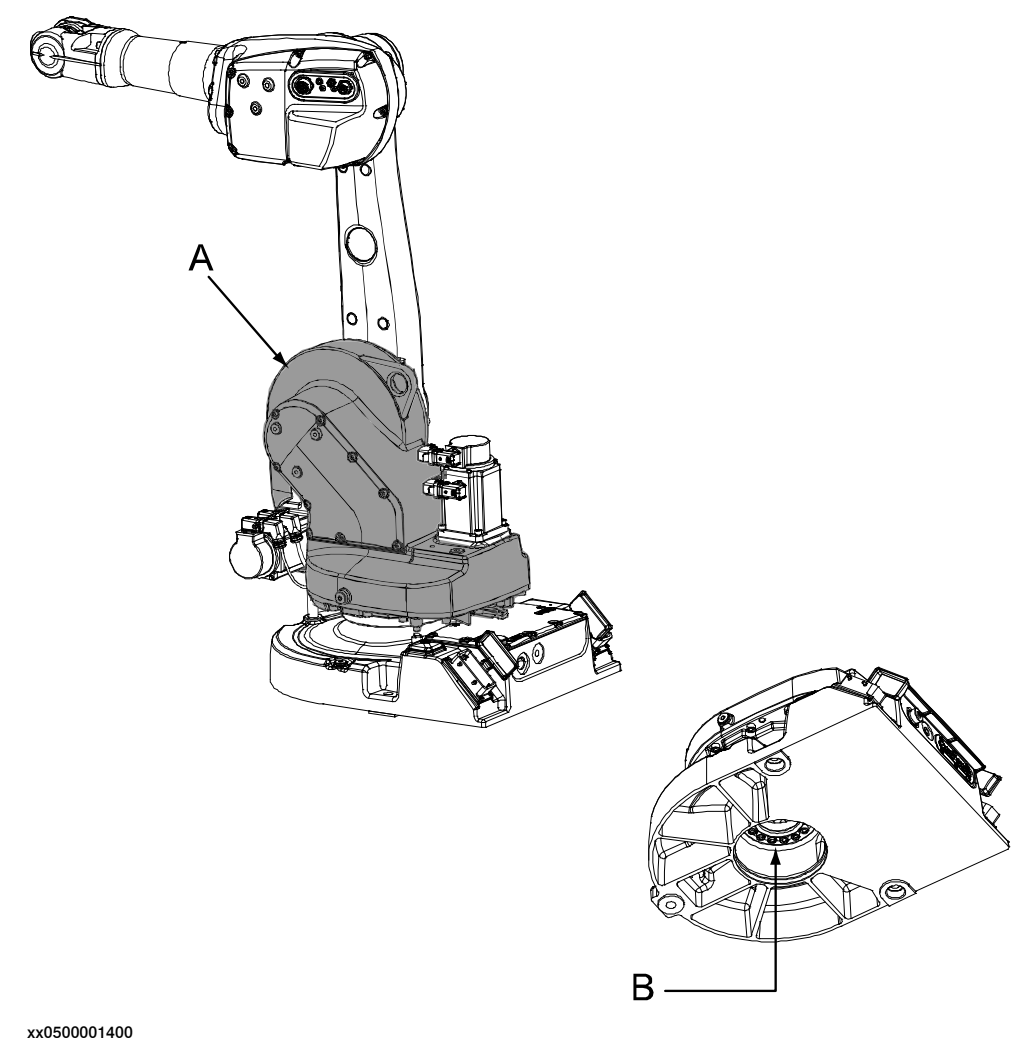

| Α | Gearbox unit, axes 1-2                                                |
|---|-----------------------------------------------------------------------|
| В | Attachment screws and washer, base-gearbox unit (VK-cover is removed) |

## 4 Repair

## 4.7.1 Replacement of gearbox, axes 1-2 *Continued*

## **Required equipment**

| Equipment                                                                                                    | Art. no.                                                               | Note                                                                                           |
|----------------------------------------------------------------------------------------------------|------------------------------------------------------------------------|------------------------------------------------------------------------------------------------|
| Gearbox, axis 1 and 2                                                                                                    | For spare part num-<br>ber, see:<br>• Spare part lists<br>on page 387. | Includes:<br>• gearbox<br>• V-ring (sealing ring)<br>• lubricating oil in vessel<br>• stop arm |
| VK-cover                                                                                                    | 3HAA2166-26                                                            |                                                                                                |
| Isopropanol                                                                                                    | -                                                                      | For cleaning the mating surfaces before fitting.                                               |
| Grease                                                                                                    | 3HAB3537-1                                                             | For lubricating the V-ring.                                                                    |
| Locking liquid                                                                                                    | -                                                                      | Loctite 574                                                                                    |
| Lifting slings                                                                                                    | -                                                                      |                                                                                                |
| Standard toolkit                                                                                                    |                                                                        | Content is defined in section <i>Standard tools on page 383</i> .                              |
| Other tools and proced-<br>ures may be required. See<br>references to these pro-<br>cedures in the step-by-<br>step instructions below. |                                                                        | These procedures include references to the tools required.                                     |

#### **Deciding calibration routine**

Decide which calibration routine to be used, based on the information in the table. Depending on which routine is chosen, action might be required prior to beginning the repair work of the robot, see the table.

|   | Action                                                                                                    | Note                                                                                                    |
|---|----------------------------------------------------------------------------------------------------|----------------------------------------------------------------------------------------------------|
| 1 | <ul> <li>Decide which calibration routine to use for calibrating the robot.</li> <li>Reference calibration. External cable packages (DressPack) and tools can stay fitted on the robot.</li> <li>Fine calibration. All external cable packages (DressPack) and tools must be removed from the robot.</li> </ul>                                                                                               |                                                                                                    |
|   | If the robot is to be calibrated with refer-<br>ence calibration:<br>Find previous reference values for the axis<br>or create new reference values. These val-<br>ues are to be used after the repair proced-<br>ure is completed, for calibration of the ro-<br>bot.<br>If no previous reference values exist, and<br>no new reference values can be created,<br>then reference calibration is not possible. | Follow the instructions given in the refer-<br>ence calibration routine on the FlexPendant<br>to create reference values.<br>Creating new values requires possibility to<br>move the robot.<br>Read more about reference calibration for<br>Axis Calibration in <i>Reference calibration<br/>routine on page 350</i> .<br>Read more about reference calibration for<br>Pendulum Calibration in <i>Operating manu-<br/>al - Calibration Pendulum</i> . |
|   | If the robot is to be calibrated with fine<br>calibration:<br>Remove all external cable packages<br>(DressPack) and tools from the robot.                                                                                                    |                                                                                                    |

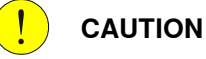

Always cut the paint with a knife and grind the paint edge when disassembling parts. See *Cut the paint or surface on the robot before replacing parts on page 159*.

#### Removal, gearbox unit axes 1-2

The procedure below details how to remove the complete gearbox unit, axes 1-2.

| <ol> <li>Decide which calibration routine to<br/>use, and take actions accordingly<br/>prior to beginning the repair pro-<br/>cedure.</li> <li>DANGER</li> </ol>                                                   |      |
|----------------------------------------------------------------------------------------------------|------|
|                                                                                                    |      |
| <ul> <li>Turn off all:</li> <li>electric power supply</li> <li>hydraulic pressure supply</li> <li>air pressure supply</li> <li>to the robot, before entering the robot working area.</li> </ul>                    |      |
| 3 CAUTION<br>Always cut the paint with a knife<br>and grind the paint edge when<br>disassembling parts. See <i>Cut the</i><br><i>paint or surface on the robot be-</i><br><i>fore replacing parts on page 159.</i> |      |
| <ul> <li>Remove the oil plug and drain all oil from gearbox axis 1 using a drain pump.</li> <li>A oil A oil</li> </ul>                                                                                             | Plug |

|          | Action                                                                                                    | Note                                                                     |
|----------|----------------------------------------------------------------------------------------------------|--------------------------------------------------------------------------|
| 5        | Remove the oil plug and drain all<br>oil from gearbox axis 2 using a<br>drain pump.                                                                                                    | x080000261<br>A Oil plug<br>B Drain pump                                 |
| 6        | Remove the motor, axis 2.                                                                                                    | Detailed in section <i>Replacement of motor, axis 2</i> on page 262.     |
| 7        | Remove the motor, axis 1.                                                                                                    | Detailed in section <i>Removing the motor axis 1 on page 259</i> .       |
| 8        | Remove the complete arm system.                                                                                                    | Detailed in section <i>Removing the complete arm</i> system on page 179. |
| 9        | Unfasten the base from the install-<br>ation site by removing the attach-<br>ment bolts from the foundation.                                                                                                    |                                                                          |
| 10       |                                                                                                    |                                                                          |
|          | The gearbox unit weighs 120 kg.<br>The base weighs 81 kg.<br>All lifting accessories used must<br>be sized accordingly!                                                                                                    |                                                                          |
| 11       | Fit the lifting slings to the<br>base/gearbox unit and place it with<br>the lower arm side downwards, on<br>top of a suitable workbench.                                                                                                    |                                                                          |
| 12<br>13 | Remove the VK-cover from the<br>bottom of the robot base.<br><b>Tip!</b> When the cabling is removed,<br>it may be easier to drill a hole<br>through the cover or to try and<br>push it out from the inside.<br>Secure the weight of the base with |                                                                          |
|          | litting slings.                                                                                                    |                                                                          |

|    | Action                                                     | Note                                                                       |
|----|------------------------------------------------------------|----------------------------------------------------------------------------|
| 14 | Remove the gearbox/base attach-<br>ment screws and washer. | Shown in the figure <i>Location of gearbox unit, axes</i> 1-2 on page 329. |
| 15 | Separate the base from the gear-<br>box unit.              |                                                                            |

### Refitting, gearbox unit axes 1-2

The procedure below details how to refit the complete gearbox unit, axes 1-2.

|   | Action                                                                                                    | Note                                                                                                    |
|---|----------------------------------------------------------------------------------------------------|----------------------------------------------------------------------------------------------------|
| 1 | <b>Note</b><br>It is important that the gearbox and the<br>mating motor pinion are provided by the<br>same sub-supplier, make sure to order the<br>correct spare part! To determine the correct<br>spare part, see <i>Compatible gearboxes and</i><br><i>motors</i> in <i>Product manual, spare parts - IRB</i><br>1600/1660. |                                                                                                    |
| 2 | DANGER<br>Turn off all:<br>• electric power supply<br>• hydraulic pressure supply<br>• air pressure supply<br>to the robot, before entering the robot<br>working area.                                                                                                    |                                                                                                    |
| 3 | <b>CAUTION</b><br>The gearbox unit weighs 120 kg.<br>All lifting accessories used must be sized accordingly!                                                                                                    |                                                                                                    |
| 4 | Clean the joints that have been opened.<br>See Cut the paint or surface on the robot<br>before replacing parts on page 159                                                                                                    |                                                                                                    |
| 5 | Place the gearbox unit with the lower arm side downwards on a suitable workbench.                                                                                                    |                                                                                                    |
| 6 | Clean the mating surfaces of the base and of the gearbox unit with isopropanol.                                                                                                    |                                                                                                    |
| 7 | Lubricate the V-ring with <i>grease</i> and fit it to the gearbox unit.                                                                                                    | Art. no. is specified in <i>Required equip-</i><br>ment on page 330.                                                                    |
| 8 | Fit a small amount of Loctite 574 on the mating surface in the gearbox unit.                                                                                                    |                                                                                                    |
| 9 | Fit the base to the gearbox unit and secure<br>it with the <i>attachment screws</i> and the<br>washer.                                                                                                    | Shown in the figure <i>Location of gearbox</i><br><i>unit, axes 1-2 on page 329</i> .<br>16 pcs, M10 x 40, tightening torque: 70<br>Nm. |

|    | Action                                                                                                    | Note                                                                                                    |
|----|----------------------------------------------------------------------------------------------------|----------------------------------------------------------------------------------------------------|
| 10 | Fit a new <i>VK-cover</i> to the base of the robot.                                                                                                    | Shown in the figure <i>Location of gearbox unit, axes 1-2 on page 329</i> .                                                                                                    |
|    |                                                                                                    | Spare part no. is specified in <i>Required</i> equipment on page 330.                                                                                                    |
| 11 |                                                                                                    |                                                                                                    |
|    | The gearbox unit weighs 120 kg.                                                                                                    |                                                                                                    |
|    | All lifting accessories used must be sized accordingly!                                                                                                    |                                                                                                    |
| 12 | Fit the <i>lifting slings</i> to the base/gearbox unit, turn it right side up and move it to the install-<br>ation site.                                                                                        |                                                                                                    |
| 13 | Secure the base to the foundation.                                                                                                    | Attachment bolts and the tightening torque are specified in section <i>Attachment bolts, specification on page 69</i> .                                                             |
| 14 | Refit the complete arm system.                                                                                                    | Detailed in section <i>Refitting, complete arm system on page 181</i> .                                                                                                    |
| 15 | Refit the motors, axes 1 and 2.                                                                                                    | Detailed in sections:<br>• Refitting the motor axis 1 on<br>page 259                                                                                                    |
|    |                                                                                                    | Refitting, motor axis 2 on page 265.                                                                                                    |
| 16 | Perform a leak-down test.                                                                                                    | Detailed in section <i>Performing a leak-<br/>down test on page 154</i> .                                                                                                    |
| 17 | Fill the two gearboxes with oil.                                                                                                    | See, Technical reference manual - Lubric-<br>ation in gearboxes.                                                                                                    |
| 18 | Seal and paint the joints that have been<br>opened. See <i>Cut the paint or surface on the</i><br><i>robot before replacing parts on page 159</i>                                                               |                                                                                                    |
|    | Note                                                                                                    |                                                                                                    |
|    | After all repair work, wipe the robot free from particles with spirit on a lint free cloth.                                                                                                    |                                                                                                    |
| 19 | Recalibrate the robot.                                                                                                    | Pendulum Calibration is described in <i>Operating manual - Calibration Pendulum</i> ,<br>enclosed with the calibration tools.<br>Axis Calibration is described in <i>Calibrat</i> - |
|    |                                                                                                    | page 349.                                                                                                    |
|    |                                                                                                    | General calibration information is included<br>in section <i>Calibration on page 337</i> .                                                                                          |
| 20 |                                                                                                    |                                                                                                    |
|    | Make sure all safety requirements are met<br>when performing the first test run. These<br>are further detailed in the section <i>First test</i><br><i>run may cause injury or damage on</i><br><i>page 28</i> . |                                                                                                    |

## 4.7.2 Service work on gearboxes, axes 3, 4, 5 and 6

#### Gearboxes, replacement

The gearboxes of axes 3, 4, 5 and 6 are intended to run without requiring any repairs or maintenance work. This implies that they must under *no circumstances* be opened or serviced.

If the gearboxes require replacement:

- axes 3 and 4: the complete upper arm is to be replaced. This procedure is detailed in section *Replacing the complete upper arm, IRB 1600 on page 183.*
- axes 5 and 6: the complete wrist unit is to be replaced. This procedure is detailed in section *Replacing the wrist unit, IRB 1600 on page 201*.

This page is intentionally left blank

## 5.1 Introduction to calibration

## 5.1.1 Introduction and calibration terminology

#### **Calibration information**

This chapter includes general information about the recommended calibration methods and also the detailed procedures for updating the revolution counters, checking the calibration position etc.

Detailed instructions of how to perform Axis Calibration are given on the FlexPendant during the calibration procedure. To prepare calibration with Axis Calibration method, see *Calibrating with Axis Calibration method on page 349*.

Detailed instructions of how to perform Pendulum Calibration are given in the documentation enclosed with the calibration tools.

#### **Calibration terminology**

| Term                      | Definition                                                                                                    |
|---------------------------|----------------------------------------------------------------------------------------------------|
| Calibration method        | A collective term for several methods that might be<br>available for calibrating the ABB robot. Each method<br>contains calibration routines.                                                                                                    |
| Synchronization position  | Known position of the complete robot where the angle of each axis can be checked against visual synchronization marks.                                                                                                    |
| Calibration position      | Known position of the complete robot that is used for calibration of the robot.                                                                                                    |
| Standard calibration      | A generic term for all calibration methods that aim to move the robot to calibration position.                                                                                                    |
| Fine calibration          | A calibration routine that generates a new zero posi-<br>tion of the robot.                                                                                                    |
| Reference calibration     | A calibration routine that in the first step generates<br>a reference to current zero position of the robot. The<br>same calibration routine can later on be used to re-<br>calibrate the robot back to the same position as when<br>the reference was stored. |
|                           | This routine is more flexible compared to fine calib-<br>ration and is used when tools and process equipment<br>are installed.                                                                                                    |
|                           | Requires that a reference is created before being used for recalibrating the robot.                                                                                                    |
|                           | Requires that the robot is dressed with the same<br>tools and process equipment during calibration as<br>during creation of the reference values.                                                                                                    |
| Update revolution counter | A calibration routine to make a rough calibration of each manipulator axis.                                                                                                    |
| Synchronization mark      | Visual marks on the robot axes. When marks are aligned, the robot is in synchronization position.                                                                                                    |

5.1.2 Calibration methods

## 5.1.2 Calibration methods

#### **Overview**

This section specifies the different types of calibration and the calibration methods that are supplied by ABB.

#### Types of calibration

| Type of calibration                              | Description                                                                                                    | Calibration method |
|--------------------------------------------------|----------------------------------------------------------------------------------------------------|--------------------|
| Standard calibration                             | tandard calibration The calibrated robot is positioned at calibration position.                                                                                                    |                    |
|                                                  | Standard calibration data is found on the SMB (serial measurement board) or EIB in the robot.                                                                                                    |                    |
|                                                  | For robots with RobotWare 5.04 or older, the calibration data is delivered in a file, calib.cfg, supplied with the robot at delivery. The file identifies the correct resolver/motor position corresponding to the robot home position.                                                           |                    |
| Absolute accuracy<br>calibration (option-<br>al) | <ul> <li>Based on standard calibration, and besides positioning the robot at synchronization position, the Absolute accuracy calibration also compensates for: <ul> <li>Mechanical tolerances in the robot structure</li> </ul> </li> </ul>                                                       | CalibWare          |
|                                                  | Deflection due to load                                                                                                    |                    |
|                                                  | Absolute accuracy calibration focuses on pos-<br>itioning accuracy in the Cartesian coordinate<br>system for the robot.                                                                                                    |                    |
|                                                  | Absolute accuracy calibration data is found<br>on the SMB (serial measurement board) in the<br>robot.                                                                                                    |                    |
|                                                  | For robots with RobotWare 5.05 or older, the<br>absolute accuracy calibration data is delivered<br>in a file, absacc.cfg, supplied with the robot at<br>delivery. The file replaces the calib.cfg file and<br>identifies motor positions as well as absolute<br>accuracy compensation parameters. |                    |
|                                                  | A robot calibrated with absolute accuracy has<br>a sticker next to the identification plate of the<br>robot.                                                                                                    |                    |
|                                                  | To regain 100% absolute accuracy perform-<br>ance, the robot must be recalibrated for abso-<br>lute accuracy!                                                                                                    |                    |
|                                                  | ABSOLUTE ACCURACY                                                                                                    |                    |
|                                                  | xx0400001197                                                                                                    |                    |

<sup>i</sup> The robot is calibrated by either Calibration Pendulum or Axis Calibration at factory. Always use the same calibration method as used at the factory.

Information about valid calibration method is found on the calibration label or in the calibration menu on the FlexPendant.

If no data is found related to standard calibration, Calibration Pendulum is used as default.

5.1.2 Calibration methods Continued

#### Brief description of calibration methods

#### **Calibration Pendulum method**

Calibration Pendulum is a standard calibration method for calibration of all ABB robots (except IRB 6400R, IRB 640, IRB 1400H, and IRB 4400S).

Two different routines are available for the Calibration Pendulum method:

- Calibration Pendulum II
- Reference calibration

The calibration equipment for Calibration Pendulum is delivered as a complete toolkit, including the *Operating manual - Calibration Pendulum*, which describes the method and the different routines further.

#### Axis Calibration method

Axis Calibration is a standard calibration method for calibration of IRB 1600/1660ID and is the most accurate method for the standard calibration. It is the recommended method in order to achieve proper performance.

The following routines are available for the Axis Calibration method:

- Fine calibration
- · Update revolution counters
- Reference calibration

The calibration equipment for Axis Calibration is delivered as a toolkit.

An introduction to the calibration method is given in this manual, see *Calibrating with Axis Calibration method on page 349*.

The actual instructions of how to perform the calibration procedure and what to do at each step is given on the FlexPendant. You will be guided through the calibration procedure, step by step.

#### CalibWare - Absolute Accuracy calibration

To achieve a good positioning in the Cartesian coordinate system, Absolute Accuracy calibration is used as a TCP calibration. The CalibWare tool guides through the calibration process and calculates new compensation parameters. This is further detailed in the *Application manual - CalibWare Field 5.0*.

If a service operation is done to a robot with the option Absolute Accuracy, a new absolute accuracy calibration is required in order to establish full performance. For most cases after motor and transmission replacements that do not include taking apart the robot structure, standard calibration is sufficient. Standard calibration also supports wrist exchange.

#### References

Article numbers for the calibration tools are listed in the section *Special tools on page 384*.

The calibration equipment for Calibration Pendulum is delivered as a complete toolkit, including the *Operating manual - Calibration Pendulum*, which describes the method and the different routines further.

5.1.3 When to calibrate

## 5.1.3 When to calibrate

### When to calibrate

The system must be calibrated if any of the following situations occur.

The resolver values are changed

If resolver values are changed, the robot must be recalibrated using the calibration methods supplied by ABB. Calibrate the robot carefully with standard calibration, according to information in this manual.

If the robot has *absolute accuracy* calibration, it is also recommended, but not always necessary to calibrate for new absolute accuracy.

The resolver values will change when parts affecting the calibration position are replaced on the robot, for example motors or parts of the transmission.

## The revolution counter memory is lost

If the revolution counter memory is lost, the counters must be updated. See *Updating revolution counters on page 345*. This will occur when:

- The battery is discharged
- A resolver error occurs
- The signal between a resolver and measurement board is interrupted
- · A robot axis is moved with the control system disconnected

The revolution counters must also be updated after the robot and controller are connected at the first installation.

### The robot is rebuilt

If the robot is rebuilt, for example, after a crash or when the reach ability of a robot is changed, it needs to be recalibrated for new resolver values.

If the robot has *absolute accuracy* calibration, it needs to be calibrated for new absolute accuracy.

## 5.2 Synchronization marks and axis movement directions

## 5.2.1 Synchronization marks and synchronization position for axes

#### Introduction

This section shows the position of the synchronization marks and the synchronization position for each axis.

Synchronization marks, IRB 1600/IRB 1660ID

#### IRB 1600

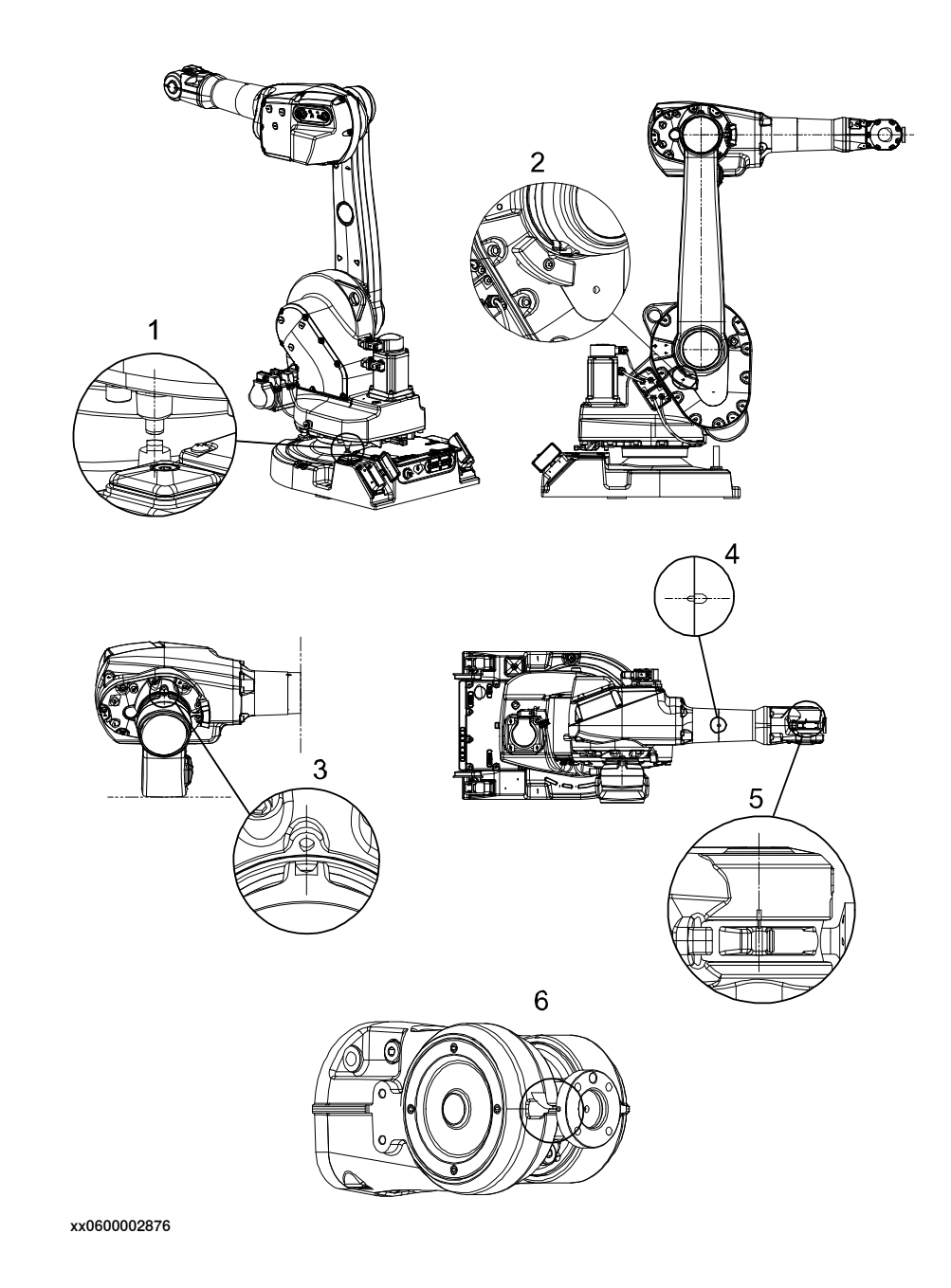

5.2.1 Synchronization marks and synchronization position for axes *Continued* 

#### IRB 1600ID

The illustration shows the synchronization marks of axes 4, 5 and 6 for IRB 1600ID. Refer to illustration valid for IRB 1600 for axes 1, 2 and 3.

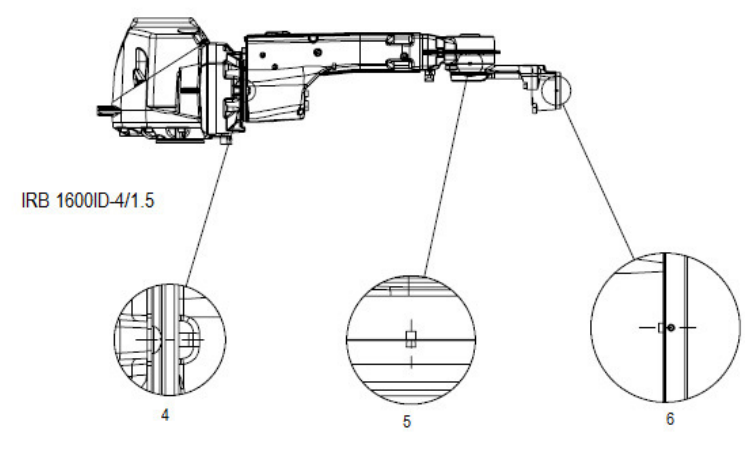

xx1500001256

IRB 1660ID

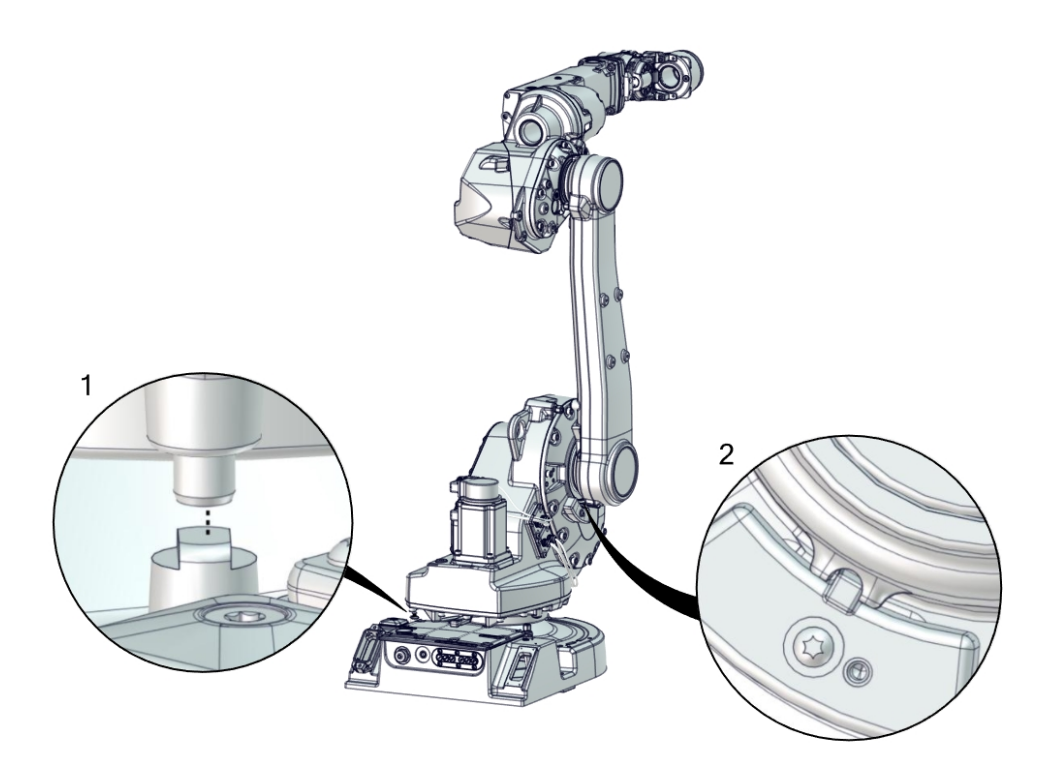

5.2.1 Synchronization marks and synchronization position for axes *Continued* 

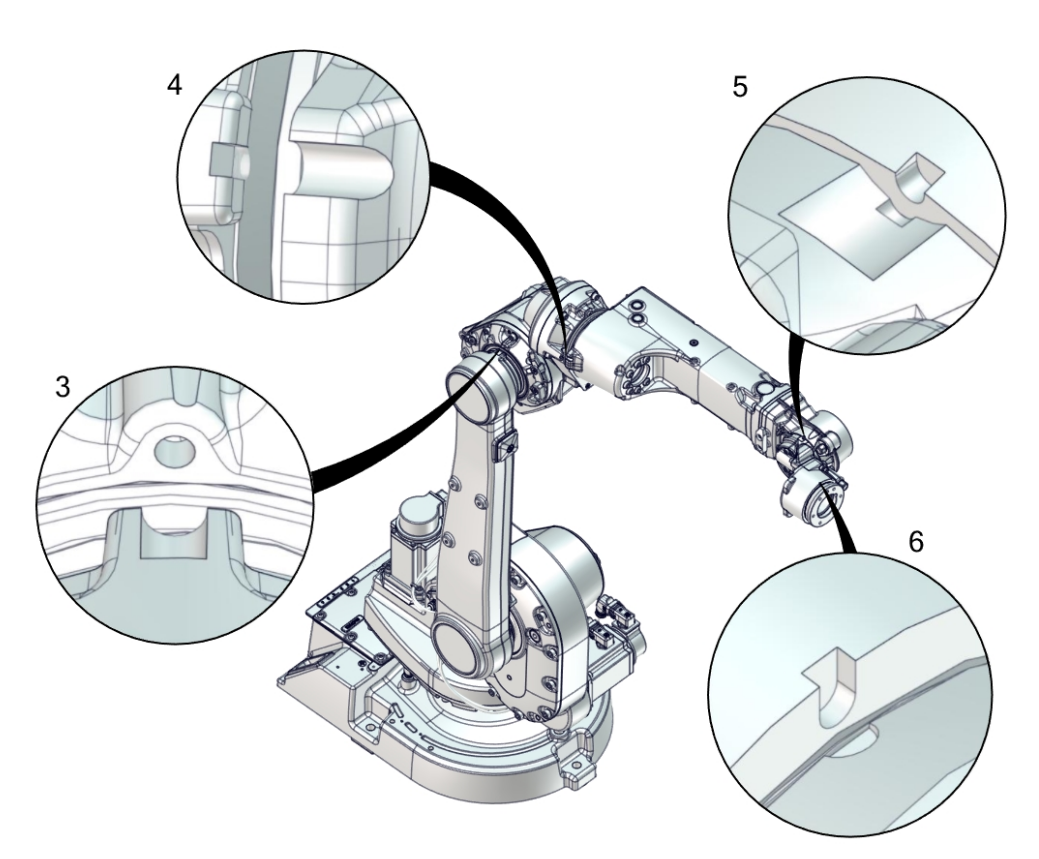

5.2.2 Calibration movement directions for all axes

## 5.2.2 Calibration movement directions for all axes

#### Overview

When calibrating, the axis must consistently be run towards the calibration position in the same direction in order to avoid position errors caused by backlash in gears and so on. Positive directions are shown in the graphic below.

Calibration service routines will handle the calibration movements automatically and these might be different from the positive directions shown below.

#### Manual movement directions, 6 axes

**Note!** The graphic shows an IRB 7600. The positive direction is the same for all 6-axis robots, except the positive direction of axis 3 for IRB 6400R, which is in the opposite direction!

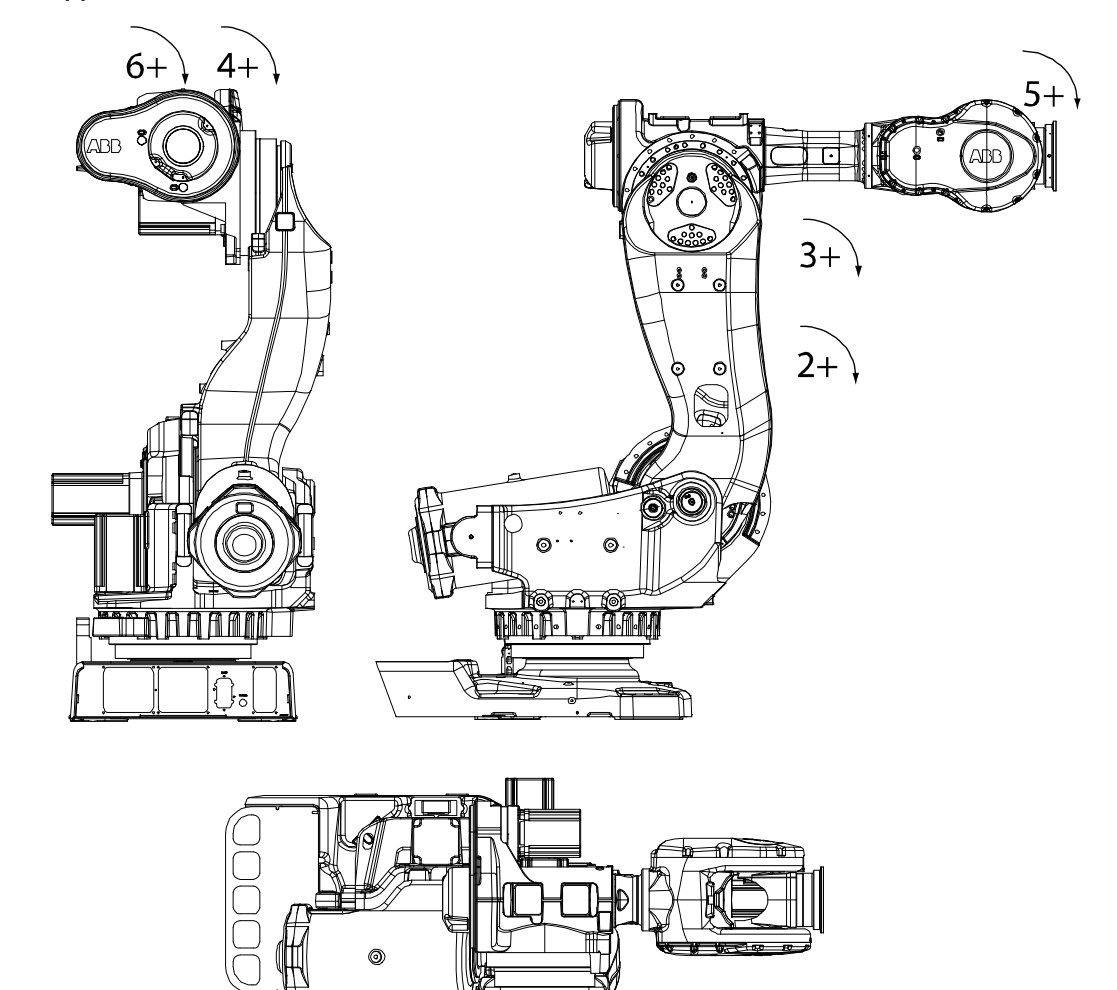

xx020000089

1+

5.3 Updating revolution counters

## 5.3 Updating revolution counters

#### Introduction

This section describes how to do a rough calibration of each manipulator axis by updating the revolution counter for each axis, using the FlexPendant.

#### **Coupled axes**

When updating the revolution counters for a coupled axis, also the axis it is coupled to needs to be at its synchronization position for the update to be correct; i.e. axis 4 needs to be in synchronization position when updating axis 5 and 6.

With reversed coupled joints, the relationship is the opposite, i.e. axis 4 needs to be in synchronization position to update axis 3.

| Coupled axes | IRB 140 | IRB 1410 | IRB 1520 | IRB 1600 | IRB 1600ID | IRB 1660ID | IRB 910 SC | IRB 2400 | IRB 2600 | IRB 2600ID | IRB 4400 | IRB 4450S | IRB 4600 |
|--------------|---------|----------|----------|----------|------------|------------|------------|----------|----------|------------|----------|-----------|----------|
| Axis 4, 5, 6 | x       |          |          | x        |            |            |            | x        | x        |            | х        | x         | x        |
| Axis 5, 6    |         | x        | x        |          | x          | x          |            |          |          | x          |          |           |          |
| Axis 4, 3    |         |          |          |          |            |            | x          |          |          |            |          |           |          |

#### Step 1 - Manually running the manipulator to the synchronization position

Use this procedure to manually run the manipulator to the synchronization position.

|   | Action                                                       | Note                                                                              |
|---|--------------------------------------------------------------|-----------------------------------------------------------------------------------|
| 1 | Select axis-by-axis motion mode.                             |                                                                                   |
| 2 | Jog the manipulator to align the synchron-<br>ization marks. | See Synchronization marks and synchron-<br>ization position for axes on page 341. |
| 3 | When all axes are positioned, update the revolution counter. | Step 2 - Updating the revolution counter with the FlexPendant on page 346.        |

#### Correct calibration position of axis 4 and 6

When jogging the manipulator to synchronization position, it is extremely important to make sure that axes 4 and 6 of the following mentioned manipulators are positioned correctly. The axes can be calibrated at the wrong turn, resulting in an incorrect manipulator calibration.

Make sure the axes are positioned according to the correct calibration values, not only according to the synchronization marks. The correct values are found on a label, located either on the lower arm, underneath the flange plate on the base or on the frame.

At delivery the manipulator is in the correct position, do NOT rotate axis 4 or 6 at power up before the revolution counters are updated.

5.3 Updating revolution counters *Continued* 

If one of the following mentioned axes are rotated one or more turns from its calibration position before updating the revolution counter, the correct calibration position will be lost due to non-integer gear ratio. This affects the following manipulators:

| Manipulator variant | Axis 4 | Axis 6 |
|---------------------|--------|--------|
| IRB 1600            | No     | Yes    |
| IRB 1600ID          | No     | No     |

If the synchronization marks seem to be wrong (even if the motor calibration data is correct), try to rotate the axis one turn, update the revolution counter and check the synchronization marks again (try both directions, if needed).

#### Step 2 - Updating the revolution counter with the FlexPendant

Use this procedure to update the revolution counter with the FlexPendant (IRC5).

| ≡∨    | Manu<br>sbb_r | al<br>robcal_8ui (IN-L-8 | TGIS) | Motors On<br>Stopped (Speed 100%) | ¥ |
|-------|---------------|--------------------------|-------|-----------------------------------|---|
| LA He | otEdit        |                          |       | Backup and Restore                |   |
| a In  | puts and Ou   | utputs                   |       | Calibration                       |   |
| £ 30  | gging         |                          | ß     | Control Panel                     |   |
| Pr 2  | oduction W    | indow                    | Ŷ     | Event Log                         |   |
| Pr    | ogram Edit    | or                       |       | FlexPendant Explorer              |   |
| Pr    | ogram Data    | 5                        | Ŀ     | System Info                       |   |
|       |               |                          |       |                                   |   |
| P Lo  | g Off Defau   | lt User                  | 0     | Restart                           |   |

5.3 Updating revolution counters *Continued* 

|   | Action                                                                                 |                                                                                                    |                                   |               |  |  |  |  |  |
|---|----------------------------------------------------------------------------------------|----------------------------------------------------------------------------------------------------|-----------------------------------|---------------|--|--|--|--|--|
| 2 | All mechanical unit<br>Tap the mechanica                                               | ts connected to the system<br>al unit in question.                                                                                                    | are shown with their calibr       | ation status. |  |  |  |  |  |
|   | Calibration                                                                            | Manual<br>sbb_robcal_Bui (IN-L-BTGIS)                                                                                                    | Motors On<br>Stopped (Speed 100%) | ×             |  |  |  |  |  |
|   | In order to use                                                                        | In order to use the system all mechanical units must be calibrated.                                                                                                    |                                   |               |  |  |  |  |  |
|   | Mechanical Unit                                                                        | 1 to 1 of 1                                                                                                    |                                   |               |  |  |  |  |  |
|   | ROB_1                                                                                  | Calibrated                                                                                                    |                                   |               |  |  |  |  |  |
|   | xx1500000943                                                                           |                                                                                                    |                                   |               |  |  |  |  |  |
| 3 | This step is valid for<br>Calibration method<br>method used durin<br>Tap Manual Method | This step is valid for RobotWare 6.02 and later.<br>Calibration method used at factory for each axis is shown, as well as calibration<br>method used during last field calibration.<br>Tap Manual Method (Advanced). |                                   |               |  |  |  |  |  |
|   | Calibration - ROB                                                                      | Manual<br>sbb_robcal_BuL (IN-L-BTGIS)<br>1                                                                                                    | Motors On<br>Stopped (Speed 100%) | ×             |  |  |  |  |  |
|   | ROB_1: 0                                                                               | Calibrated                                                                                                    |                                   |               |  |  |  |  |  |
|   | Axis                                                                                   | Factory Method Used                                                                                                    | Latest Method Used                |               |  |  |  |  |  |
|   | rob1_1                                                                                 | Axis Calibration                                                                                                    | Axis Calibration                  |               |  |  |  |  |  |
|   | rob1_2                                                                                 | Axis Calibration                                                                                                    | Manual                            |               |  |  |  |  |  |
|   | rob1_3                                                                                 | Axis Calibration                                                                                                    | Manual                            |               |  |  |  |  |  |
|   | rob1_4                                                                                 | Axis Calibration                                                                                                    | Axis Calibration                  |               |  |  |  |  |  |
|   | rob1_5                                                                                 | Axis Calibration                                                                                                    | Axis Calibration                  |               |  |  |  |  |  |
|   | rob1_6                                                                                 | Axis Calibration                                                                                                    | Manual                            |               |  |  |  |  |  |
|   | Manual Method<br>(Advanced)                                                            |                                                                                                    | Run Calibration<br>Method         | Close         |  |  |  |  |  |
|   | xx1500000944                                                                           |                                                                                                    |                                   | NOB_1         |  |  |  |  |  |
| 1 |                                                                                        |                                                                                                    |                                   |               |  |  |  |  |  |

# 5.3 Updating revolution counters *Continued*

|   | Action                                                                                                    |  |  |  |  |  |  |  |
|---|----------------------------------------------------------------------------------------------------|--|--|--|--|--|--|--|
| 4 | A screen is displayed, tap <b>Rev. Counters</b> .                                                                                                    |  |  |  |  |  |  |  |
|   | Calibration - ROB_1                                                                                                    |  |  |  |  |  |  |  |
|   | Update Revolution Counters                                                                                                    |  |  |  |  |  |  |  |
|   | Calib. Parameters                                                                                                    |  |  |  |  |  |  |  |
|   | SMB Memory                                                                                                    |  |  |  |  |  |  |  |
|   | Base Frame                                                                                                    |  |  |  |  |  |  |  |
|   | Close                                                                                                    |  |  |  |  |  |  |  |
|   |                                                                                                    |  |  |  |  |  |  |  |
|   | en0400000771                                                                                                    |  |  |  |  |  |  |  |
| 5 | <ul> <li>Tap Update Revolution Counters</li> <li>A dialog box is displayed, warning that updating the revolution counters may change programmed robot positions: <ul> <li>Tap Yes to update the revolution counters.</li> <li>Tap No to cancel updating the revolution counters.</li> </ul> </li> <li>Tapping Yes displays the axis selection window.</li> </ul> |  |  |  |  |  |  |  |
| 6 | <ul> <li>Select the axis to have its revolution counter updated by:</li> <li>Ticking in the box to the left</li> <li>Tapping Select all to update all axes.</li> <li>Then tap Update.</li> </ul>                                                                                                    |  |  |  |  |  |  |  |
| 7 | <ul> <li>A dialog box is displayed, warning that the updating operation cannot be undone:</li> <li>Tap Update to proceed with updating the revolution counters.</li> <li>Tap Cancel to cancel updating the revolution counters.</li> <li>Tapping Update updates the selected revolution counters and removes the tick from the list of axes.</li> </ul>          |  |  |  |  |  |  |  |
| 8 |                                                                                                    |  |  |  |  |  |  |  |
|   | If a revolution counter is incorrectly updated, it will cause incorrect manipulator posi-<br>tioning, which in turn may cause damage or injury!<br>Check the synchronization position very carefully after each update. See <i>Checking</i><br><i>the synchronization position on page 368</i> .                                                                 |  |  |  |  |  |  |  |

## 5.4 Calibrating with Axis Calibration method

## 5.4.1 Description of Axis Calibration

#### Instructions for Axis Calibration procedure given on the FlexPendant

The actual instructions of how to perform the calibration procedure and what to do at each step is given on the FlexPendant. You will be guided through the calibration procedure, step by step.

This manual contains a brief description of the method, additional information to the information given on the FlexPendant, article number for the tools and images of where to fit the calibration tools on the robot.

### **Overview of the Axis Calibration procedure**

The Axis Calibration procedure applies to all axes, and is performed on one axis at the time. The robot axes are both manually and automatically moved into position, as instructed on the FlexPendant.

A fixed calibration pin/bushing is installed on each robot axis at delivery.

The Axis Calibration procedure described roughly:

A removable calibration tool is inserted by the operator into a calibration bushing on the axis chosen for calibration, according to instructions on the FlexPendant.

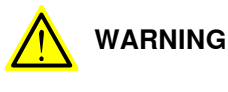

Calibrating the robot with Axis Calibration requires special calibration tools from ABB. Using other pins in the calibration bushings may cause severe damage to the robot and/or personnel.

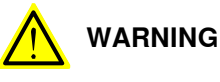

## The calibration tool must be fully inserted into the calibration bushing, until the steel spring ring snaps into place.

During the calibration procedure, RobotWare moves the robot axis chosen for calibration so that the calibration tools get into contact. RobotWare records values of the axis position and repeats the coming-in-contact procedure several times to get an exact value of the axis position.

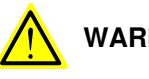

## WARNING

Risk of pinching! The contact force for large robots can be up to 150 kg. Keep a safe distance to the robot.

The axis position is stored in RobotWare with an active choice from the operator.

349

## 5.4.1 Description of Axis Calibration *Continued*

#### Routines in the calibration procedure

The following routines are available in the Axis Calibration procedure, given at the beginning of the procedure on the FlexPendant.

Fine calibration routine

Choose this routine to calibrate the robot when there are no tools, process cabling or equipment fitted to the robot.

#### **Reference calibration routine**

Choose this routine to create reference values and to calibrate the robot when the robot is dressed with tools, process cabling or other equipment.

Also choose this routine if the robot is wall mounted or suspended.

If calibrating the robot with reference calibration there must be reference values created before repair is made to the robot, if values are not already available. Creating new values requires possibility to move the robot. The reference values contain positions of all axes, torque of axes and technical data about the tool installed. A benefit with reference calibration is that the current state of the robot is stored and not the state when the robot left the ABB factory. The reference value will be named according to tool name, date etc.

Follow the instructions given in the reference calibration routine on the FlexPendant to create reference values.

When reference calibration is performed, the robot is restored to the status given by the reference values.

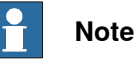

When calibrating the robot with the reference calibration routine, the robot must be dressed with the same tools, process cabling and any other equipment as when the reference values were created.

#### Update revolution counters

Choose this routine to make a rough calibration of each manipulator axis by updating the revolution counter for each axis, using the FlexPendant.

Validation

In the mentioned routines, it is also possible to validate the calibration data.

#### Position of robot axes

The axis chosen for calibration is automatically run by the calibration program to its calibration position during the calibration procedure.

In order for the axis to be able to be moved to calibration position, or in order for getting proper access to the calibration bushing, other axes might need to be jogged to positions different from 0 degrees. Information about which axes are allowed to be jogged will be given on the FlexPendant. These axes are marked with **Unrestricted** in the FlexPendant window.

#### How to calibrate a suspended or wall mounted robot

The IRB 1600/1660ID is calibrated floor standing in factory, prior to shipping.

| Сс | ontinues | on | next | page |
|----|----------|----|------|------|
|    |          |    |      |      |

5.4.1 Description of Axis Calibration *Continued* 

To calibrate a suspended or wall mounted robot, reference calibration must be used. Reference values for a suspended or a wall mounted robot must be created with the robot mounted at its working position, not standing on a floor.

To calibrate a suspended or wall mounted robot with the fine calibration routine, the robot must first be taken down and mounted standing on the floor.

5.4.2 Calibration tools for Axis Calibration

## 5.4.2 Calibration tools for Axis Calibration

#### **Calibration tool set**

The calibration tools used for Axis Calibration are designed to meet requirements for calibration performance, durability and safety in case of accidental damage.

The calibration tool will eventually break from fatigue after longer period of use and then needs to be replaced. There is no risk for bad calibrations as long as the calibration tool is in one piece.

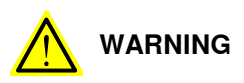

Calibrating the robot with Axis Calibration requires special calibration tools from ABB. Using other pins in the calibration bushings may cause severe damage to the robot and/or personnel.

| Equipment, etc.                           | Article number | Note                                                                                                    |
|-------------------------------------------|----------------|----------------------------------------------------------------------------------------------------|
| Calibration tool box,<br>Axis Calibration | 3HAC062326-001 | Delivered as a set of calibration tools.<br>Required if Axis Calibration is the valid calib-<br>ration method for the robot.<br>Contains a removal tool for removing special<br>protection plugs on the turning disc. |

#### Examining the calibration tool

#### Check prior to usage

Before using the calibration tool, make sure that the tube insert, the plastic protection and the steel spring ring are present.

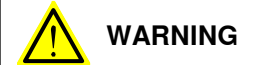

If any part is missing or damaged, the tool must be replaced immediately.

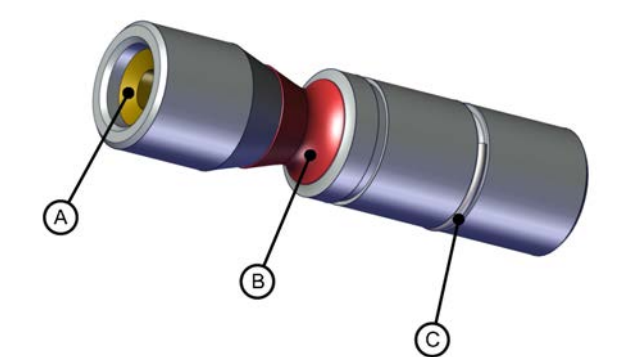

| Α | Tube insert        |
|---|--------------------|
| В | Plastic protection |
| С | Steel spring ring  |

5.4.2 Calibration tools for Axis Calibration Continued

Periodic check of the calibration tool

If including the calibration tool in a local periodic check system, the following measures should be checked.

- Outer diameter within Ø12g4 mm, Ø8g4 mm or Ø6g5 mm (depending on calibration tool size).
- Straightness within 0.005 mm.

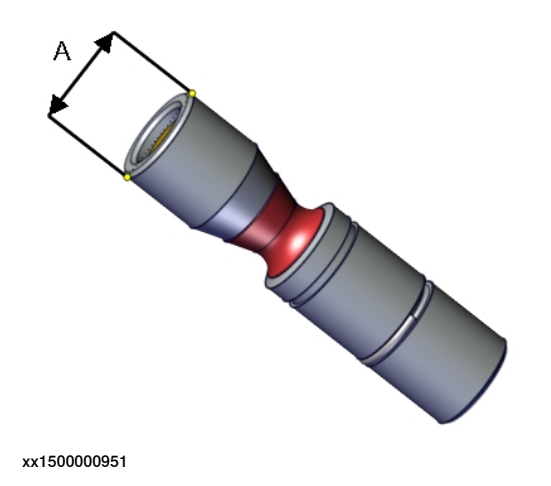

A Outer diameter

5.4.3 Installation locations for the calibration tools

## 5.4.3 Installation locations for the calibration tools

#### Location of fixed calibration items

This section shows how the robot is equipped with items for installation of calibration tools for Axis Calibration (fixed calibration pins and/or bushings). Installed calibration tools are not shown.

A fixed calibration pin and a bushing for the movable calibration tool are located on each axis as follows.

If there is not enough space on an axis to install a fixed calibration pin, the axis is equipped with two bushings instead, for installation of two calibration tools when calibration is carried out. This is shown in the figure.

IRB 1600

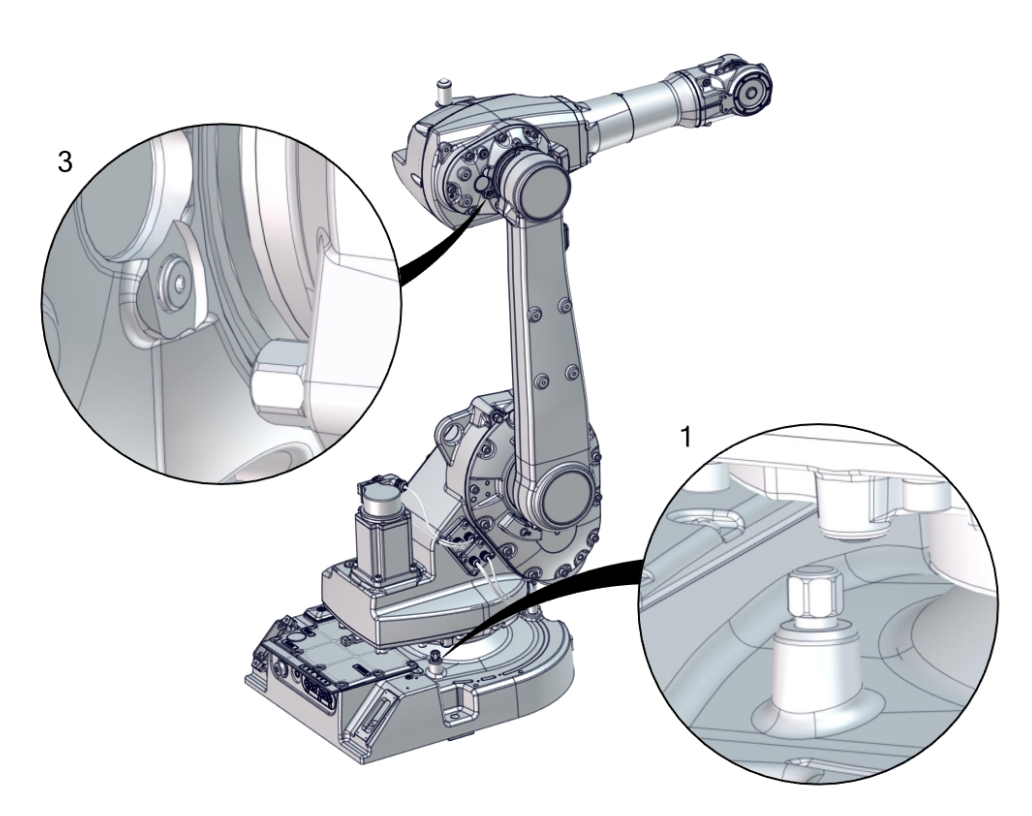

5.4.3 Installation locations for the calibration tools *Continued* 

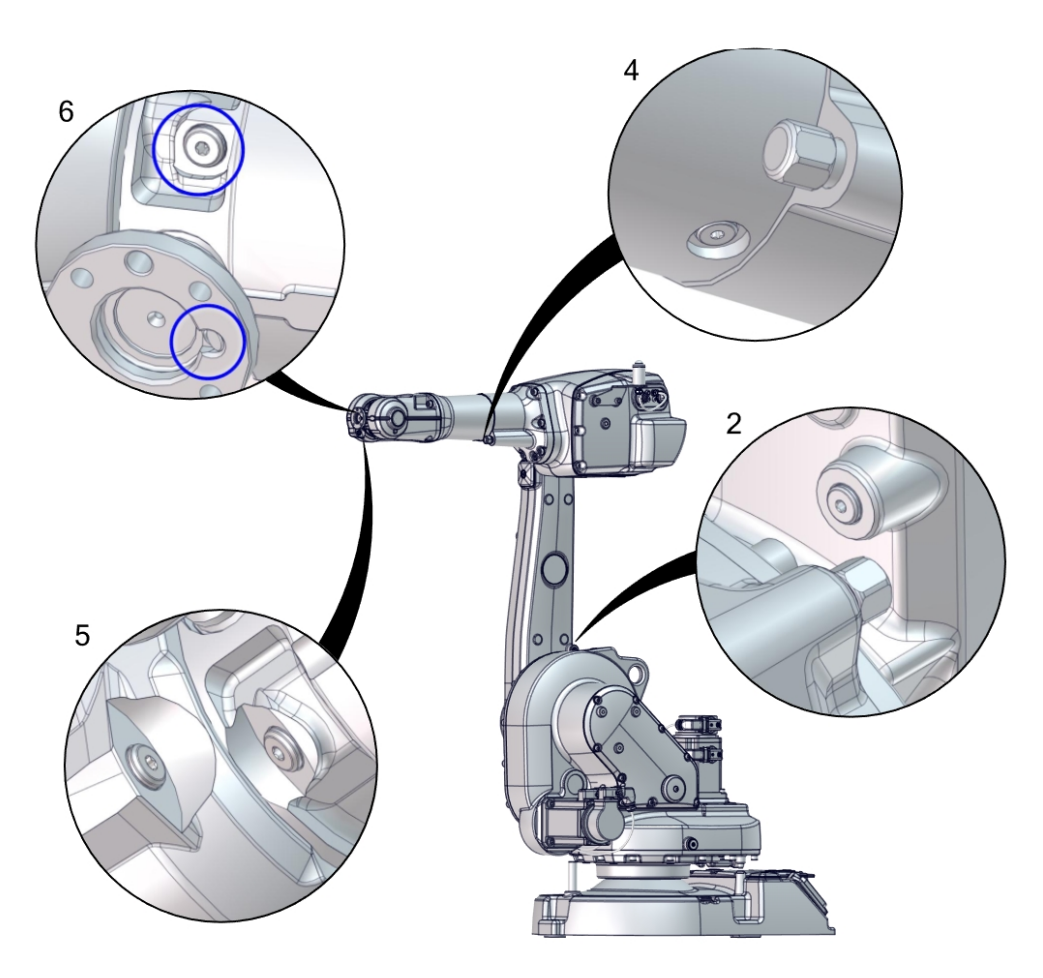

5.4.3 Installation locations for the calibration tools *Continued* 

## IRB 1660ID

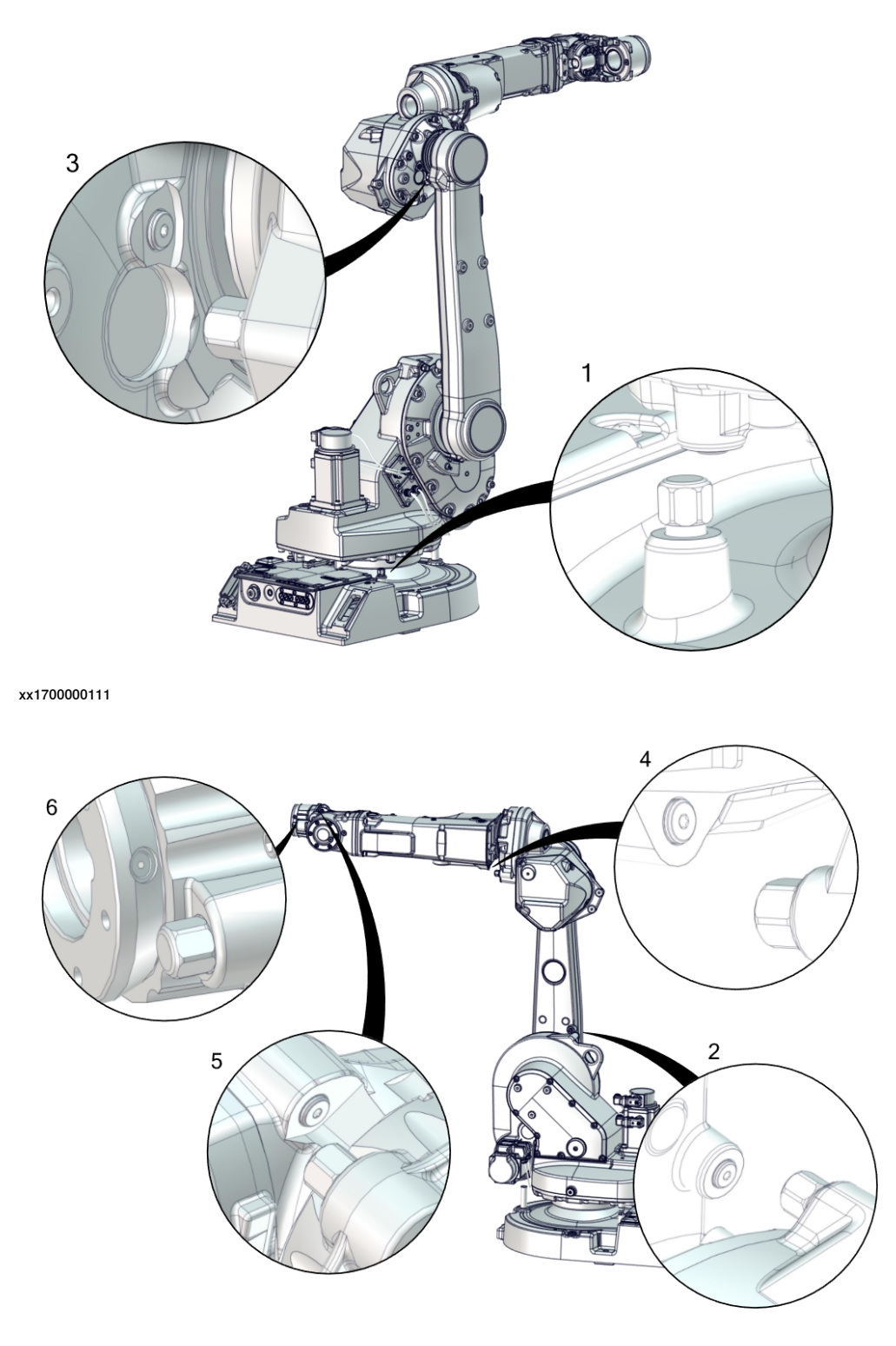

5.4.3 Installation locations for the calibration tools *Continued* 

#### Spare parts

When calibration is not being performed, a protective cover and an o-ring should always be installed on the fixed calibration pin as well as a protective plug, included a sealing, in the bushing. Replace damaged parts with new, if needed.

| Spare part                      | Article number                                                 | Note                                                                                    |
|---------------------------------|----------------------------------------------------------------|-----------------------------------------------------------------------------------------|
| Protection cover and plug set   | 3HAC059487-001                                                 | Contains replacement calibration<br>pin covers and protective plugs<br>for the bushing. |
| Protective plug on turning disc | 3HAC057676-001<br>(IRB 1660ID)<br>3HAC061134-001<br>(IRB 1600) | Replace if damaged or missing.                                                          |

5.4.4 Axis Calibration - Running the calibration procedure

## 5.4.4 Axis Calibration - Running the calibration procedure

#### **Required tools**

The calibration tools used for Axis Calibration are designed to meet requirements for calibration performance, durability and safety in case of accidental damage.

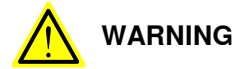

Calibrating the robot with Axis Calibration requires special calibration tools from ABB. Using other pins in the calibration holes may cause severe damage to the robot and/or personnel.

| Equipment, etc.                           | Article number | Note                                                                                                    |
|-------------------------------------------|----------------|----------------------------------------------------------------------------------------------------|
| Calibration tool box, Axis<br>Calibration | 3HAC062326-001 | Delivered as a set of calibration tools.<br>Required if Axis Calibration is the valid<br>calibration method for the robot.<br>Contains a removal tool for removing<br>special protection plugs on the turning<br>disc. |

#### **Required consumables**

| Consumable  | Article number | Note |
|-------------|----------------|------|
| Clean cloth | -              |      |

#### Spare parts

| Spare part                      | Article number                                   | Note                                                                                    |
|---------------------------------|--------------------------------------------------|-----------------------------------------------------------------------------------------|
| Protection cover and plug set   | 3HAC059487-001                                   | Contains replacement calibration<br>pin covers and protective plugs<br>for the bushing. |
| Protective plug on turning disc | 3HAC057676-001<br>(IRB 1660ID)<br>3HAC061134-001 | Replace if damaged or missing.                                                          |
|                                 | (IRB 1600)                                       |                                                                                         |

#### Overview of the calibration procedure on the FlexPendant

The actual instructions of how to perform the calibration procedure and what to do at each step is given on the FlexPendant. You will be guided through the calibration procedure, step by step.

Use the following list to learn about the calibration procedure before running the RobotWare program on the FlexPendant. It gives you a brief overview of the calibration procedure sequence.

After the calibration method has been called for on the FlexPendant, the following sequence will be run.

- 1 Choose calibration routine. The routines are described in *Routines in the calibration procedure on page 350*.
- 2 Choose which axis/axes to calibrate.
- 3 The robot moves to synchronization position.

- 4 Validate the synchronization marks.
- 5 The robot moves to preparation position.
- 6 Remove the protective cover from the fixed pin and the protection plug from the bushing, if any, and install the calibration tool.

Use the removal tool included in the calibration tool box to remove the special protection plug(s) on the turning disc.

IRB 1600

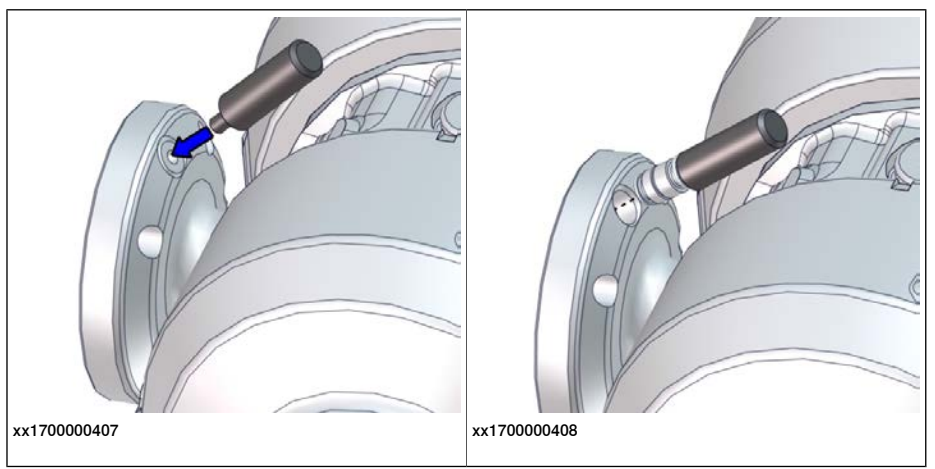

### IRB 1660ID

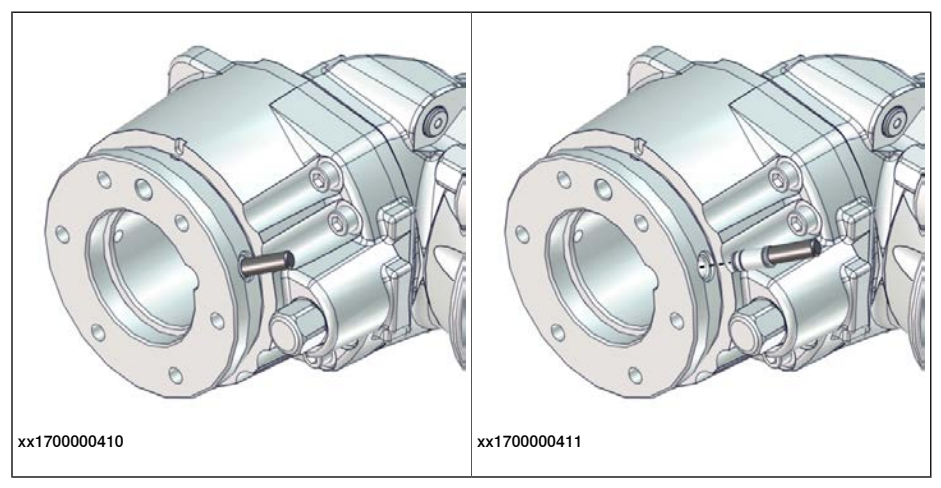

When calibrating axis 6, push in the calibration tool into the turning disc until the snap ring engages, no further.

On IRB 1600, this makes the calibration tool to stick out on the other side of the turning disc. Any equipment fitted to the turning disc must therefor either be removed or designed with a cavity, giving space to the calibration tool to stick out.

- 7 The robot performs a measurement sequence by rotating the axis back and forth.
- 8 Remove the calibration tool and reinstall the protective cover on the fixed pin and the protection plug in the bushing, if any.

Refit the protection plug(s) to the turning disc, push until the steel spring ring snaps into place.

5.4.4 Axis Calibration - Running the calibration procedure *Continued* 

- 9 The robot moves to verify that the calibration tool is removed.
- 10 Choose whether to save the calibration data or not.

Calibration of the robot is not finished until the calibration data is saved, as last step of the calibration procedure.

#### Preparation prior to calibration

The calibration procedure is described in the FlexPendant while conducting it.

|   | Action                                                                                          | Note               |
|---|-------------------------------------------------------------------------------------------------|--------------------|
| 1 |                                                                                                 |                    |
|   | While conducting the calibration, the robot needs to be connected to power.                     |                    |
|   | Make sure that the robots working area is empty, as the robot can make unpredictable movements. |                    |
| 2 | Wipe the calibration tool clean.                                                                | Use a clean cloth. |
|   | Note                                                                                            |                    |
|   | The calibration method is exact. Dust, dirt or color flakes will affect the calibration value.  |                    |

#### Starting the calibration procedure

Use this procedure to call for the Axis Calibration method on the FlexPendant.

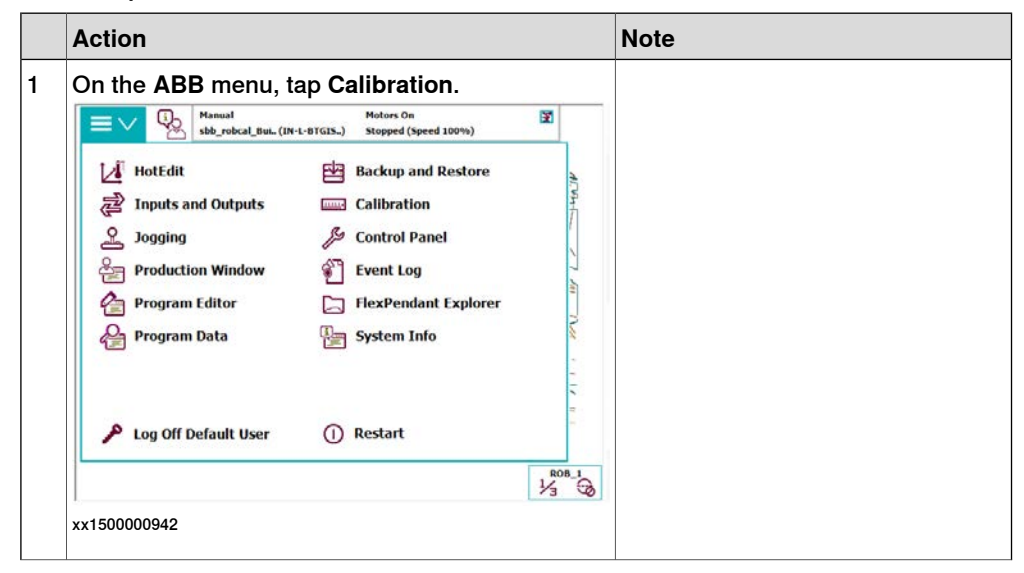
| 5.4.4 | Axis Calibration - Running the calibration | n procedure |
|-------|--------------------------------------------|-------------|
|       |                                            | Continued   |

|   | Action                                                                                                    | Note                                                                                                    |
|---|----------------------------------------------------------------------------------------------------|----------------------------------------------------------------------------------------------------|
| 2 | All mechanical units connected to the system are shown with their calibration status.                                                                                                    |                                                                                                    |
|   | Tap the mechanical unit in question                                                                                                    |                                                                                                    |
|   | Image: State of the state of the s                                                                                                    |                                                                                                    |
|   | In order to use the system all mechanical units must be calibrated.                                                                                                    |                                                                                                    |
|   | Select the mechanical unit you want to calibrate.                                                                                                    |                                                                                                    |
|   | Mechanical Unit Status 1 to 1 of 1 ROB_1 Calibrated                                                                                                    |                                                                                                    |
|   |                                                                                                    |                                                                                                    |
|   | m Calendon                                                                                                    |                                                                                                    |
|   | 73 30                                                                                                    |                                                                                                    |
|   | xx1500000943                                                                                                    |                                                                                                    |
|   | is shown, as well as calibration method used for<br>the robot during last field calibration.<br>Tap Run Calibration Method. The software will<br>automatically call for the procedure for the valid<br>calibration method.<br>Methods<br>Methods<br>Method | ation needed to proceed with Axis<br>Calibration.                                                                                                    |
|   | S ROB 1: Calibrated                                                                                                    |                                                                                                    |
|   |                                                                                                    |                                                                                                    |
|   | Axis Factory Method Used Latest Method Used                                                                                                    |                                                                                                    |
|   | rob1_1 Axis Calibration Axis Calibration                                                                                                    |                                                                                                    |
|   | rob1_2 Axis Calibration Manual                                                                                                    |                                                                                                    |
|   | rob1_3 Axis Calibration Manual                                                                                                    |                                                                                                    |
|   | rob1_4 Axis Calibration Axis Calibration                                                                                                    |                                                                                                    |
|   | rob1_5 Axis Calibration Axis Calibration                                                                                                    |                                                                                                    |
|   | Manual Method Run Calibration Close                                                                                                    |                                                                                                    |
|   | (Advanced) Method Close R08_1                                                                                                    |                                                                                                    |
|   | Lalbraton                                                                                                    |                                                                                                    |
|   | xx1500000944                                                                                                    |                                                                                                    |
| 4 | Follow the instructions given on the FlexPendant.                                                                                                    | A brief overview of the sequence<br>that will be run on the FlexPendant<br>is given in Overview of the calibra-<br>tion procedure on the FlexPendant<br>on page 358. |

#### Restarting an interrupted calibration procedure

If the Axis Calibration procedure is interrupted before the calibration is finished, the RobotWare program needs to be started again. Use this procedure to take required action.

| Situation                                                                                      | Action                                                                    |
|------------------------------------------------------------------------------------------------|---------------------------------------------------------------------------|
| The three-position enabling device on the FlexPendant has been released during robot movement. | Press and hold the three-position enabling device and press <b>Play</b> . |

#### 5 Calibration

5.4.4 Axis Calibration - Running the calibration procedure *Continued* 

| Situation                                                    | Action                                                                                                    |
|--------------------------------------------------------------|----------------------------------------------------------------------------------------------------|
| The RobotWare program is terminated with <b>PP to Main</b> . | Remove the calibration tool, if it is installed,<br>and restart the calibration procedure from<br>the beginning. See <i>Starting the calibration</i><br><i>procedure on page 360</i> .                                                                                                    |
|                                                              | If the calibration tool is in contact the robot<br>axis needs to be jogged in order to release<br>the calibration tool. Jogging the axis in wrong<br>direction will cause the calibration tool to<br>break. Directions of axis movement is shown<br>in <i>Calibration movement directions for all</i><br>axes on page 344 |

#### Axis Calibration with SafeMove option

To be able to run Axis Calibration SafeMove needs to be unsynchronized. The Axis Calibration routine recognizes if the robot is equipped with SafeMove and will force SafeMove to unsynchronize automatically.

However, SafeMove may generate other warning messages anytime during the Axis Calibration routine.

Safety controller not synchronized - SafeMove message

|   | Action                                                                                                    | Note |
|---|----------------------------------------------------------------------------------------------------|------|
| 1 | SafeMove generates the message "Safety control-<br>ler not synchronized".                                                                                                    |      |
|   | Event Log - Event Message                                                                                                    |      |
|   | Event Message 20451 2015-11-04 08:27:49  SC 1 Not synchronized  Description Safety Controller (SC) 1 is not synchronized with supervised Mechanical units.  Actions Move all Mechanical units supervised by Safety Controller 1 to the synchronization positions defined in the Safety Configuration. |      |
|   | Show Log Acknowledge                                                                                                    |      |
|   | €00-1<br>№ Wedow<br>xx1500002480                                                                                                    |      |
| 2 | Confirm unsynchronized state by pressing <b>Ac-</b><br><b>knowledge</b> to continue Axis Calibration proced-<br>ure.                                                                                                    |      |
| 3 | Restart Axis Calibration procedure by pressing <b>Play</b> .                                                                                                    |      |

Unsynchronized speed exceeded - SafeMove message while saving robot data

|   | Action                                                                                                    | Note |
|---|----------------------------------------------------------------------------------------------------|------|
| 1 | SafeMove generates the message "Unsynchron-<br>ized speed exceeded" while saving robot data.                                                                                                    |      |
|   | Event Log - Event Message                                                                                                    |      |
|   | Event Message 20487 2015-11-04 08:36:55<br>SC 1 Unsynchronized speed exceeded<br>Description<br>Exceeded Axis speed when Safety Controller (SC) 1 was unsynchronized.<br>Actions<br>3cg Mechanical unit to synch position with low axis speed. Reduce speed to 250<br>mm/s or 18 degrees/s.                                                                                                    |      |
|   | Show Log Acknowledge                                                                                                    |      |
|   | Production & Jogging and Californian 3/2 Californian 3/2 Calif |      |
| 2 | Press <b>Acknowledge</b> to continue Axis Calibration procedure.                                                                                                    |      |
| 3 | Restart Axis Calibration procedure by pressing <b>Play</b> .                                                                                                    |      |

Unsynchronized time limit expired - SafeMove message anytime during Axis Calibration routine

|   | Action                                                                                                    | Note |
|---|----------------------------------------------------------------------------------------------------|------|
| 1 | SafeMove generates the message "Unsynchron-<br>ized time limit expired" (anytime).                                                                                                    |      |
|   | Hanual Guard Stop<br>IR86700_235kg (192.168) Stopped (Speed 100%)<br>Event Log - Event Message                                                                                                    |      |
|   | Event Message 20488 2015-11-03 16:45:03  SC 1 Unsynchronized time limit expired  Description Available time to move the Robot when unsynchronized has expired for Safety Controller (SC) 1.  Actions 1. Do a Confirm stop by pressing the Motors CN push button or activate System input 2. Synchronize SC 1. |      |
|   | Next Previous OK                                                                                                    |      |
|   | Window Will California W 1/0 Visualizer                                                                                                    |      |
| 2 | Press OK to continue Axis Calibration procedure.                                                                                                    |      |
| 3 | Restart Axis Calibration procedure by pressing <b>Play</b> .                                                                                                    |      |

# 5.4.4 Axis Calibration - Running the calibration procedure *Continued*

#### After calibration

|   | Action                                                                                                    | Note                                           |
|---|----------------------------------------------------------------------------------------------------|------------------------------------------------|
| 1 | Check the o-ring on the fixed calibration pin.<br>Replace if damaged or missing.                                                                                                    |                                                |
| 2 | Reinstall the protective cover on the fixed calibra-<br>tion pin on each axis, directly after the axis has<br>been calibrated.<br>Replace the cover with new spare part, if missing<br>or damaged.                                                      | xx1600002102                                   |
|   |                                                                                                    | Protection cover and plug set: 3HAC059487-001. |
| 3 | Reinstall the protective plug and sealing in the<br>bushing on each axis, directly after the axis has<br>been calibrated. Ensure that the sealing is not<br>damaged.<br>Replace the plug and the sealing with new spare<br>part, if missing or damaged. | xx1500000952<br>Protection cover and plug set: |

#### 5 Calibration

# 5.4.4 Axis Calibration - Running the calibration procedure *Continued*

|   | Action                                                                                                    | Note                                                 |
|---|----------------------------------------------------------------------------------------------------|------------------------------------------------------|
| 4 | Refit the special protection plug to the turning<br>disc using the tool included in the calibration tool<br>box. | IRB 1600                                             |
|   |                                                                                                    | xx170000411                                          |
| 5 | Remove the tool from the protection plug.                                                                        | IRB 1600<br>xx170000901<br>IRB 1660ID<br>Vx170000902 |

#### 5 Calibration

5.5 Calibrating with Calibration Pendulum method

#### 5.5 Calibrating with Calibration Pendulum method

Where to find information for Calibration Pendulum

Detailed instructions of how to perform Pendulum Calibration are given in the documentation enclosed with the calibration tools.

5.6 Verifying the calibration

#### 5.6 Verifying the calibration

#### Introduction

Always verify the results after calibrating *any* robot axis to verify that all calibration positions are correct.

#### Verifying the calibration

Use this procedure to verify the calibration result.

|   | Action                                                                                                    | Note                                                                                                    |
|---|----------------------------------------------------------------------------------------------------|----------------------------------------------------------------------------------------------------|
| 1 | Run the calibration home position program twice.<br>Do not change the position of the robot axes after running<br>the program! | See Checking the synchron-<br>ization position on page 368.                                                   |
| 2 | Adjust the <i>synchronization marks</i> when the calibration is done, if necessary.                                            | This is detailed in section<br>Synchronization marks and<br>synchronization position for<br>axes on page 341. |
| 3 | Write down the values on a new label and stick it on top<br>of the calibration label.<br>xx                                    |                                                                                                    |
| 4 | Remove any calibration equipment from the robot.                                                                               |                                                                                                    |

5.7 Checking the synchronization position

#### 5.7 Checking the synchronization position

#### Introduction

Check the synchronization position of the robot before beginning any programming of the robot system. This may be done:

- Using a MoveAbsJ instruction with argument zero on all axes.
- Using the Jogging window on the FlexPendant.

#### Using a MoveAbsJ instruction

Use this procedure to create a program that runs all the robot axes to their synchronization position.

|   | Action                                                                                                    | Note                                                                                                    |
|---|----------------------------------------------------------------------------------------------------|----------------------------------------------------------------------------------------------------|
| 1 | On ABB menu tap Program editor.                                                                                            |                                                                                                    |
| 2 | Create a new program.                                                                                                    |                                                                                                    |
| 3 | Use MoveAbsJ in the Motion&Proc menu.                                                                                      |                                                                                                    |
| 4 | Create the following program:<br>MoveAbsJ [[0,0,0,0,0,0],<br>[9E9,9E9,9E9,9E9,9E9,9E9]]<br>\NoEOffs, v1000, fine, tool0    |                                                                                                    |
| 5 | Run the program in manual mode.                                                                                            |                                                                                                    |
| 6 | Check that the synchronization marks for the axes<br>align correctly. If they do not, update the revolu-<br>tion counters. | See Synchronization marks and<br>synchronization position for axes on<br>page 341 and Updating revolution<br>counters on page 345. |

#### Using the jogging window

Use this procedure to jog the robot to the synchronization position of all axes.

|   | Action                                                                                                    | Note                                                                                                    |
|---|----------------------------------------------------------------------------------------------------|----------------------------------------------------------------------------------------------------|
| 1 | On the ABB menu, tap Jogging.                                                                                              |                                                                                                    |
| 2 | Tap <b>Motion mode</b> to select group of axes to jog.                                                                     |                                                                                                    |
| 3 | Tap to select the axis to jog, axis 1, 2, or 3.                                                                            |                                                                                                    |
| 4 | Manually run the robots axes to a position<br>where the axis position value read on the<br>FlexPendant, is equal to zero.  |                                                                                                    |
| 5 | Check that the synchronization marks for<br>the axes align correctly. If they do not, up-<br>date the revolution counters. | See Synchronization marks and synchron-<br>ization position for axes on page 341 and<br>Updating revolution counters on page 345. |

### 6 Decommissioning

#### 6.1 Environmental information

Symbol

The following symbol indicates that the product must not be disposed of as common garbage. Handle each product according to local regulations for the respective content (see table below).

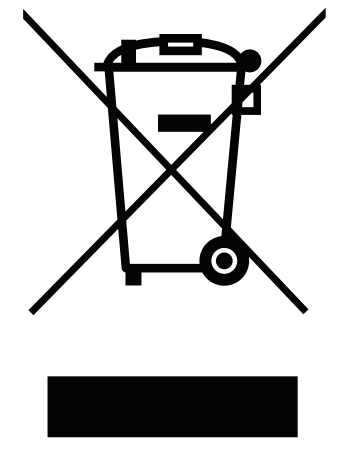

xx1800000058

#### Hazardous material

The table specifies some of the materials in the product and their respective use throughout the product.

Dispose components properly according to local regulations to prevent health or environmental hazards.

| Material                    | Example application                         |
|-----------------------------|---------------------------------------------|
| Batteries, NiCad or Lithium | Serial measurement board                    |
| Copper                      | Cables, motors                              |
| Cast iron/nodular iron      | Base, lower arm                             |
| Steel                       | Gears, screws, base frame, and so on.       |
| Neodymium                   | Brakes, motors                              |
| Plastic/rubber              | Cables, connectors, drive belts, and so on. |
| Oil, grease                 | Gearboxes                                   |
| Aluminium                   | Covers, synchronization brackets, upper arm |
| Nickel                      | Turning disc (foundry)                      |

#### Oil and grease

Where possible, arrange for oil and grease to be recycled. Dispose of via an authorized person/contractor in accordance with local regulations. Do not dispose of oil and grease near lakes, ponds, ditches, down drains, or onto soil. Incineration must be carried out under controlled conditions in accordance with local regulations.

369

#### 6 Decommissioning

# 6.1 Environmental information *Continued*

Also note that:

- Spills can form a film on water surfaces causing damage to organisms. Oxygen transfer could also be impaired.
- Spillage can penetrate the soil causing ground water contamination.

6.2 Scrapping of robot

#### 6.2 Scrapping of robot

Important when scrapping the robot

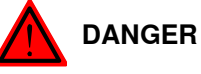

When a robot is disassembled while being scrapped, it is very important to

- remember the following before disassembling starts, in order to prevent injuries:
  Always remove all batteries. If a battery is exposed to heat, for example from a blow torch, it will explode.
  - Always remove all oil/grease in gearboxes. If exposed to heat, for example from a blow torch, the oil/grease will catch fire.
- When motors are removed from the robot, the robot will collapse if it is not properly supported before the motor is removed.

This page is intentionally left blank

## 7 Robot description

### 7.1 Type A of IRB 1600

#### Type A - new upper arm and wrist

Type A of IRB 1600 have a new upper arm, complete and a new wrist unit. As a result of this, the following parts differ from earlier versions:

- Upper arm, complete
- Wrist unit
- O-ring sealingplate

#### How to know which type the robot is?

The identification plate on the cabinet and the lower arm of the robot tells if the robot has a new upper arm and wrist or not.

Those robots with a new upper arm and wrist are named IRB 1600, type A.

Those robots which are not equipped with a new upper arm and wrist are simply named IRB 1600 (no type specified).

#### Which parts are interchangeable and which are not?

The following parts are interchangeable.

• The upper arm, complete with spare part no. 3HAC026567-001 is interchangeable with spare part no. 3HAC023630-001. Note! Software version 5.07.01 is needed!

The following parts are **not** interchangeable:

- The wrist unit with spare part no. 3HAC026569-001 is **not** interchangeable with spare part no. 3HAC10475-1.
- The o-ring sealingplate with spare part no. 3HAC025420-001 is **not** interchangeable with spare part no. 3HAC 7191-1.

#### Other changes in this product manual, compared to product manual IRB 1600, 3HAC023637-001

The content in this product manual is the same as in the product manual with art. no. 3HAC023637-001, except for the new upper arm complete and the new wrist unit for type A. In order to distinguish IRB 1600 type A from earlier versions, a new art. no. has been created.

There has been a few other changes in the manual, not related to the IRB 1600 type A. These changes are described below:

- The cable harness for motors axes 1-2 has got a new spare part no. The motors axes 1-2 (3HAC023557-001) and the cable harness, motors axes 1-2 (3HAC023754-001) now have two separate spare part no:s.
- Some cable harnesses have been replaced.

For details, see *Base, spare part list* and *Frame, spare part list*, in *Product manual, spare parts - IRB 1600/1660*.

7.2 Type A of IRB 1600ID

### 7.2 Type A of IRB 1600ID

#### Type A - changes in the ISO data

IRB 1600ID robots delivered as from R 11.2/RW 5.14.02, have designation Type A due to new basic tuning and a different MOC.cfg structure.

#### Upgrade from IRB 1600ID to IRB 1600ID type A

To upgrade an existing installation with the IRB 1600ID to the IRB 1600ID Type A version, with improved performance, a new drive module key with Type A version of the robot is needed. The new key then has to be used instead of the old by modifying the existing system in System Builder in RobotStudio. Please contact Robotics After Sales for more information and purchase of a new key. After the upgrade the existing programs may require a touch-up of positions.

#### **Further information**

Technote 110912 includes more detailed information. Contact Robotics After Sales.

8.1 Introduction

## 8 Reference information

#### 8.1 Introduction

#### General

This chapter includes general information, complementing the more specific information in the different procedures in the manual.

8.2 Applicable standards

#### 8.2 Applicable standards

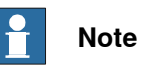

The listed standards are valid at the time of the release of this document. Phased out or replaced standards are removed from the list when needed.

#### Standards, EN ISO

The product is designed in accordance with the requirements of:

| Standard                                                                            | Description                                                                                             |
|-------------------------------------------------------------------------------------|----------------------------------------------------------------------------------------------------|
| EN ISO 12100:2010                                                                   | Safety of machinery - General principles for design - Risk as-<br>sessment and risk reduction           |
| EN ISO 13849-1:2015                                                                 | Safety of machinery, safety related parts of control systems -<br>Part 1: General principles for design |
| EN ISO 13850:2015                                                                   | Safety of machinery - Emergency stop - Principles for design                                            |
| EN ISO 10218-1:2011                                                                 | Robots for industrial environments - Safety requirements -Part<br>1 Robot                               |
| ISO 9787:2013                                                                       | Robots and robotic devices Coordinate systems and motion nomenclatures                                  |
| ISO 9283:1998                                                                       | Manipulating industrial robots, performance criteria, and related test methods                          |
| EN ISO 14644-1:2015 <sup>i</sup>                                                    | Classification of air cleanliness                                                                       |
| EN ISO 13732-1:2008                                                                 | Ergonomics of the thermal environment - Part 1                                                          |
| EN 61000-6-4:2007 +<br>A1:2011<br>IEC 61000-6-4:2006 +<br>A1:2010<br>(option 129-1) | EMC, Generic emission                                                                                   |
| EN 61000-6-2:2005<br>IEC 61000-6-2:2005                                             | EMC, Generic immunity                                                                                   |
| EN IEC 60974-1:2012 <sup>ii</sup>                                                   | Arc welding equipment - Part 1: Welding power sources                                                   |
| EN IEC 60974-10:2014 <sup>11</sup>                                                  | Arc welding equipment - Part 10: EMC requirements                                                       |
| EN IEC 60204-1:2006                                                                 | Safety of machinery - Electrical equipment of machines - Part<br>1 General requirements                 |
| IEC 60529:1989 + A2:2013                                                            | Degrees of protection provided by enclosures (IP code)                                                  |
| Only reports with protection Clean Room                                             |                                                                                                    |

Only robots with protection Clean Room.

ii Only valid for arc welding robots. Replaces EN IEC 61000-6-4 for arc welding robots.

#### **European standards**

| Standard                | Description                                                                                       |
|-------------------------|---------------------------------------------------------------------------------------------------|
| EN 614-1:2006 + A1:2009 | Safety of machinery - Ergonomic design principles - Part 1:<br>Terminology and general principles |
| EN 574:1996 + A1:2008   | Safety of machinery - Two-hand control devices - Functional aspects - Principles for design       |

### 8 Reference information

8.2 Applicable standards *Continued* 

#### Other standards

| Standard         | Description                                                            |
|------------------|------------------------------------------------------------------------|
| ANSI/RIA R15.06  | Safety requirements for industrial robots and robot systems            |
| ANSI/UL 1740     | Safety standard for robots and robotic equipment                       |
| CAN/CSA Z 434-14 | Industrial robots and robot Systems - General safety require-<br>ments |

#### 8.3 Unit conversion

#### 8.3 Unit conversion

#### **Converter table**

Use the following table to convert units used in this manual.

| Quantity | Units |              |          |
|----------|-------|--------------|----------|
| Length   | 1 m   | 3.28 ft.     | 39.37 in |
| Weight   | 1 kg  | 2.21 lb.     |          |
| Weight   | 1 g   | 0.035 ounces |          |
| Pressure | 1 bar | 100 kPa      | 14.5 psi |
| Force    | 1 N   | 0.225 lbf    |          |
| Moment   | 1 Nm  | 0.738 lbf-ft |          |
| Volume   | 1 L   | 0.264 US gal |          |

8.4 Screw joints

### 8.4 Screw joints

| General             | This section describes how to tighten the vari                                                                                 | ous types of screw joints on the IRB                                                     |
|---------------------|----------------------------------------------------------------------------------------------------|------------------------------------------------------------------------------------------|
|                     | 1600/1660ID.                                                                                                    |                                                                                          |
|                     | The instructions and torque values are valid for materials and do <i>not</i> apply to soft or brittle m                        | or screw joints comprised of metallic aterials.                                          |
| UNBRAKO screws      |                                                                                                    |                                                                                          |
|                     | UNBRAKO is a special type of screw recomme                                                                                     | nded by ABB for certain screw joints.                                                    |
|                     | It features special surface treatment (Gleitmo a resistant to fatigue.                                                         | as described below) and is extremely                                                     |
|                     | Whenever used, this is specified in the instru                                                                                 | ctions, and in such cases, <i>no other</i>                                               |
|                     | type of replacement screw is allowed. Using                                                                                    | other types of screws will void any                                                      |
|                     | warranty and may potentially cause serious c                                                                                   | lamage or injury.                                                                        |
| Gleitmo treated scr | ews                                                                                                    |                                                                                          |
|                     | Gleitmo is a special surface treatment to redu                                                                                 | uce the friction when tightening the                                                     |
|                     | screw joint. Screws treated with Gleitmo may b                                                                                 | e reused 3-4 times before the coating                                                    |
|                     | disappears. After this the screw must be disc                                                                                  | arded and replaced with a new one.                                                       |
|                     | When handling screws treated with Gleitmo,                                                                                     | protective gloves of <b>nitrile rubber</b>                                               |
|                     | type should be used.                                                                                                    |                                                                                          |
| Screws lubricated i | n other ways                                                                                                    |                                                                                          |
|                     | Screws lubricated with Molycote 1000 should                                                                                    | only be used when specified in the                                                       |
|                     | repair, maintenance or installation procedure                                                                                  | descriptions.                                                                            |
|                     | In such cases, proceed as follows:                                                                                             |                                                                                          |
|                     | 1 Apply lubricant to the screw thread.                                                                                         |                                                                                          |
|                     | 2 Apply lubricant between the plain wash                                                                                       | er and screw head.                                                                       |
|                     | 3 Screw dimensions of M8 or larger must<br>Screw dimensions of M6 or smaller may<br>if this is done by trained and qualified p | be tightened with a torque wrench.<br>be tightened without a torque wrench<br>personnel. |
|                     | Lubricant                                                                                                    | Article number                                                                           |
|                     | Molycote 1000 (molybdenum disulphide grease)                                                                                   | 3HAC042472-001                                                                           |
| Tightening torque   |                                                                                                    |                                                                                          |
|                     | Before tightening any screw, note the following                                                                                | ng:                                                                                      |
|                     | Determine whether a standard tightening                                                                                        | ng torque or <b>special</b> torque is to be                                              |
|                     | applied. The standard torques are spe                                                                                          | cified in the following tables. Any                                                      |
|                     | special torques are specified in the rep<br>procedure descriptions. Any special toro<br>torque!                                | oair, maintenance or installation<br>que specified overrides the standard                |
|                     | Use the <i>correct tightening torque</i> for ea                                                                                | ch type of screw joint.                                                                  |

• Only use *correctly calibrated* torque keys.

8.4 Screw joints *Continued* 

- Always tighten the joint by hand, and never use pneumatic tools.
- Use the *correct tightening technique*, that is *do not* jerk. Tighten the screw in a slow, flowing motion.
- Maximum allowed total deviation from the specified value is 10%!

Oil-lubricated screws with slotted or cross-recess head screws

The following table specifies the recommended standard tightening torque for *oil-lubricated screws* with *slotted or cross-recess head screws*.

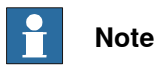

A special torque specified in the repair, maintenance or installation procedure overrides the standard torque.

Oil-lubricated screws with allen head screws

The following table specifies the recommended standard tightening torque for *oil-lubricated screws* with *allen head screws*.

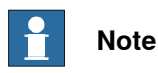

A special torque specified in the repair, maintenance or installation procedure overrides the standard torque.

| Dimension | Tightening torque (Nm)<br>Class 8.8, oil-lubricated | Tightening torque (Nm)<br>Class 10.9, oil-lubric-<br>ated | Tightening torque (Nm)<br>Class 12.9, oil-lubric-<br>ated |
|-----------|-----------------------------------------------------|-----------------------------------------------------------|-----------------------------------------------------------|
| M5        | 6                                                   | -                                                         | -                                                         |
| M6        | 10                                                  | -                                                         | -                                                         |
| M8        | 24                                                  | 34                                                        | 40                                                        |
| M10       | 47                                                  | 67                                                        | 80                                                        |
| M12       | 82                                                  | 115                                                       | 140                                                       |
| M16       | 200                                                 | 290                                                       | 340                                                       |
| M20       | 400                                                 | 560                                                       | 670                                                       |
| M24       | 680                                                 | 960                                                       | 1150                                                      |

Lubricated screws (Molycote, Gleitmo or equivalent) with allen head screws

The following table specifies the recommended standard tightening torque for *screws lubricated with Molycote 1000, Gleitmo 603 or equivalent* with *allen head screws.* 

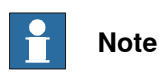

A special torque specified in the repair, maintenance or installation procedure overrides the standard torque.

| Dimension | Tightening torque (Nm)<br>Class 10.9, lubricated <sup>i</sup> | Tightening torque (Nm)<br>Class 12.9, lubricated <sup><i>i</i></sup> |
|-----------|---------------------------------------------------------------|----------------------------------------------------------------------|
| M8        | 28                                                            | 35                                                                   |

8.4 Screw joints Continued

| Dimension | Tightening torque (Nm)<br>Class 10.9, lubricated <sup>i</sup> | Tightening torque (Nm)<br>Class 12.9, lubricated <sup><i>i</i></sup> |
|-----------|---------------------------------------------------------------|----------------------------------------------------------------------|
| M10       | 55                                                            | 70                                                                   |
| M12       | 96                                                            | 120                                                                  |
| M16       | 235                                                           | 280                                                                  |
| M20       | 460                                                           | 550                                                                  |
| M24       | 790                                                           | 950                                                                  |

i Lubricated with Molycote 1000, Gleitmo 603 or equivalent

#### Water and air connectors

The following table specifies the recommended standard tightening torque for *water and air connectors* when *one* or *both* connectors are made of *brass*.

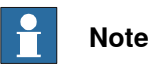

A special torque specified in the repair, maintenance or installation procedure overrides the standard torque.

| Dimension | Tightening torque Nm -<br>Nominal | Tightening torque Nm -<br>Min. | Tightening torque Nm -<br>Max. |
|-----------|-----------------------------------|--------------------------------|--------------------------------|
| 1/8       | 12                                | 8                              | 15                             |
| 1/4       | 15                                | 10                             | 20                             |
| 3/8       | 20                                | 15                             | 25                             |
| 1/2       | 40                                | 30                             | 50                             |
| 3/4       | 70                                | 55                             | 90                             |

#### 8 Reference information

8.5 Weight specifications

#### 8.5 Weight specifications

#### Definition

In installation, repair, and maintenance procedures, weights of the components handled are sometimes specified. All components exceeding 22 kg (50 lbs) are highlighted in this way.

To avoid injury, ABB recommends the use of a lifting accessory when handling components with a weight exceeding 22 kg. A wide range of lifting accessories and devices are available for each manipulator model.

#### Example

Following is an example of a weight specification in a procedure:

| Action                                                       | Note |
|--------------------------------------------------------------|------|
|                                                              |      |
| The robot weighs .                                           |      |
| IRB 1600/IRB 1600ID: 250 kg                                  |      |
| IRB 1660ID: 260 kg                                           |      |
| All lifting accessories used must be sized accord-<br>ingly. |      |

8.6 Standard tools

#### 8.6 Standard tools

#### General

All service (repairs, maintenance, and installation) procedures contains lists of tools required to perform the specified activity.

All special tools required are listed directly in the procedures while all the tools that are considered standard are gathered in the standard toolkit and defined in the following table.

This way, the tools required are the sum of the standard toolkit and any tools listed in the instruction.

#### Contents, standard toolkit

| Qty | Tool                                           |
|-----|------------------------------------------------|
| 1   | Ring-open-end spanner 8-19 mm                  |
| 1   | Socket head cap 2.5-17 mm                      |
| 1   | Torx socket no: 20-60                          |
| 1   | Torque wrench 10-100 Nm                        |
| 1   | Small screwdriver                              |
| 1   | Plastic mallet                                 |
| 1   | Ratchet head for torque wrench 1/2"            |
| 1   | Socket head cap no: 5, socket 1/2" bit L 20 mm |
| 1   | Socket head cap no: 6, socket 1/2" bit L 20 mm |
| 1   | Socket head cap no: 8, socket 1/2" bit L 20 mm |
| 1   | Small cutting plier                            |
| 1   | T-handle with ball head                        |

#### 8.7 Special tools

#### 8.7 Special tools

#### General

All service instructions contain lists of tools required to perform the specified activity. The required tools are a sum of standard tools, defined in the section *Standard tools on page 383*, and of special tools, listed directly in the instructions and also gathered in this section.

#### Measuring tools, play

The tools listed for measuring the play are used after service work on axes 5 and 6.

| Description          | Robot variant     | Art. no.       |
|----------------------|-------------------|----------------|
| Measuring tool, play | IRB 1600ID/1660ID | 3HAB9238-1     |
| Turning disk adapter | IRB 1600ID/1660ID | 3HAC027717-020 |
| Measuring bracket    | IRB 1600ID/1660ID | 3HAC032976-001 |

#### **Special tools**

The following table specifies all the tools, not considered standard, used when performing service activities on the robot. The special tools are also listed directly in the instructions.

| Description             | Art. no.       | Note                                                                      |
|-------------------------|----------------|---------------------------------------------------------------------------|
| Rotation tool, motor    | 3HAC022266-003 | Used to adjust the gear play on all motors.                               |
| Dynamometer             | -              | Capacity: 100N                                                            |
| Hook                    | 3HAC024045-001 | Used to tighten the timing belt of axis 6, together with the dynamometer. |
| Belt tightener          | 3HAC024044-001 | Used to tighten the timing belt of axis 5, together with the dynamometer. |
| Lifting tool, gearbox   | 3HAC023364-001 |                                                                           |
| Lifting tool, upper arm | 3HAC062980-001 |                                                                           |

#### Calibration equipment, Calibration Pendulum

The following table specifies the calibration equipment needed when calibrating the robot with the Calibration Pendulum method.

The robot is calibrated by either Calibration Pendulum or Axis Calibration at factory. Always use the same calibration method as used at the factory.

Information about valid calibration method is found on the calibration label or in the calibration menu on the FlexPendant.

If no data is found related to standard calibration, Calibration Pendulum is used as default.

| Description                  | Art. no.    | Note                                              |
|------------------------------|-------------|---------------------------------------------------|
| Calibration Pendulum toolkit | 3HAC15716-1 | Complete kit that also includes operating manual. |

8.7 Special tools Continued

#### Calibration equipment, Axis Calibration

The following table specifies the calibration equipment needed when calibrating the robot with the Axis Calibration method.

The robot is calibrated by either Calibration Pendulum or Axis Calibration at factory. Always use the same calibration method as used at the factory.

Information about valid calibration method is found on the calibration label or in the calibration menu on the FlexPendant.

If no data is found related to standard calibration, Calibration Pendulum is used as default.

| Description                                 | Art. no.           | Note                                                                                                    |
|---------------------------------------------|--------------------|----------------------------------------------------------------------------------------------------|
| Calibration tool box, Axis Cal-<br>ibration | 3HAC062326-<br>001 | Delivered as a set of calibration tools.<br>Required if Axis Calibration is the valid<br>calibration method for the robot.<br>Contains a removal tool for removing<br>special protection plugs on the turning<br>disc. |

#### 8 Reference information

8.8 Lifting accessories and lifting instructions

#### 8.8 Lifting accessories and lifting instructions

#### General

Many repair and maintenance activities require different pieces of lifting accessories, which are specified in each procedure.

The use of each piece of lifting accessories is *not* detailed in the activity procedure, but in the instruction delivered with each piece of lifting accessories.

This implies that the instructions delivered with the lifting accessories should be stored for later reference.

9.1 Spare part lists and illustrations

## 9 Spare part lists

#### 9.1 Spare part lists and illustrations

Location

Spare parts and exploded views are not included in the manual but delivered as a separate document for registered users on myABB Business Portal, <u>www.mypo-rtal.abb.com</u>.

This page is intentionally left blank

### 10 Circuit diagram

#### 10.1 Circuit diagrams

#### Overview

The circuit diagrams are not included in this manual, but are available for registered users on myABB Business Portal, <u>www.myportal.abb.com</u>.

See the article numbers in the tables below.

#### Controllers

| Product                                              | Article numbers for circuit diagrams |
|------------------------------------------------------|--------------------------------------|
| Circuit diagram - IRC5                               | 3HAC024480-011                       |
| Circuit diagram - IRC5 Compact                       | 3HAC049406-003                       |
| Circuit diagram - IRC5 Panel Mounted Con-<br>troller | 3HAC026871-020                       |
| Circuit diagram - Euromap                            | 3HAC024120-004                       |
| Circuit diagram - Spot welding cabinet               | 3HAC057185-001                       |

#### Robots

| Product                           | Article numbers for circuit diagrams |
|-----------------------------------|--------------------------------------|
| Circuit diagram - IRB 120         | 3HAC031408-003                       |
| Circuit diagram - IRB 140 type C  | 3HAC6816-3                           |
| Circuit diagram - IRB 260         | 3HAC025611-001                       |
| Circuit diagram - IRB 360         | 3HAC028647-009                       |
| Circuit diagram - IRB 460         | 3HAC036446-005                       |
| Circuit diagram - IRB 660         | 3HAC025691-001                       |
| Circuit diagram - IRB 760         | 3HAC025691-001                       |
| Circuit diagram - IRB 1200        | 3HAC046307-003                       |
| Circuit diagram - IRB 1410        | 3HAC2800-3                           |
| Circuit diagram - IRB 1600/1660   | 3HAC021351-003                       |
| Circuit diagram - IRB 1520        | 3HAC039498-007                       |
| Circuit diagram - IRB 2400        | 3HAC6670-3                           |
| Circuit diagram - IRB 2600        | 3HAC029570-007                       |
| Circuit diagram - IRB 4400/4450S  | 3HAC9821-1                           |
| Circuit diagram - IRB 4600        | 3HAC029038-003                       |
| Circuit diagram - IRB 6400RF      | 3HAC8935-1                           |
| Circuit diagram - IRB 6600 type A | 3HAC13347-1<br>3HAC025744-001        |
| Circuit diagram - IRB 6600 type B | 3HAC13347-1<br>3HAC025744-001        |

### 10 Circuit diagram

10.1 Circuit diagrams *Continued* 

| Product                                 | Article numbers for circuit diagrams |
|-----------------------------------------|--------------------------------------|
| Circuit diagram - IRB 6620              | 3HAC025090-001                       |
| Circuit diagram - IRB 6620 / IRB 6620LX | 3HAC025090-001                       |
| Circuit diagram - IRB 6640              | 3HAC025744-001                       |
| Circuit diagram - IRB 6650S             | 3HAC13347-1<br>3HAC025744-001        |
| Circuit diagram - IRB 6660              | 3HAC025744-001<br>3HAC029940-001     |
| Circuit diagram - IRB 6700              | 3HAC043446-005                       |
| Circuit diagram - IRB 7600              | 3HAC13347-1<br>3HAC025744-001        |
| Circuit diagram - Product.ProductName   | 3HAC050778-003                       |
| Circuit diagram - IRB 910SC             | 3HAC056159-002                       |

## Index

Absolute Accuracy, calibration, 339 Absolute Accuracy, guiding sleeves, 70 air connections, pressure, 123 aluminum disposal, 369 ambient humidity operation, 53 storage, 53 ambient temperature operation, 53 storage, 53 arm system replacing, 178 assembly instructions, 49 assessment of hazards and risks, 20 attachment bolts, robot-foundation, 69 Axis Calibration, 349 calibration tool article number, 352, 358 examining, 352 installation position, 354 overview of method, 349 procedure on FlexPendant, 358 protective cover and protection plug, 354, 358

#### В

backshells, customer connection, 123 base brake release buttons, 66 hole configuration, 68 replacing, 239 screws, tightening torque, 243 spare part number, 239 batteries disposal, 369 handling, 37 battery replacing, 144 battery pack replacing, interval, 129 spare part number, 146 battery shutdown service routine, 144 belt tightener axis 5 article number, 288 measure, 289 brake release unit releasing the brakes, 66 replacing, 251 spare part number, 252 brakes testing function, 36 brakes, releasing external power supply to connector R1.MP, 67 manually, 66 power supply on motor axis 1, 259 power supply to motor axis 2, 264 power supply to motor axis 3, 271 power supply to motor axis 4, 281

inside base, figure, 169 inside frame, figure, 168 inside upper arm, figure, 166 replacing, 162 spare part number, 162 cabling inside base, figure, 169 inside frame, figure, 168 inside upper arm, figure, 166 replacing, 162 spare part number, 162 cabling, robot, 119 cabling between robot and controller, 119 calibrating robot, 349 roughly, 345 calibrating robot, 349 calibration Absolute Accuracy type, 338 rough, 345 standard type, 338 verification, 367 when to calibrate, 340 calibration, Absolute Accuracy, 339 calibration manuals, 339 calibration marks, 341 calibration position jogging to, 368 scales, 341 calibration scales, 341 CalibWare, 338 carbon dioxide extinguisher, 22 cast iron disposal, 369 cleaning, 149 robot, interval, 129 climbing on robot, 25 Cold environments, 126 complete arm system replacing, 178 connecting the robot and controller, cabling, 119 connection external safety devices, 26 connectors air, 123 customer, 123 MIL-C-26482 series 1, 125 R2.CS and R2.CP pins, customer connection, 123 Souriau, 124 copper disposal, 369 cracks, damper, 134 D

damage, damper, 134 damper, axis 2, 132 attachment screw, 221 replacing, 220 spare part number, 220 damper, axis 3 inspection, 132 replacing, 222 spare part number, 222 damper, axis 5 inspection, 132 replacing, 226

cabinet lock, 25, 31

cable harness

spare part number, 226 danger levels, 40 dimensions guiding sleeves, 69 mounting surface, 69 robot, 79 dimensions, IRB 1600, 81 dimensions, IRB 1600ID, 82 dimensions, IRB 1660ID, 83 direction of axes, 344

#### Е

enabling device, 30 environmental information, 369 equipment, robot, 79 ESD damage elimination, 33 sensitive equipment, 33 external safety devices, 26 extra equipment, 79

#### F

figures base, hole configuration, 68 brake release buttons, 66 cabling inside base, 169 cabling inside frame, 168 cabling inside upper arm housing, 166 mounting surface, 69 power supply to connector R1.MP, 67 fire extinguishing, 22 fitting, equipment, 79 FlexPendant jogging to calibration position, 368 MoveAbsJ instruction, 368 updating revolution counters, 346 foundation requirements, 52 frame replacing, 329 spare part number, 330

#### G

gaskets, spare part number base cover, 252 gearbox axis 1-2, 257 upper arm cover, 311 upper arm customer connections, 311 gearbox, axes 1-2 replacing, 329 spare part number, 330 gearboxes location of, 137 gearboxes, axes 3-6 replacing, 335 service work, 335 gearboxes, axes 5 and 6 oil change, 138 Gravity Alpha, 73 Gravity Beta, 73 grease disposal, 369 н

#### н

hanging installed hanging, 25 hazardous material, 369 height installed at a height, 25 hold-to-run, 30 hole configuration base, 68 HRA, 20 humidity operation, 53 storage, 53 illustrations base, hole configuration, 68 brake release buttons, 66 cabling inside base, 169 cabling inside frame, 168 cabling inside upper arm housing, 166 mounting surface, 69 power supply to connector R1.MP, 67 inspection, 132 installation equipment, 79 mechanical stop axis 2, 105 mechanical stops, axis 1, 100 mechanical stops axis 3, 109 position switch axis 1, 113 robot, attachment bolts, 69 signal lamp, 92 instructions for assembly, 49 integrator responsibility, 19 intervals, maintenance, 129

#### L

labels robot, 42 lamp unit article number, 93 installation, 92 leak-down test, 154 lifting accessory, 65 lifting, robot, 63 lifting accessory, 382 limitation of liability, 19 Lithium disposal, 369 load areas, 79 loads on foundation, 51 lower arm removing together with upper arm, 178 replacing, 196 screws, tightening torque, 199 spare part number, 196 lubrication amount in gearboxes, 137 type of lubrication, 137

#### М

magnesium disposal, 369 maintenance intervals, 129 maintenance schedule, 129 measurement system battery pack, spare part number, 146 mechanical stop axis 2 article number, 107 installation, 105 mechanical stop axis 3 article number, 111 screws, tightening torque, 112 mechanical stops axis 1 article number, 102 installation, 100 screws, tightening torque, 103 mechanical stops axis 2 screws, tightening torque, 107 mechanical stops axis 3 installation, 109 motor axis 1 brake release with power supply, 259 replacing, 257 spare part number, 257 tightening torque, 260 motor axis 2 brake release with power supply, 264 replacing, 262 spare part number, 262 tightening torque, 266 motor axis 3 brake release with power supply, 271 replacing, 268 screws, tightening torque, 271, 277 spare part number, 268 motor axis 4 brake release with power supply, 281 replace, 279 screws, tightening torque, 282, 287 spare part number, 279 motor axis 5 replacing, 288 screws, tightening torque, 292 spare part number, 288 motor axis 6 replacing, 311 screws, tightening torque, 314 spare part number, 311 mounting, equipment, 79 mounting holes IRB 1600, 84 mounting holes IRB 1600ID, 86 mounting holes IRB 1660ID, 88 MoveAbsJ instruction, 368

#### Ν

nation specific regulations, 19 negative directions, axes, 344 neodymium disposal, 369 NiCad disposal, 369 nodular iron disposal, 369

#### 0 oil

amount in gearboxes, 137 disposal, 369 type of oil, 137 oil change gearbox axes 5 and 6, 138 gearboxes, axes 5 and 6, intervals, 129 safety risks, 38 wrist unit, 138 wrist unit, intervals, 129 operating conditions, 53 orienting, robot, 68

#### P pedestal

installed on pedestal, 25 plastic disposal, 369 position, robot when draining wrist unit, 139, 142-143 when filling oil in wrist unit, 140 positions at wrist center IRB 1600 - 1.2 m reach, 56 IRB 1600 - 1.45 m reach, 57 IRB 1600ID-4/1.5, 58 IRB 1660ID, 59 position switch axis 1, 113 position switch axis 1 article number, 114 positive directions, axes, 344 product standards, 376 protection classes, 54 protection type, 54 protective equipment, 26 protective wear, 26 push button unit releasing the brakes, 66 replacing, 251 spare part number, 252 R range of movement IRB 1600, 55 IRB 1600ID, 55 IRB 1660ID, 55 region specific regulations, 19 release brakes, 23 releasing brakes external power supply to connector R1.MP, 67 manually, 66 replacing together, 178 requirements on foundation, 52 responsibility and validity, 19 restricting working range axis 1, 100, 113 axis 2, 105 axis 3, 109 revolution counters storing on FlexPendant, 346 updating, 345 risk of tipping, 61 robot dimensions, 79 equipment, fitting, 79 labels, 42 lifting, 63 orienting and securing, 68 protection class, 54 protection types, 54 symbols, 42 robot position when draining wrist unit, 139, 142-143 when filling oil in wrist unit, 140 rubber disposal, 369

#### S

safety brake testing, 36 ESD, 33 fire extinguishing, 22 moving robots, 27 release robot axes, 23 signals, 40 signals in manual, 40 symbols, 40 symbols on robot, 42 test run, 28 working range, 29 safety equipment position switch axis 1, 113 safety fence, 20 safety risk electric parts, 31 hot parts, 34 hydraulic system, 35 installation, 25 oil change, 38 operational disturbance, 25 pneumatic system, 35 service work, 25 voltage, 31 safety signals in manual, 40 safety standards, 376 safety zones, 20 scales on robot, 341 schedule, maintenance, 129 screw joints, 379 securing, robot, 68-69 serial measurement unit battery pack, spare part number, 146 replacing, 244 spare part number, 246 signal lamp article number, 93 installation, 92 signals safety, 40 SMB battery extension of lifetime, 144 replacing, 144 SMB unit battery pack, spare part number, 146 replacing, 244 spare part number, 246 Souriau, connector, 124 special tools, 384 speed adjusting, 126 stability, 61 standards, 376 ANSI, 377 CAN, 377 EN, 376 EN IEC, 376 EN ISO, 376 start of robot in cold environments, 126 steel disposal, 369 storage conditions, 53 suspended mounting, 72

symbols safety, 40 synchronization position, 345 sync marks, 341 system integrator requirements, 19 system parameter Gravity Alpha, 73 Gravity Beta, 73

#### т

temperatures operation, 53 storage, 53 testing brakes, 36 three-position enabling device, 30 tightening torques, attachment screws base-gearbox unit, 243 lower arm-frame, 199 mechanical stop axis 1, 103 mechanical stop axis 2, 107 mechanical stop axis 3, 112 motor axis 1, 260 motor axis 2, 266 motor axis 3, 271, 277 motor axis 4, 282, 287 motor axis 5, 292 motor axis 6, 314 robot to foundation, attachment bolts, 69 upper arm, 187 wrist unit, 204 tilted mounting, 72 timing belt axis 5 adjusting the tension, 292 replacing, 288 spare part number, 288 timing belt axis 6 adjusting the tension, 314 replacing, 311 spare part number, 311 tools Axis Calibration, 385 belt tightener axis 5, article number, 288 belt tightener axis 5, measure, 289 Calibration Pendulum, 384 dynamometer axis 5 and 6, 311 for service, 384 hook axis 6, article number, 311 rotational tool, article number, 279 torques on foundation, 51 troubleshooting oil spills, 149 turning accessory, 65 turning radius, 60

updating revolution counters, 345 upper and lower arm, 178 upper arm removing together with lower arm, 178 replacing, 183 screws, tightening torque, 187 spare part number, 184

validity and responsibility, 19

velocity adjusting, 126 verifying calibration, 367 VK-covers, spare part number at base, 239 lower arm, lower, 196 lower arm, middle, 196 lower arm, upper, 184

#### W

wall mounting, 72 weight, 51 arm, 180–181 base, 242, 332, 334 gearbox 1, 332–334 robot, 64, 198–199, 241, 243, 382 upper arm, 185–186, 191, 193 upper arm tube, 298 working range, 55 restricting axis 1, 113 wrist unit oil change, 138 replacing, 201 screws, tightening torque, 204 spare part number, 201

### Z

zero position checking, 368
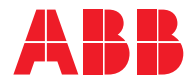

ABB AB, Robotics Robotics and Motion S-721 68 VÄSTERÅS, Sweden Telephone +46 (0) 21 344 400

ABB AS, Robotics Robotics and Motion Nordlysvegen 7, N-4340 BRYNE, Norway Box 265, N-4349 BRYNE, Norway Telephone: +47 22 87 2000

ABB Engineering (Shanghai) Ltd. Robotics and Motion No. 4528 Kangxin Highway PuDong District SHANGHAI 201319, China Telephone: +86 21 6105 6666

ABB Inc. Robotics and Motion 1250 Brown Road Auburn Hills, MI 48326 USA Telephone: +1 248 391 9000

abb.com/robotics